**Carrier Enterprise Mid South** 

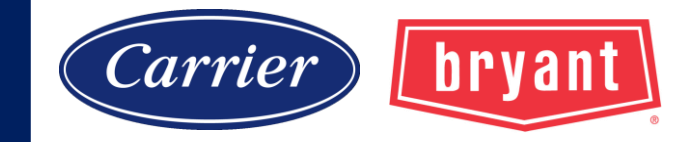

### Infinity<sup>®</sup> Evolution<sup>®</sup> Dealer Certification Training Day 2

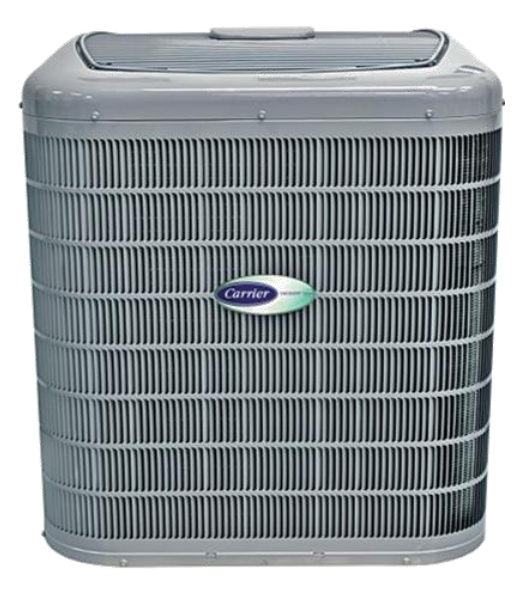

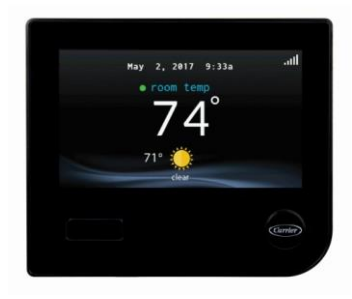

Instructor: Bob Friedman Moderator: Larry Faciane

#### **AGENDA**

Variable Speed Comparison 5-Stage Greenspeed/Extreme Break 24/26 SEER Break FE4A Fan Coil/ECM Infinity/Evolution Zoning Quiz

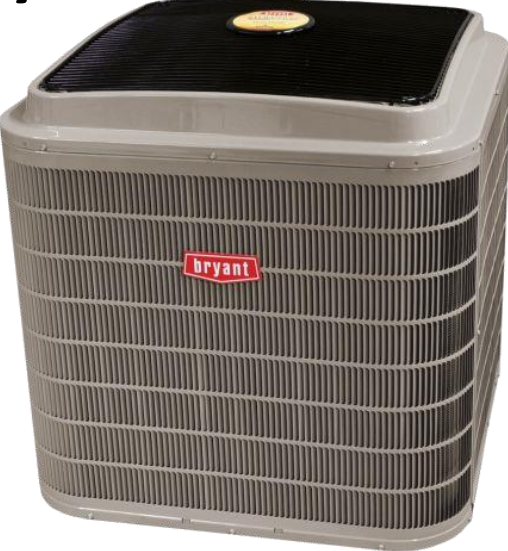

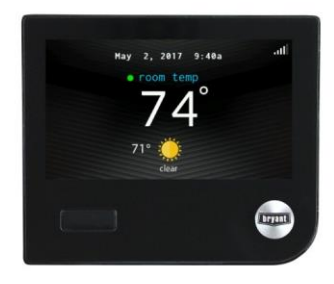

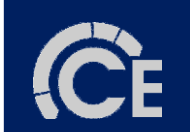

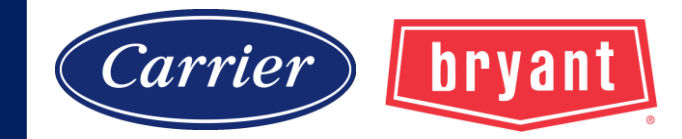

#### 24VNA9 189BNV 25VNA8 288BNV

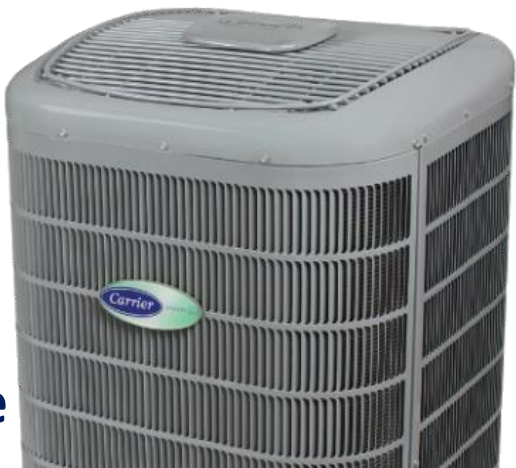

#### **5-Stage**

Variable speed (5-stage) rotary compressor.

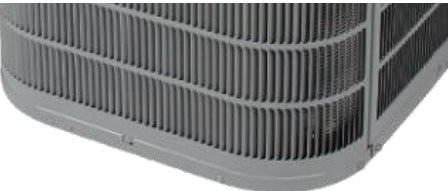

#### 24VNA0 180CNV 25VNA0 280ANV GREENSPEED EXTREME

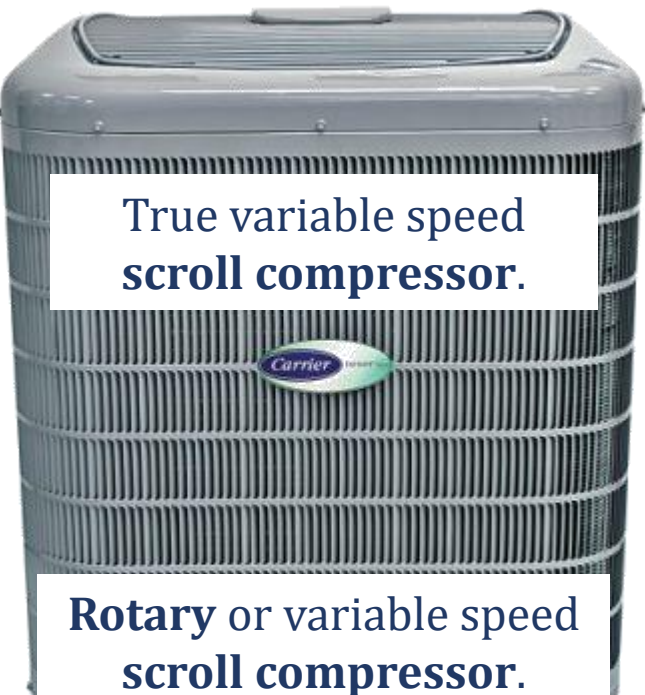

24VNA6 186CNV 25VNA4 284ANV

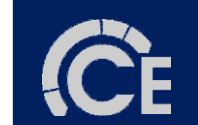

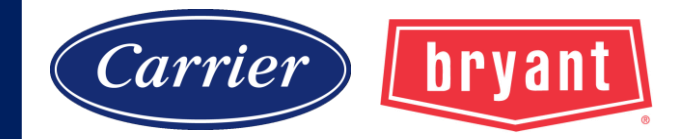

#### **GREENSPEED EXTREME**

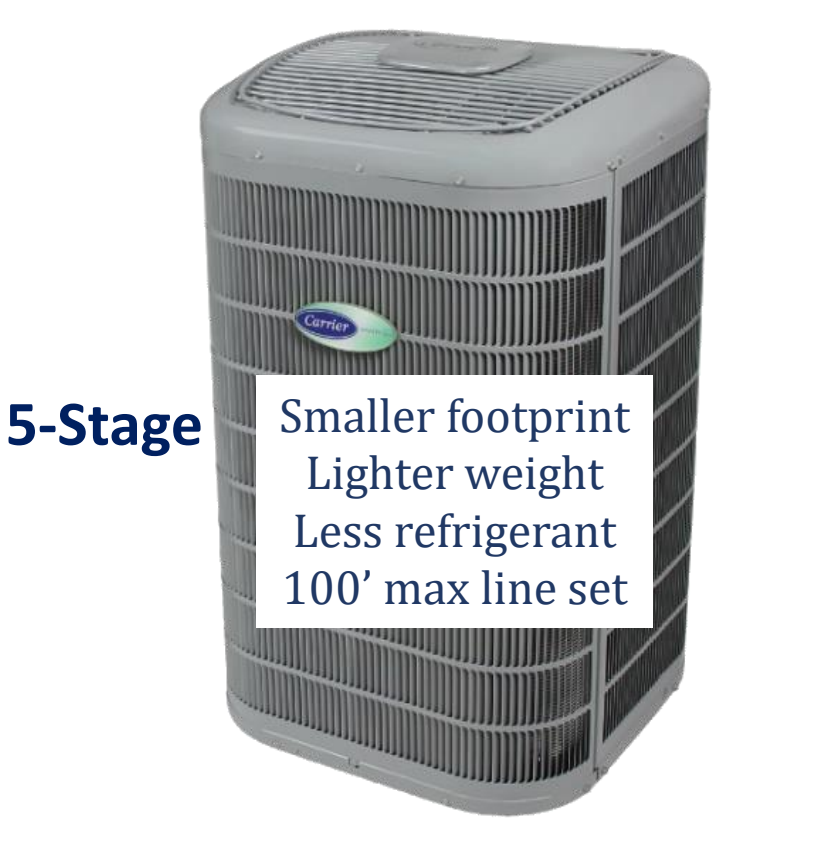

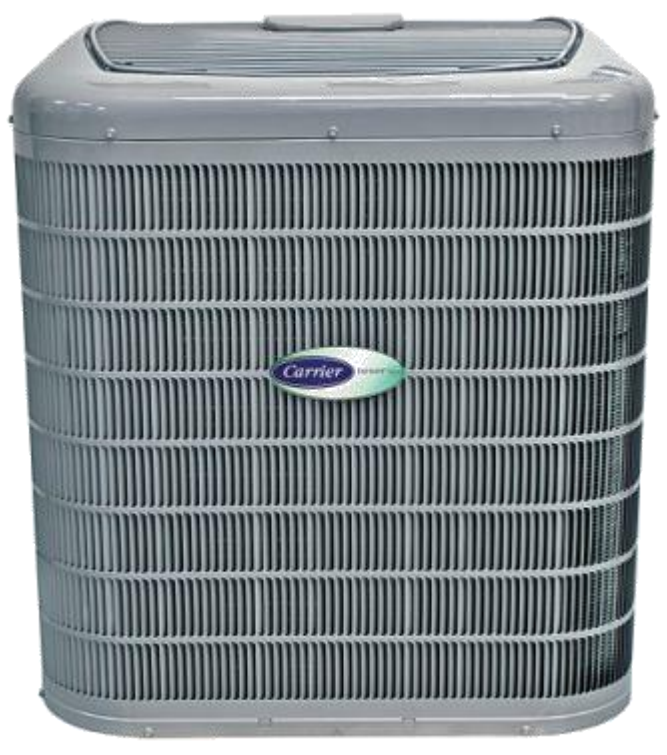

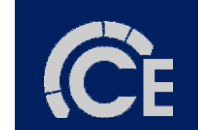

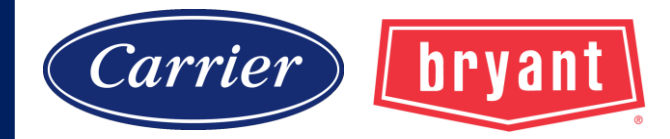

### **Low Ambient Cooling**

#### **GREENSPEED EXTREME**

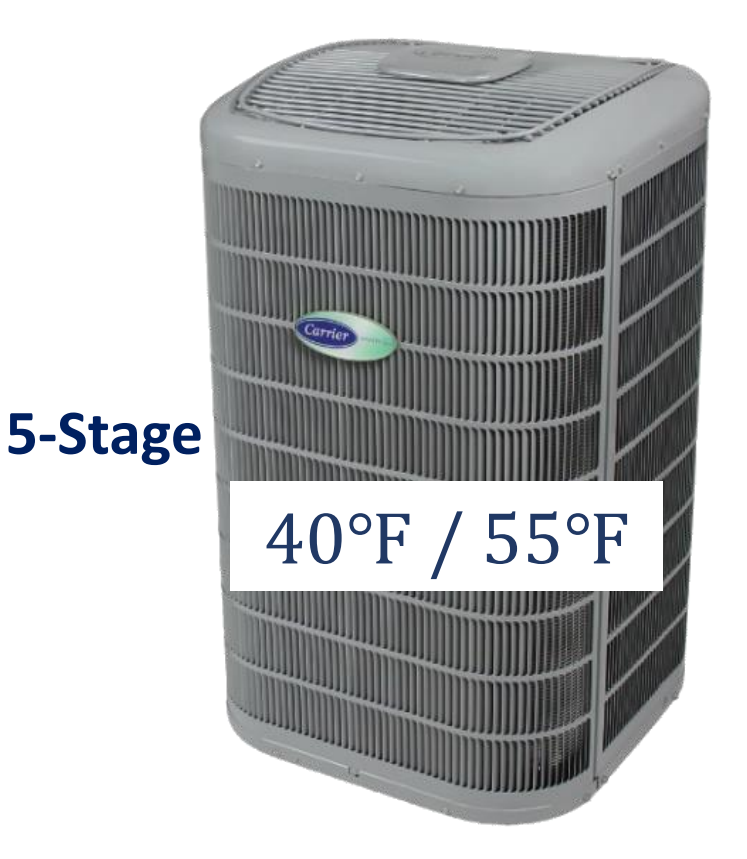

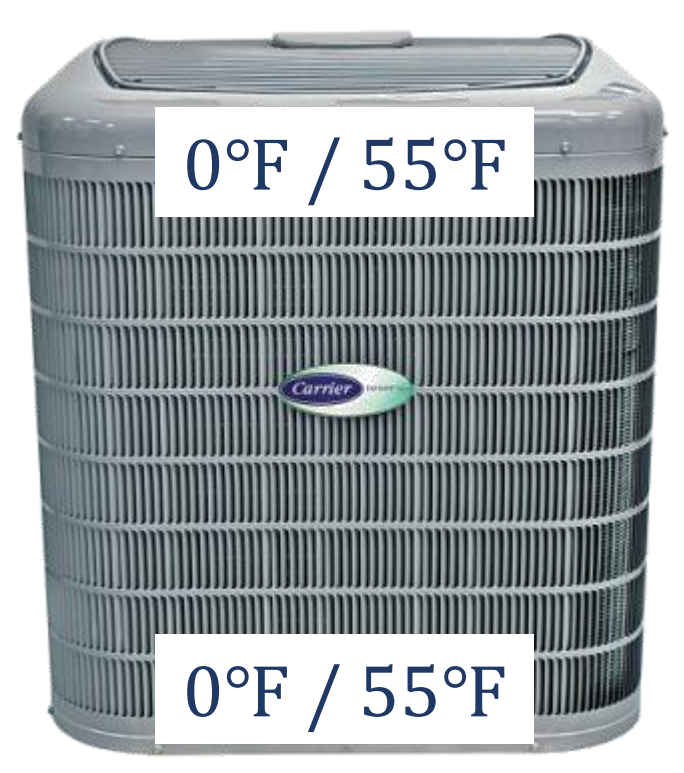

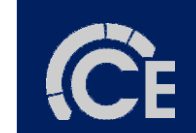

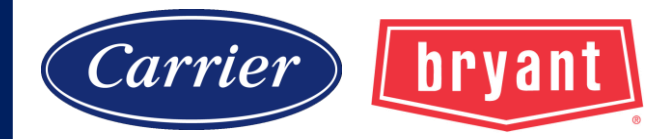

# Minimum Cooling Capacity

#### **GREENSPEED EXTREME**

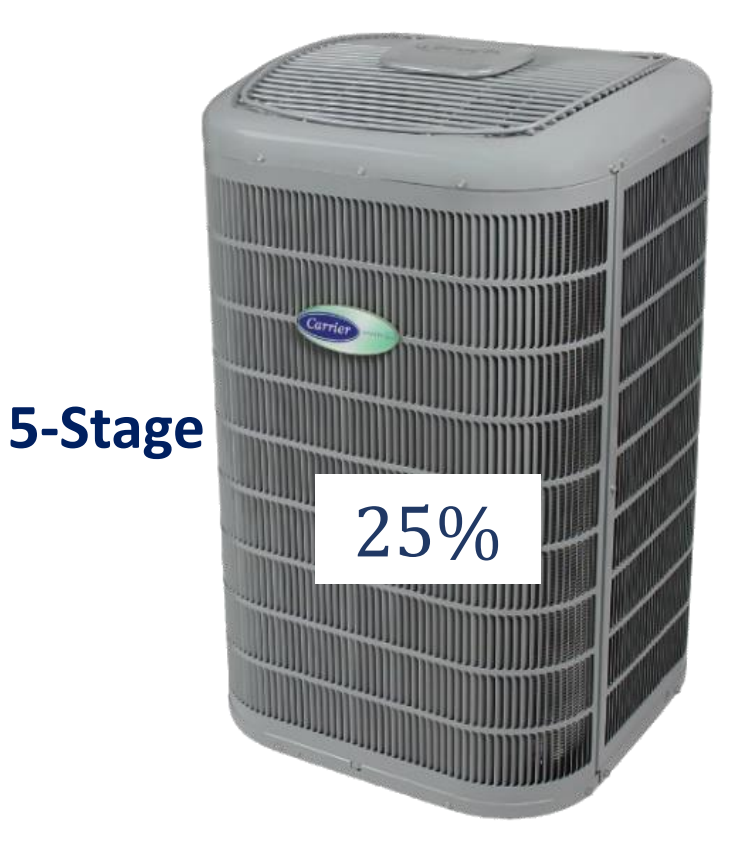

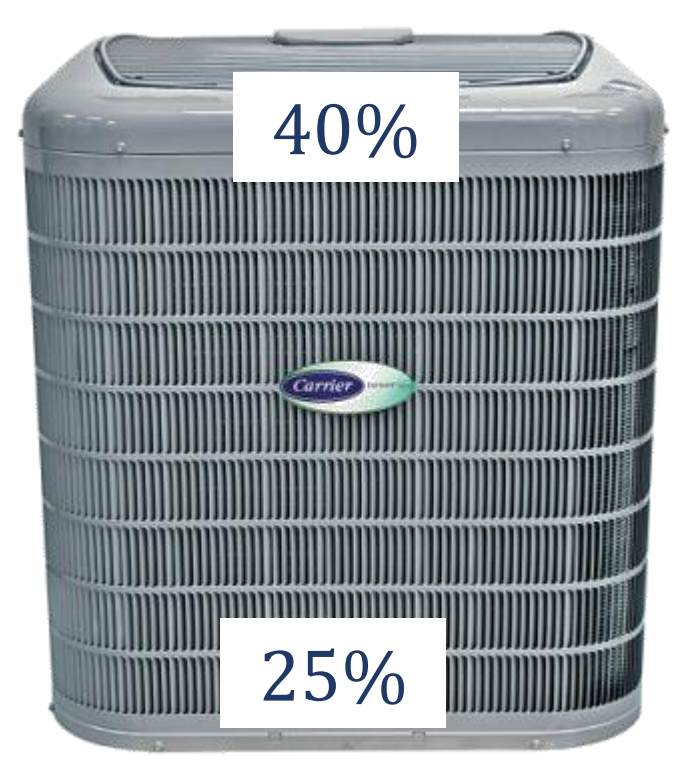

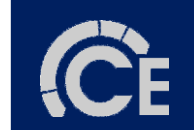

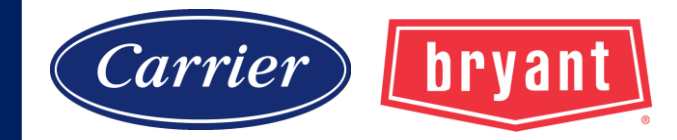

#### **GREENSPEED EXTREME**

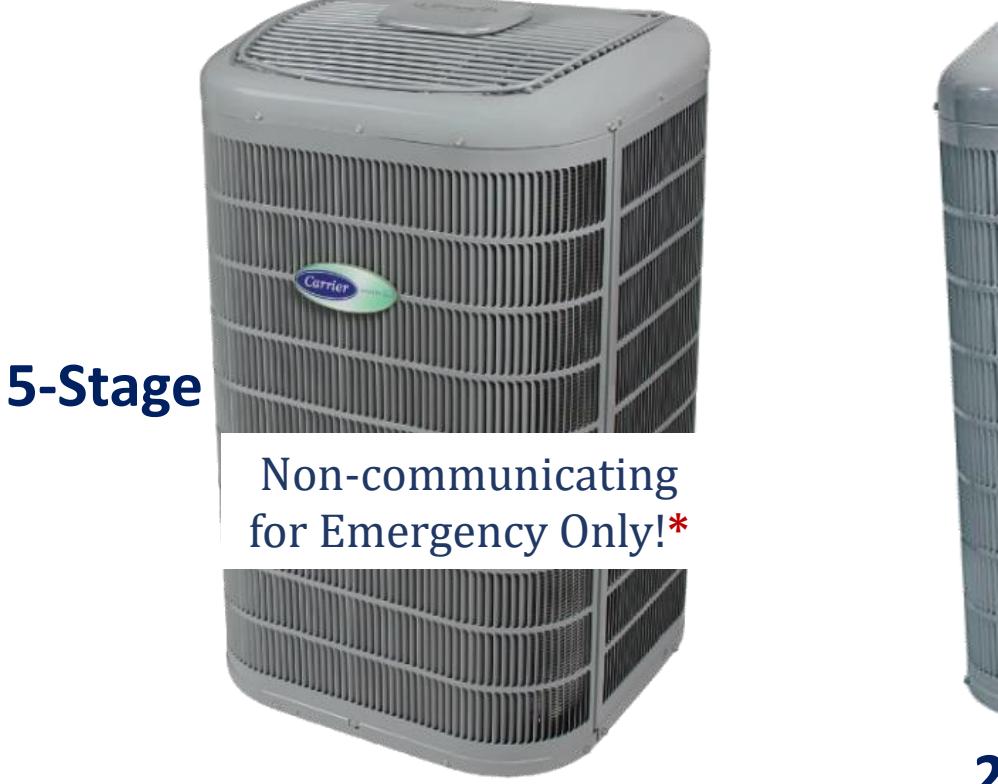

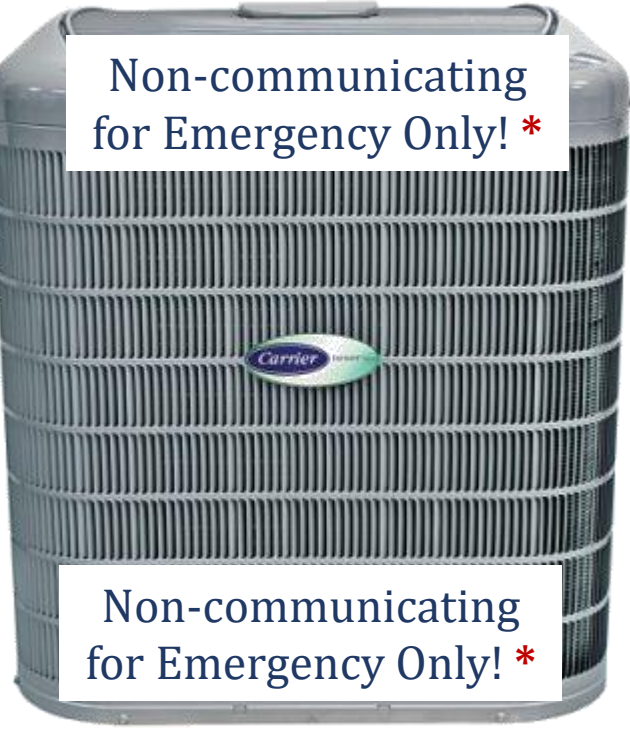

#### 24-26 SEER

# \*Two-stage operation only!

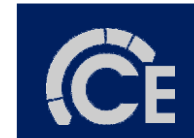

#### 454B Phase In Carrier

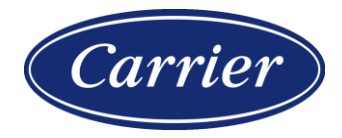

| Puron<br>Family | Puron Model          | Status | Puron Advance<br>Family | Puron Advance<br>Model | Status       |
|-----------------|----------------------|--------|-------------------------|------------------------|--------------|
| 25VNA4          | 25VNA424A003         | OPEN   | 27VNA3                  |                        |              |
|                 | 25VNA436A003         | OPEN   |                         | 27VNA336A003           | CLOSED       |
|                 | 25VNA448A003         | OPEN   |                         | 27VNA348A003           | CLOSED       |
|                 | 25VNA460A003         | OPEN   |                         | 27VNA360A003           | CLOSED       |
| New             | New                  | N/A    | 27VNA1                  | 27VNA154A003           | OPEN         |
| 25TPA7          | 25TPA724A003         | CLOSED | 27TPA8                  | 27TPA824A003           | OPEN         |
|                 | 25TPA736A003         | CLOSED |                         | 27TPA836A003           | OPEN         |
|                 | 25TPA748A003         | CLOSED |                         | 27TPA848A003           | OPEN         |
|                 | 25TPA760A003         | CLOSED |                         | 27TPA860A003           | OPEN         |
|                 | 25TPA724AC03         | CLOSED | 27TPA8C                 | 27TPA824AC03           | OPEN         |
| 257047          | 25TPA736AC03         | CLOSED |                         | 27TPA836AC03           | OPEN         |
| 251PA/C         | 25TPA748AC03         | CLOSED |                         | 27TPA848AC03           | OPEN         |
|                 | 25TPA760AC03         | CLOSED |                         | 27TPA860AC03           | OPEN         |
|                 | 25TPB724A003         | CLOSED | 27TPA8                  | 27TPA824A003           | OPEN         |
| 257007          | 25TPB736A003         | CLOSED |                         | 27TPA836A003           | OPEN         |
| 251PB7          | 25TPB748A003         | CLOSED |                         | 27TPA848A003           | OPEN         |
|                 | 25TPB760A003         | CLOSED |                         | 27TPA860A003           | OPEN         |
| 25TPB7C         | 25TPB724AC03         | CLOSED | 27TPA8C                 | 27TPA824AC03           | OPEN         |
|                 | 25TPB736AC03         | CLOSED |                         | 27TPA836AC03           | OPEN         |
|                 | 25TPB748AC03         | CLOSED |                         | 27TPA848AC03           | OPEN         |
|                 | 25TPB760AC03         | CLOSED |                         | 27TPA860AC03           | OPEN         |
| GH7TAN4         | GH7TAN42400A         | CLOSED | GH8TAN5                 | GH8TAN52400A           | OPEN         |
|                 | GH7TAN43600A         | CLOSED |                         | GH8TAN53600A           | OPEN         |
|                 | GH7TAN44800A         | CLOSED |                         | GH8TAN54800A           | OPEN         |
|                 | GH7TAN46000A         | CLOSED |                         | GH8TAN56000A           | OPEN         |
| 24TPA7          | 2 Stage AC<br>Models | OPEN   | 26TPA8                  | 2.64000.4.6            | First orders |
| 24TPA7C         |                      | OPEN   | 26TPA8C                 | 2 Stage AC<br>Models   | available in |
| GA7TAN4         |                      | OPEN   | GA8TAN5                 |                        | November     |

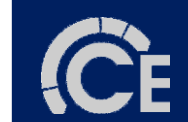

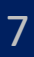

#### 454B Phase In Bryant

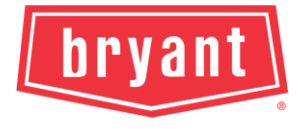

| Puron<br>Family | Puron Model          | Status | Puron Advance<br>Family | Puron Advance<br>Model | Status       |
|-----------------|----------------------|--------|-------------------------|------------------------|--------------|
| 284ANV          | 284ANV024000         | OPEN   | 293VAN                  |                        |              |
|                 | 284ANV036000         | OPEN   |                         | 293VAN03600A           | CLOSED       |
|                 | 284ANV048000         | OPEN   |                         | 293VAN04800A           | CLOSED       |
|                 | 284ANV060000         | OPEN   |                         | 293VAN06000A           | CLOSED       |
| New             | New                  | N/A    | 291VAN                  | 291VAN05400A           | OPEN         |
|                 | 227TAN02400A         | CLOSED | 248TAN                  | 248TAN02400A           | OPEN         |
| 227TAN          | 227TAN03600A         | CLOSED |                         | 248TAN03600A           | OPEN         |
|                 | 227TAN04800A         | CLOSED |                         | 248TAN04800A           | OPEN         |
|                 | 227TAN06000A         | CLOSED |                         | 248TAN06000A           | OPEN         |
|                 | 227TAN024C0A         | CLOSED | 248TANC                 | 248TAN024C0A           | OPEN         |
| 227TANC         | 227TAN036C0A         | CLOSED |                         | 248TAN036C0A           | OPEN         |
|                 | 227TAN048C0A         | CLOSED |                         | 248TAN048C0A           | OPEN         |
|                 | 227TAN060C0A         | CLOSED |                         | 248TAN060C0A           | OPEN         |
|                 | 227TBN02400A         | OPEN   | 248TAN                  | 248TAN02400A           | OPEN         |
| 227TBN          | 227TBN03600A         | OPEN   |                         | 248TAN03600A           | OPEN         |
|                 | 227TBN04800A         | OPEN   |                         | 248TAN04800A           | OPEN         |
|                 | 227TBN06000A         | OPEN   |                         | 248TAN06000A           | OPEN         |
|                 | 227TBN024C0A         | CLOSED | 248TANC                 | 248TAN024C0A           | OPEN         |
|                 | 227TBN036C0A         | CLOSED |                         | 248TAN036C0A           | OPEN         |
| 2271BNC         | 227TBN048C0A         | CLOSED |                         | 248TAN048C0A           | OPEN         |
|                 | 227TBN060C0A         | CLOSED |                         | 248TAN060C0A           | OPEN         |
| GH7TAN4         | GH7TAN42400A         | CLOSED | GH8TAN5                 | GH8TAN52400A           | OPEN         |
|                 | GH7TAN43600A         | CLOSED |                         | GH8TAN53600A           | OPEN         |
|                 | GH7TAN44800A         | CLOSED |                         | GH8TAN54800A           | OPEN         |
|                 | GH7TAN46000A         | CLOSED |                         | GH8TAN56000A           | OPEN         |
| 127TAN          | 2 Stage AC<br>Models | OPEN   | 148TAN                  | 200                    | First orders |
| 127TANC         |                      | OPEN   | 148TANC                 | 2 Stage AC<br>Models   | available in |
| GA7TAN4         |                      | OPEN   | GA8TAN5                 |                        | November     |

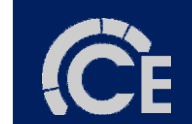

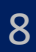

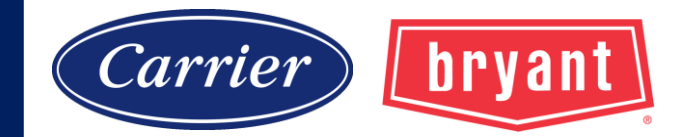

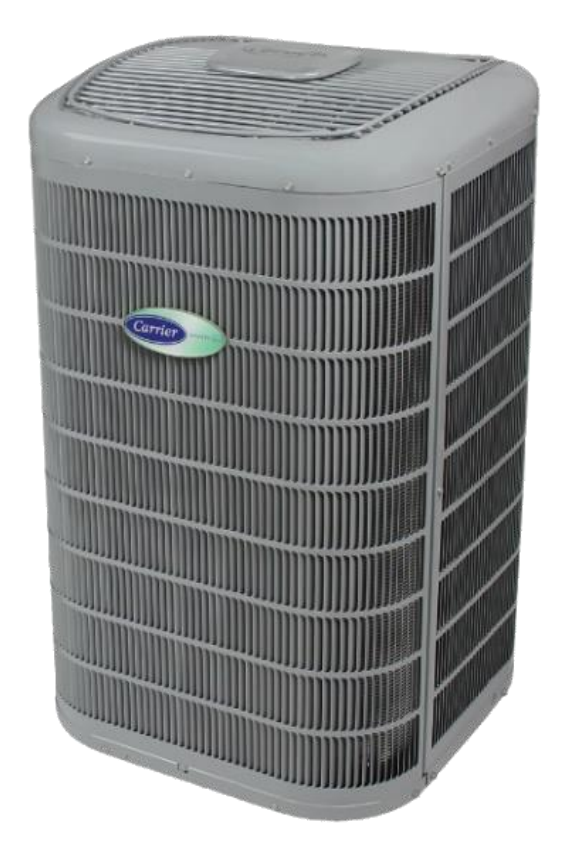

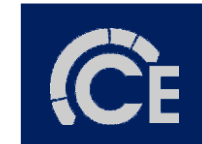

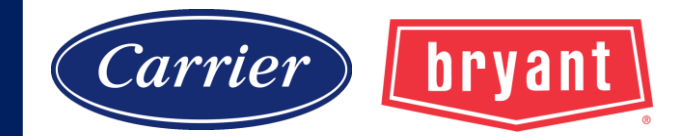

#### Never remove the protective cover!

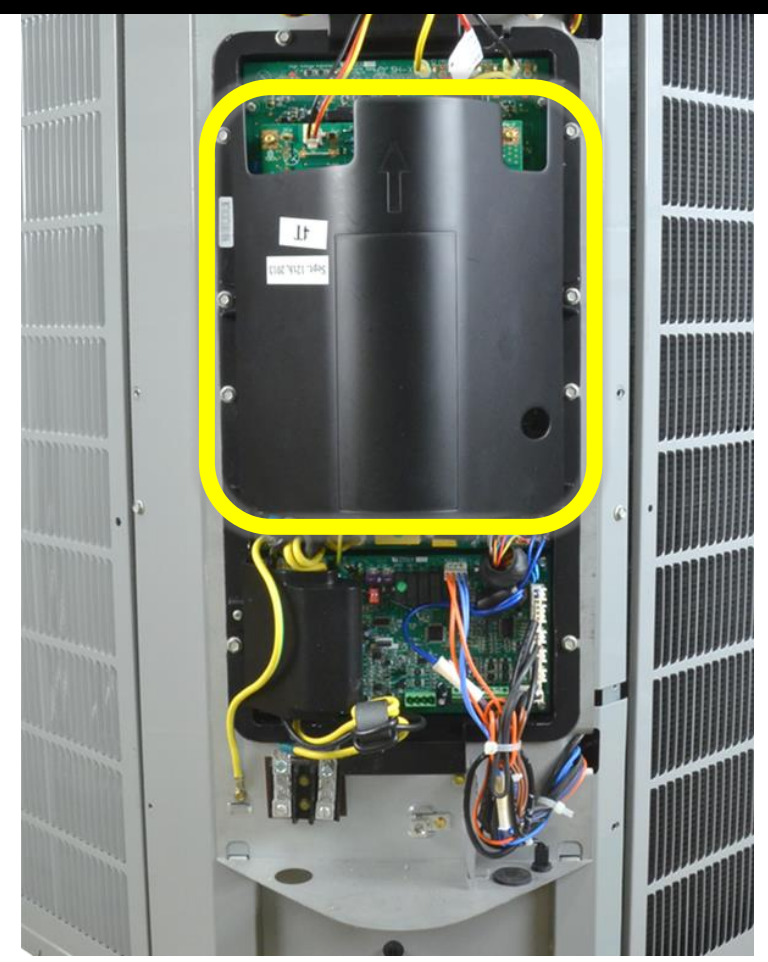

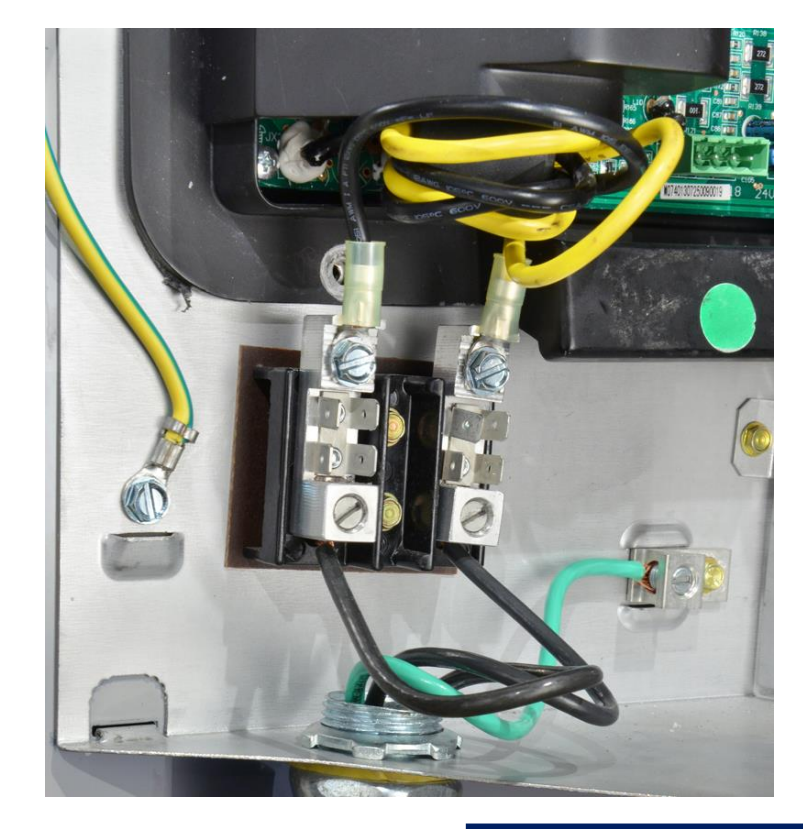

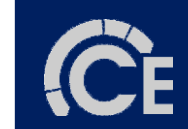

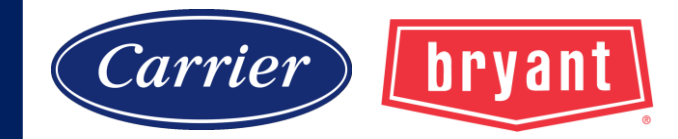

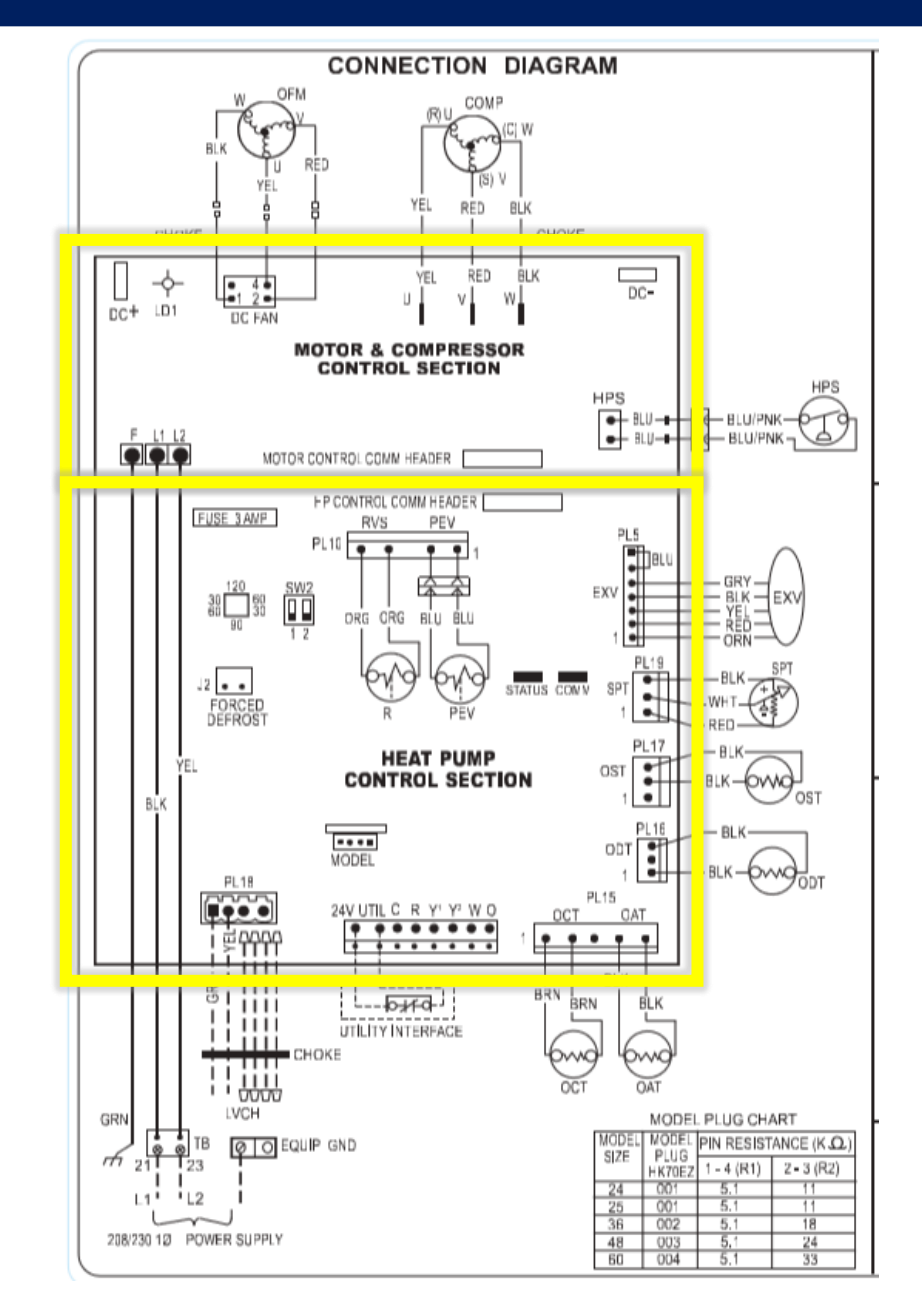

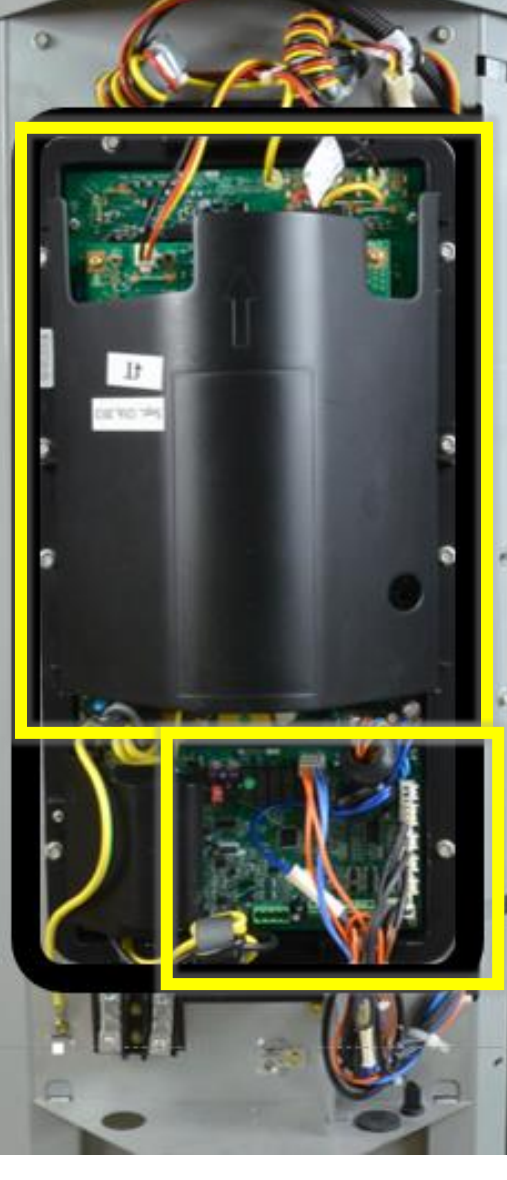

MOTOR MOTOR MOTOR OPERATION

AOC Application Operational Control

11

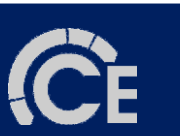

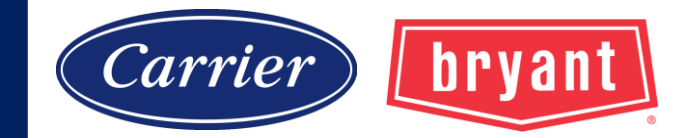

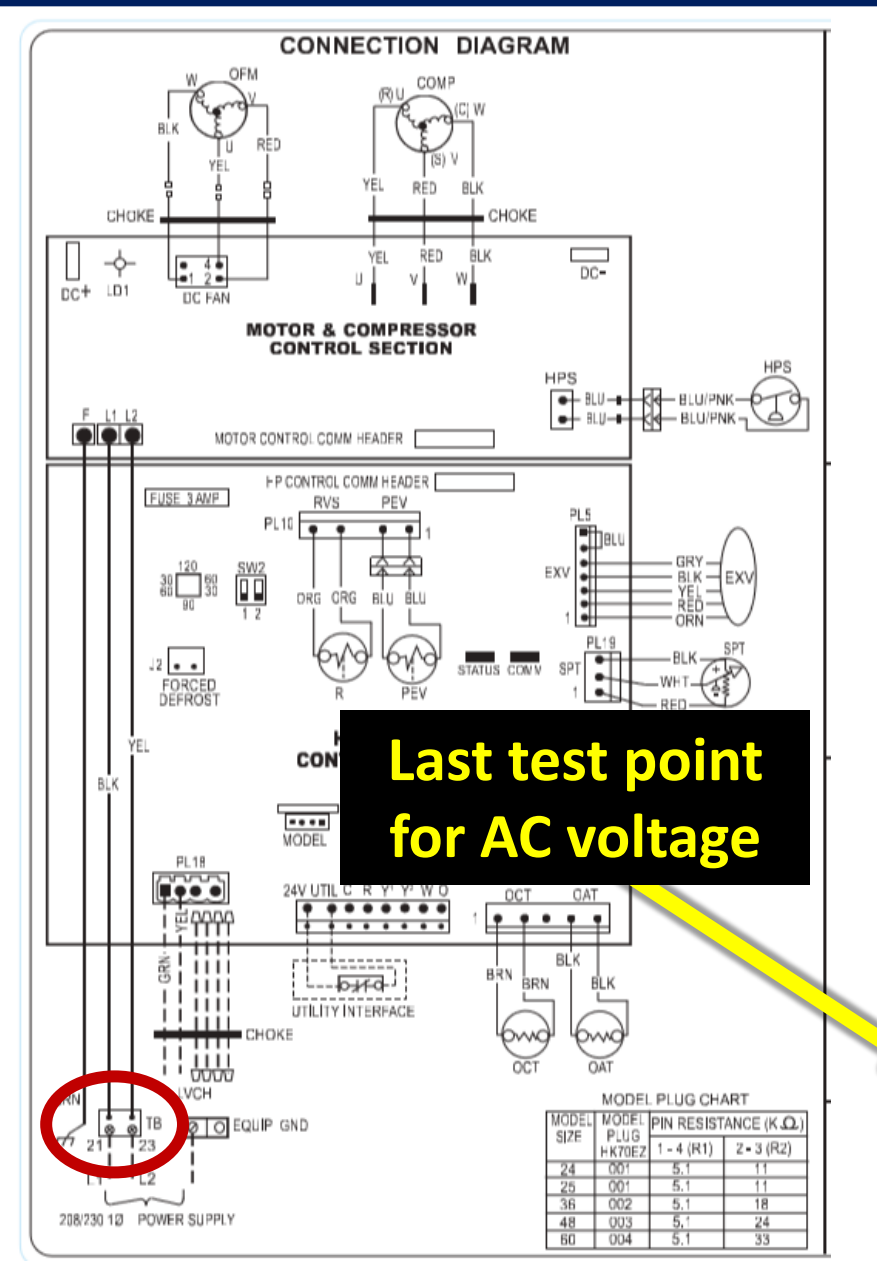

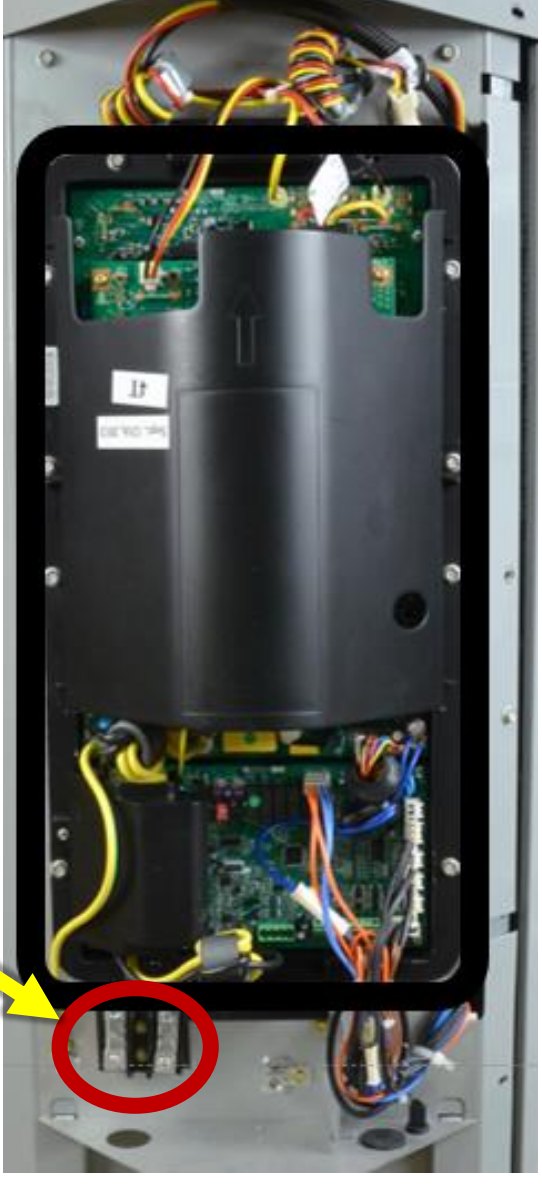

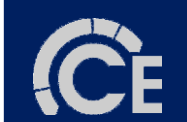

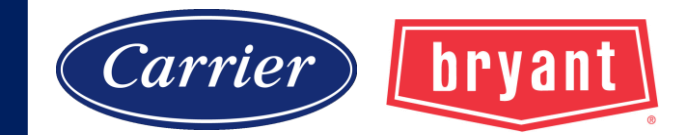

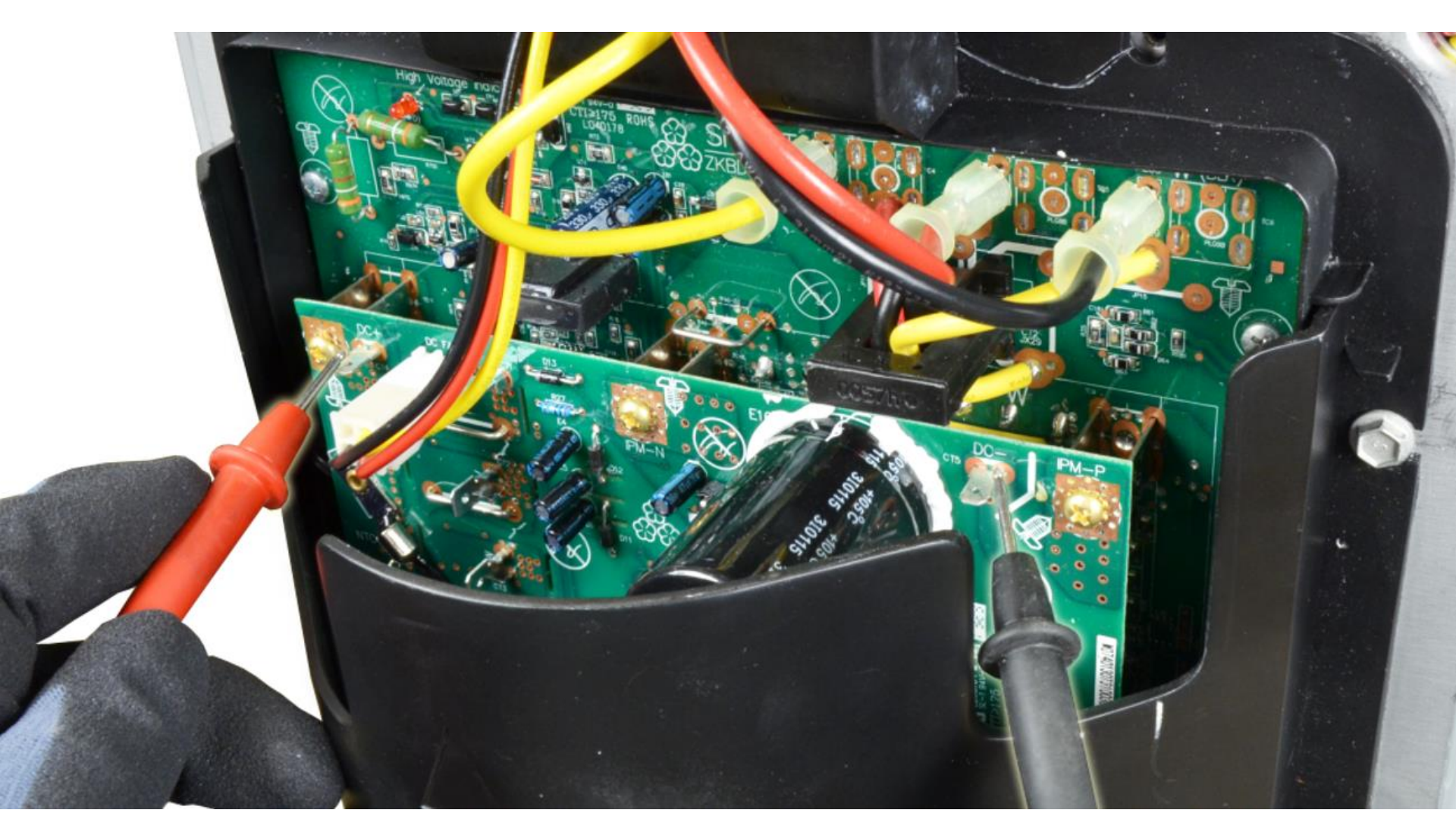

Approximately 1.4 x AC voltage 240 x 1.4 = 336 Vdc

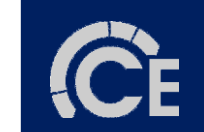

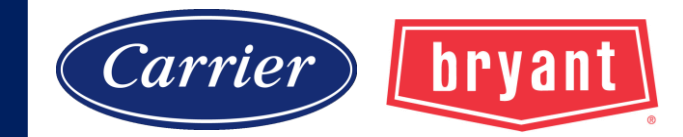

### **AOC (Application Operational Control)**

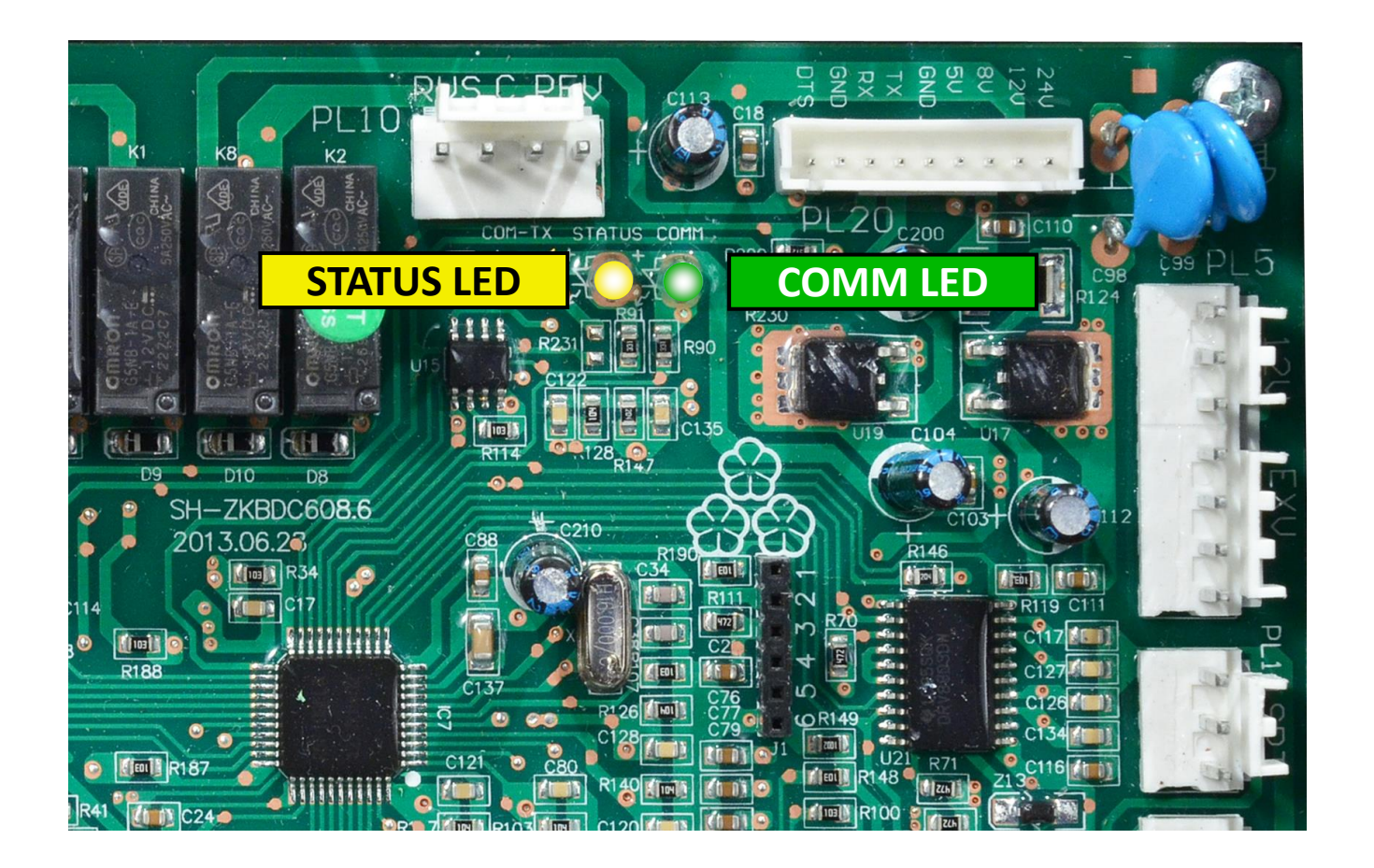

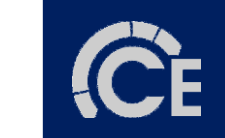

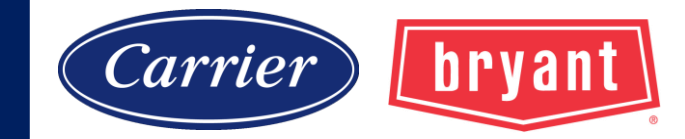

#### **Condensing Fan Motor**

- 1. Turn off power and wait 5 minutes.
- 2. Disconnect fan plug from inverter.
- 3. Check resistance on all pairs, compare to chart.
- 4. Check resistance to ground.

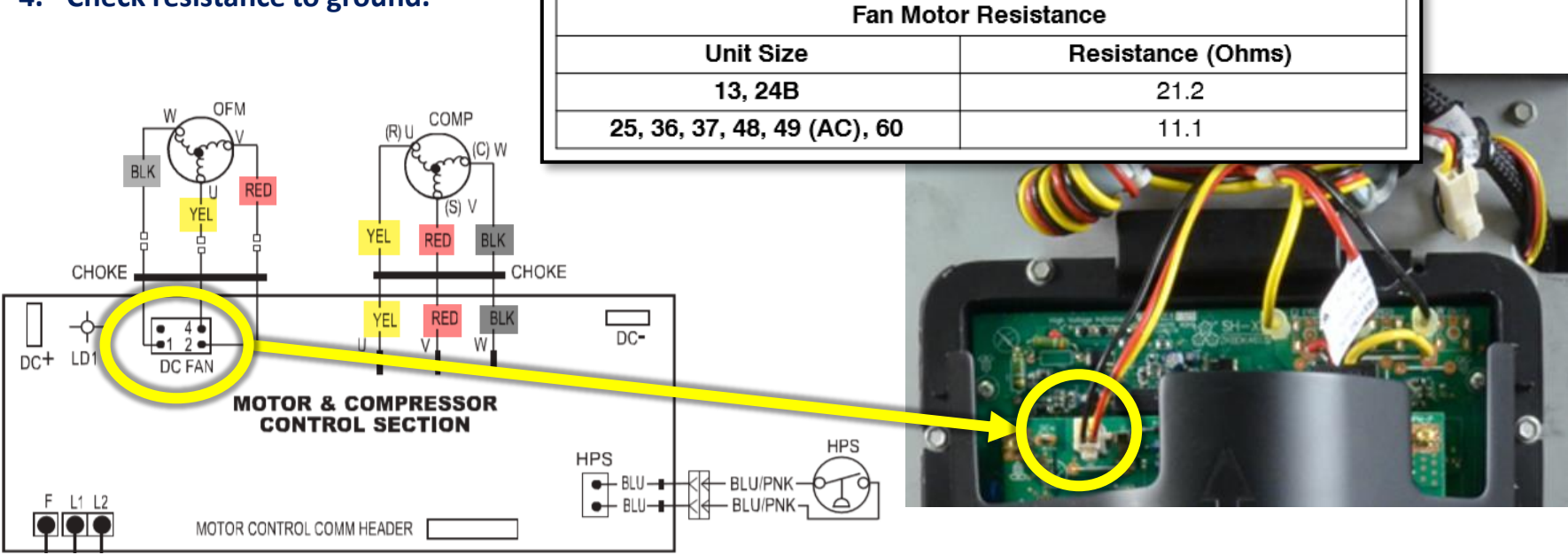

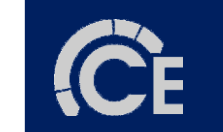

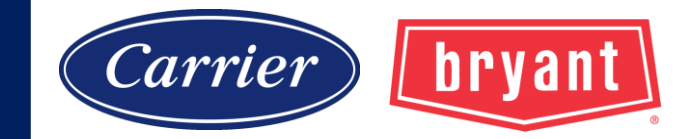

### **AOC (control board)**

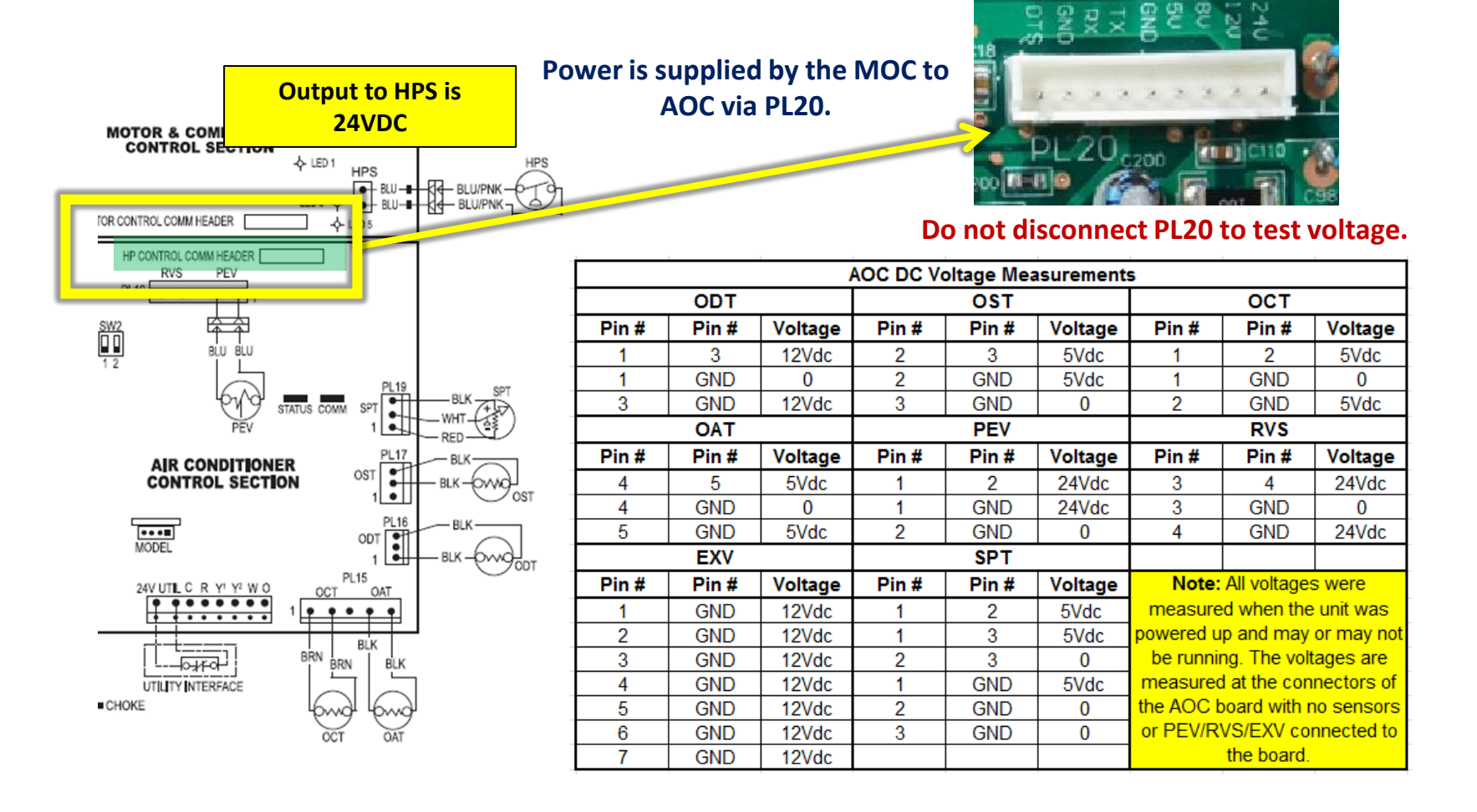

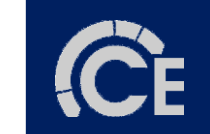

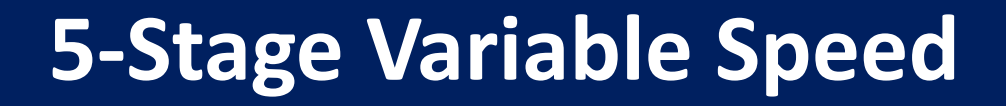

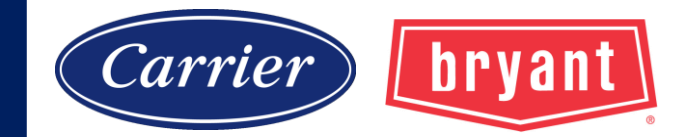

### AOC (control board)

#### **Wiring Connections**

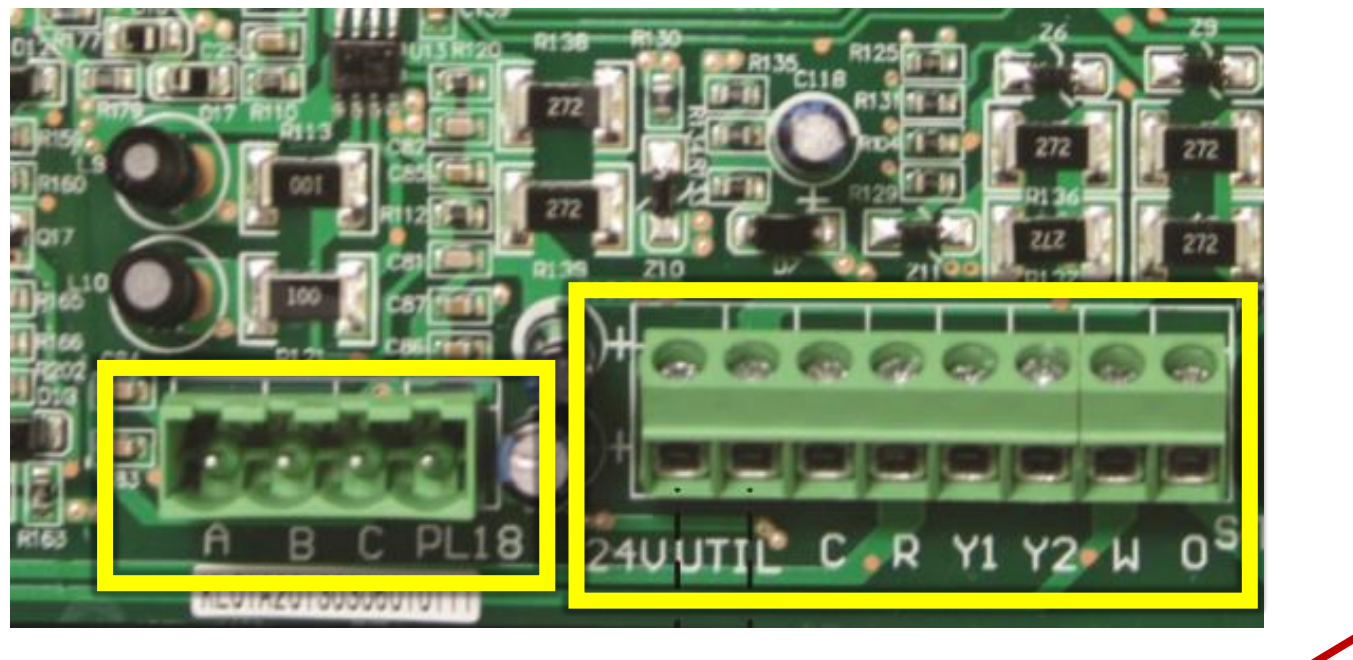

#### Communicating

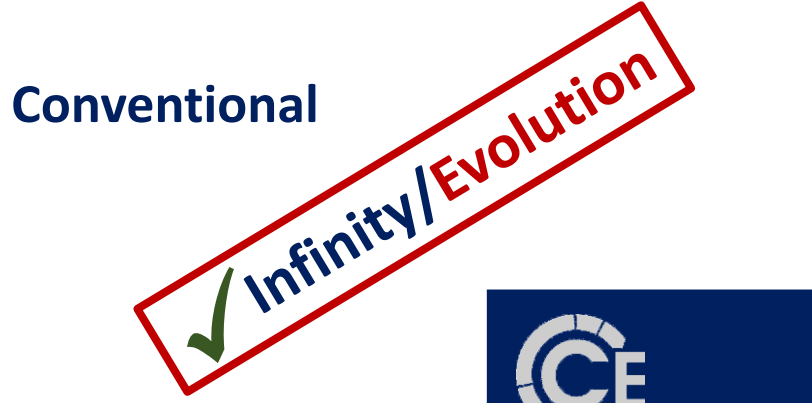

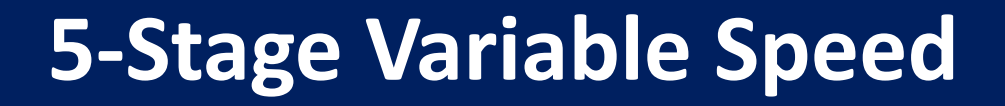

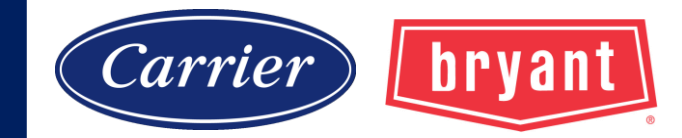

### AOC (control board)

**Wiring Connections** 

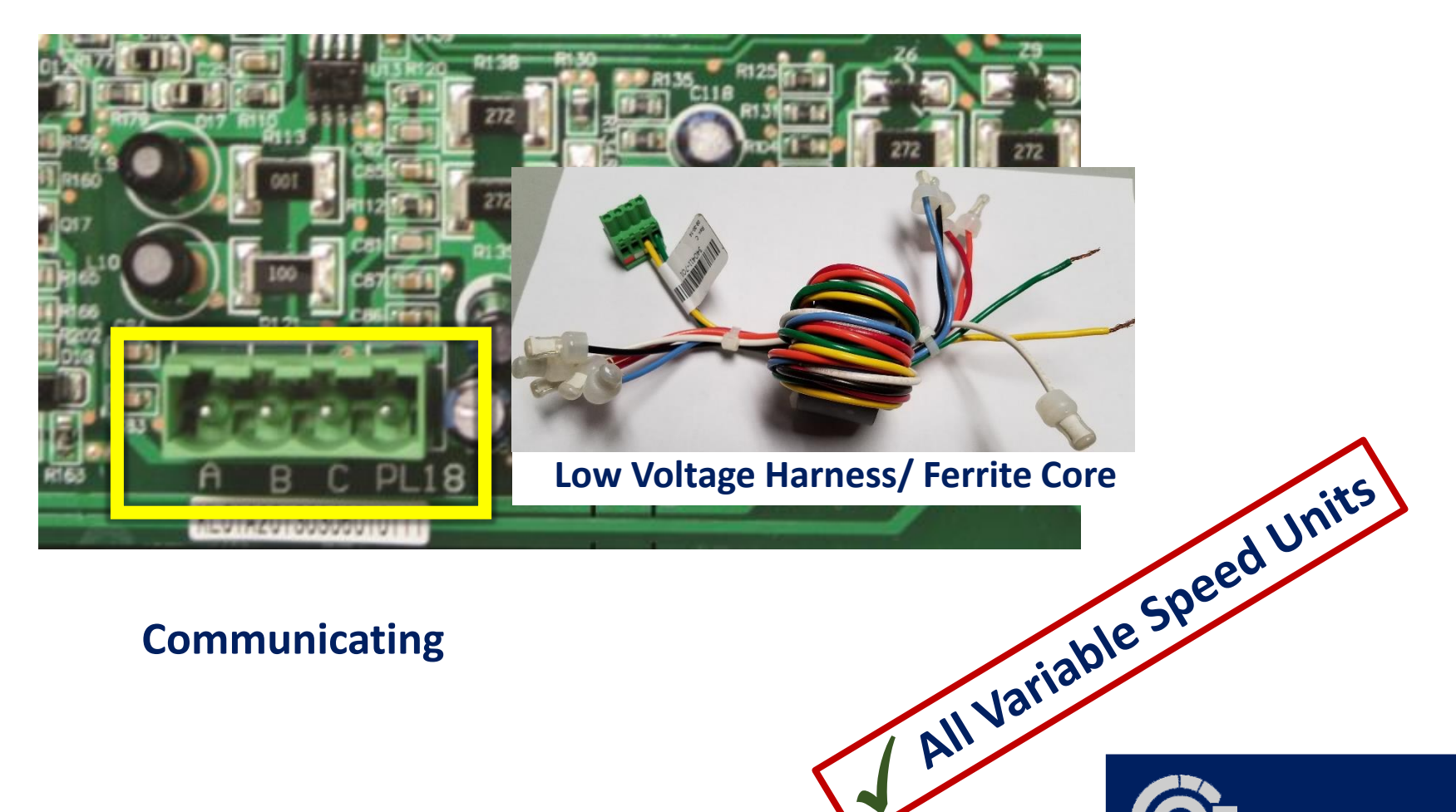

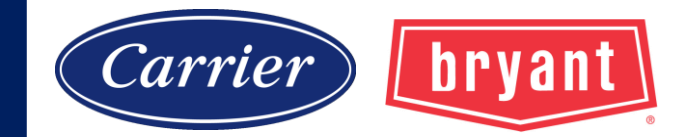

#### **Electronic Expansion Valve (EXV)**

EXV is used for refrigerant metering in the heating mode. EXV position based on mode and conditions. (100% open in cooling or defrost) UI: Service/Installation > Charging menu allows for manual EXV operation. Pump down, evacuation, and EXV troubleshooting.

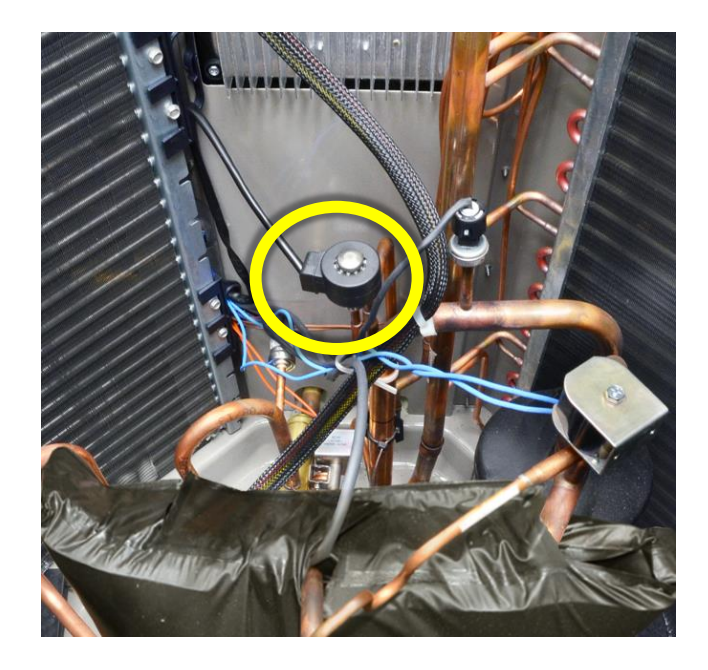

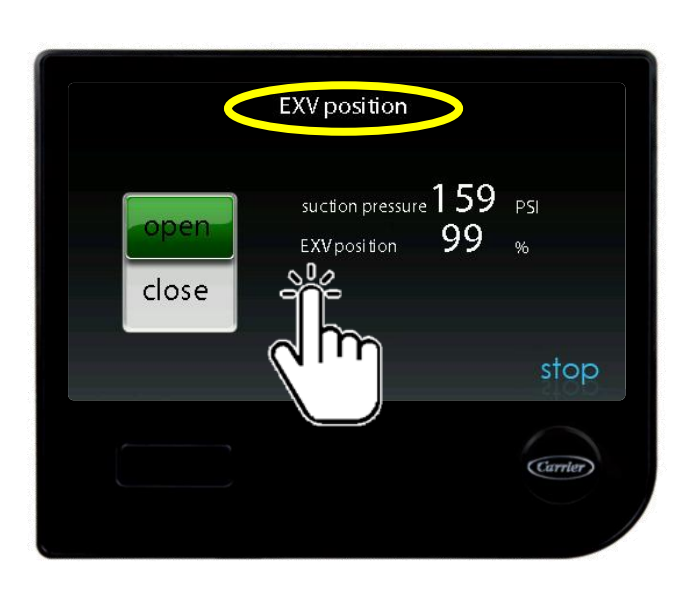

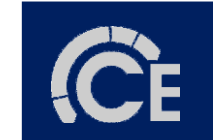

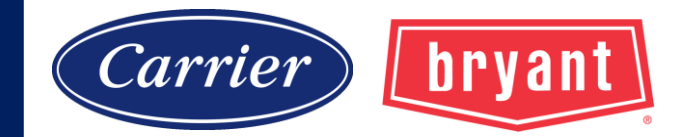

### **Electronic Expansion Valve (EXV)**

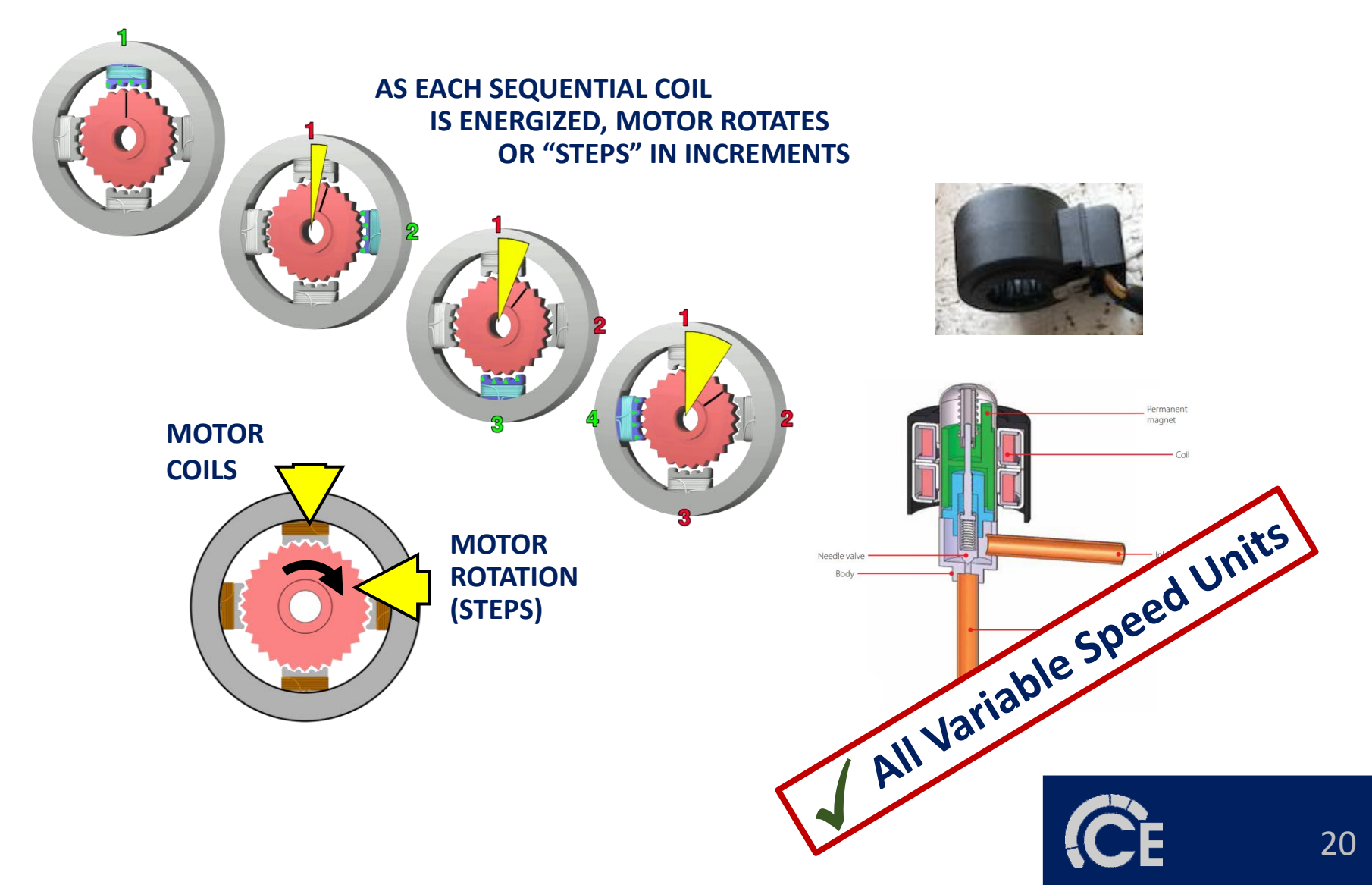

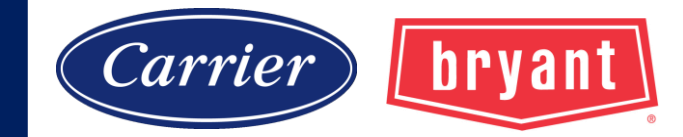

### **Electronic Expansion Valve (EXV)**

| EXV   |       |         |  |
|-------|-------|---------|--|
| Pin # | Pin # | Voltage |  |
| 1     | GND   | 12Vdc   |  |
| 2     | GND   | 12Vdc   |  |
| 3     | GND   | 12Vdc   |  |
| 4     | GND   | 12Vdc   |  |
| 5     | GND   | 12Vdc   |  |
| 6     | GND   | 12Vdc   |  |
| 7     | GND   | 12Vdc   |  |

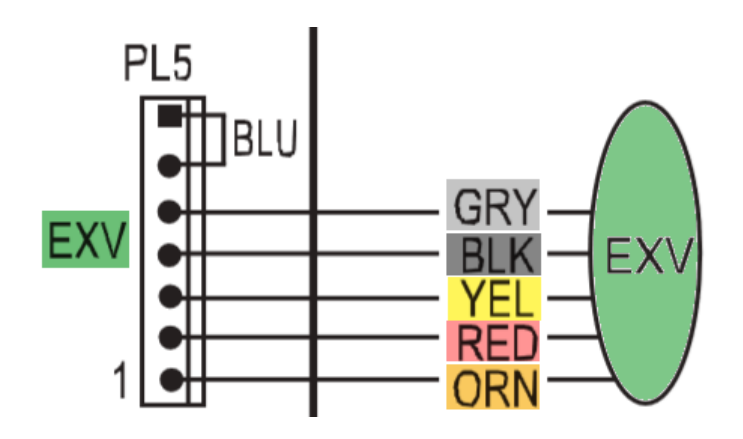

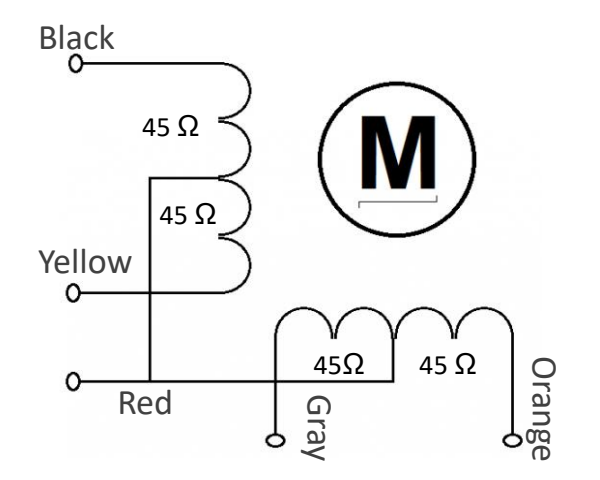

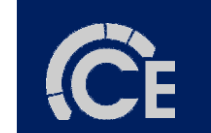

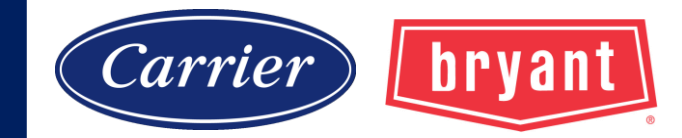

#### **Suction Pressure Transducer (SPT)**

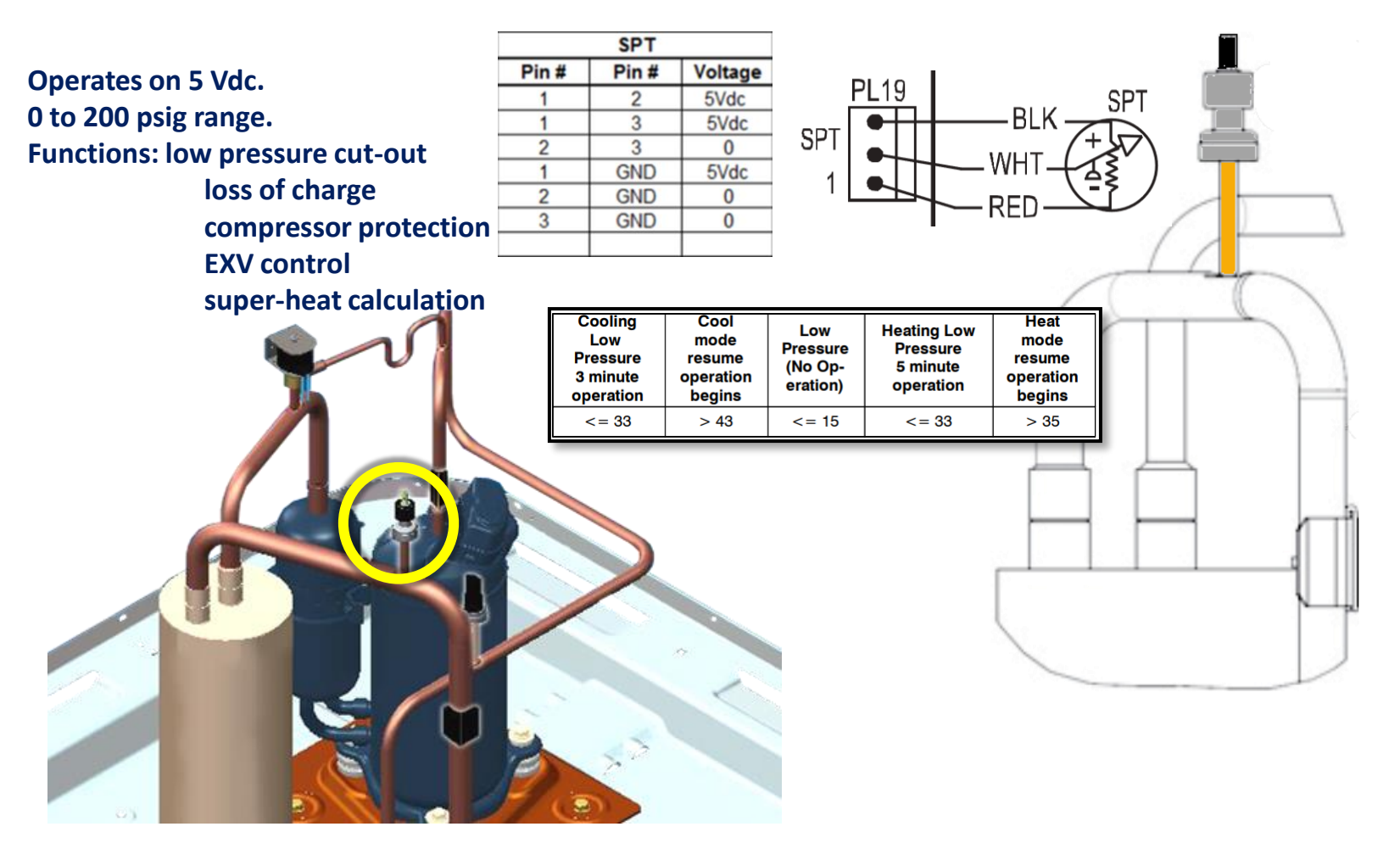

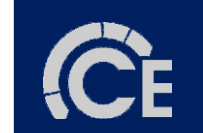

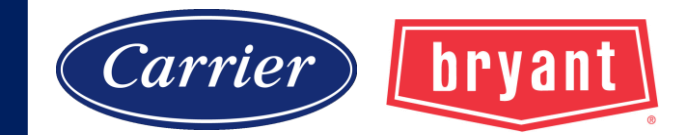

### **Suction Pressure Transducer (SPT)**

#### **Calculating suction pressure from transducer voltage.**

Measure SPT output voltage, (white to black). Subtract 0.5 from the reading and multiply by 50. Example: if the measured voltage is 3.0 VDC:

3 - .5 = 2.5 x 50 = 125 psig

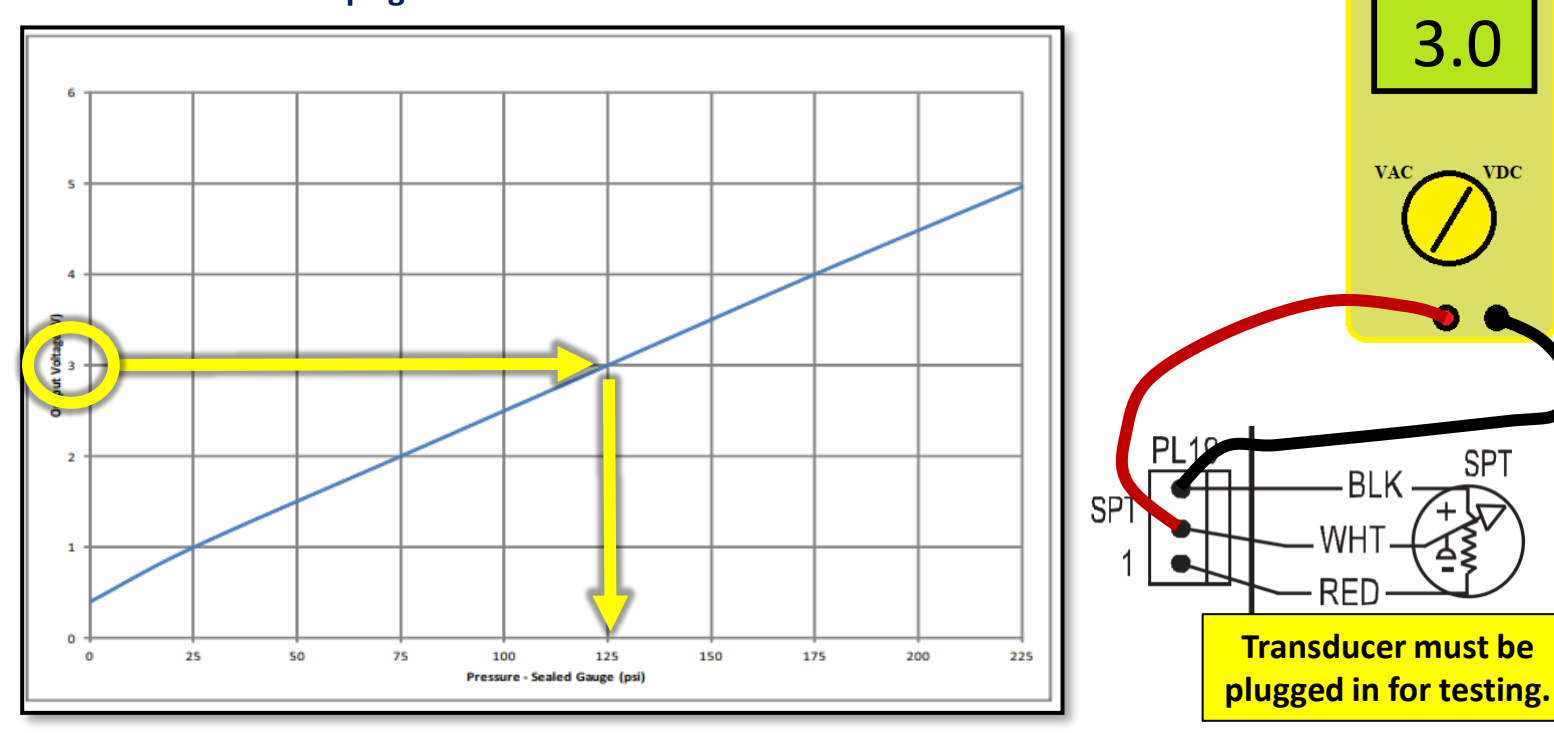

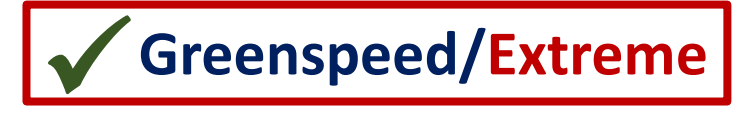

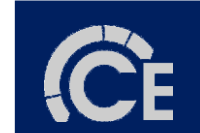

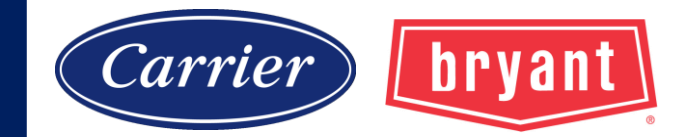

### **Pressure Equalization Valve (PEV)**

The PEV is located on the suction line between accumulators.

It is piped into the suction line and discharge of the compressor.

The function is to prevent the compressor from starting with a high-pressure differential.

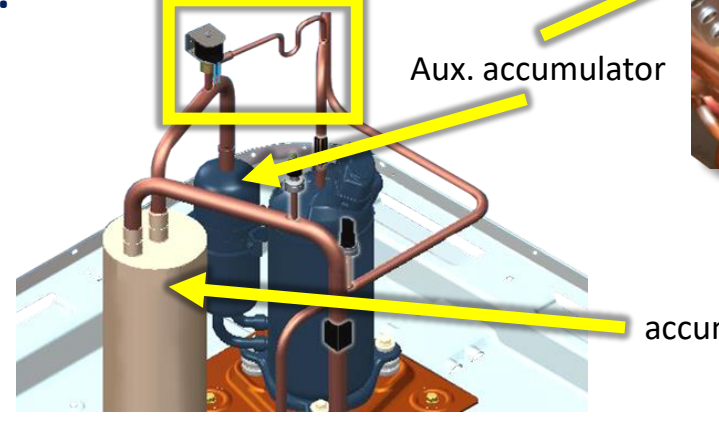

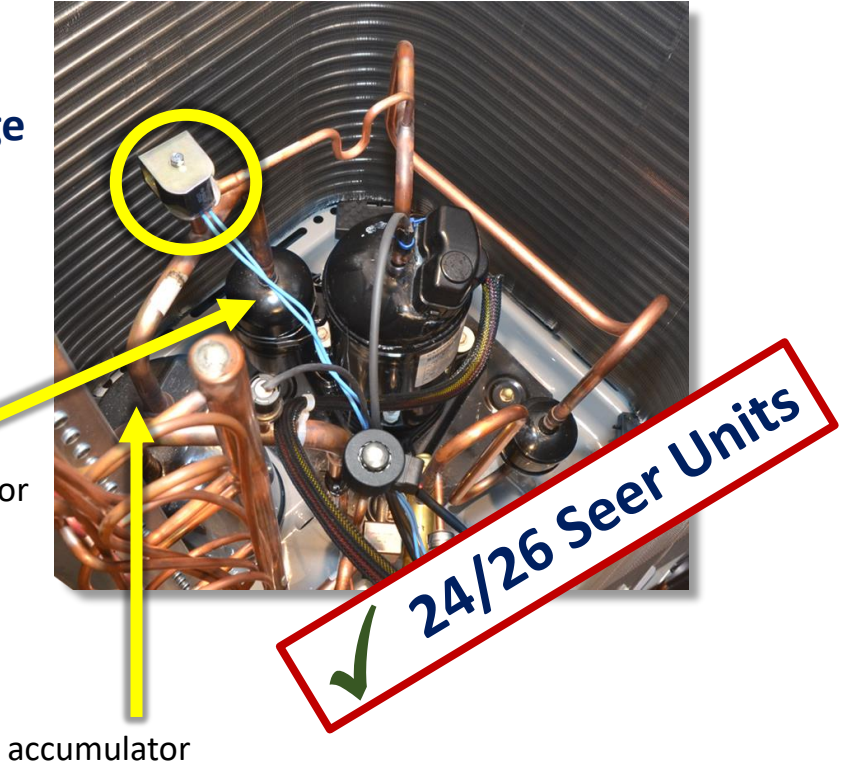

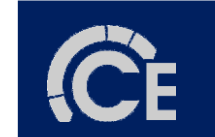

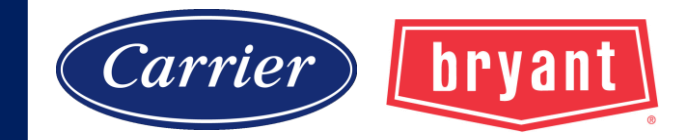

#### **Pressure Equalization Valve**

At the end of every compressor operation (after the 3.5 minute Time Guard period), the equalizer valve opens for 150 seconds plus an additional 15 seconds of protection before allowing the compressor to start ramping up.

NOTE: A hissing sound may be heard during the equalization process. This is normal.

| PEV   |       |         |  |
|-------|-------|---------|--|
| Pin # | Pin # | Voltage |  |
| 1     | 2     | 24Vdc   |  |
| 1     | GND   | 24Vdc   |  |
| 2     | GND   | 0       |  |

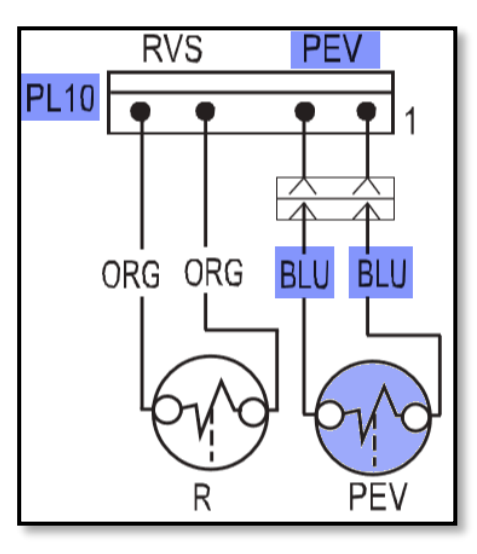

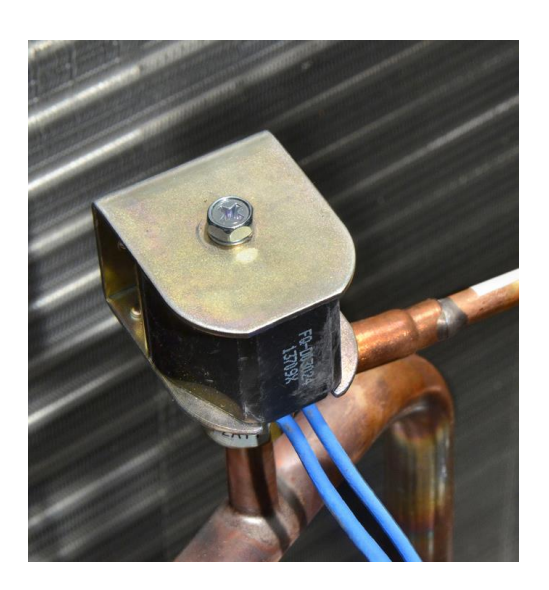

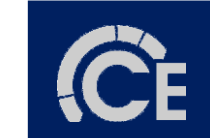

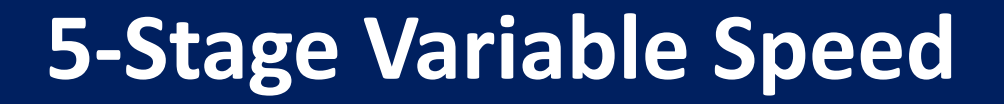

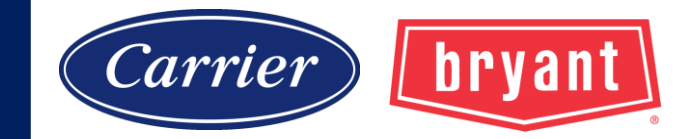

### **Suction Thermistor (OST)**

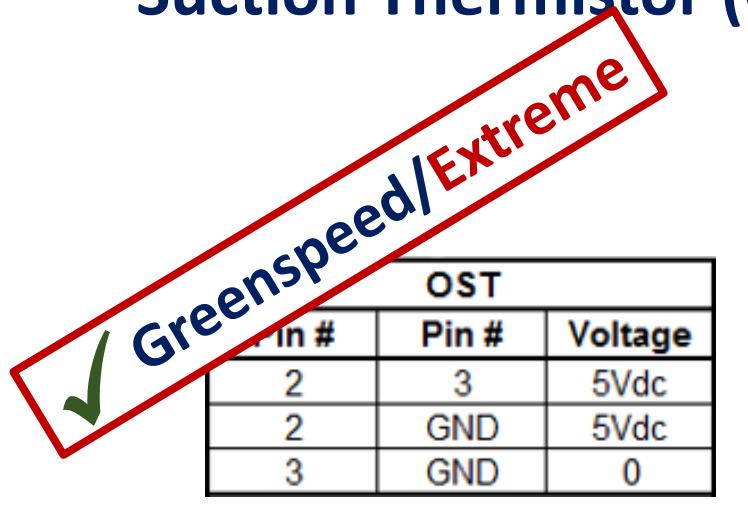

| <b>10Коhm</b><br>(°F) |              |  |
|-----------------------|--------------|--|
| TEMPERATURE           | RESISTANCE   |  |
| (77.0)                | 10.0 (Kohms) |  |
| (32.0)                | 32.6 (Kohms) |  |
| (-18.4)               | 85.5 (Kohms) |  |

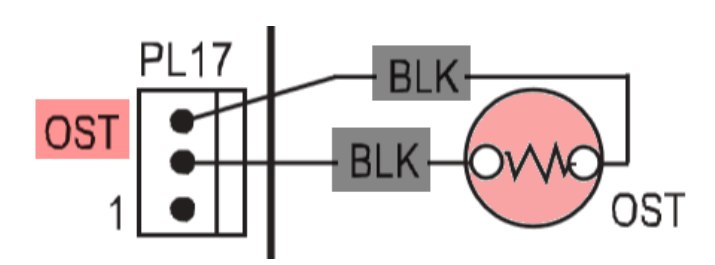

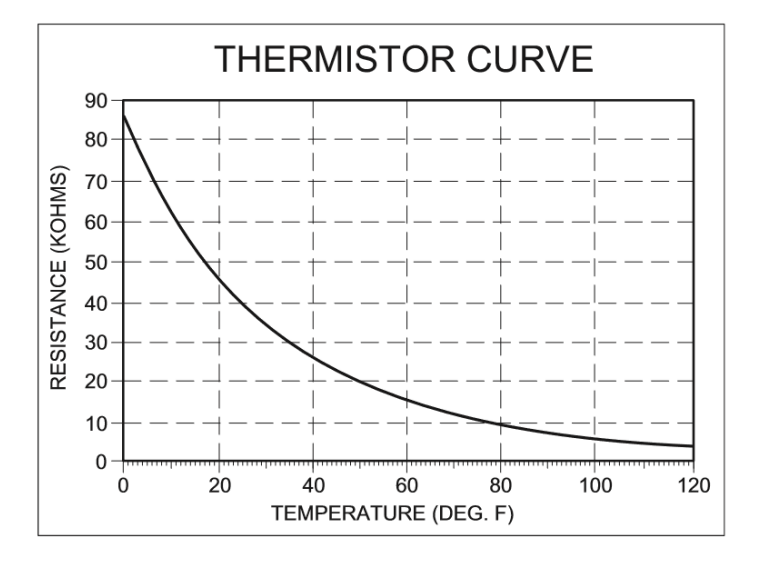

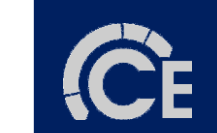

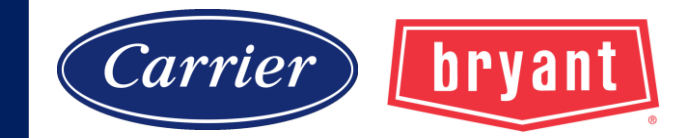

### Thermistors (OST)(OAT)(OCT)

#### All 10 K ohm thermistors All utilize 5 Vdc

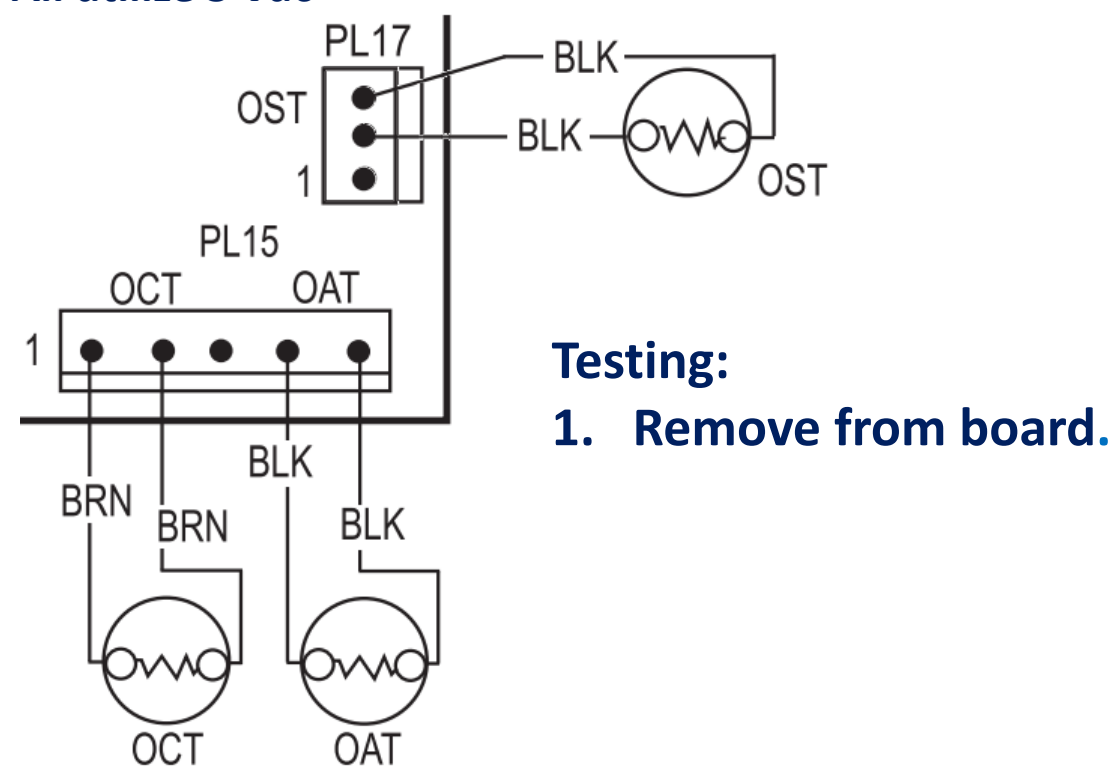

**C**E

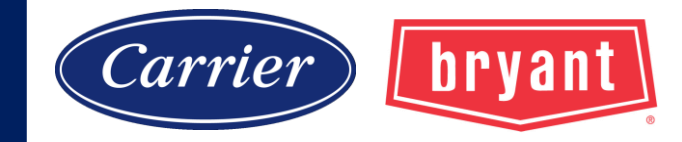

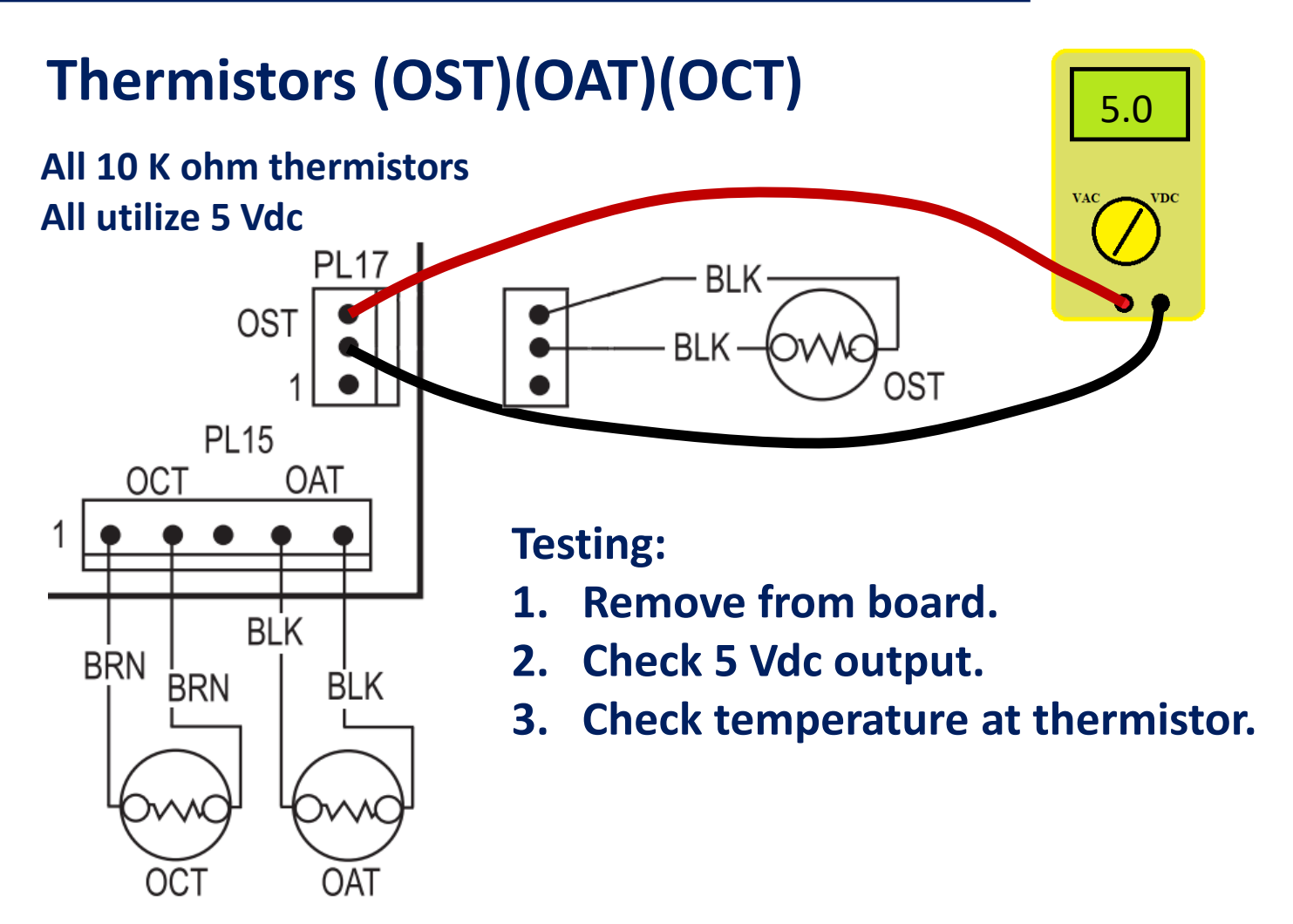

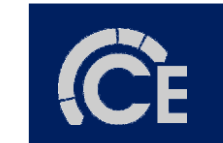

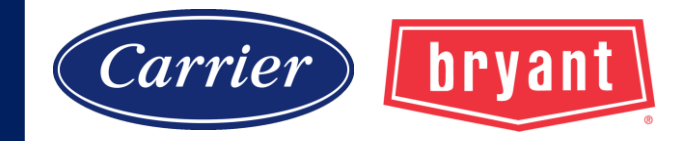

10 K

### Thermistors (OST)(OAT)(OCT)

#### All 10 K ohm thermistors All utilize 5 Vdc

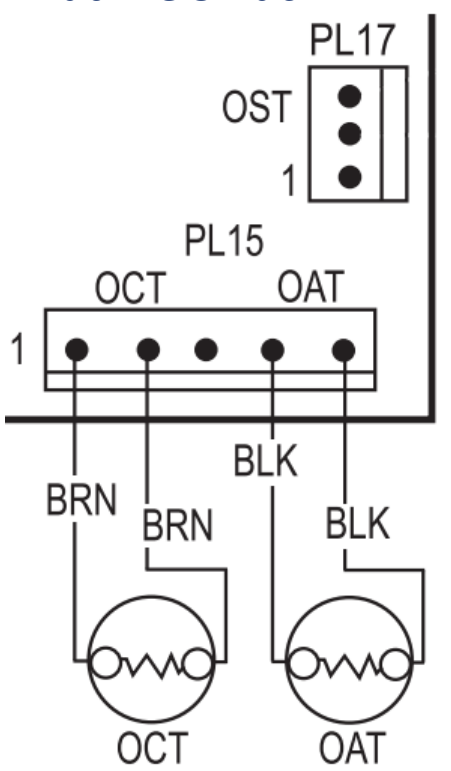

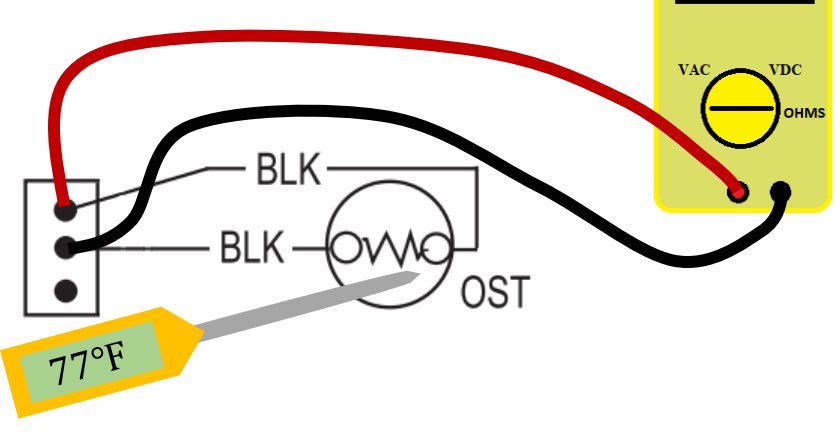

#### **Testing:**

- 1. Remove from board.
- 2. Check 5 Vdc output.
- 3. Check temperature at thermistor.
- 4. Check resistance of thermistor.
- 5. Compare readings to 10 K ohm thermistor chart.

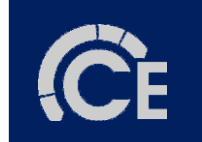

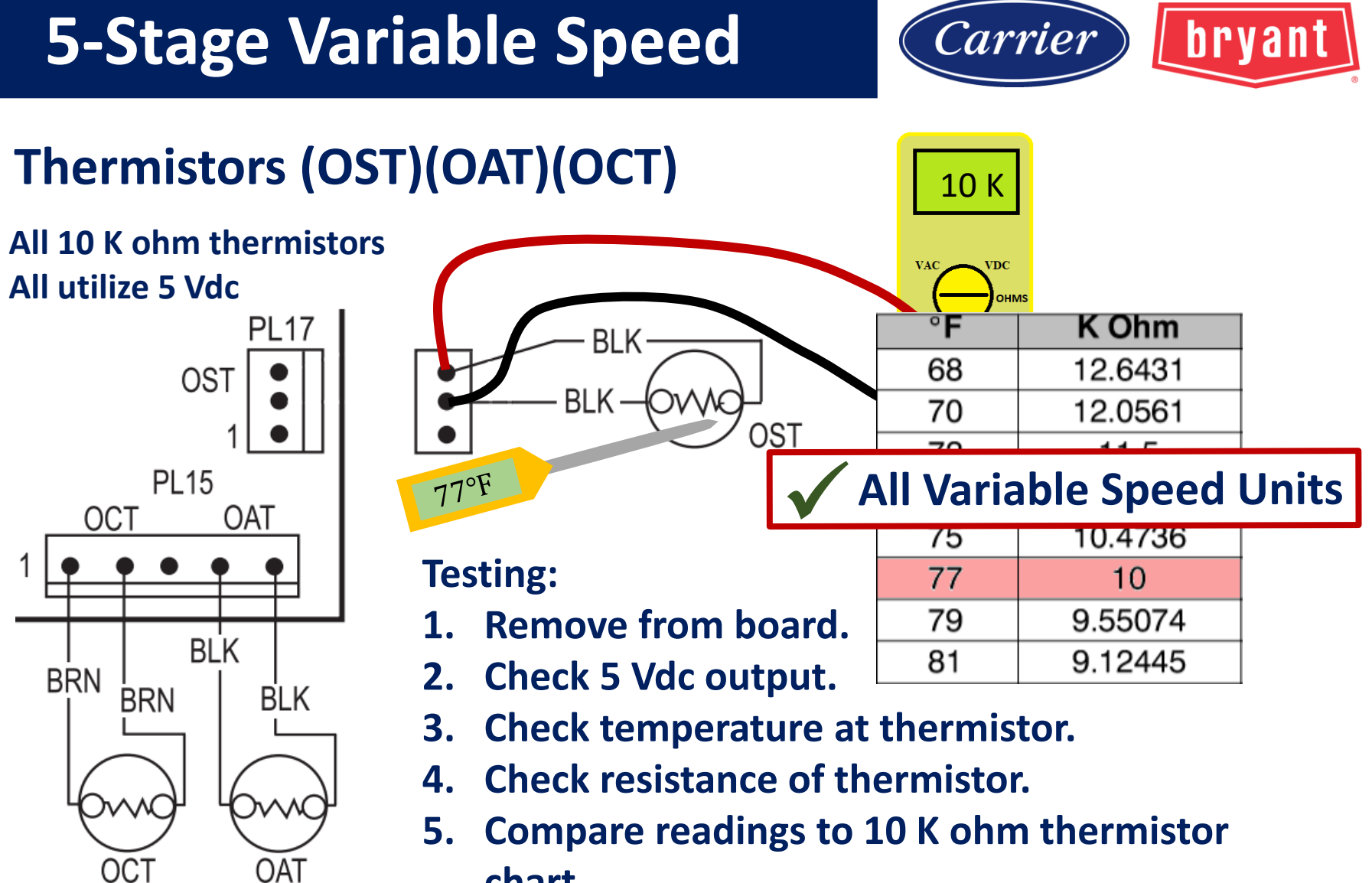

chart.

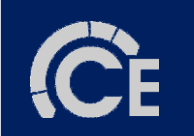

## **Greenspeed / Extreme**

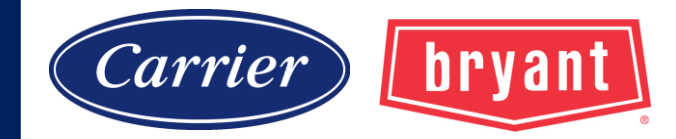

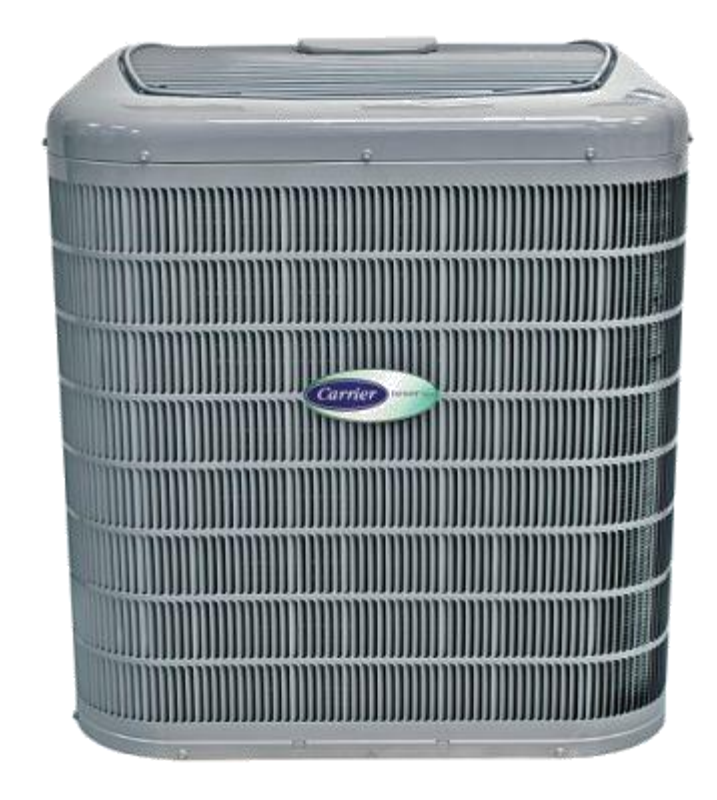

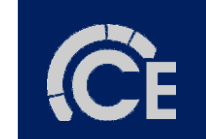

# **Greenspeed / Extreme**

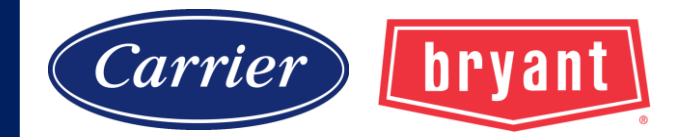

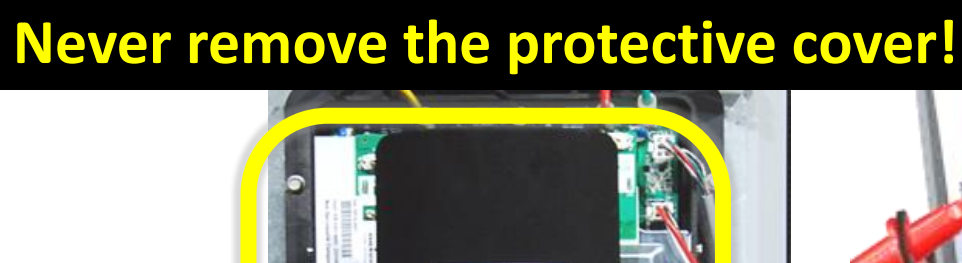

CTO)

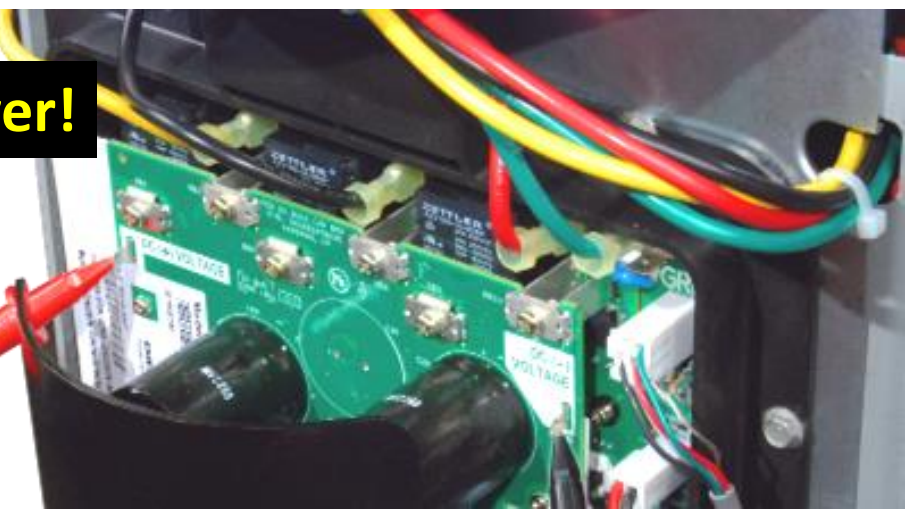

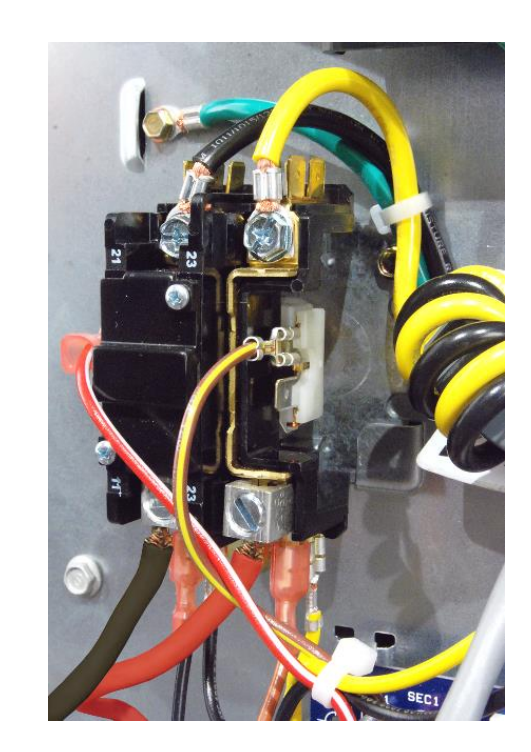

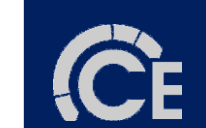

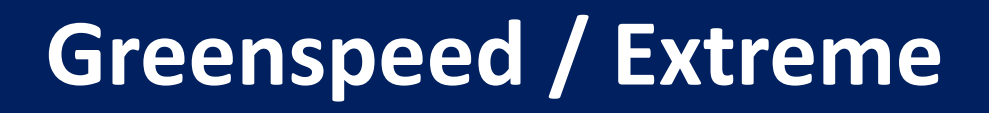

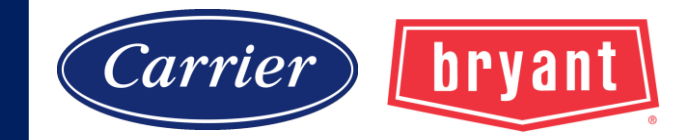

## **Vapor Line Muffler**

#### Part Number: LM10KK003

# Standard part with all Greenspeed/Extreme Units. Can be ordered and installed on any unit to help with transient noise.

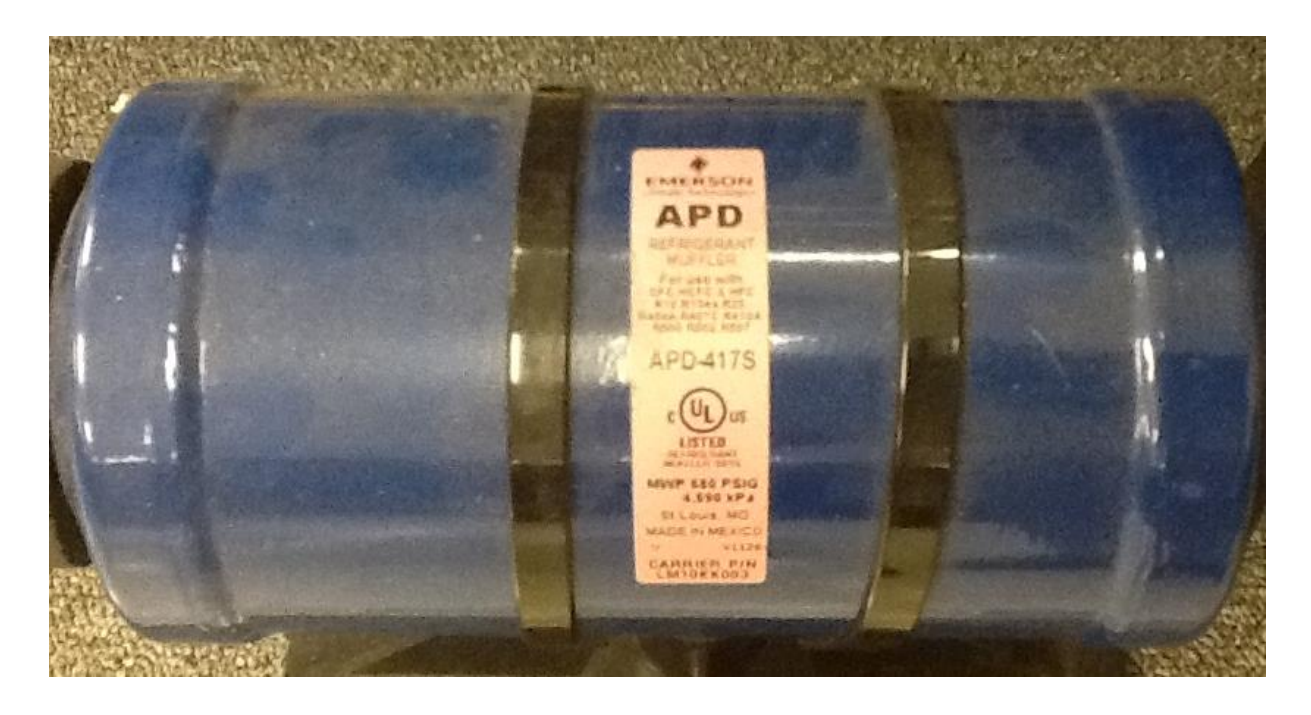

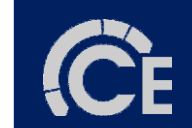

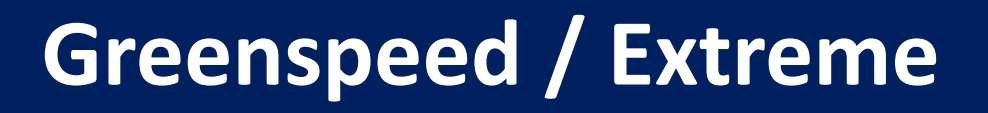

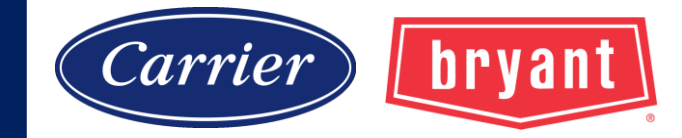

#### **Vapor Line Muffler**

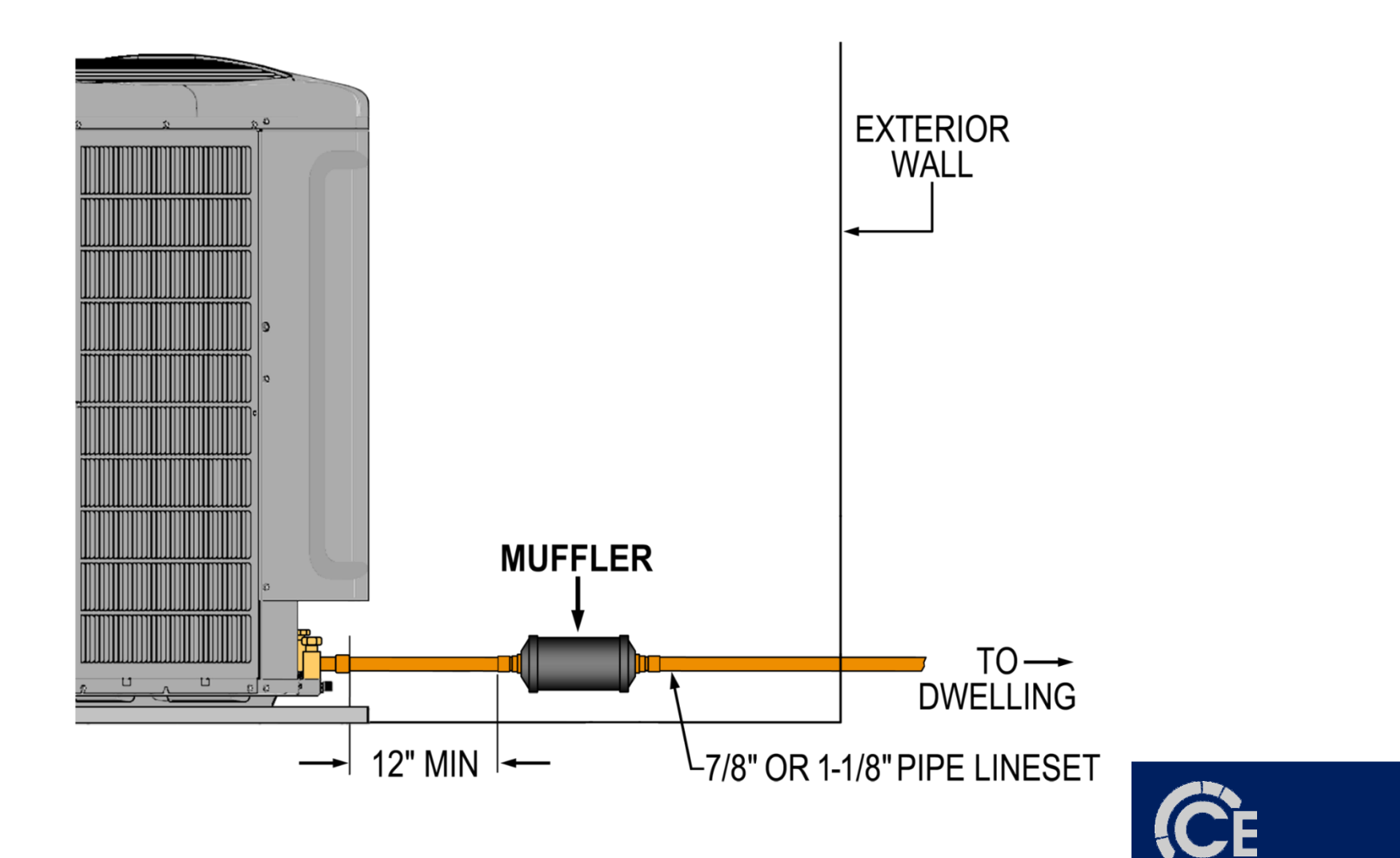

# **Greenspeed / Extreme**

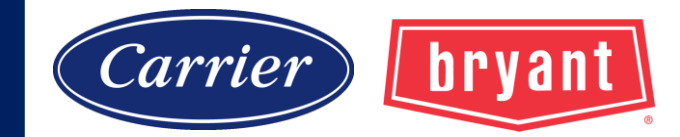

### **Charge Compensator**

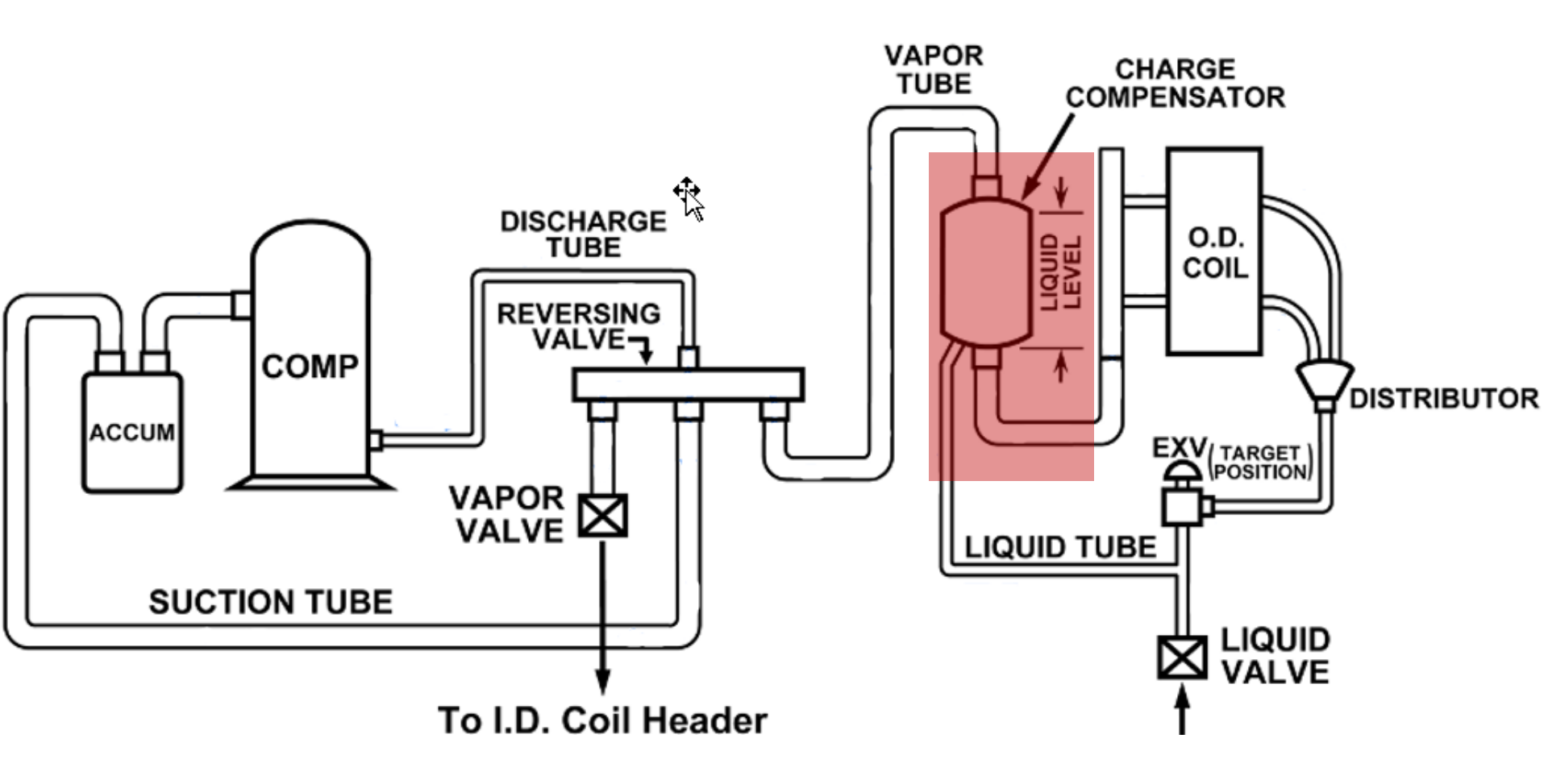

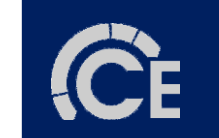

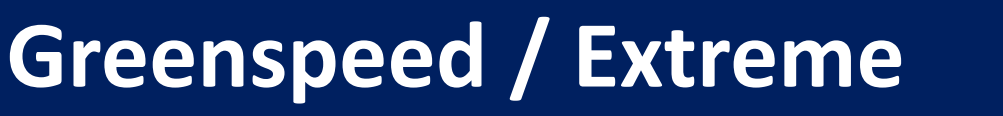

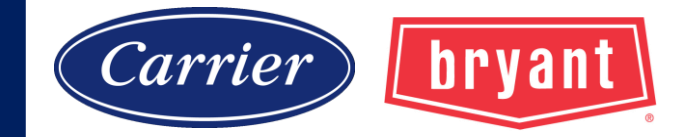

### **Charge Compensator**

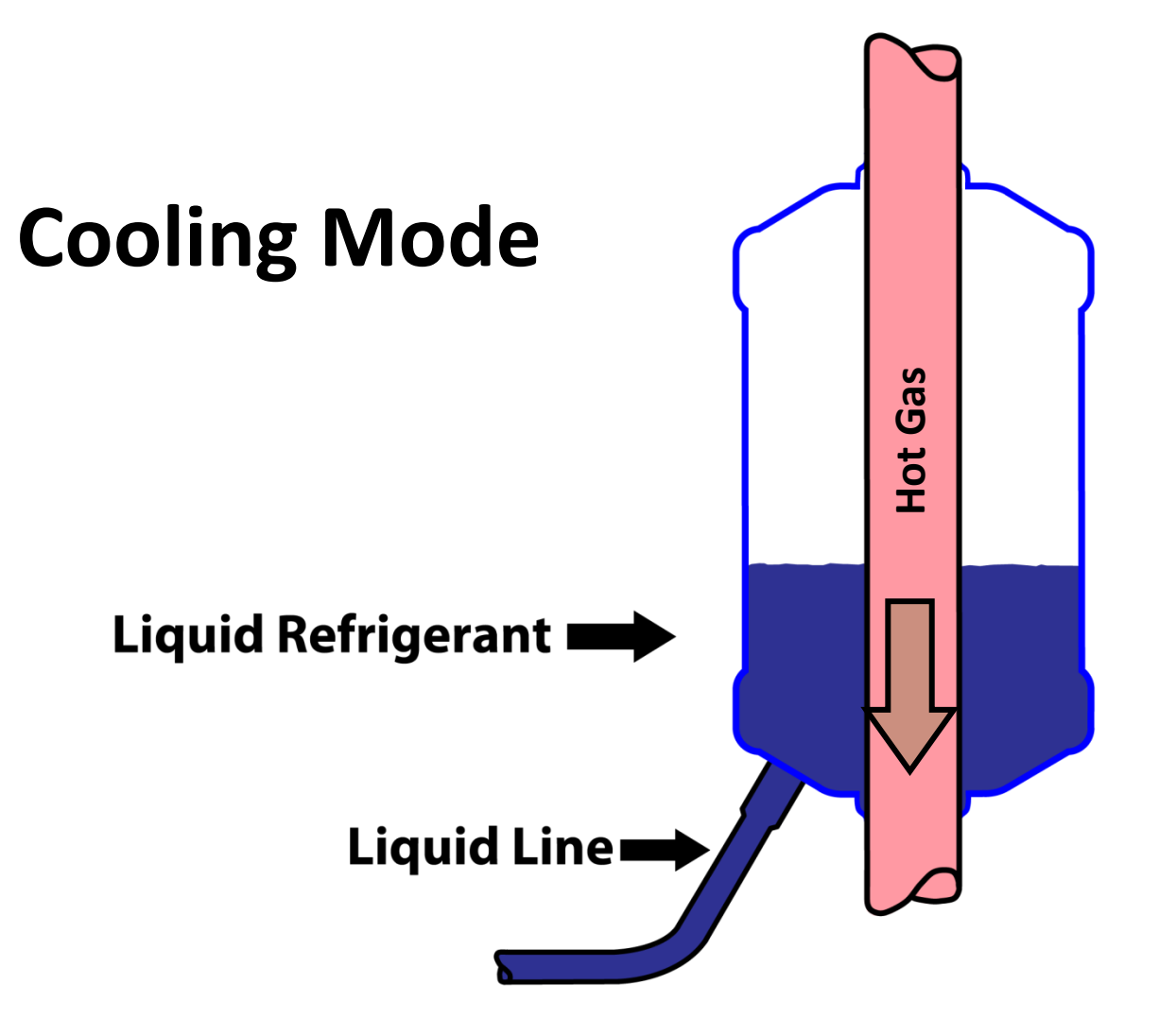

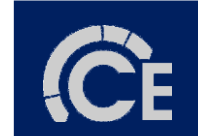
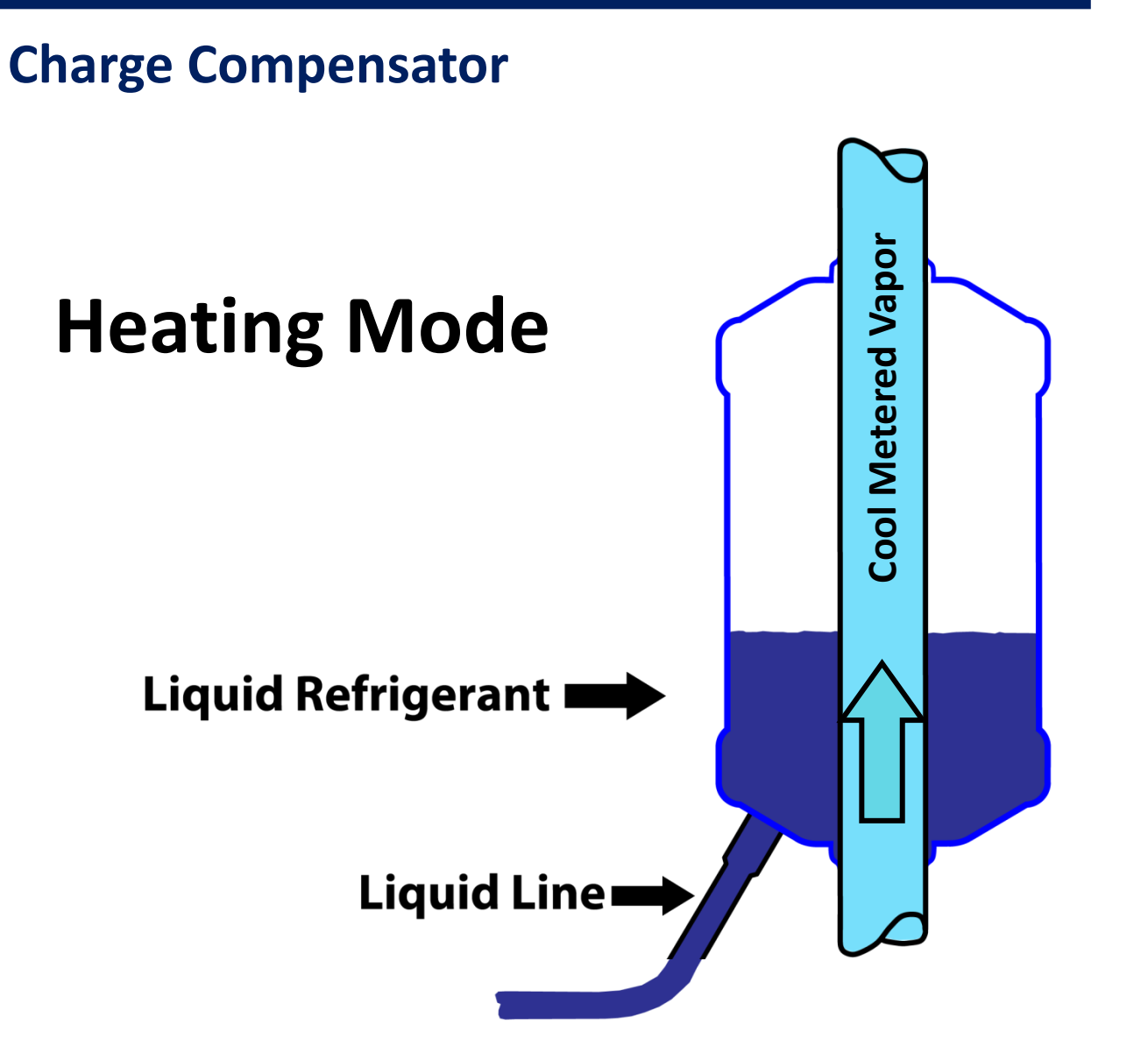

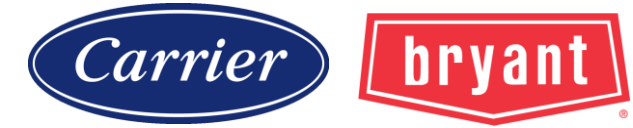

### 37

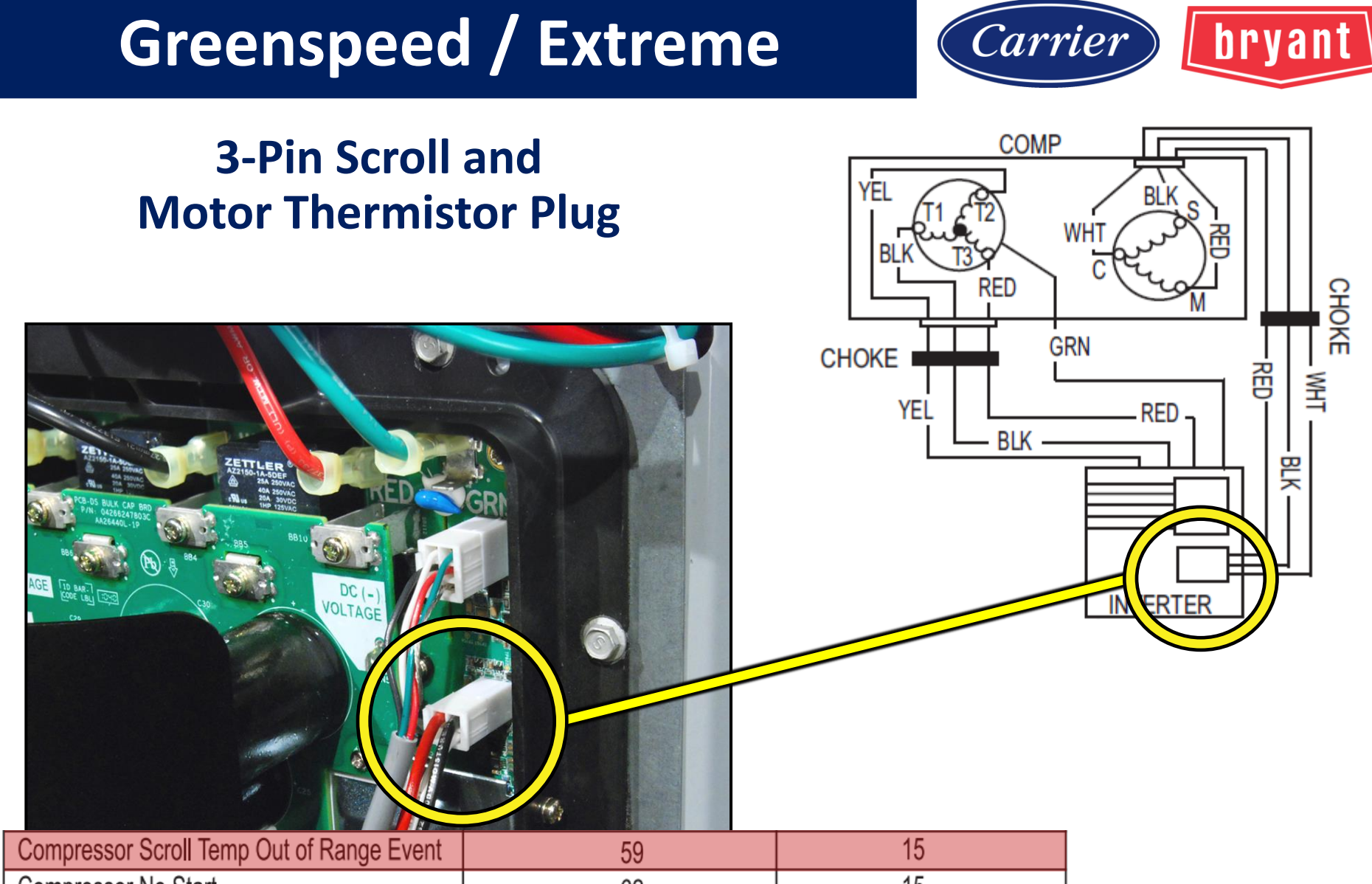

| eenpreeeer eeren remp eer er range item  | 00 |     |
|------------------------------------------|----|-----|
| Compressor No Start                      | 62 | 15  |
| Compressor Sump Heater Active            | 68 | N/A |
| Inverter Internal Fault                  | 69 | 15  |
| Compressor Motor Temp Out of Range Event | 71 | 5   |
| Suction Over Temp Event                  | 72 | 15  |

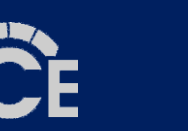

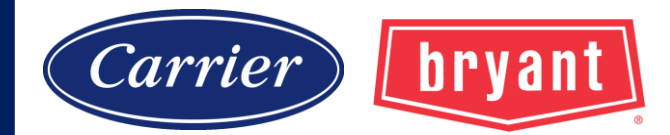

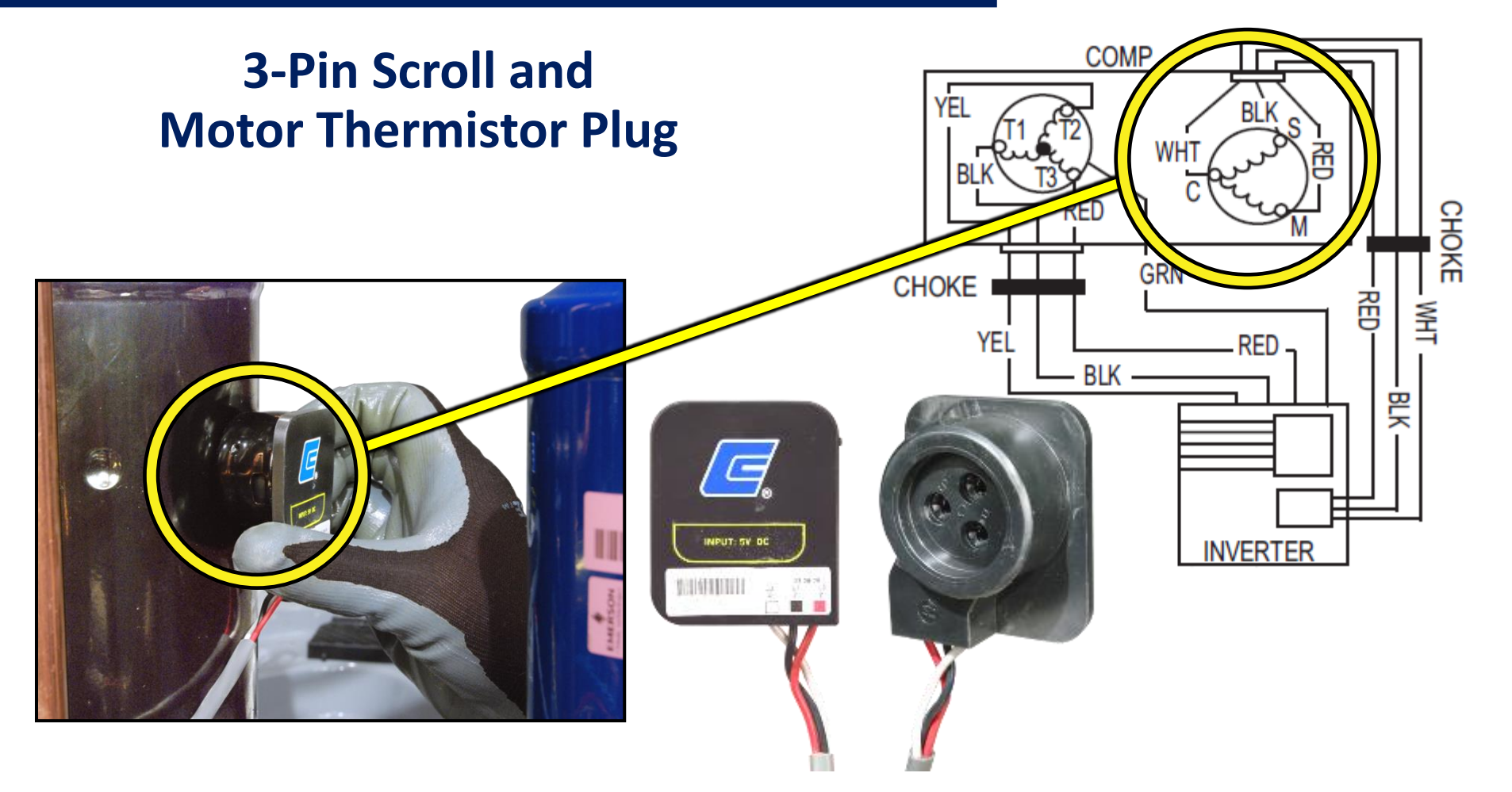

| Compressor Scroll Temp Out of Range Event | 59 | 15  |
|-------------------------------------------|----|-----|
| Compressor No Start                       | 62 | 15  |
| Compressor Sump Heater Active             | 68 | N/A |
| Inverter Internal Fault                   | 69 | 15  |
| Compressor Motor Temp Out of Range Event  | 71 | 5   |
| Suction Over Temp Event                   | 72 | 15  |

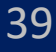

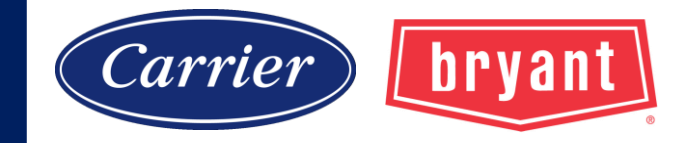

## Measuring Scroll Thermistor Resistance

## **NTC** Measuring Motor Thermistor Resistance

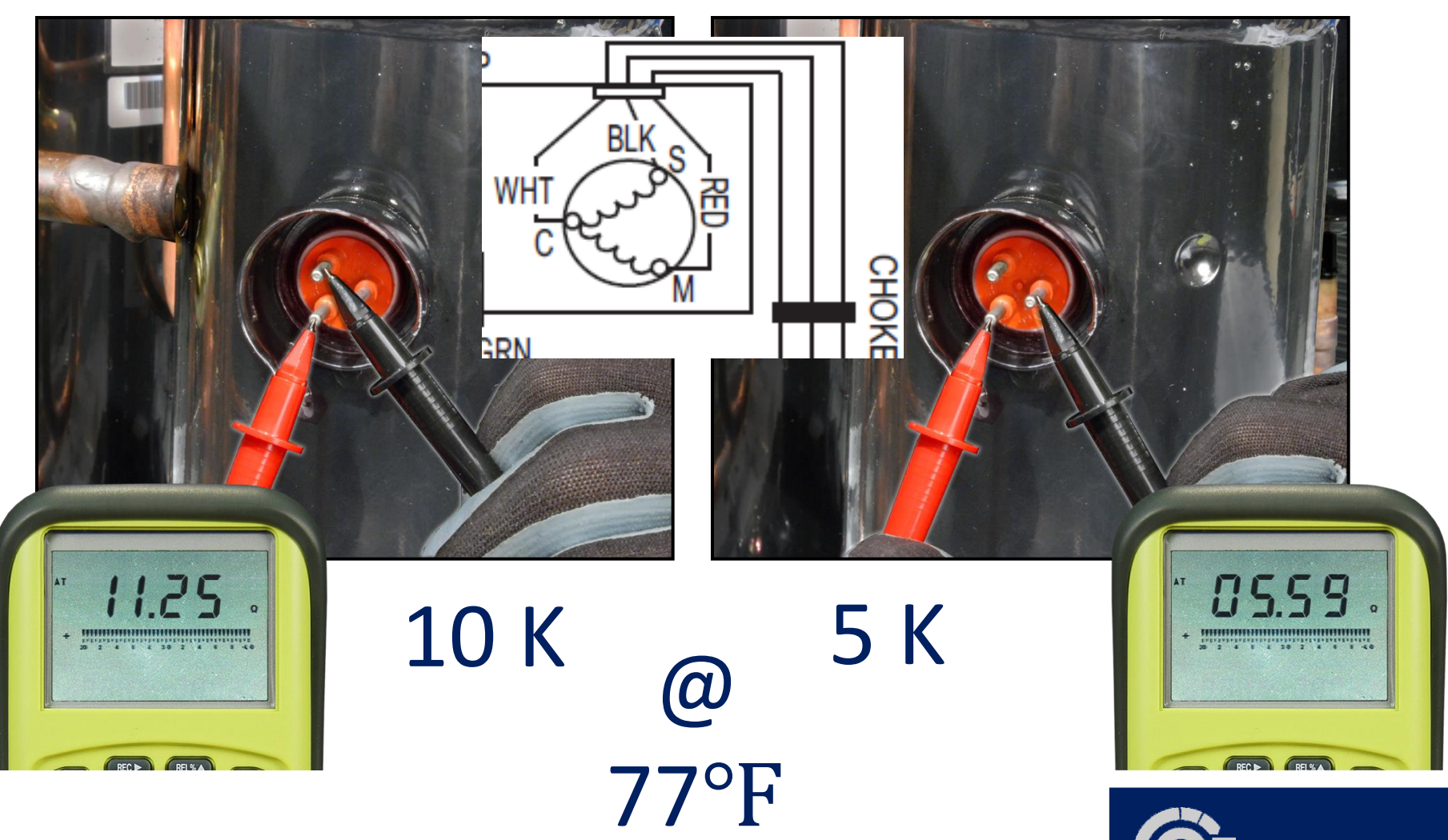

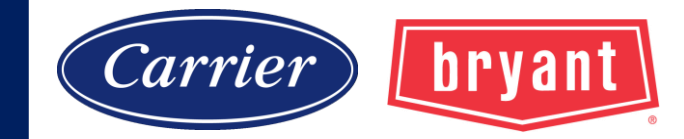

### **Checking Circuit for Grounded Condition**

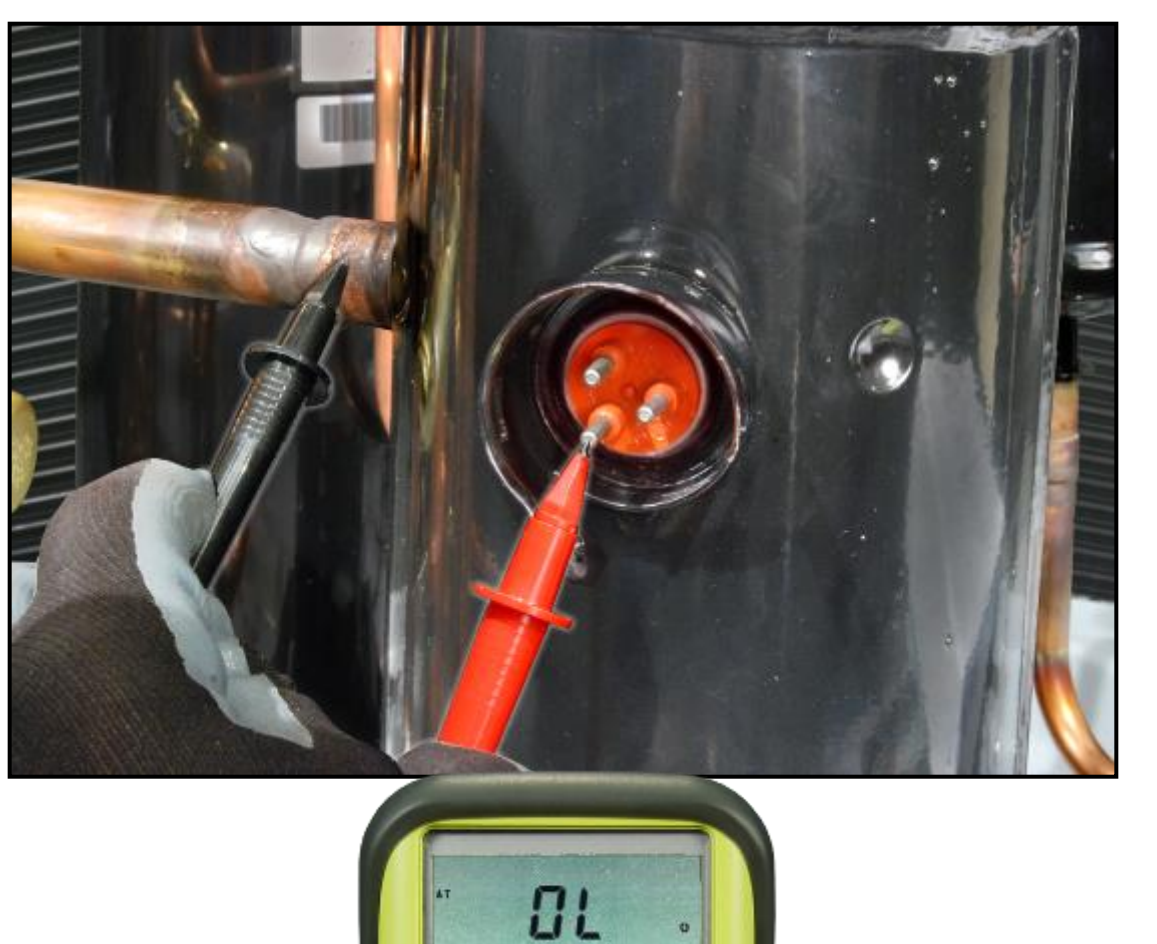

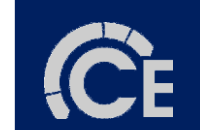

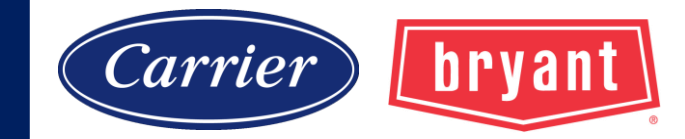

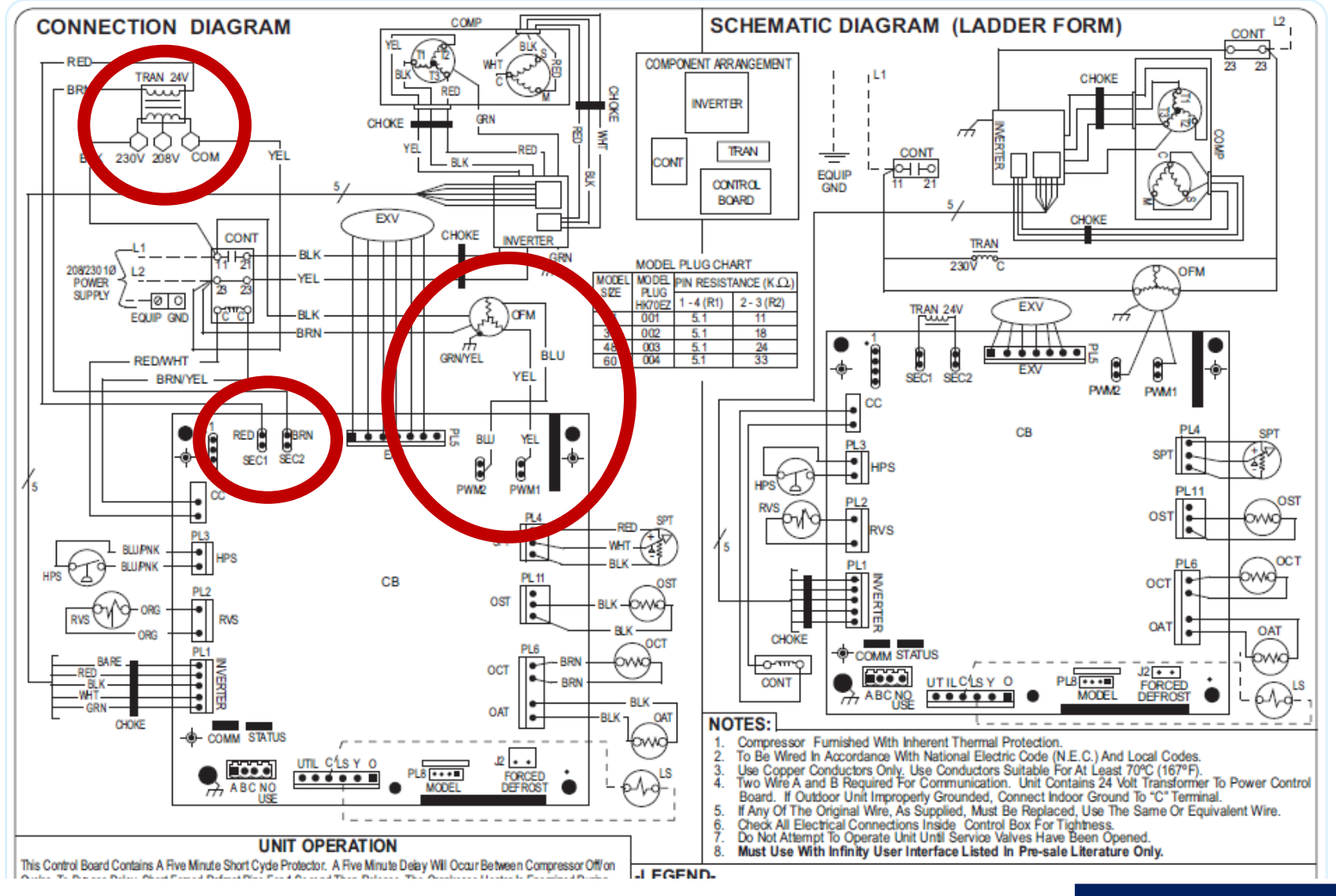

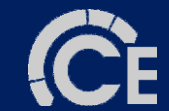

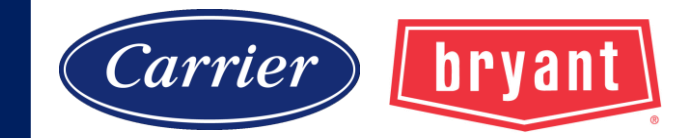

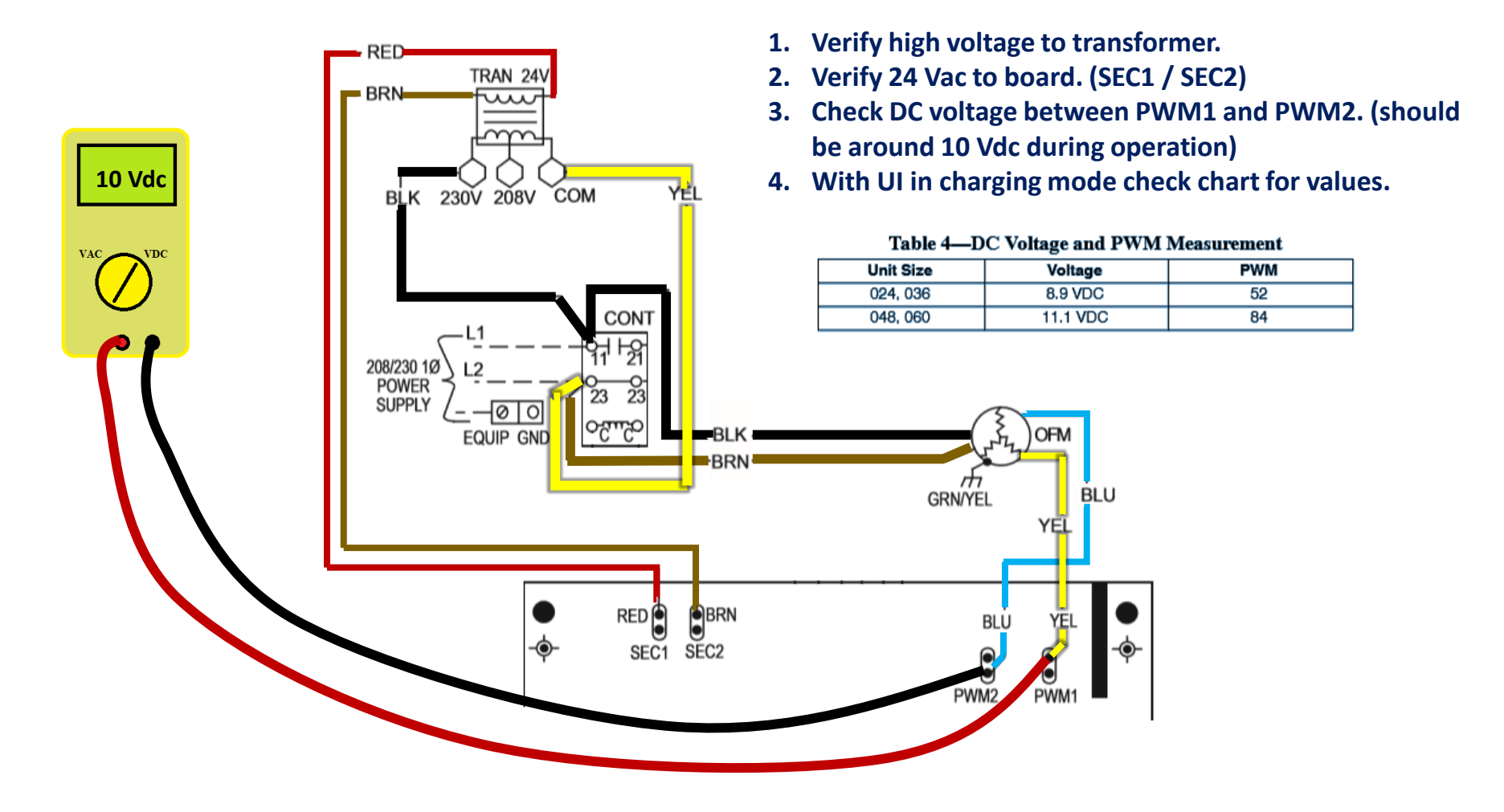

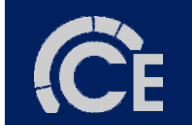

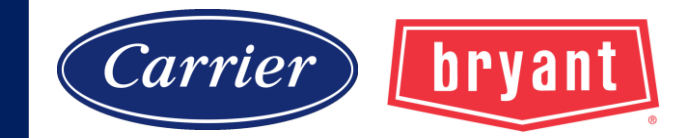

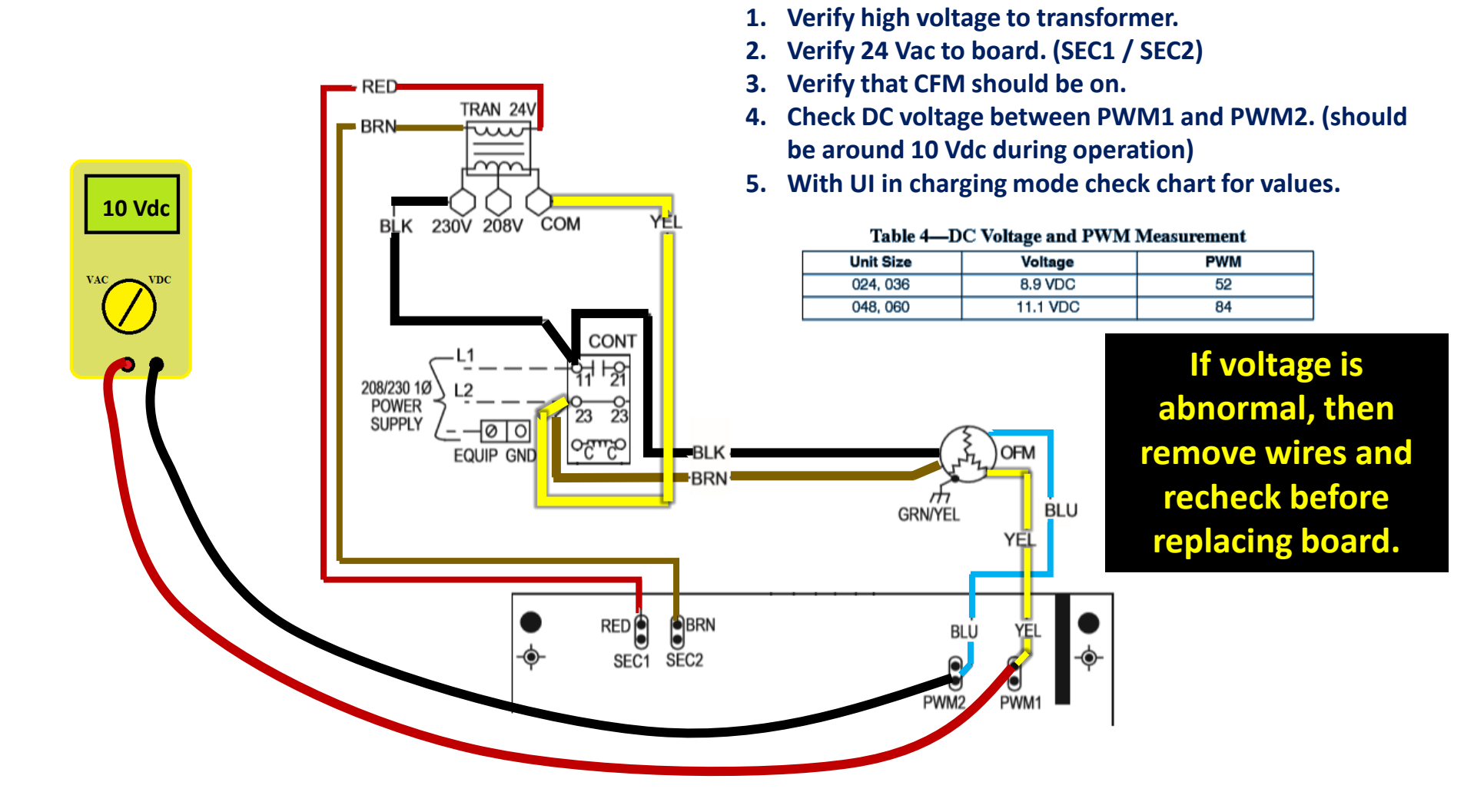

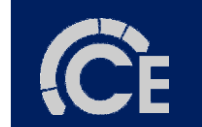

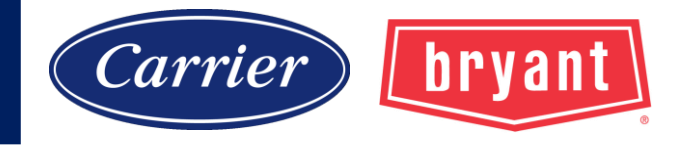

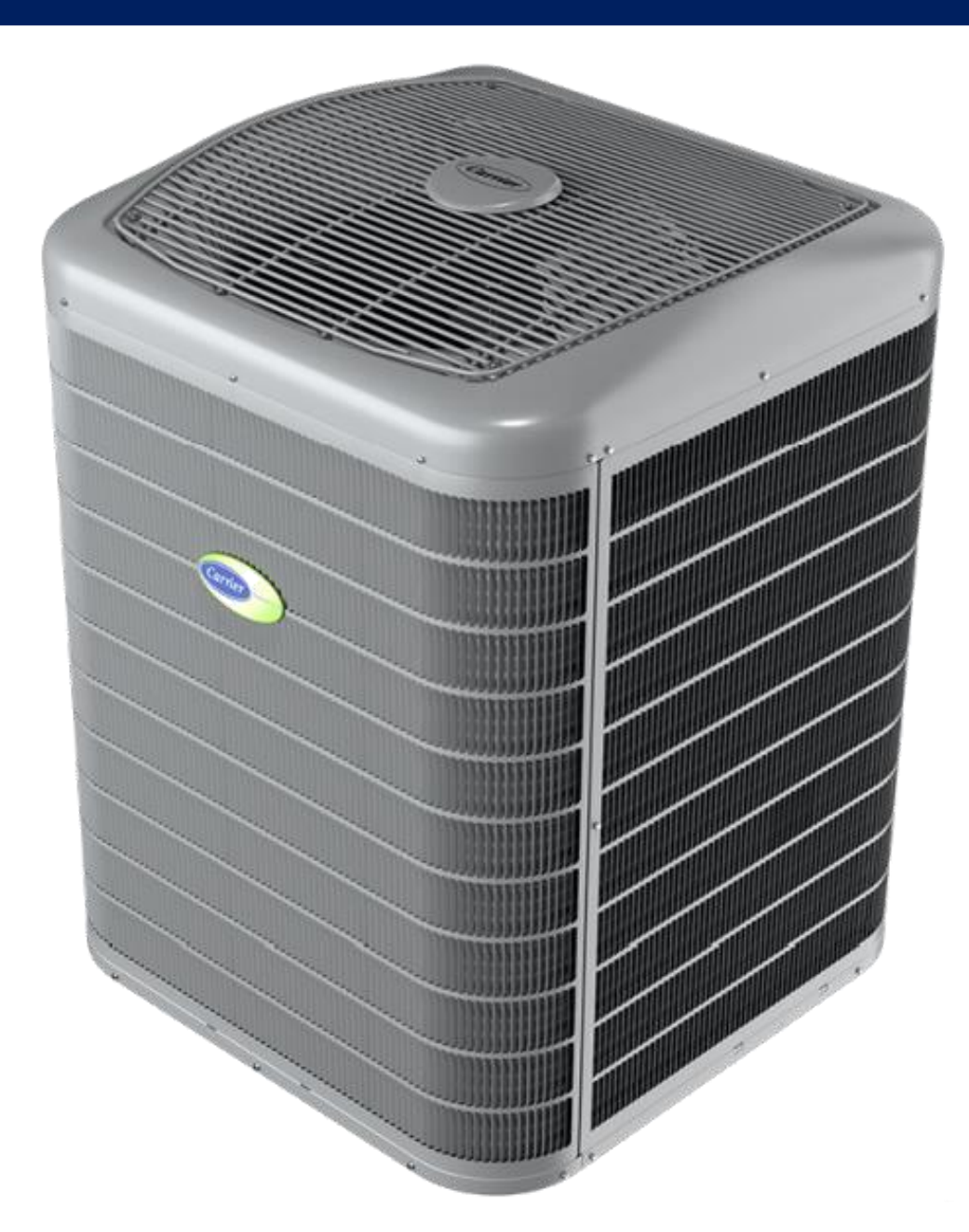

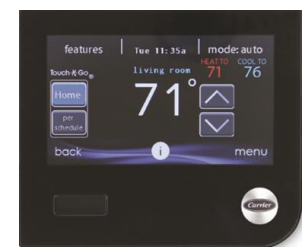

### SYSTXCCITC01-B Infinity® System Control 4.56 current version

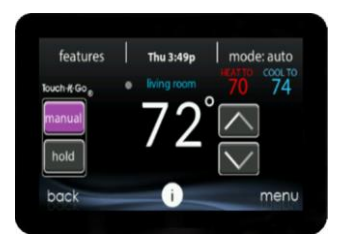

### SYSTXBBITC01-C Infinity® System Control

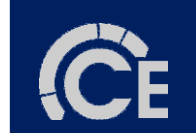

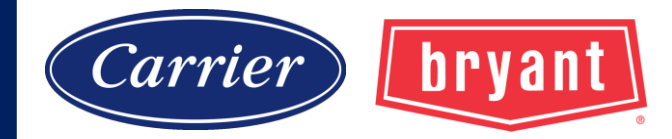

#### 25VNA4 INFINITY® VARIABLE SPEED HEAT PUMP WITH GREENSPEED™ INTELLIGENCE 2 TO 5 NOMINAL TONS

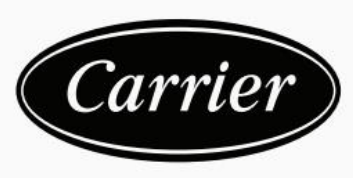

Turn to the experts

### **PRODUCT DATA**

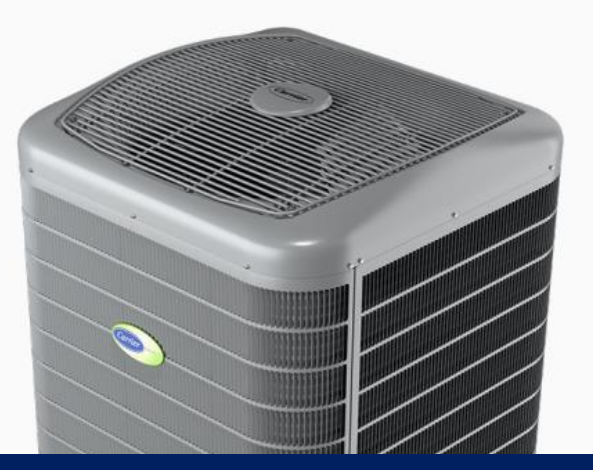

#### Industry leading Features / Benefits Energy Efficiency

- Up to 24 SEER, 15 EER, 13 HSPF
- Microtube Technology<sup>™</sup> refrigeration system
- · Indoor air quality accessories available

#### Sound

• Sound level as low as 51 dBA in low speed .

#### Comfort

- Variable speed compressor with capacity range from 25-100%
- Air cooled inverter variable speed drive
  - System requires Infinity Control with Greenspeed capability
  - Energy Tracking capability with the Infinity Control Wall Control w/latest software version

### Always check most recent literature for accurate data.

- Non-ozone depleting Puron<sup>®</sup> refrigerant
- · Front-seating service valves
- Greensneed Intelligence actively monitors critical system parameters

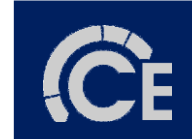

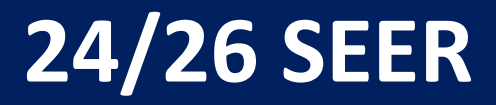

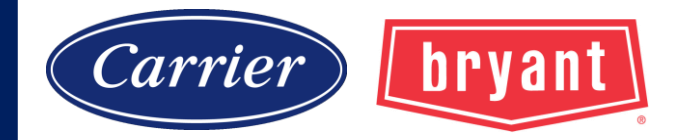

## **Variable Speed Compressors**

All the compressors operate using VDC provided by the inverter. These compressors can only be operated by the specific inverter supplied with the unit.

25VNA4: PRODUCT DATA

#### **Physical Data**

| UNIT SIZE SERIES        | 24-30                                      | 36-30      | 48-30        | T | 60-30                 |
|-------------------------|--------------------------------------------|------------|--------------|---|-----------------------|
| COMPRESSOR TYPE         | Variable Speed rotary                      |            |              |   | Variable Speed Scroll |
| REFRIGERANT             | Puron® (R-410A)                            |            |              |   |                       |
| Control                 | TXV (Puron® Hard Shutoff)                  |            |              |   |                       |
| Charge lb (kg)          | 8.9 (4.05)                                 | 14.1 (6.4) | 14.15 (6.42) |   | 16.25 (7.37)          |
| Outdoor Htg Exp. Device | EXV                                        | EXV        | EXV          |   | EXV                   |
| COND FAN                | Forward Swept Propeller Type, Direct Drive |            |              |   |                       |

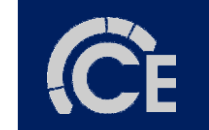

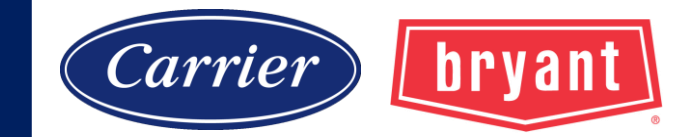

### **SPECIAL WARRANTY**

#### **RESIDENTIAL APPLICATIONS**

This warranty is to the original purchasing owner and subsequent owners only to the extent and as stated in the Warranty Conditions and below. The limited warranty period in years, depending on the part and the claimant, is as shown in the table below.

Unit Replacement limited warranty – Available to original purchaser in owner-occupied single family residential applications only, and is not available to subsequent homeowners. If the compressor fails due to defect during the applicable Unit Replacement limited warranty time period, a one-time replacement with a comparable Carrier unit will be provided. This unit replacement warranty is in addition to the standard parts warranty. Proof of purchase and installation date will be required. The unit replacement limited warranty replacements are subject to review and verification by a Carrier representative. The remaining balance of the original unit's standard warranty will be transferred to the replacement unit. This limited warranty is subject to all provisions, conditions, limitations and exclusions listed below and on the reverse of this document.

|                               |                    | Limited Warranty (Years) |                   |
|-------------------------------|--------------------|--------------------------|-------------------|
| Product                       | Item               | Original Owner           | Subsequent Owners |
| Air Conditioner or Heat Pump  | Parts              | 10* (or 5)               | 5                 |
| Condensing Unit Models 25VNA4 | Compressor         | 10* (or 5)               | 5                 |
| and 24VNA6                    | Unit Replacement** | 10* (or 5)               | N/A               |

\* If properly registered within 90 days of original installation, otherwise 5 years (except in California and Quebec and other jurisdictions that prohibit warranty benefits conditioned on registration). See Warranty Conditions below.

\*\* See warranty condition #9 below.

#### OTHER APPLICATIONS

The warranty period is five (5) years on the compressor, and one (1) year on all other parts. The warranty is to the original owner only and is not available for subsequent owners.

<u>Coverage Details</u> Original Homeowner Only Covered Failures: Compressor Labor Allowance: \$300 <u>One Time Replacement</u> New Unit will get remainder of original warranty

#### Unit replacement warranty on compressor failures only.

There is a qualification process which needs to be followed to get approval for the replacement. Contact technical support 800-264-2512 opt 3 then 1.

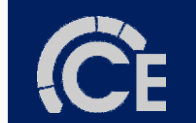

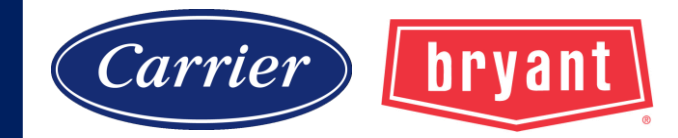

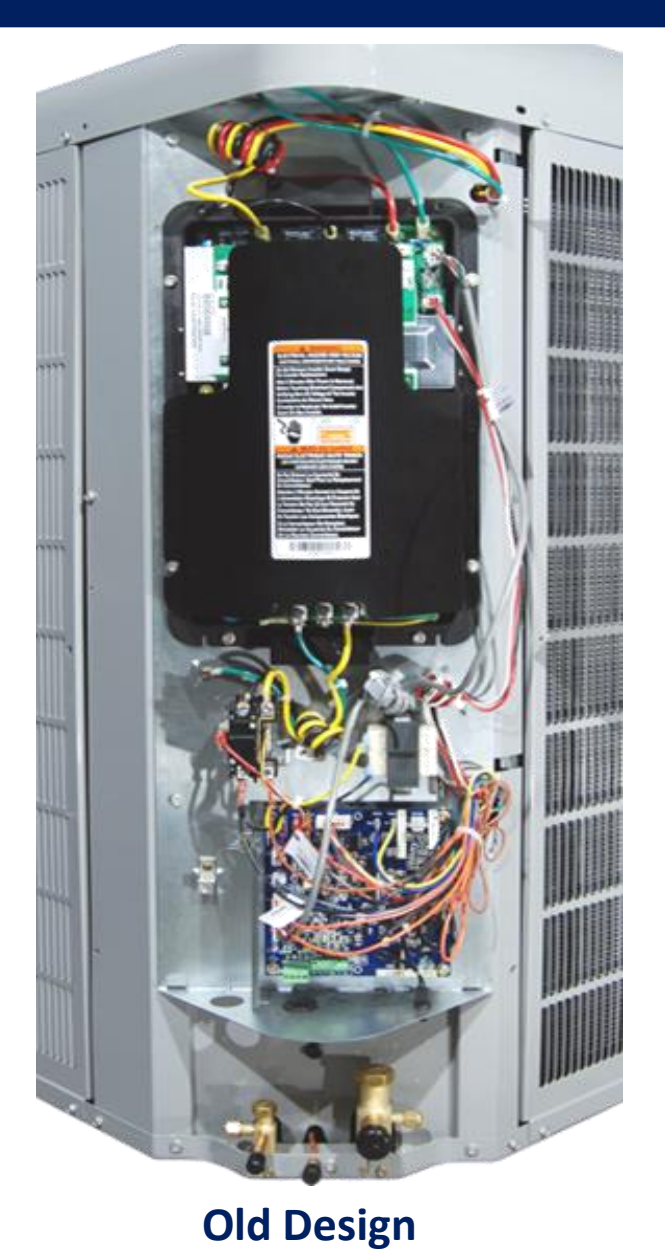

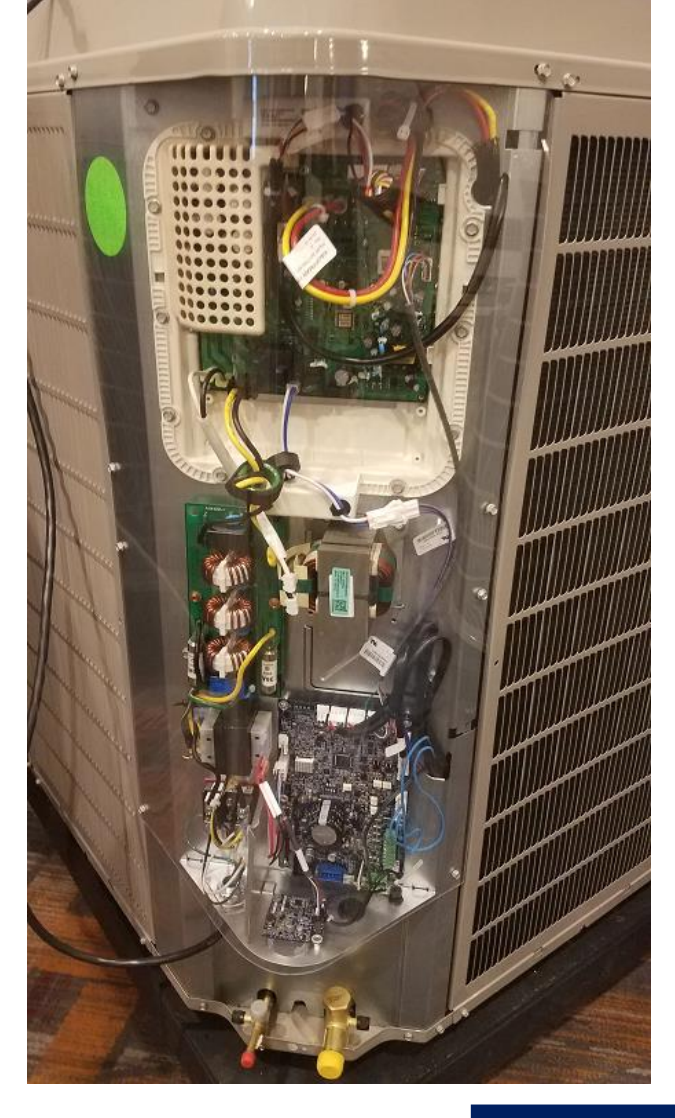

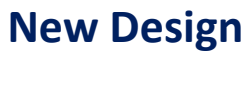

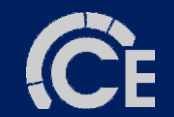

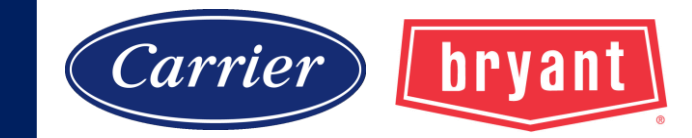

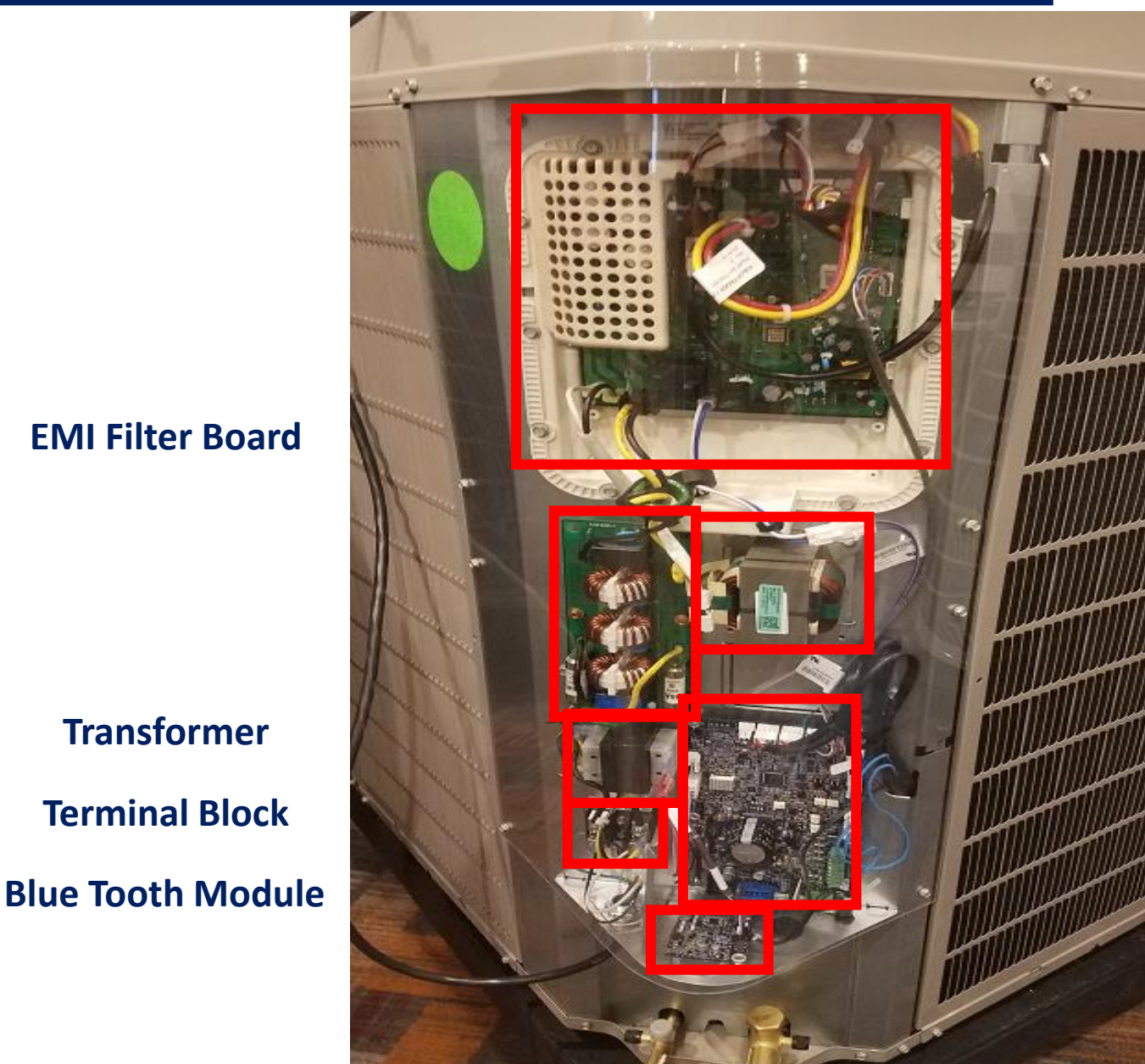

VFD Variable Frequency Drive

**Line Reactor** 

PCM Power Control Module

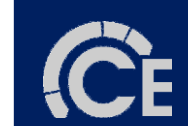

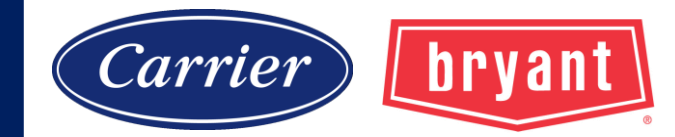

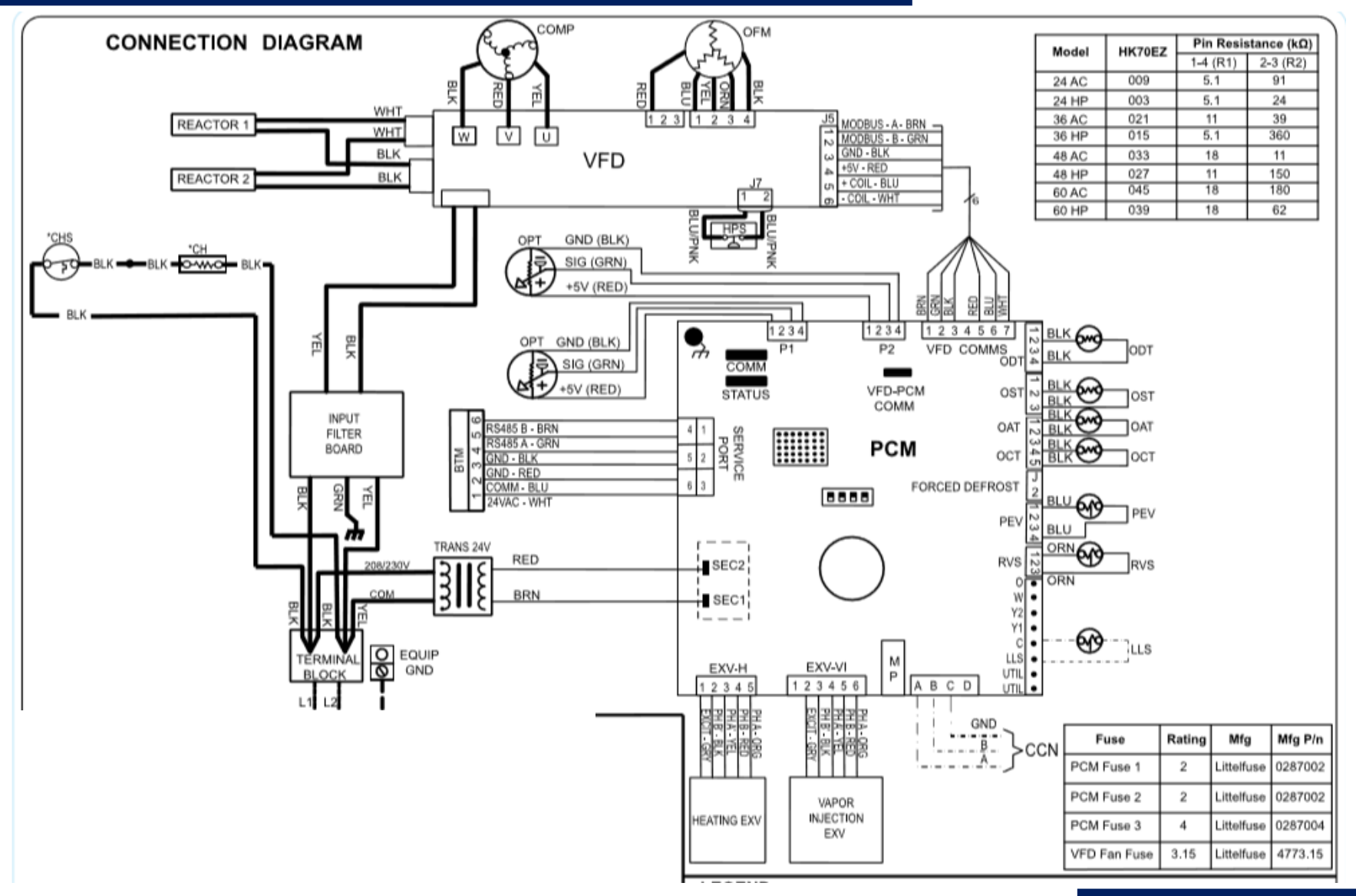

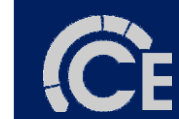

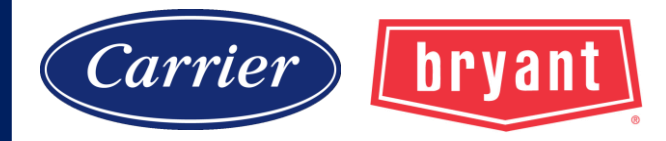

52

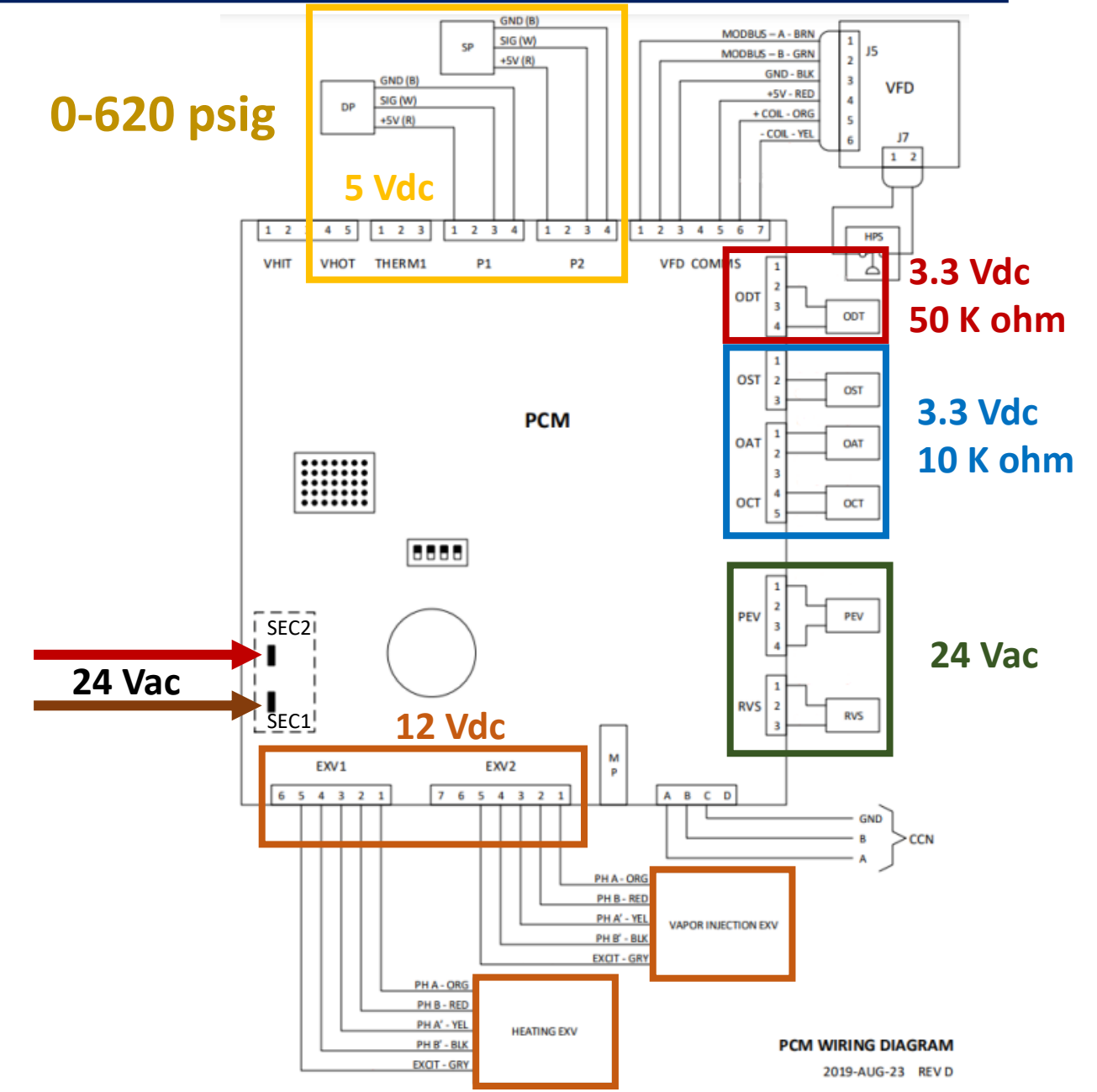

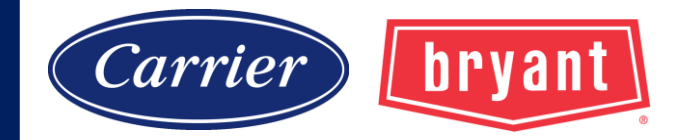

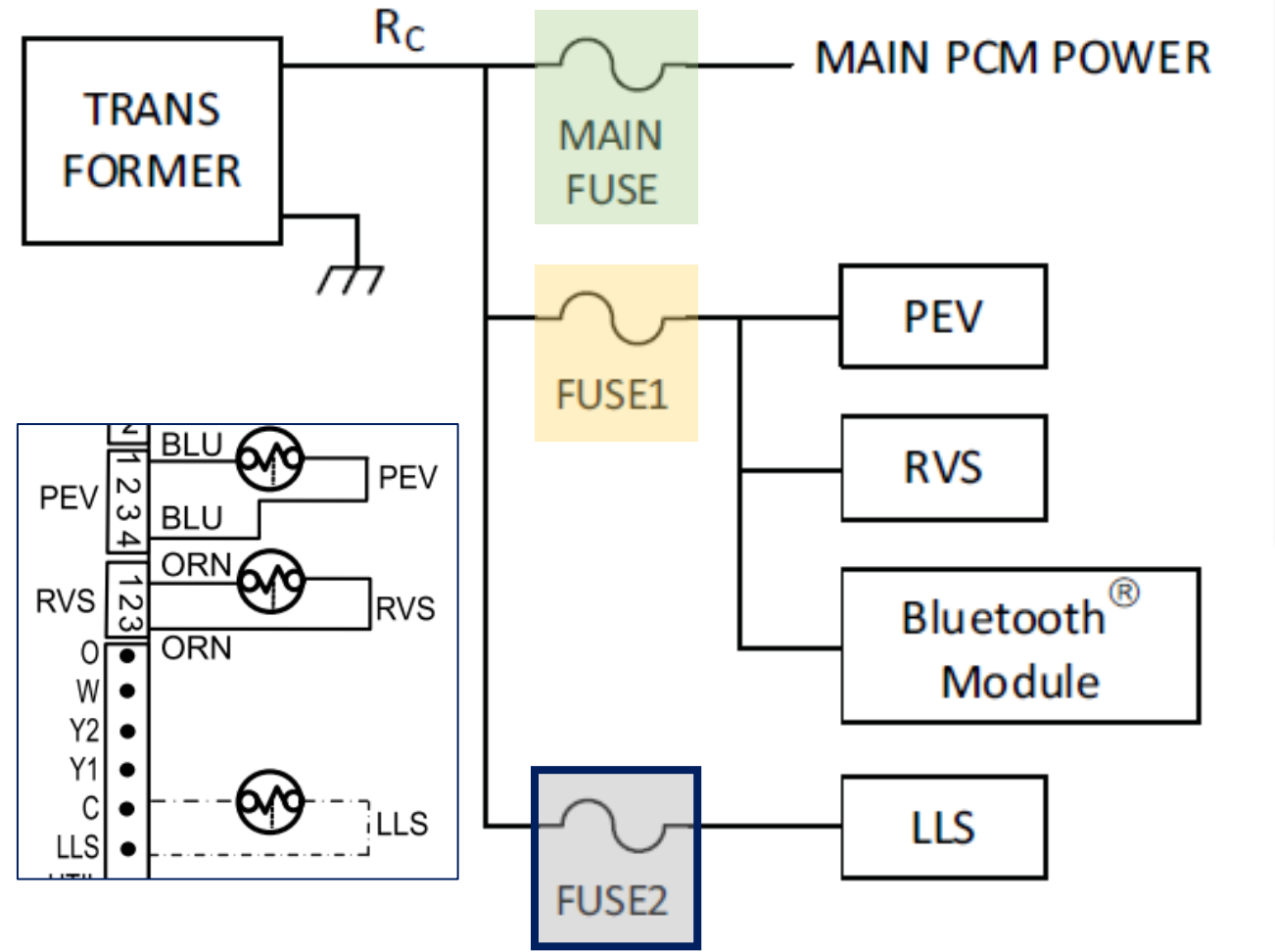

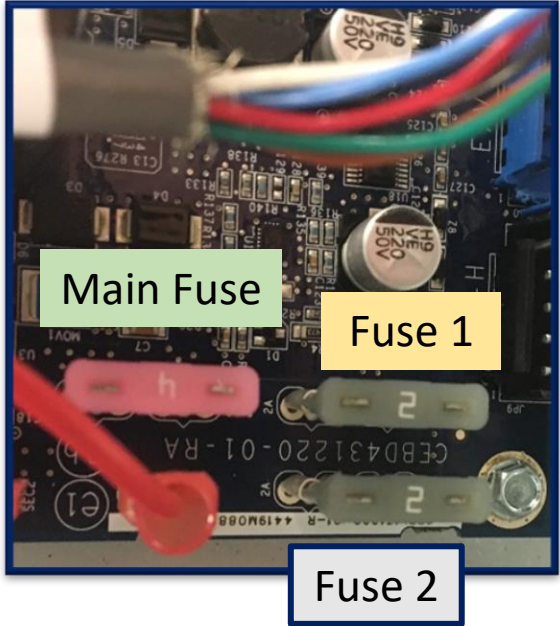

| Fuse       | Rating | Mfg        | Mfg P/n |
|------------|--------|------------|---------|
| PCM Fuse 1 | 2      | Littelfuse | 0287002 |
| PCM Fuse 2 | 2      | Littelfuse | 0287002 |
| PCM Fuse 3 | 4      | Littelfuse | 0287004 |

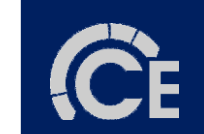

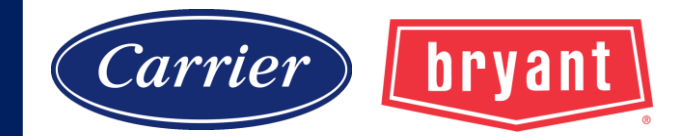

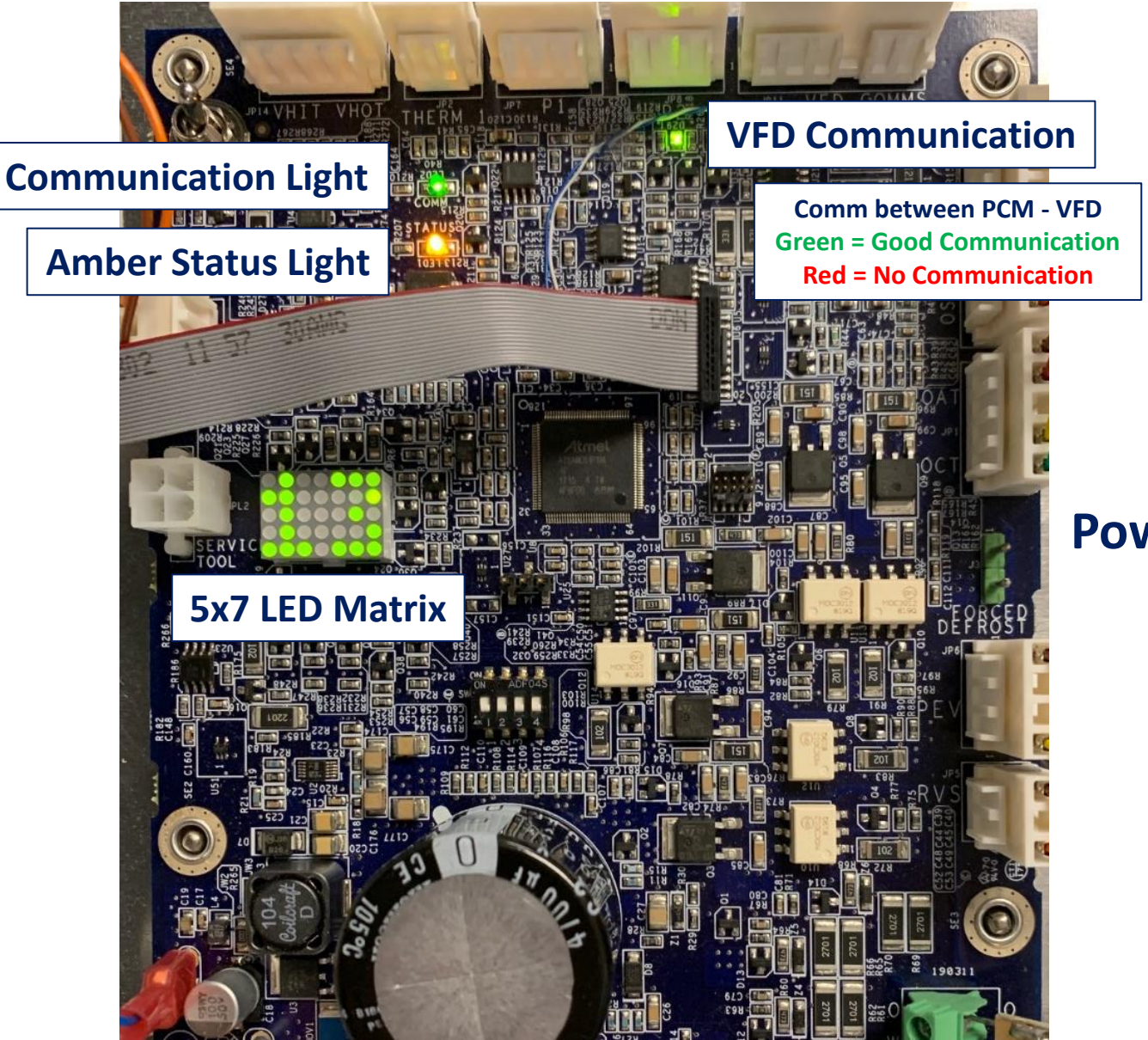

### PCM Power Control Module

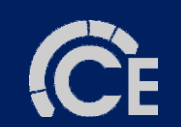

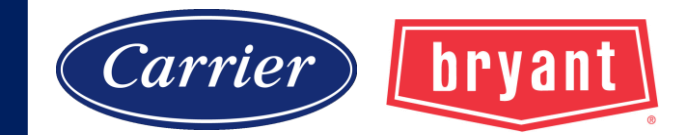

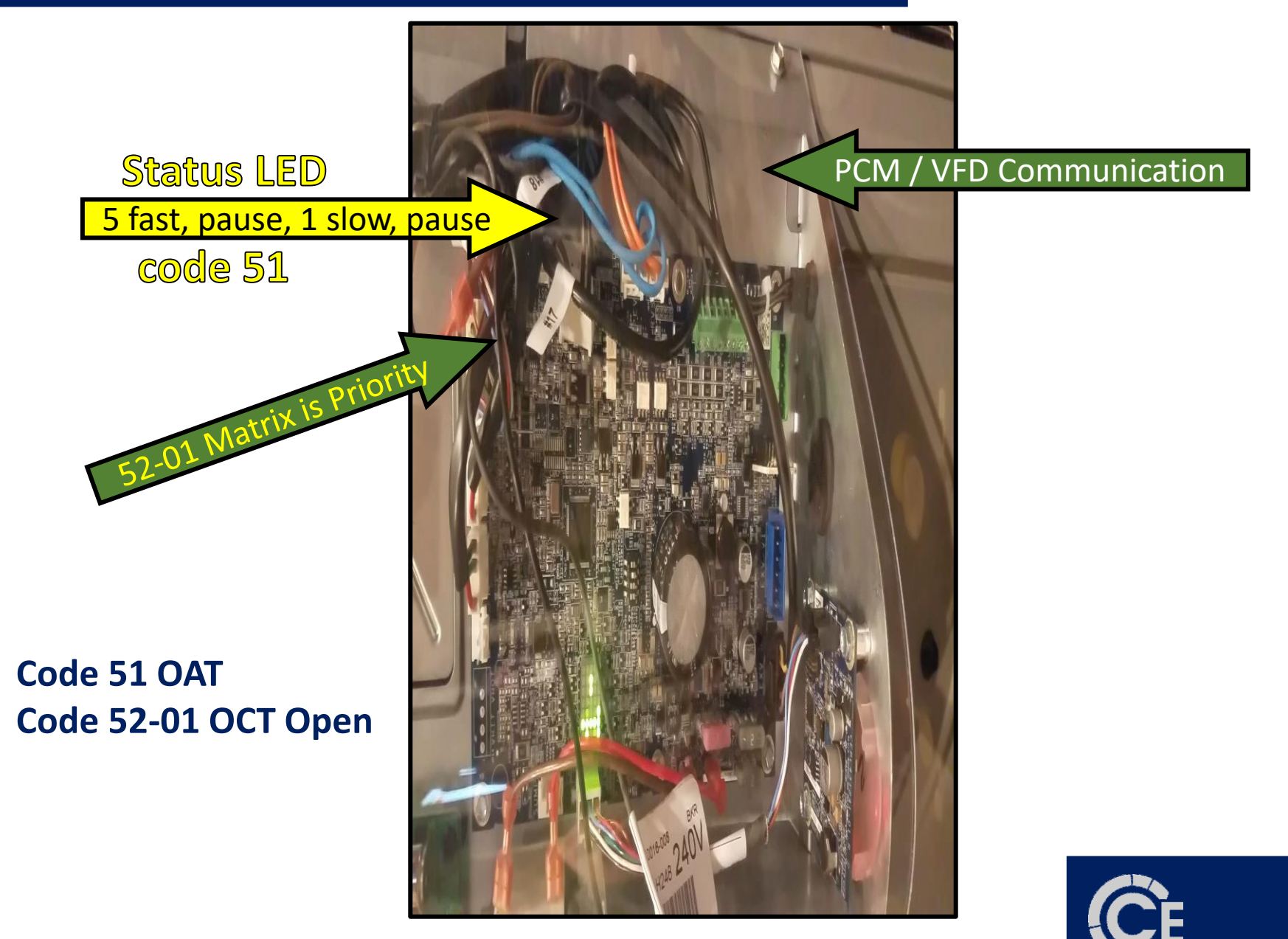

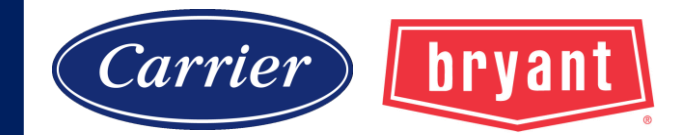

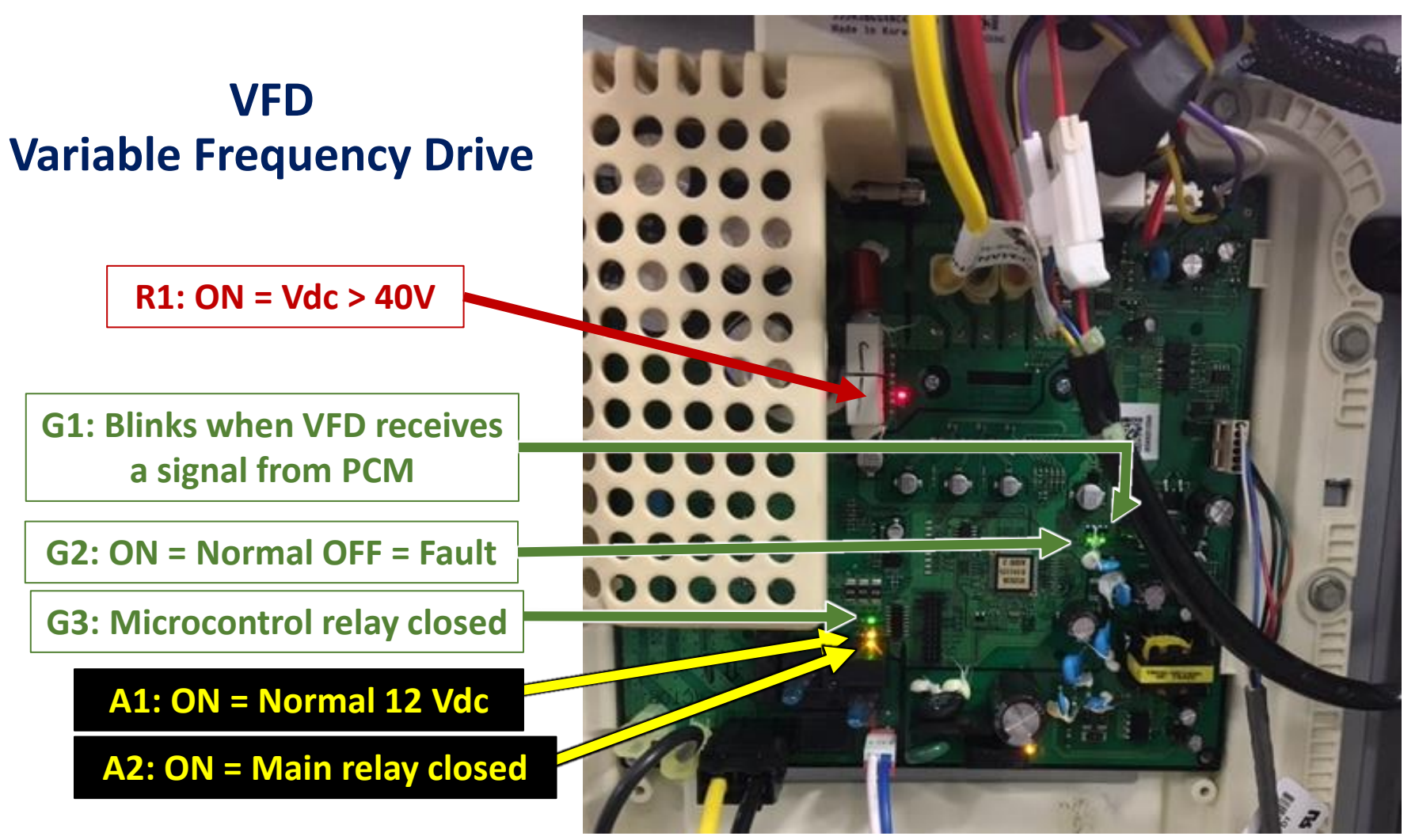

Lights and locations are different on all models, consult service manual for specifics.

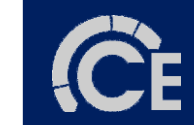

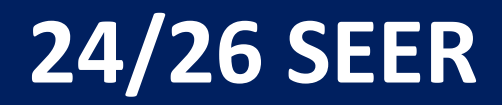

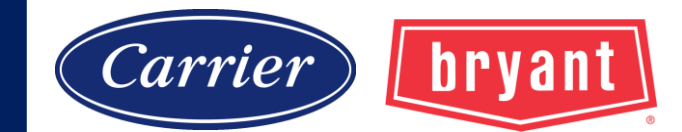

#### **VFD Power Supply**

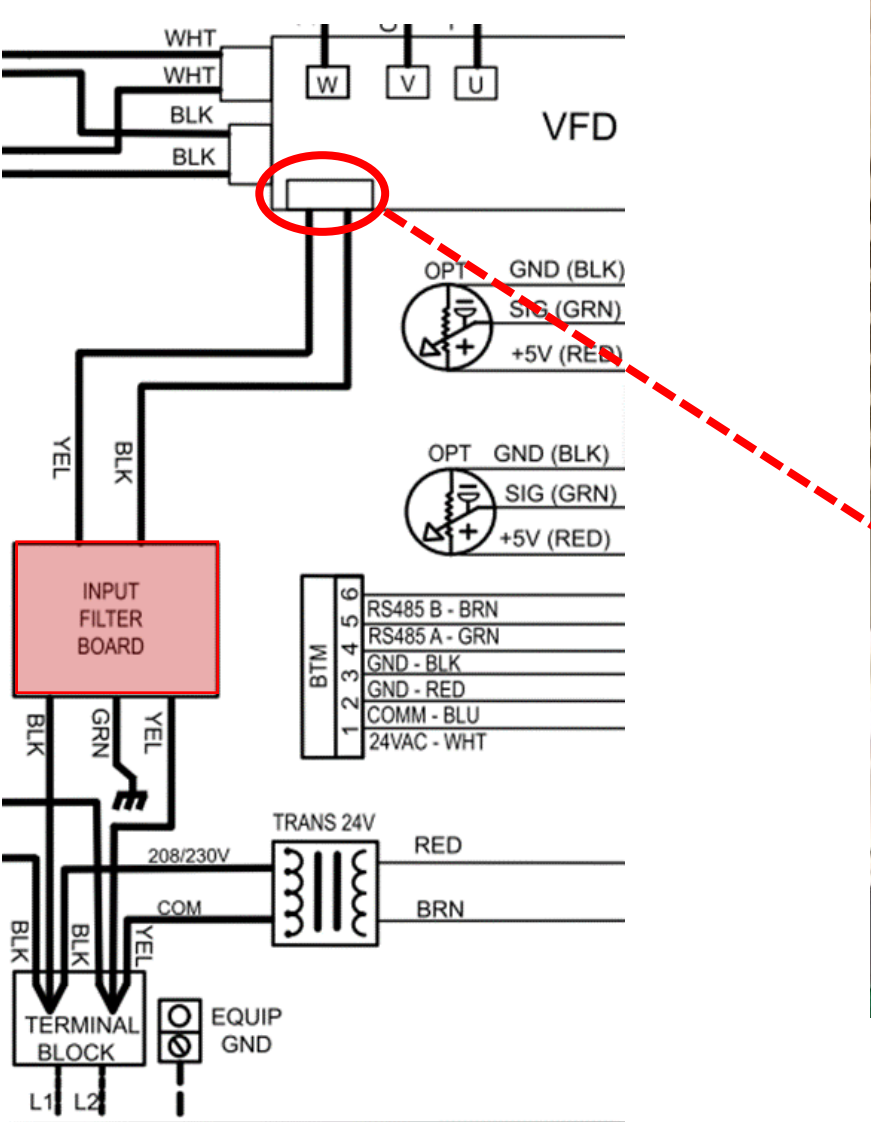

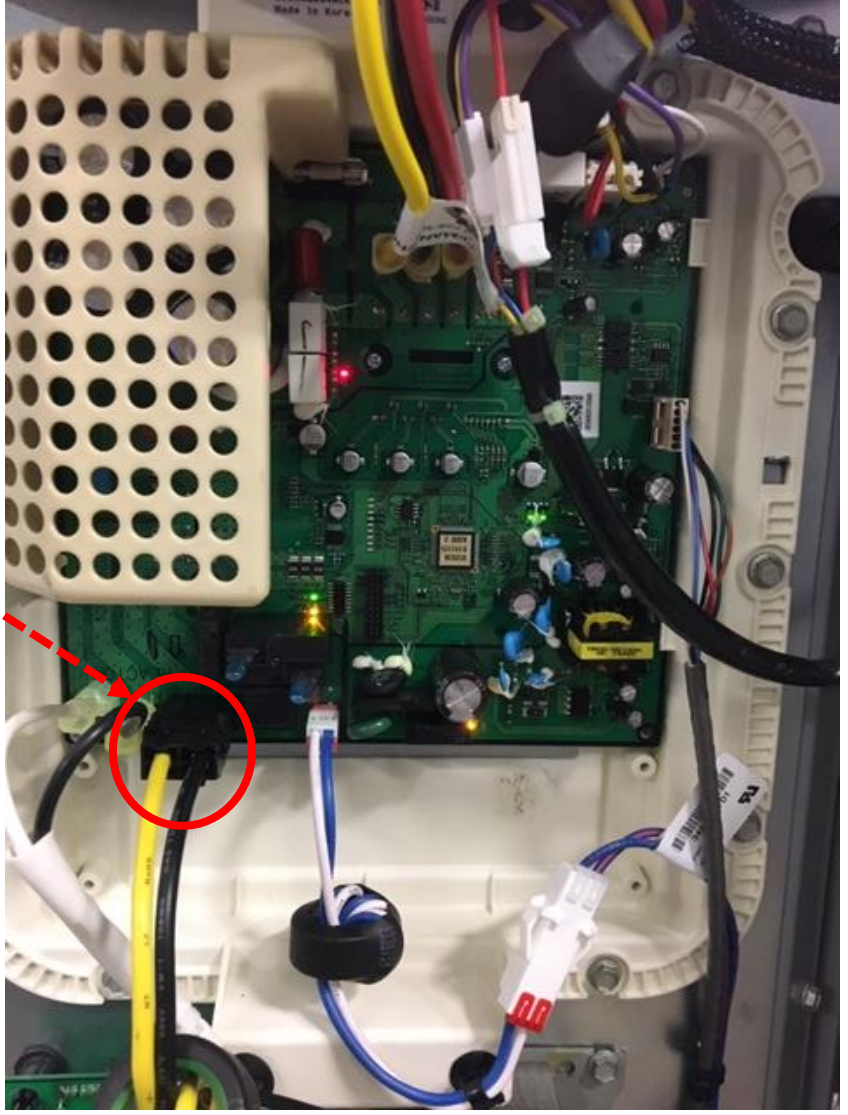

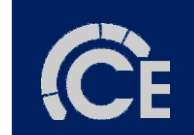

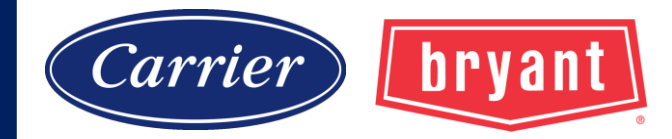

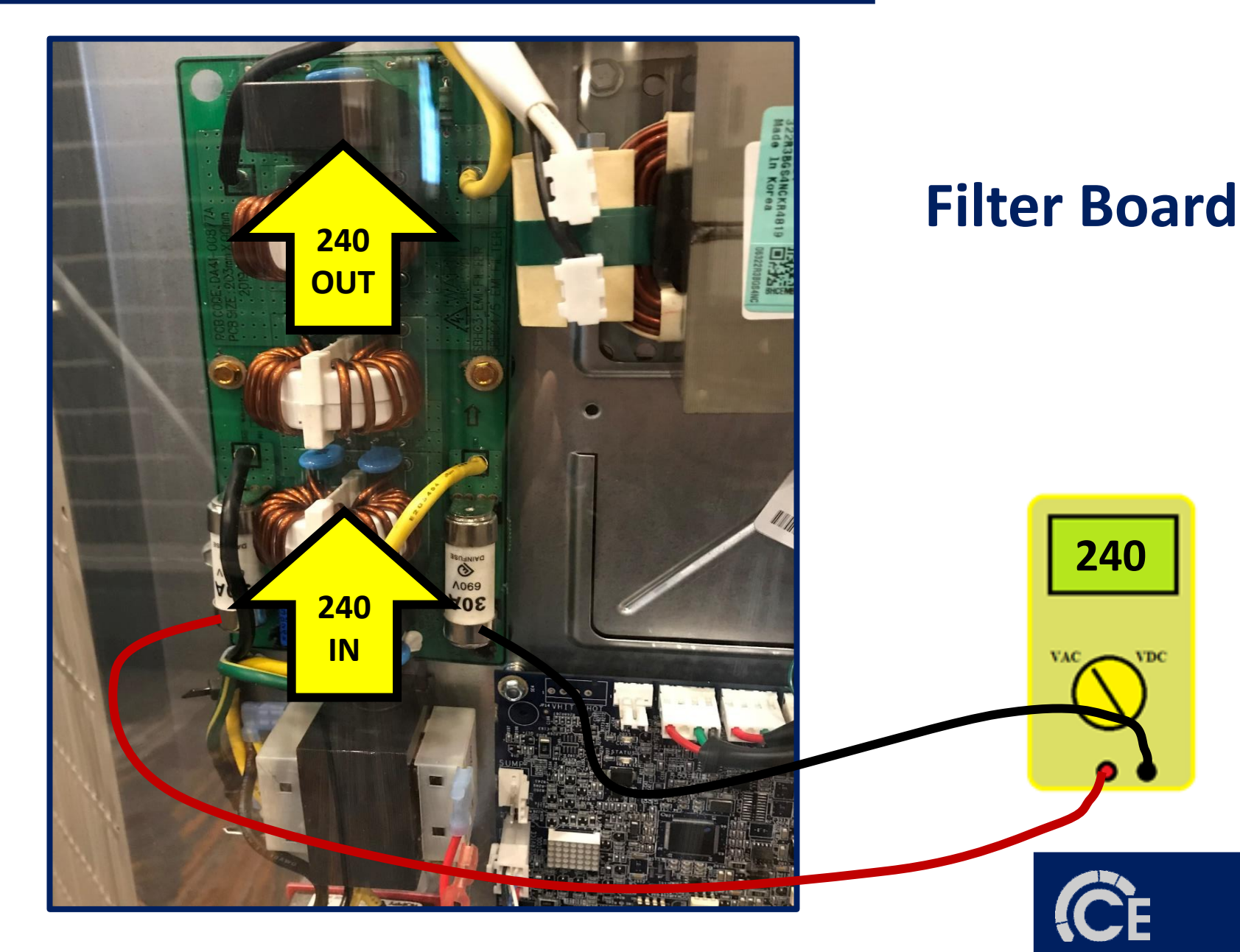

### 58

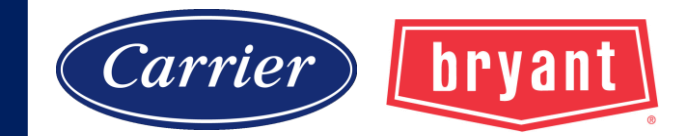

## **Condensing Fan Motor**

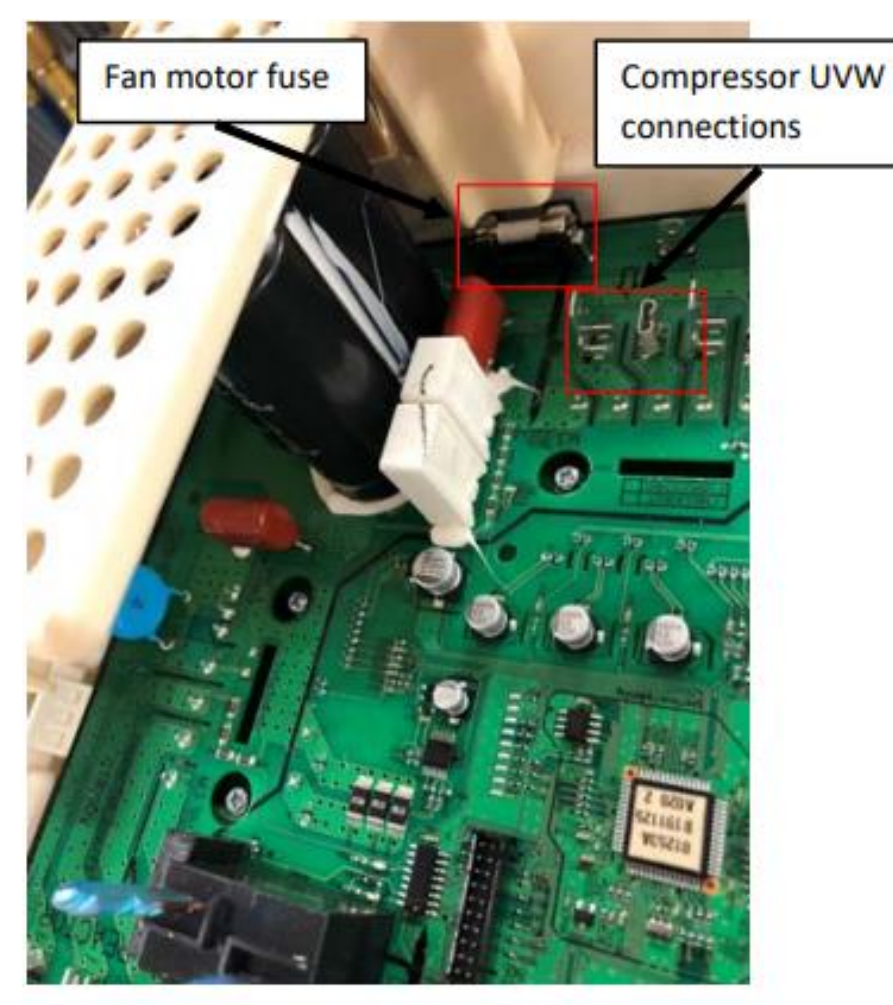

2 and 3 TON

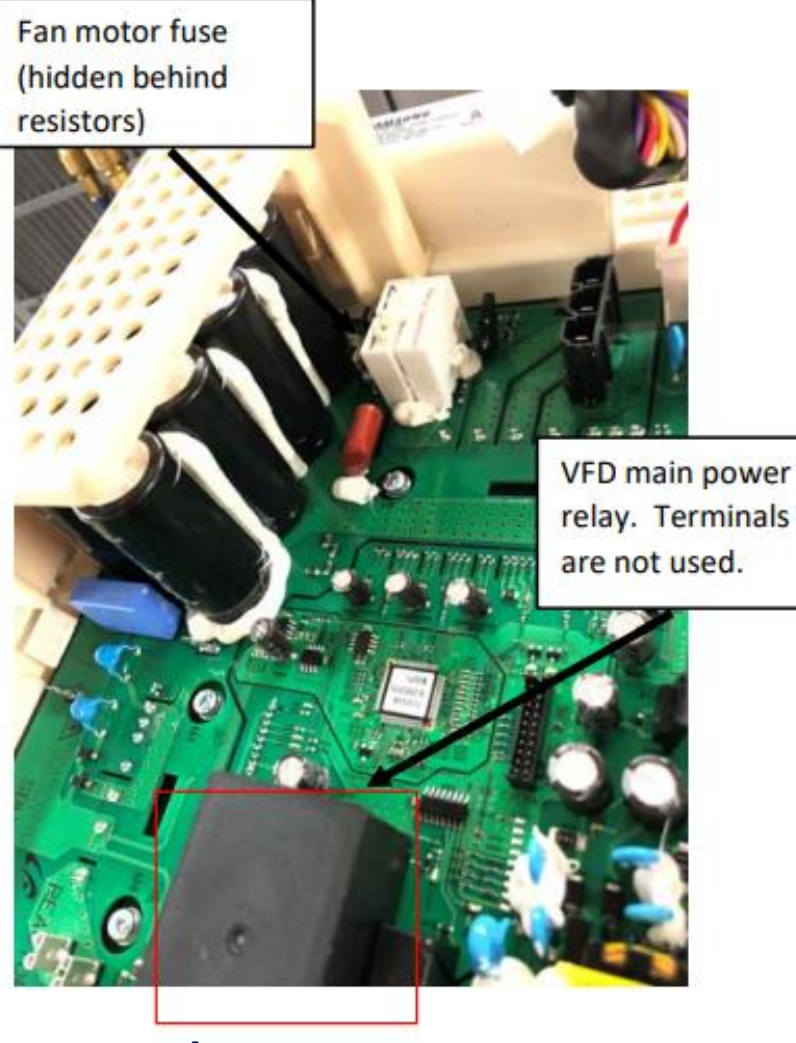

4 and 5 TON

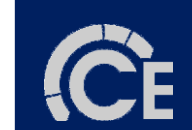

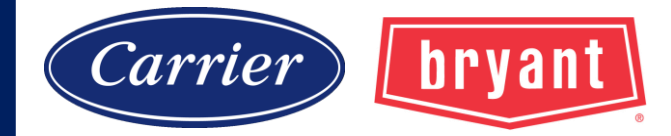

## **Condensing Fan Motor**

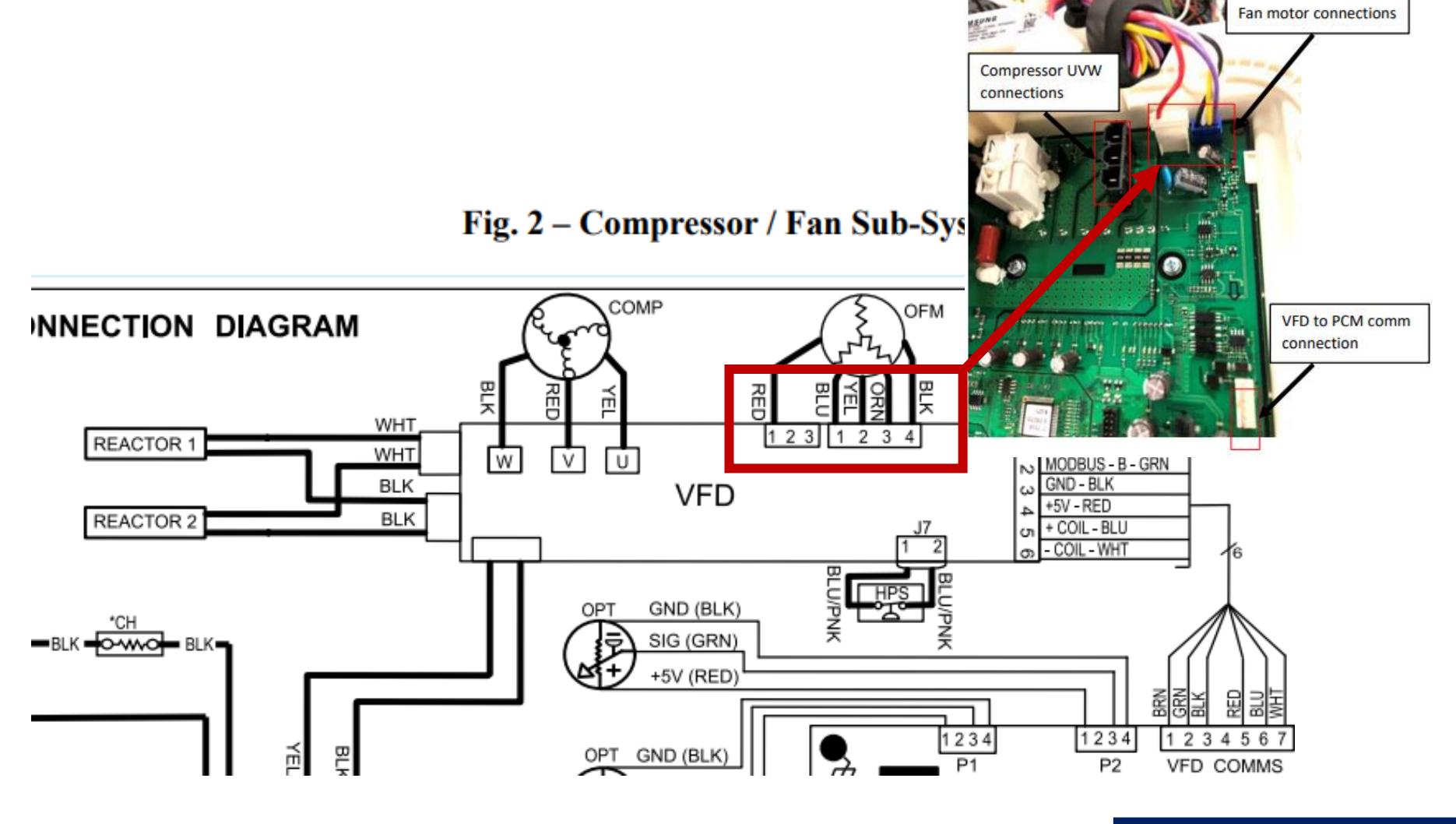

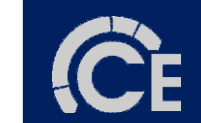

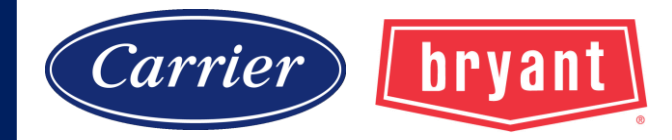

## **Testing Condensing Fan Motor**

- **1.** Remove fan harness from VFD.
- 2. Check resistance values as listed in Table 5.

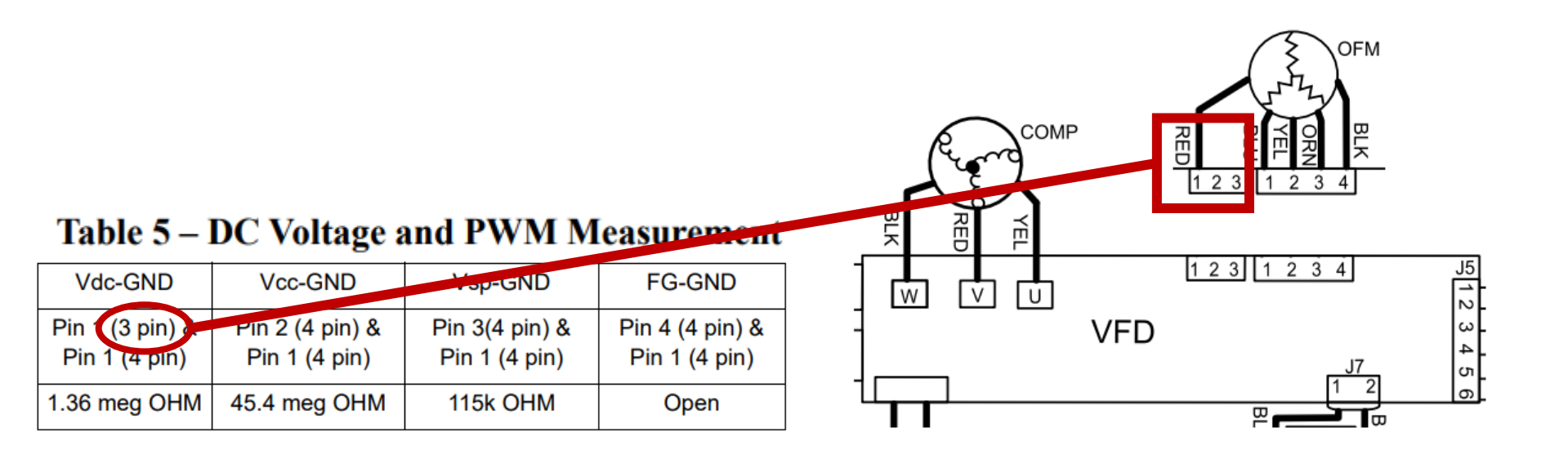

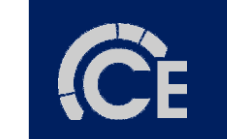

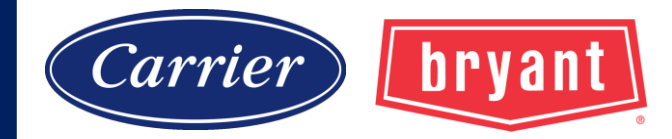

## **Testing Condensing Fan Motor**

- **1.** Remove fan harness from VFD.
- 2. Check resistance values as listed in Table 5.

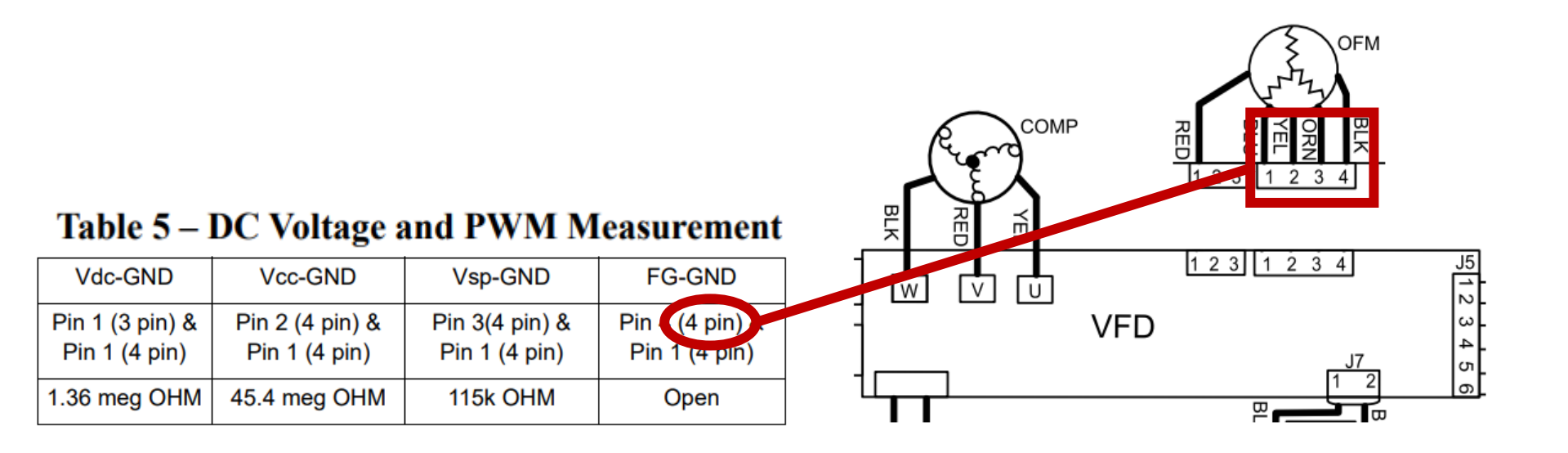

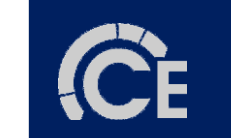

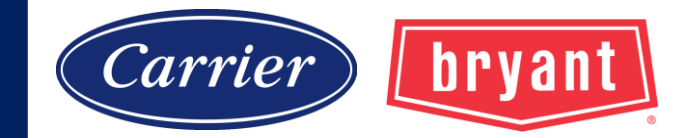

## **Testing Condensing Fan Motor**

- **1.** Remove fan harness from VFD.
- 2. Check resistance values as listed in Table 5.
- 3. Pin 1 (4-pin plug) is common to all tests.

### Table 5 – DC Voltage and PWM Measurement

| Vdc-GND         | Vcc-GND         | Vsp-GND        | FG-GND          |
|-----------------|-----------------|----------------|-----------------|
| Pin 1 (3 pin) & | Pin 2 (4 pin) & | Pin 3(4 pin) & | Pin 4 (4 pin) & |
| Pin 1 (4 pin)   | Pin 1 (4 pin)   | Pin 1 (4 pin)  | Pin 1 (4 pin)   |
| 1.36 meg OHM    | 45.4 meg OHM    | 115k OHM       | Open            |

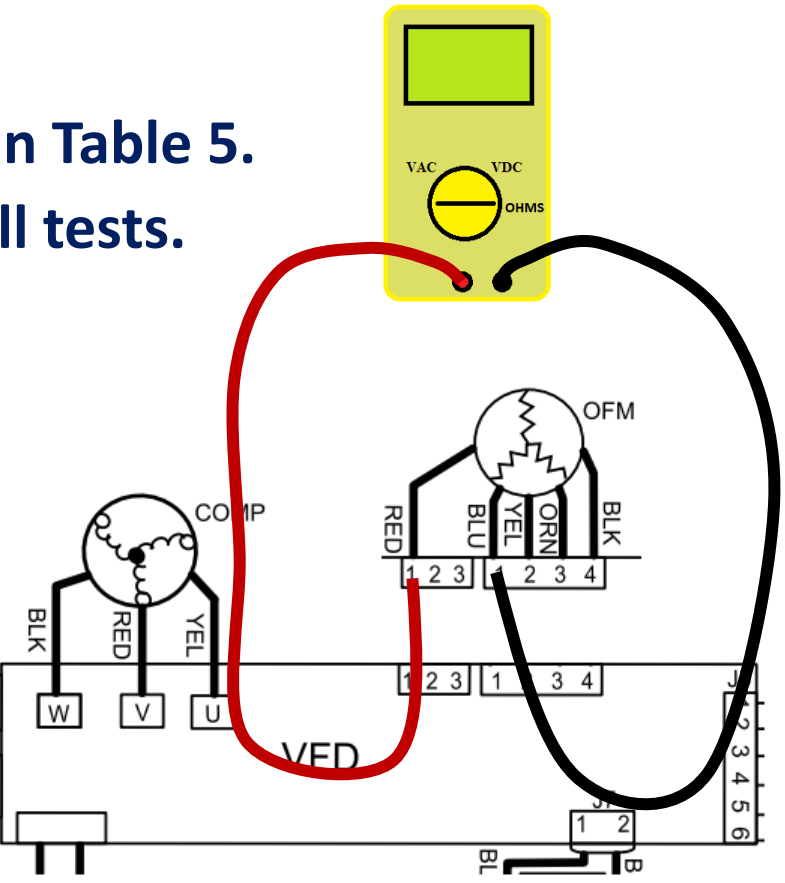

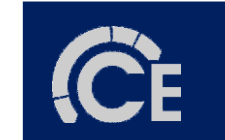

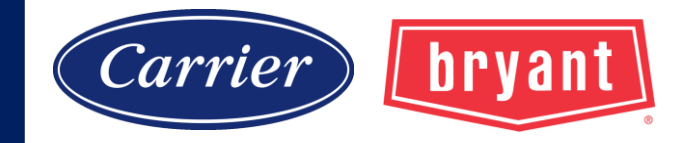

## **Testing Compressor**

- 1. Turn power off. (red light on VFD is off)
- 2. Remove U,V,W wires from VFD
- 3. Check resistance values as listed in Table 4.
- 4. If resistance does not match given values, then recheck at compressor terminals.
- 5. Resistance to Ground

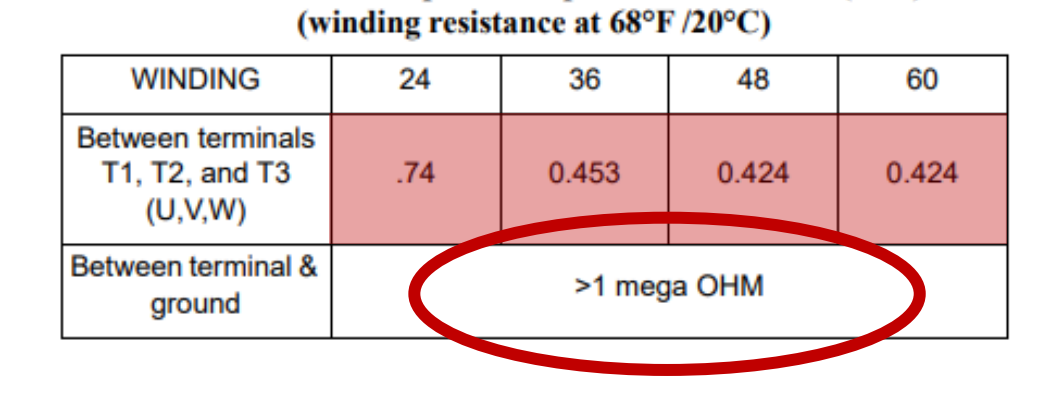

Table 4 – Variable Speed Compressor Resistances (ohm)

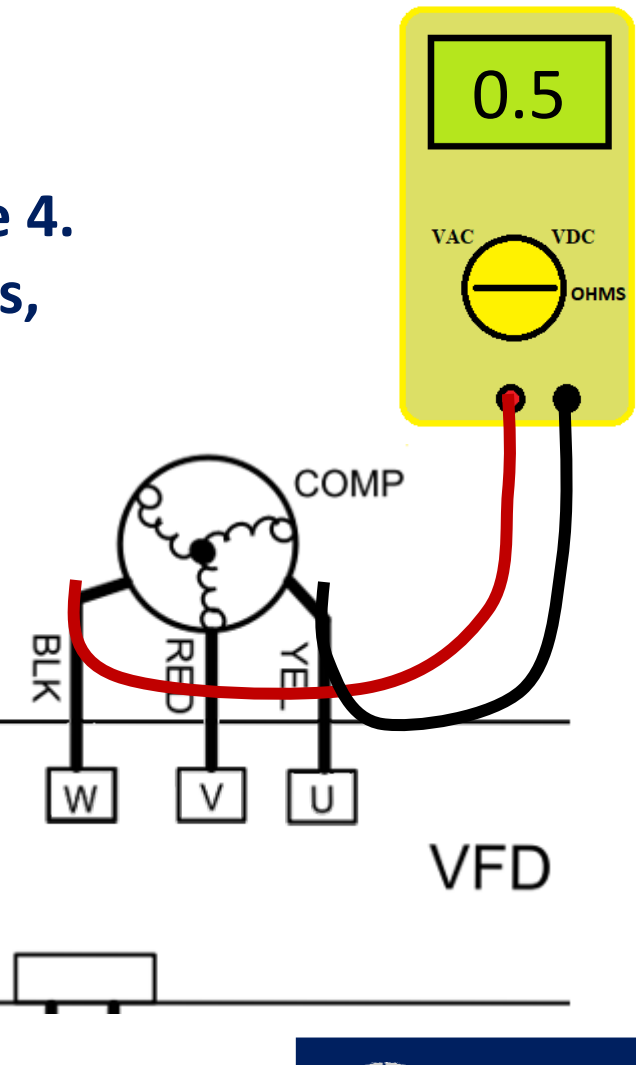

### **Vapor Injection Process**

- 5-Ton Units Only
- High Ambient Cooling, or
- Low Ambient Heating Only

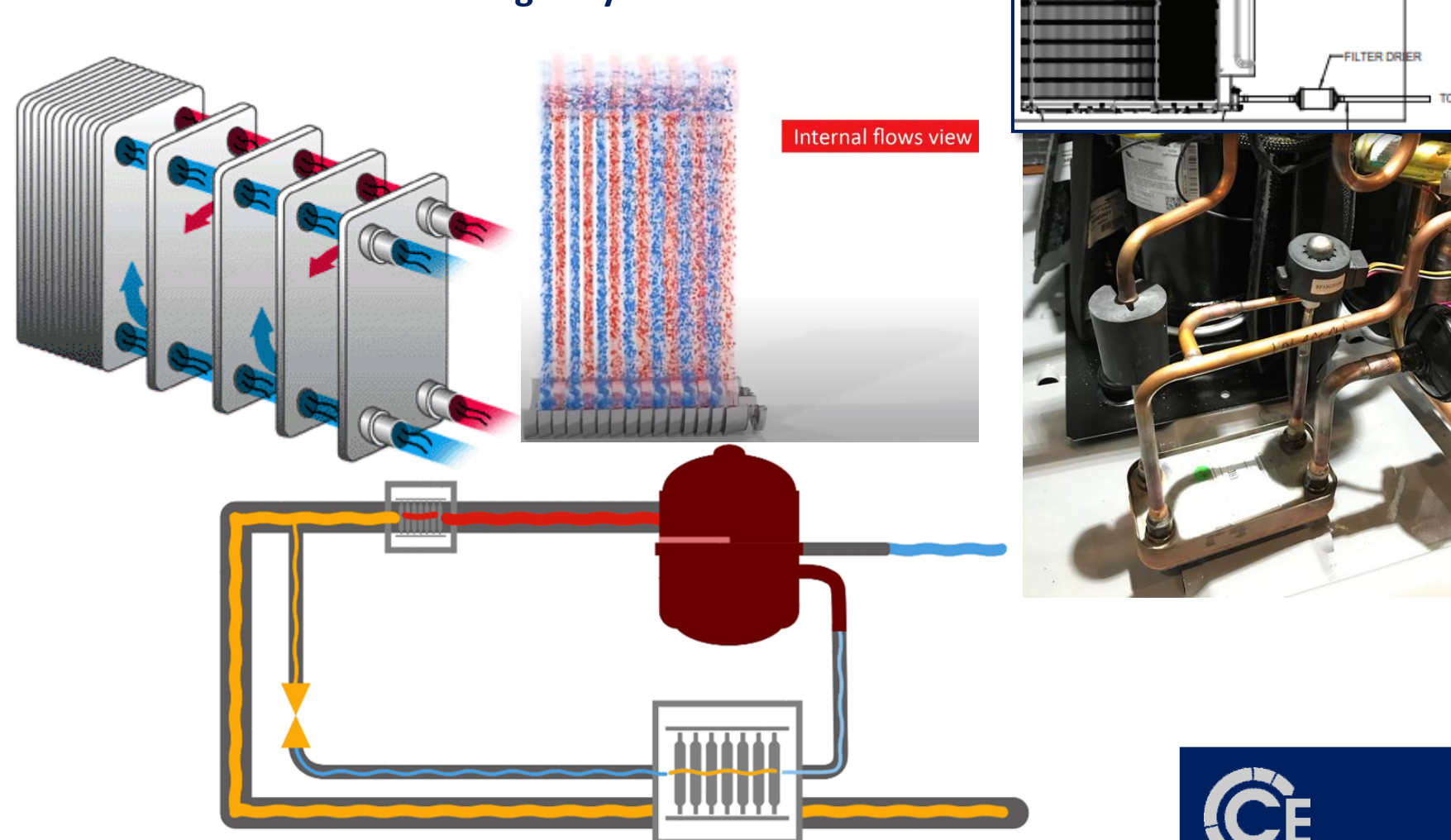

bryant

65

Carrier

Dryer location for 5-ton application only!

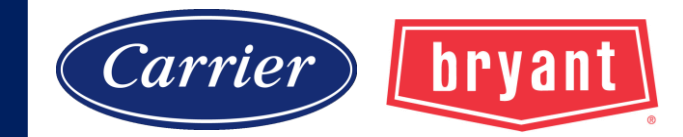

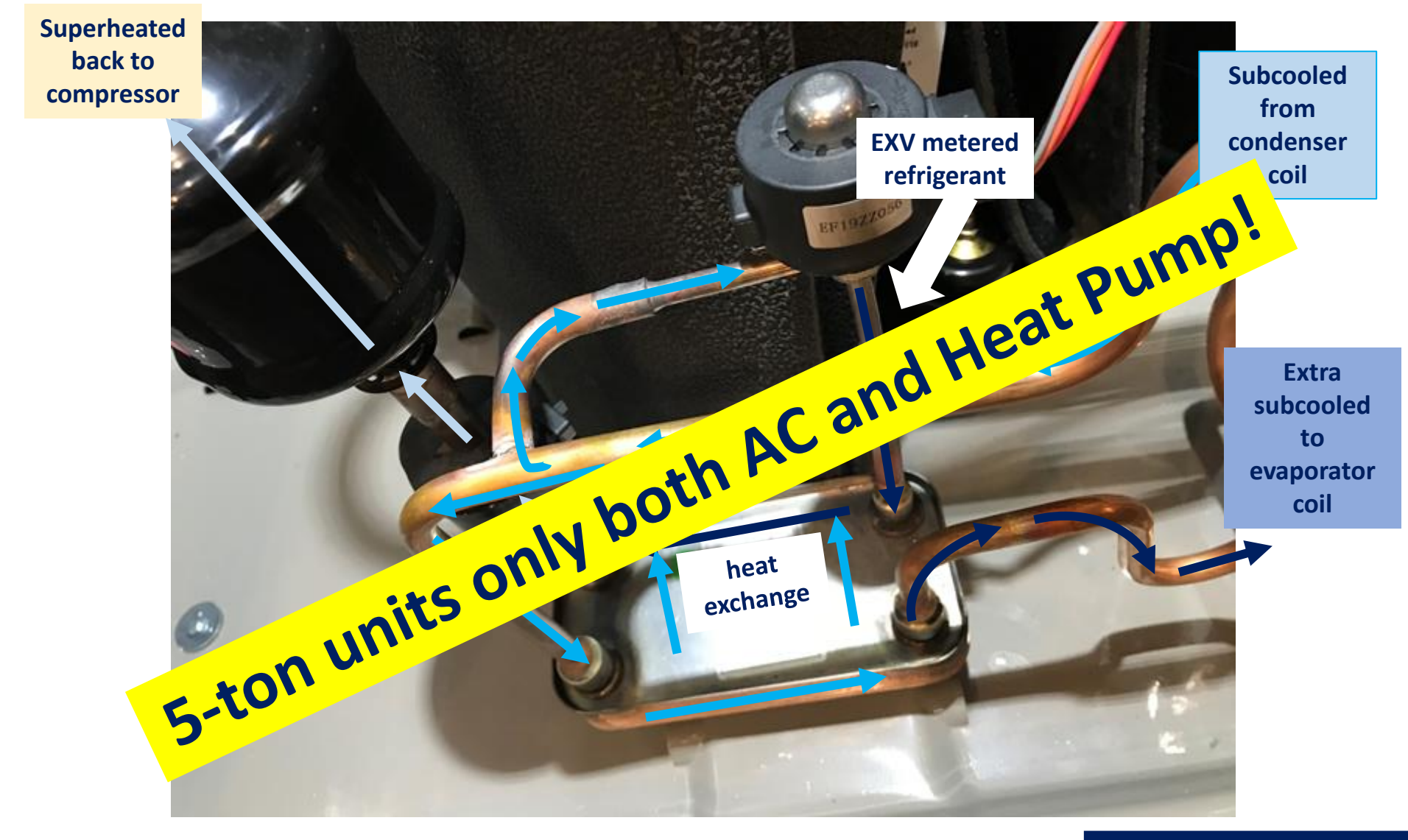

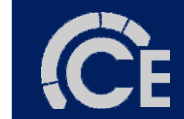

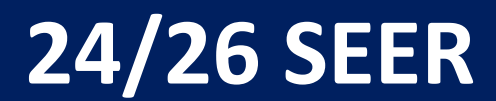

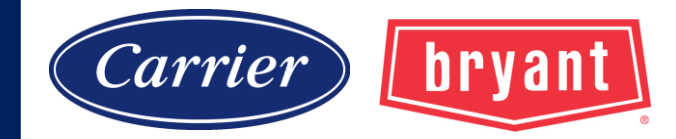

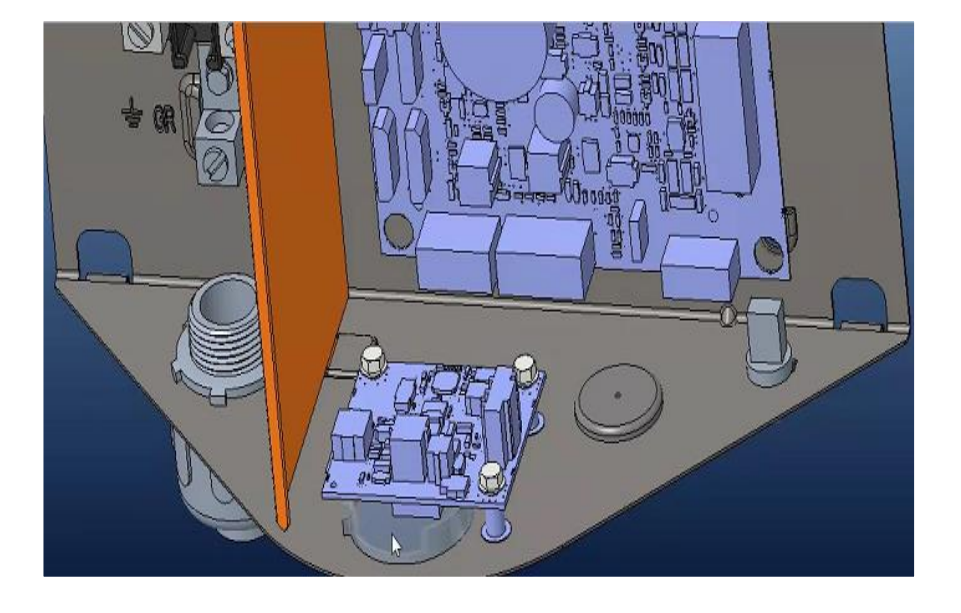

# Bluetooth Module

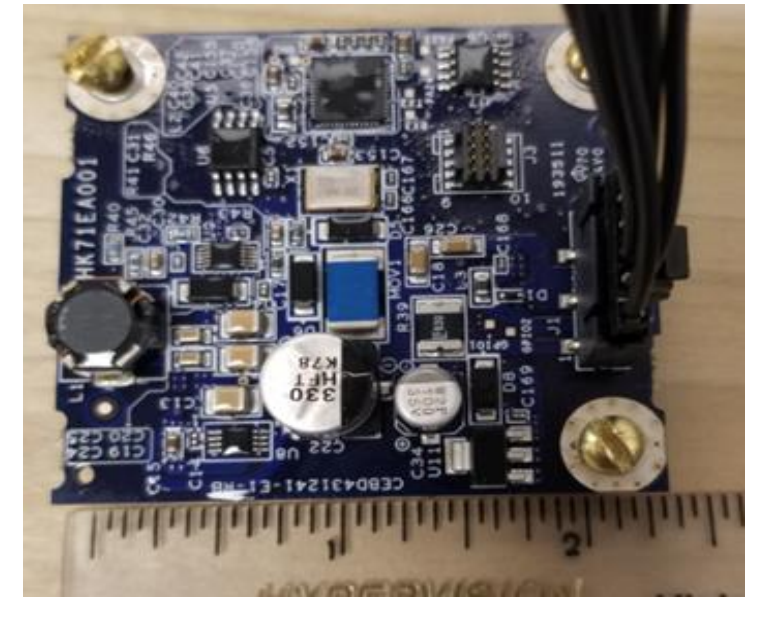

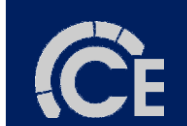

### Bluetooth<sup>®</sup> Module Activation

# **Quick Start Guide**

NOTE: A qualified installer or agency is required for proper installation. This guide is for reference only and it is not intended to replace the product Installation Instructions.

**Bluetooth® Module Activation** 

# **Quick Start Guide**

NOTE: A qualified installer or agency is required for proper installation. This guide is for reference only and it is not intended to replace the product Installation Instructions.

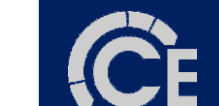

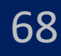

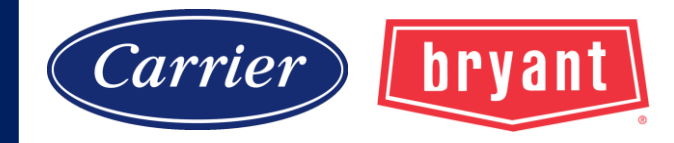

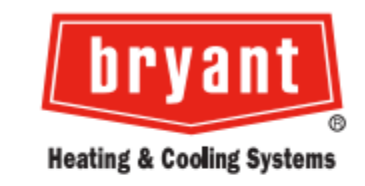

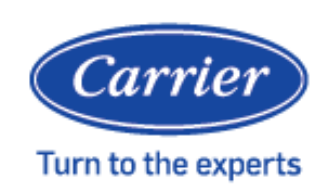

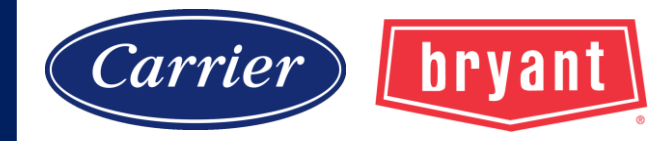

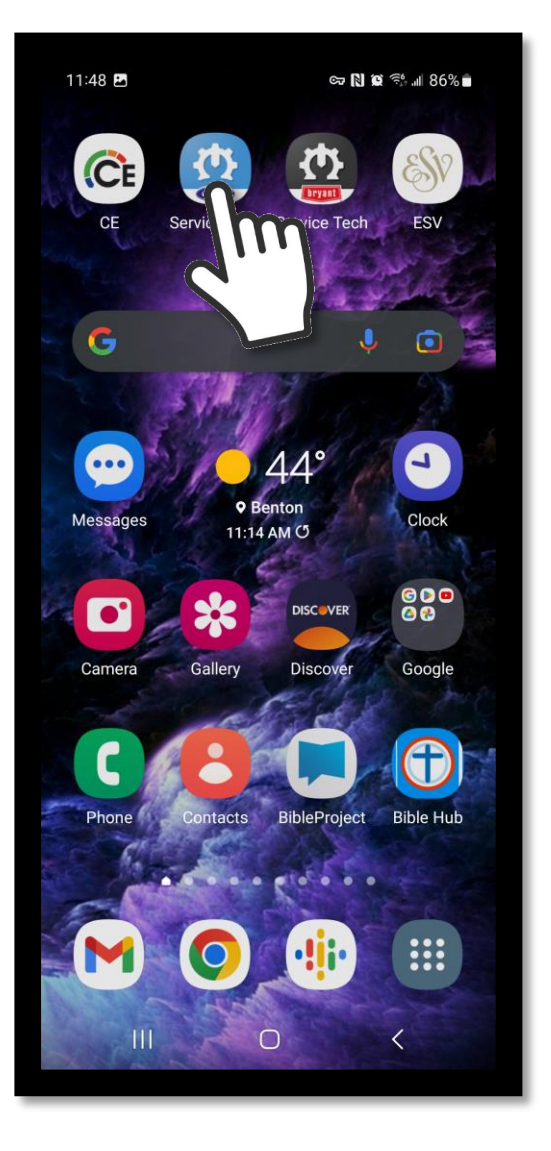

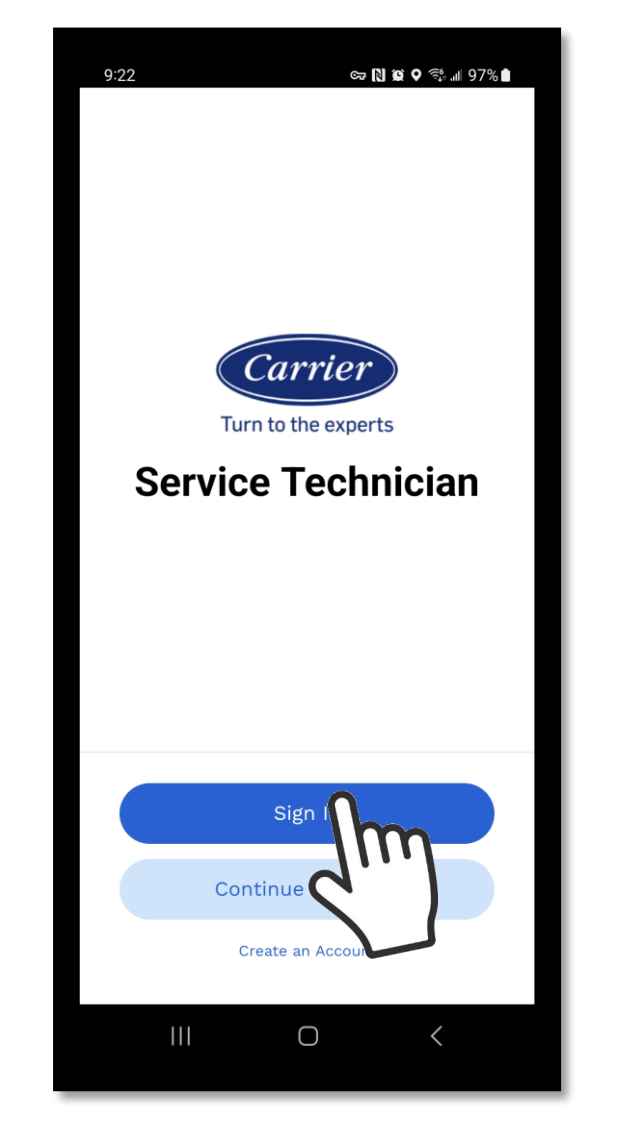

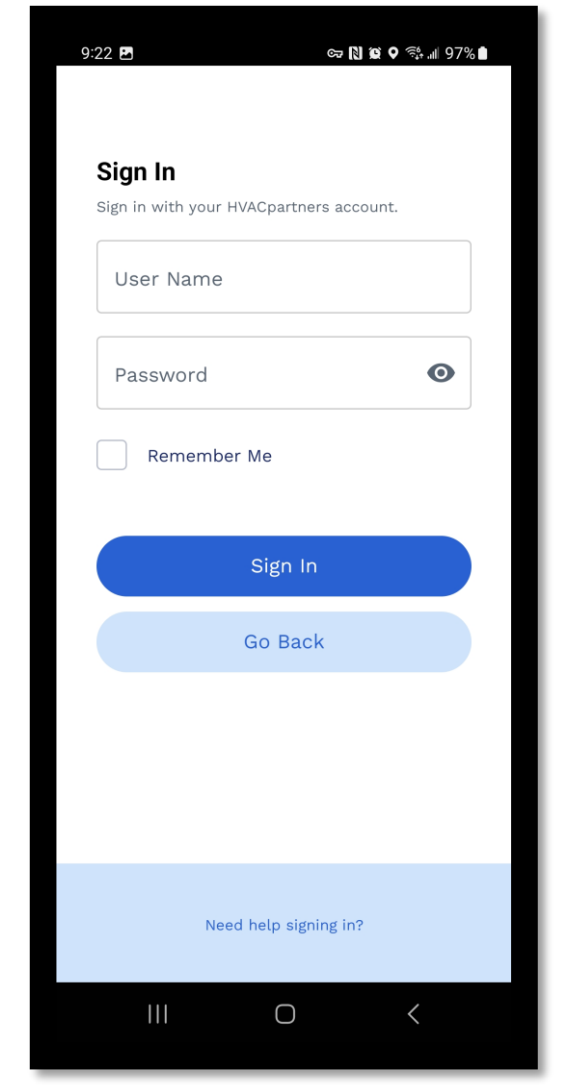

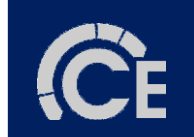

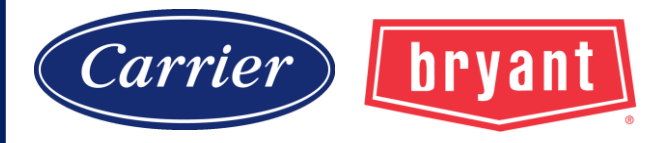

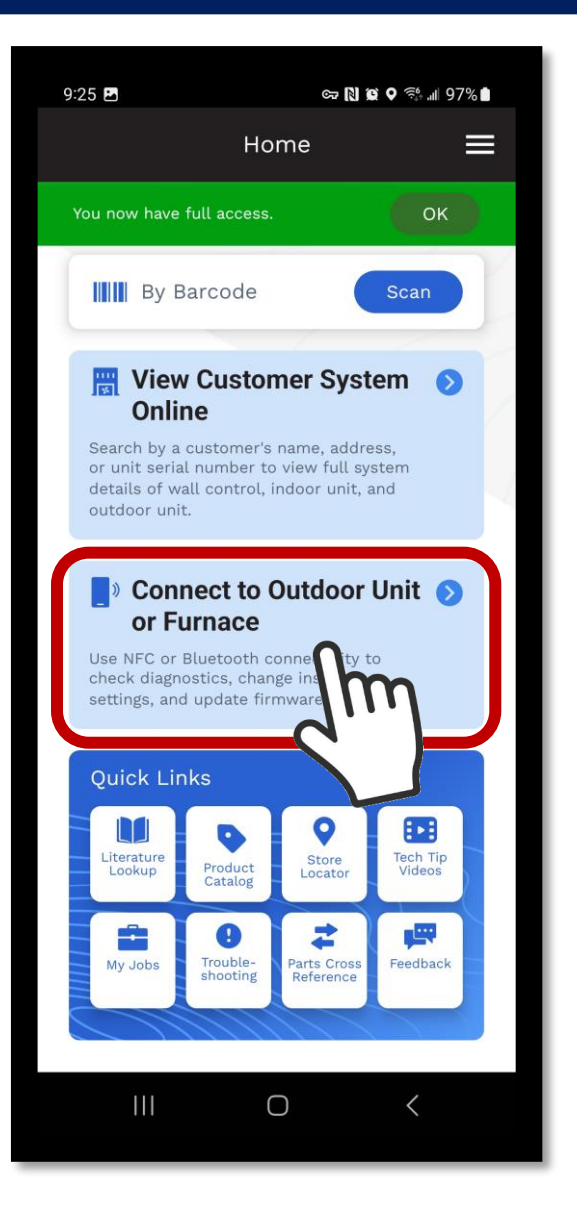

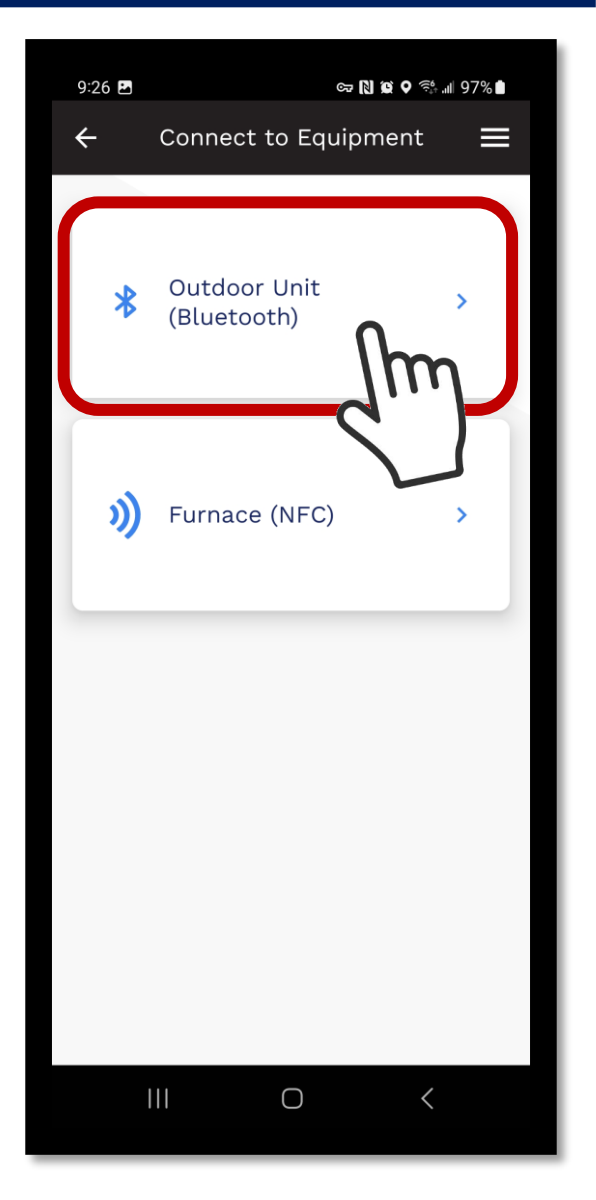

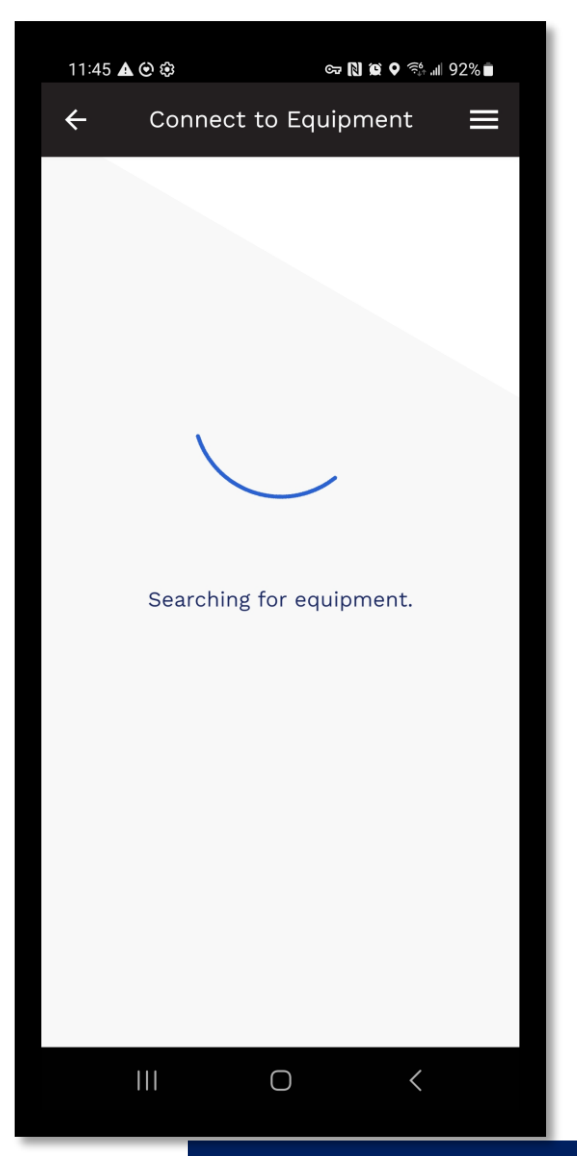

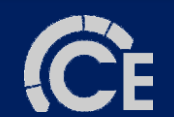

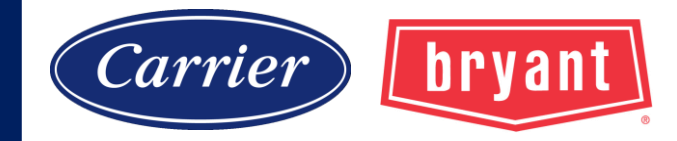

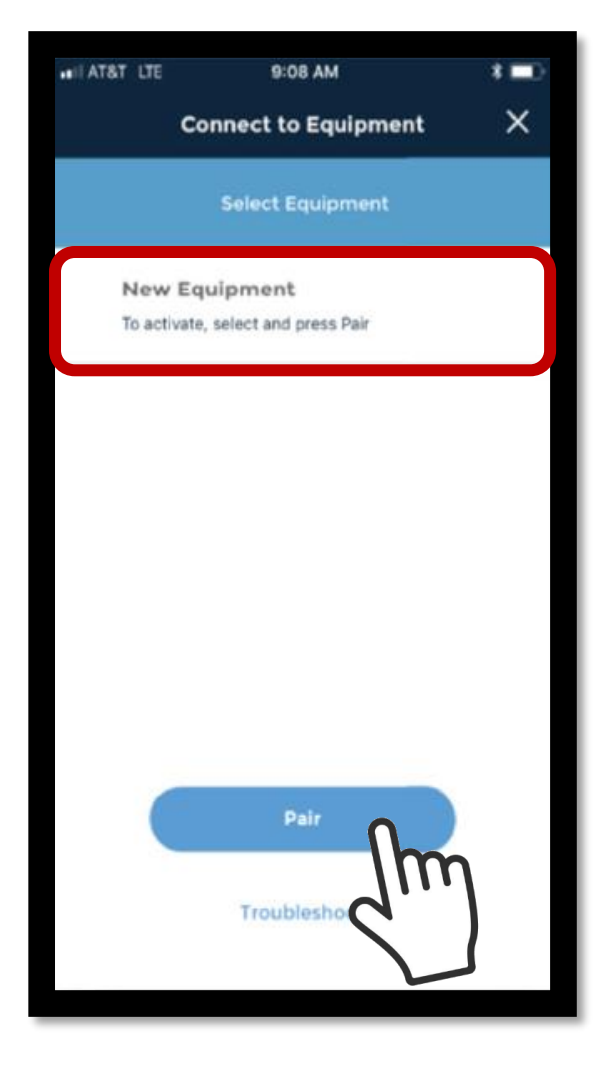

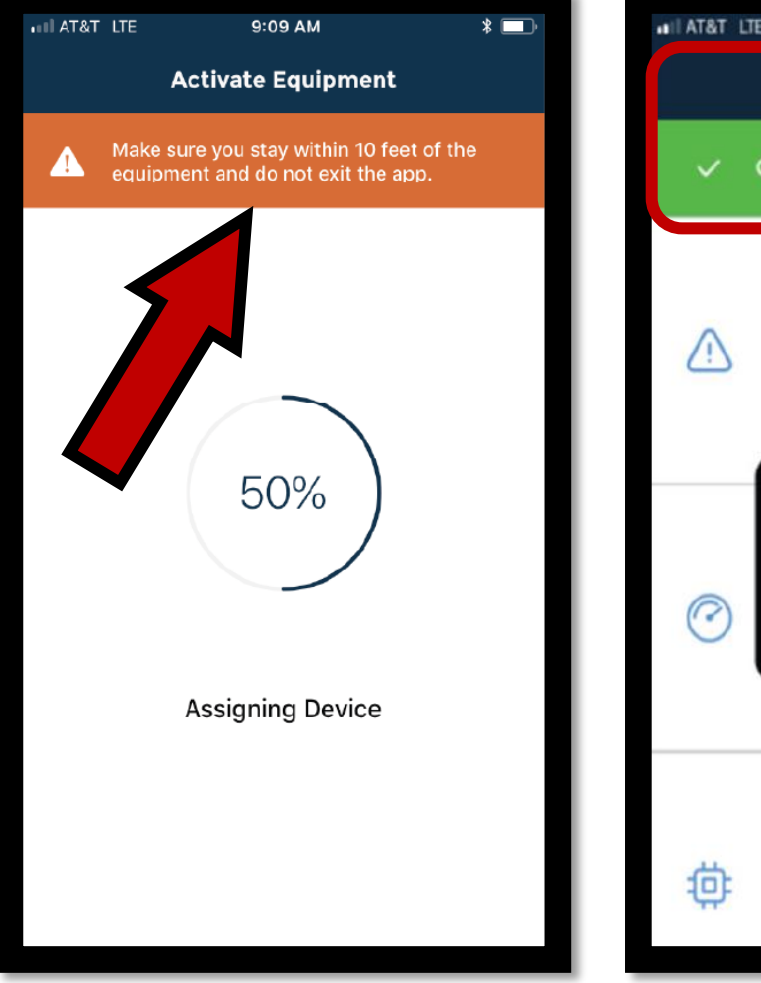

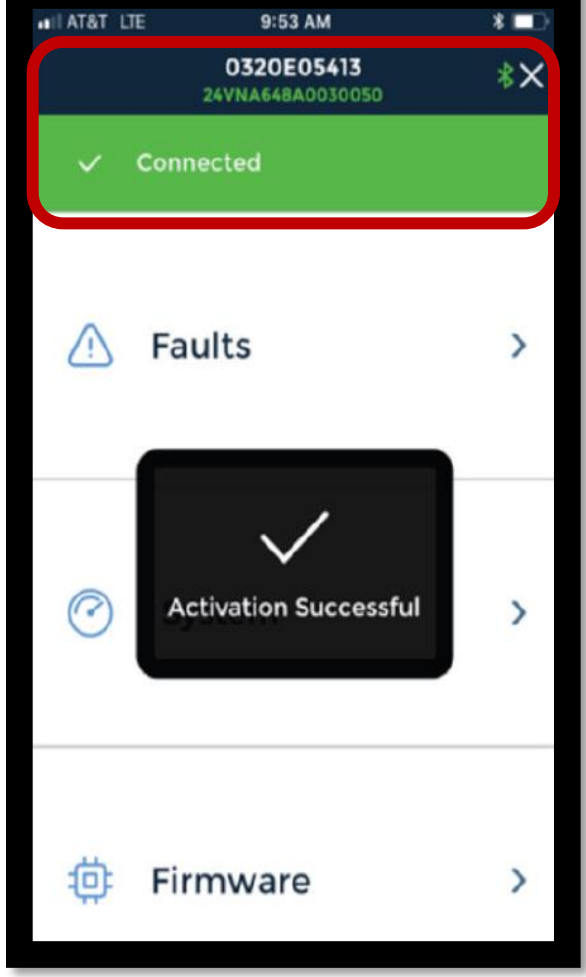

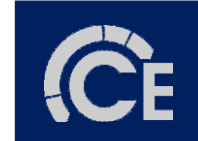

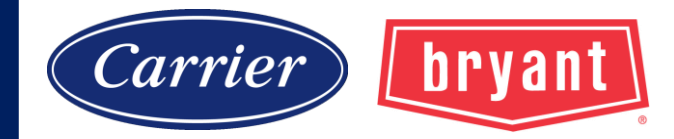

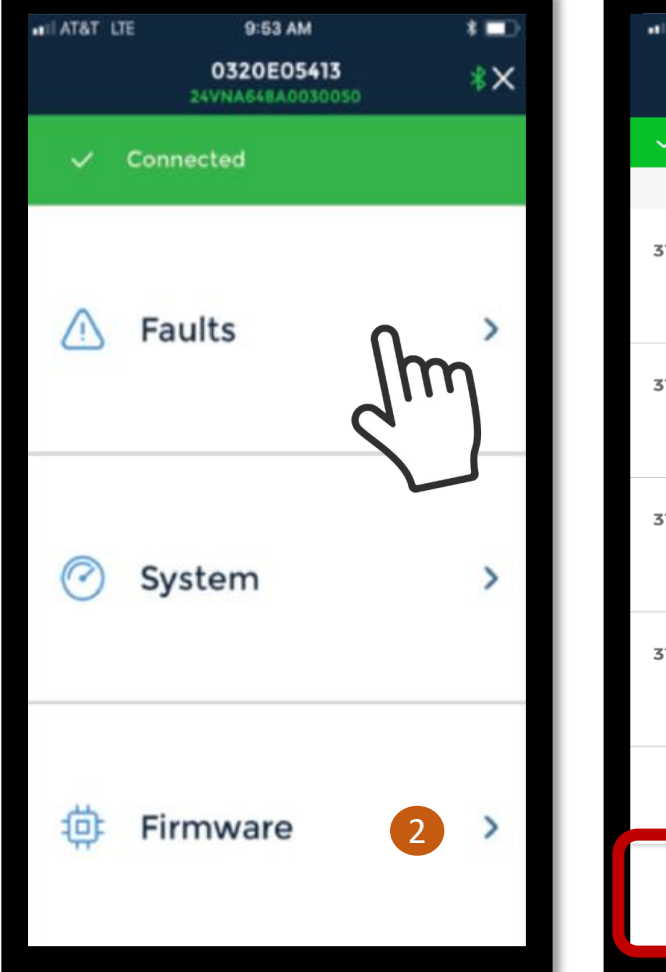

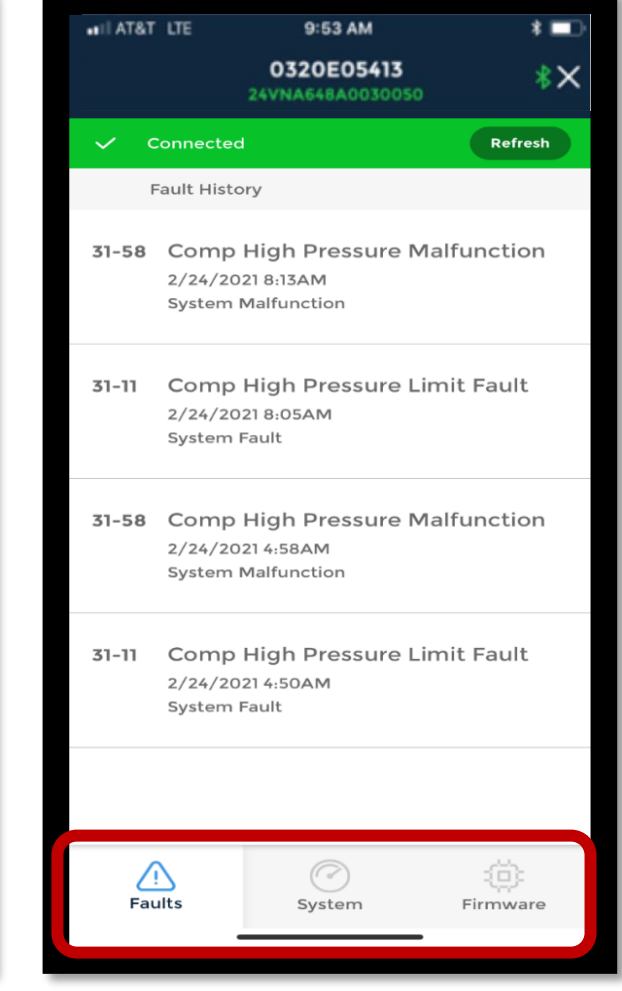

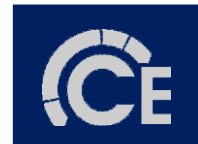
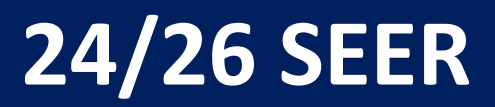

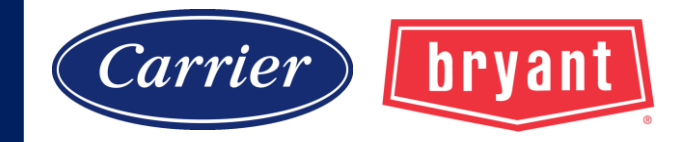

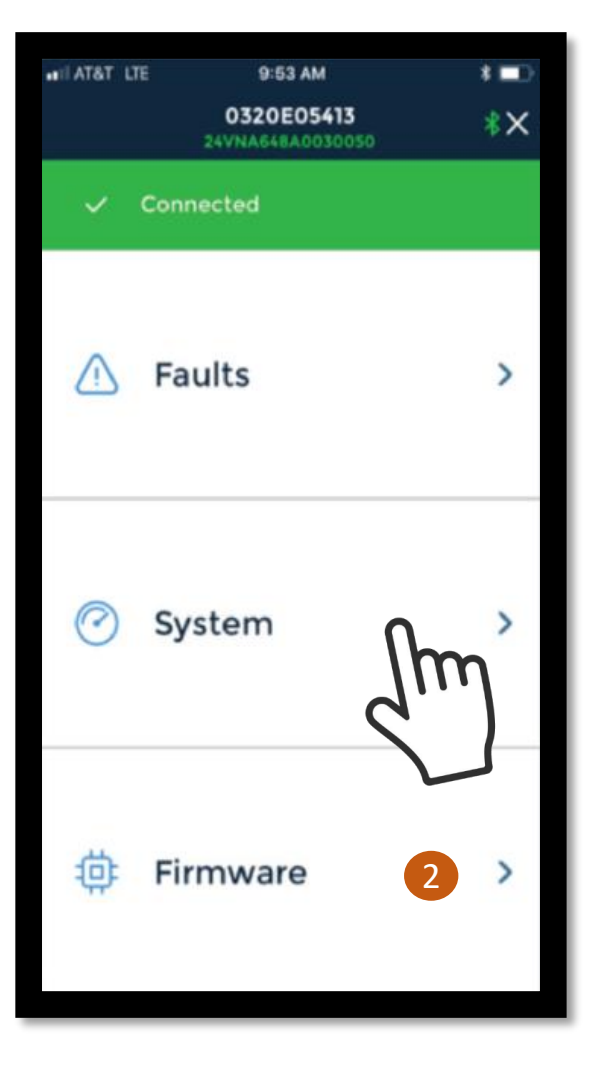

| ILL AT&T LTE    | 9:12 AM                        | * 📼           |
|-----------------|--------------------------------|---------------|
|                 | 0320E05413<br>24VNA648A0030050 | *×            |
| Info as of 9:12 | 2:29 AM                        | Refresh       |
| Inverter In     | fo                             |               |
| Line Voltag     | je                             | 237 V         |
| AC Line Cu      | irrent                         | 0.0 A         |
| DC Bus Vo       | Itage                          | 329.6 V       |
| PFCM Terr       | perature                       | 62.0 °F       |
| IPM Temp        | erature                        | 97.7 °F       |
| Operation       | al Status                      |               |
| Air Conditi     | oner Cooling                   | 100%          |
| Lockout Ti      | mer                            | 0 Minute(s)   |
| Low Ambi        | ent Cooling                    | On            |
| Curtailmer      | nt                             | No            |
|                 |                                |               |
| $\wedge$        | $\bigcirc$                     | (i): <b>2</b> |
| Faults          | System                         | Firmware      |

| .ITAT&T LTE      | 9:12 AM                        | * 💷      |
|------------------|--------------------------------|----------|
|                  | 0320E05413<br>24VNA648A0030054 | *×       |
| Info as of 9:12: | 29 AM                          | Refresh  |
| Refrigeratio     | on System Info                 |          |
| Compressor       | r RPM                          | 0        |
| Outdoor Far      | n RPM                          | 0        |
| Outdoor Co       | il Temperature                 | 72 °F    |
| Outside Ten      | nperature                      | 72 °F    |
| Suction Pres     | ssure                          | 209 PSI  |
| Suction Ten      | nperature                      |          |
| Suction Sup      | erheat                         |          |
| Discharge P      | ressure                        | 210 PSI  |
| Discharge T      | emperature                     | 79 °F    |
| Discharge S      | uperheat                       | 6.75 °F  |
| Subcooling       | Target                         | 0.0 °F   |
| Heating EXV      | / Position                     | N/A      |
| Vapor Inject     | N/A                            |          |
|                  | 0                              | :0: 2    |
| Faults           | System                         | Firmware |

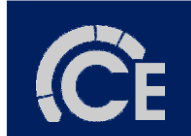

## 24/26 SEER

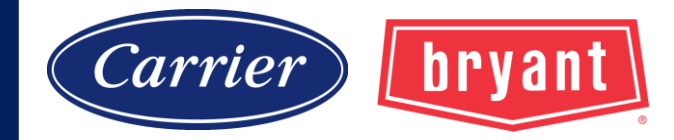

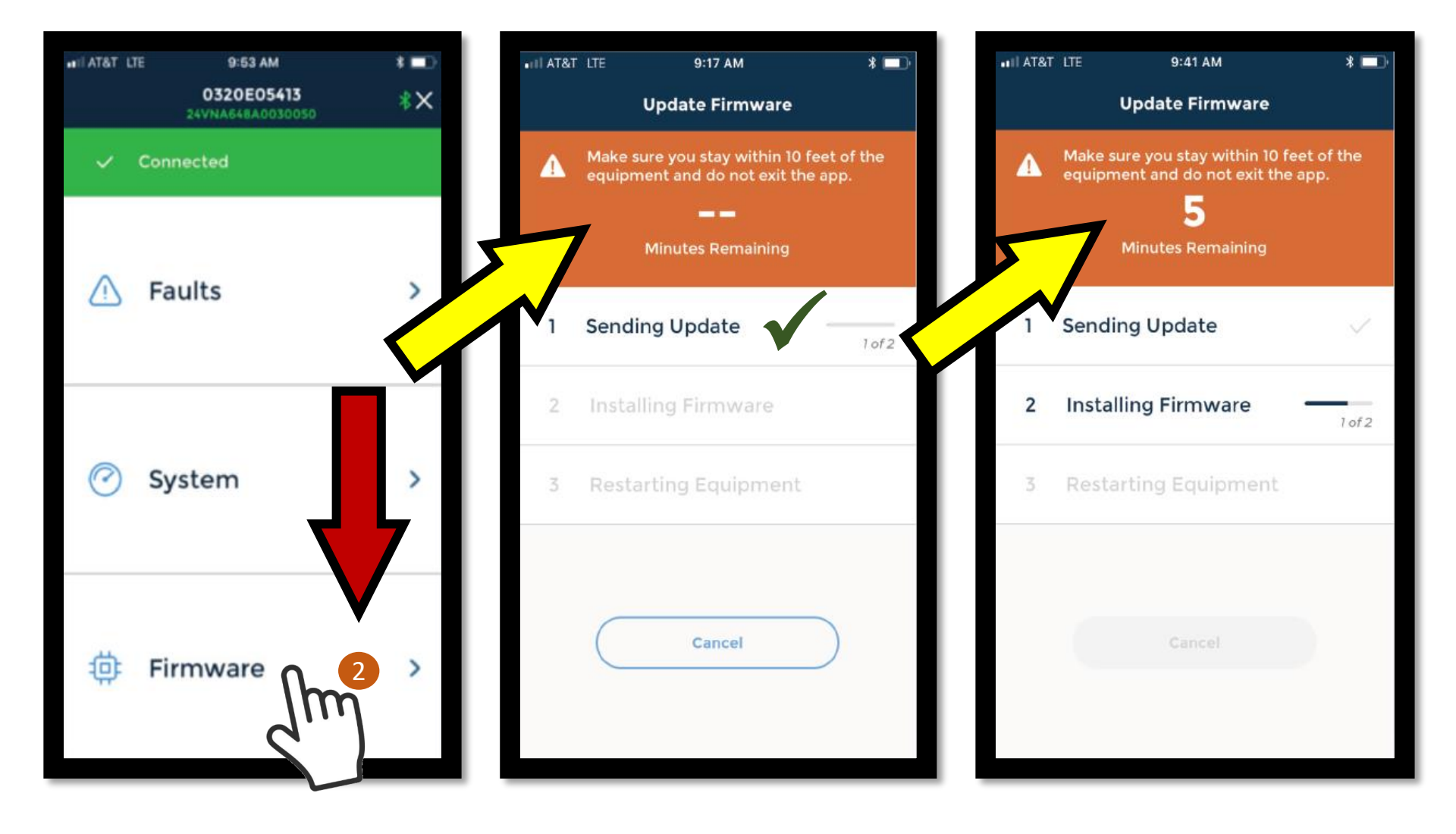

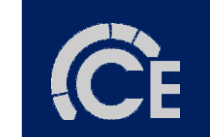

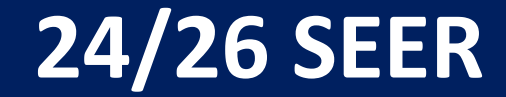

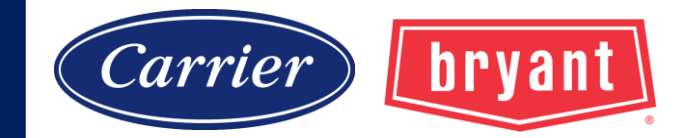

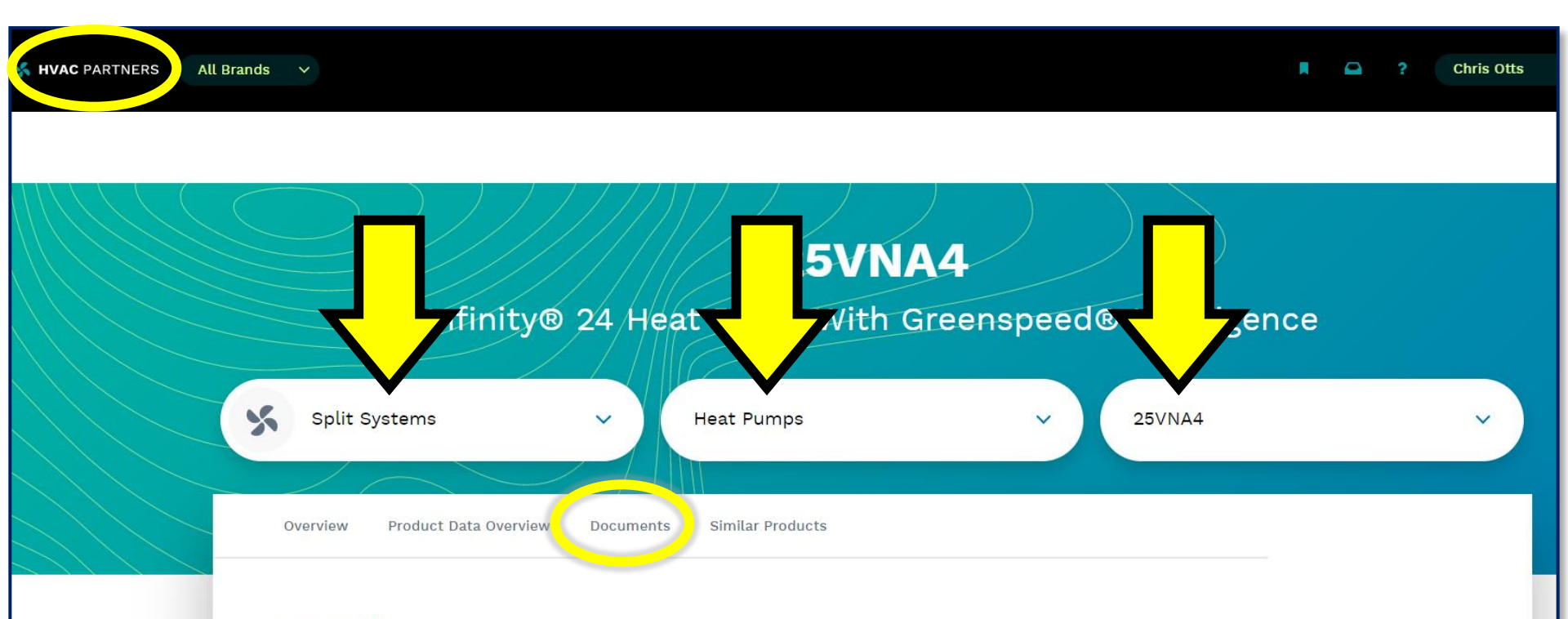

#### OVERVIEW

The Infinity 24 heat pump with Greenspeed intelligence takes Carrier's most advanced technology to the next level. If it looks like next-gen technology, that's because it is.

Greenspeed intelligence is created by pairing adaptable-speed technology with the infinity® System Control. The unique, variable-speed compressor of this unit, allows it to literally adapt its output to the needs of the home. With tiny adjustments between 25 and 100% capacity, it gives the home only the amount of cooling or heating necessary.

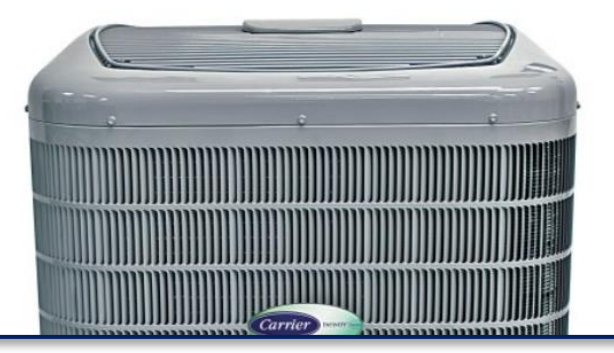

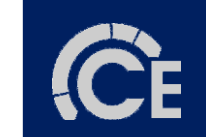

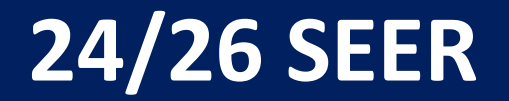

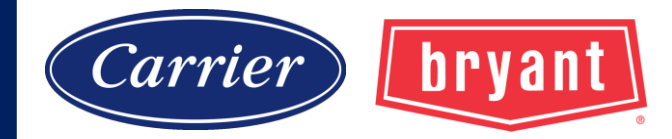

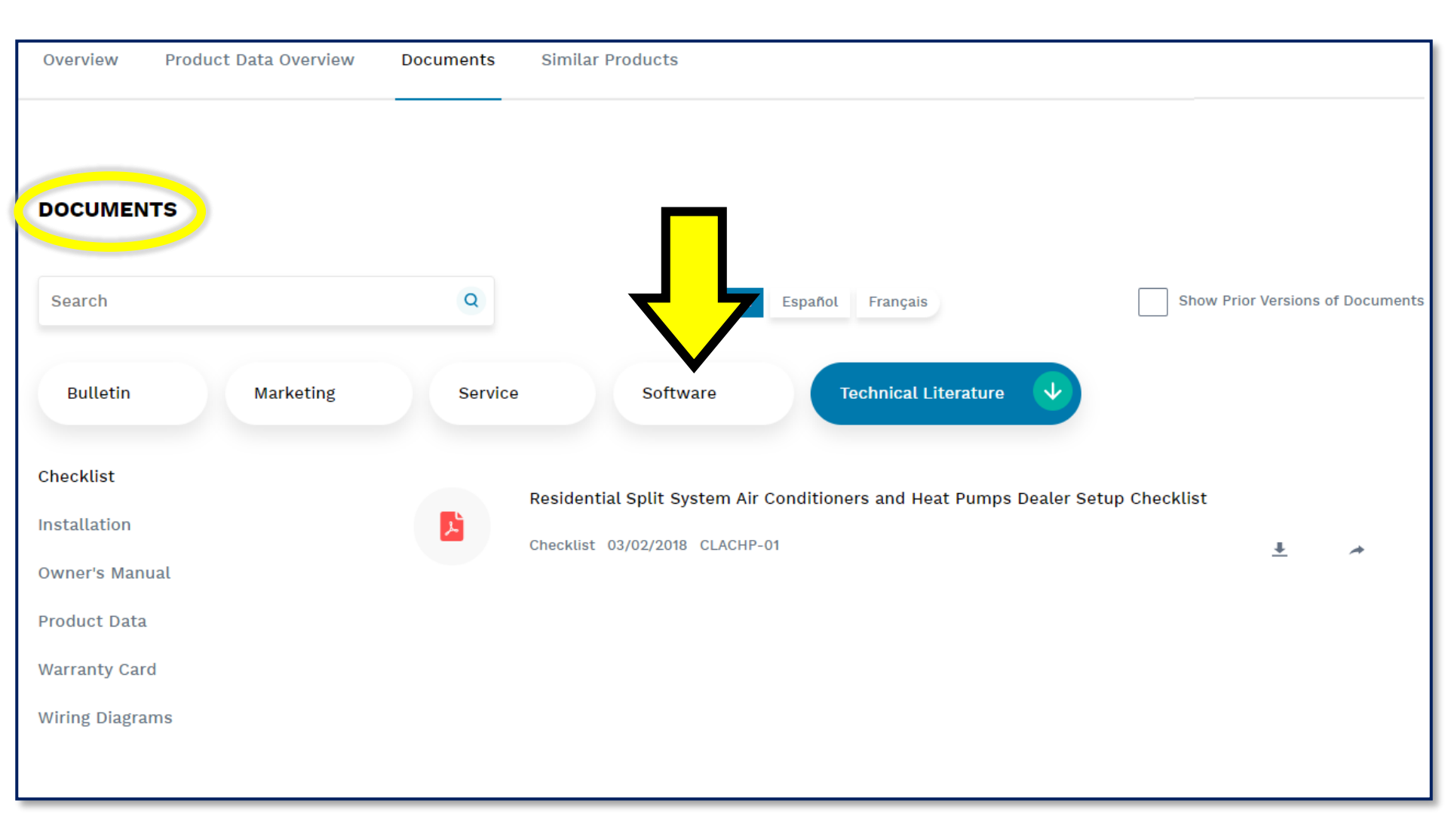

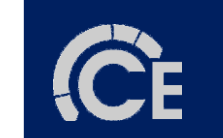

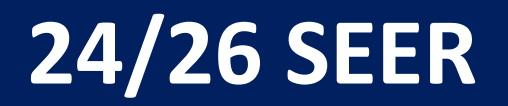

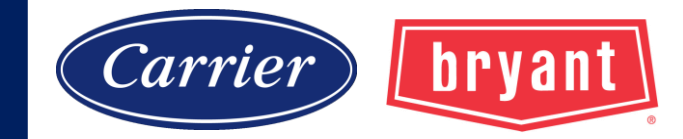

| Overview                      | Product Data Overview | Documents | Similar Products                                                                                                    |             |             |
|-------------------------------|-----------------------|-----------|----------------------------------------------------------------------------------------------------|-------------|-------------|
| DOCUMEN                       | тѕ                    |           |                                                                                                    |             |             |
| Search                        |                       | Q         | English Español Français Show Prior                                                                                                    | Versions of | f Documents |
| Bulletin                      | Marketing             | Service   | Software V Technical Literature                                                                                                    |             |             |
| Firmware Inst<br>REVIT and 3D | aller<br>DRW Files    |           | Infinity® 26 Air Conditioner / Infinity® 24 Heat Pump with Greenspeed® Intelligence Ver<br>Release Notes<br>Firmware Installer 06/13/2022 | rsion 10.0  | 0           |
|                               |                       |           | Infinity® 26 Air Conditioner / Infinity® 24 Heat Pump with Greenspeed® Intelligence Ver<br>Release Notes<br>Firmware Installer 04/30/2020 | rsion 3.00  | *           |
|                               |                       |           | Infinity® 26 Air Conditioner / Infinity® 24 Heat Pump with Greenspeed® Intelligence Ver<br>Release Notes<br>Firmware Installer 08/19/2020 | rsion 4.00  | *           |

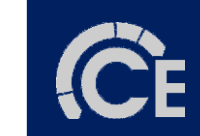

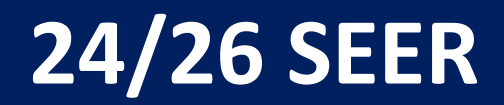

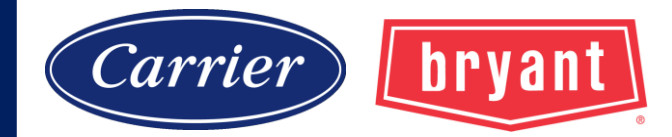

#### Infinity<sup>®</sup> 26 Air Conditioner with Greenspeed<sup>®</sup> Intelligence Infinity<sup>®</sup> 24 Heat Pump with Greenspeed<sup>®</sup> Intelligence

#### Version 10.00 Release Notes

June, 2022

| Contents                             |    |
|--------------------------------------|----|
| General                              | 2  |
| Copyright Notice                     | 3  |
| End User License Agreement           | 3  |
| Legal Notices                        | 3  |
| Open Source Notices                  | 3  |
| Revision History                     | 4  |
| Installation Instructions            | 9  |
| Finding the Current Software Version | 9  |
| Downloading the Software Update 1    | 11 |
| Installing the Software Update 1     | 15 |
|                                      |    |

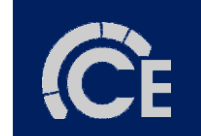

### 24/26 SEER

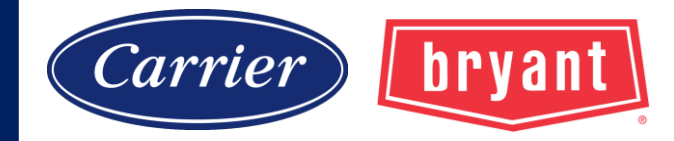

# When you have the UI and outdoor unit software loaded on the microSD card, your file structure should look like this screen shot below.

| $\leftrightarrow$ $\rightarrow$ $\checkmark$ $\bigstar$ SDHC (E:) |       |                               |
|-------------------------------------------------------------------|-------|-------------------------------|
| 1 Ouillanna                                                       | Name  | Date modified Type            |
| Quick access                                                      | EQUIP | 8/5/2020 4:10 PM File folder  |
| > 🦲 OneDrive - Carrier Enterprise, LLC                            | TSTAT | 9/28/2020 5:04 PM File folder |
| 🖌 💻 This PC                                                       |       |                               |
| > 🧊 3D Objects                                                    |       |                               |
| > 📃 Desktop                                                       |       |                               |
| > 🔮 Documents                                                     |       |                               |
| > 🕂 Downloads                                                     |       |                               |
| > 🎝 Music                                                         |       |                               |
| > 📰 Pictures                                                      |       |                               |
| > 📑 Videos                                                        |       |                               |
| > 🏪 Windows (C:)                                                  |       |                               |
| > 🔟 SDHC (E:)                                                     |       |                               |
| ✓ <u>□</u> SDHC (E:)                                              |       |                               |
| EQUIP                                                             |       |                               |
| TSTAT                                                             |       |                               |

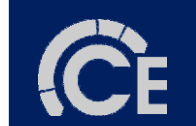

## 24/26 SEER

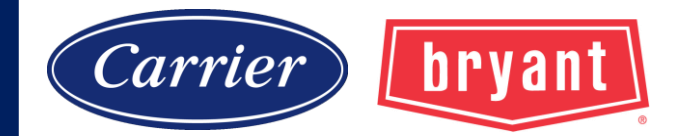

| Control  | . 0          |             |               | service                |      | so              | ftware update      |      |
|----------|--------------|-------------|---------------|------------------------|------|-----------------|--------------------|------|
|          |              |             | 2             | service information    |      | update software | using MicroSD card |      |
| service  | photo upload | heat source | zone names    | service reminder setup |      | update software | using Wi-Fi        |      |
| ()       |              | 6           |               | software update        |      |                 |                    |      |
| •        |              | ニック         |               | model/serial numbers   |      |                 |                    |      |
| wireless | weather      | sensors     | utility setup |                        |      |                 |                    |      |
| back     |              | Û           | done          | back i                 | done | back            | Û                  | done |

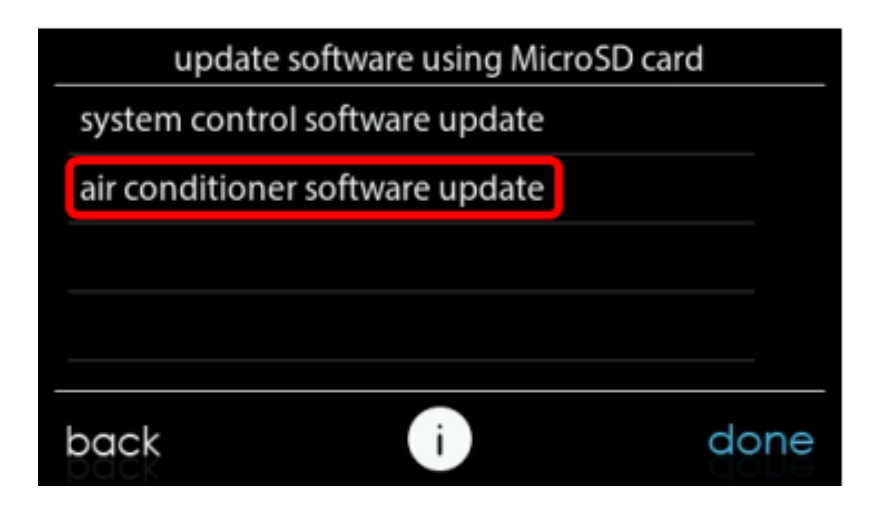

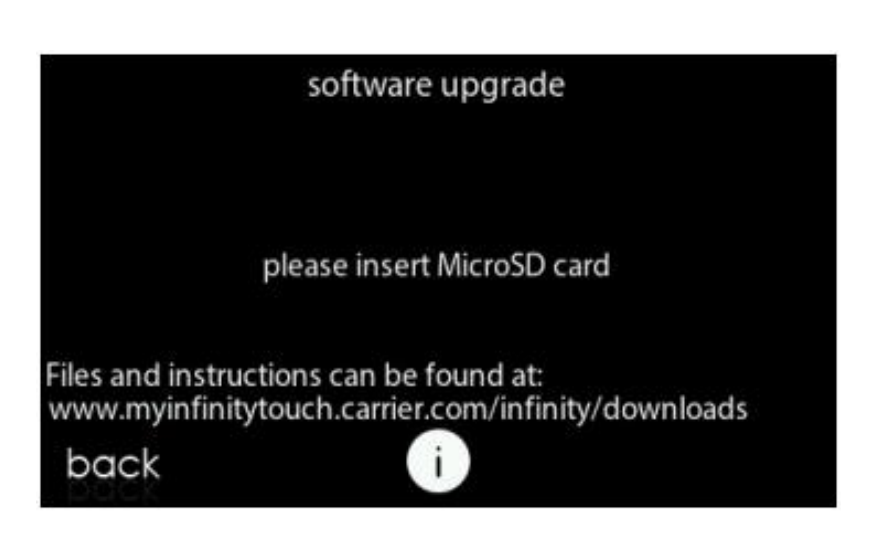

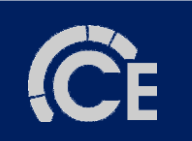

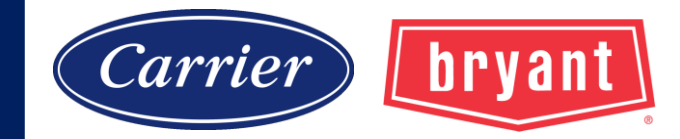

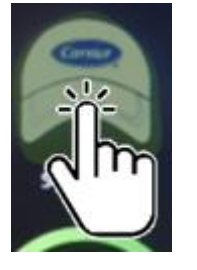

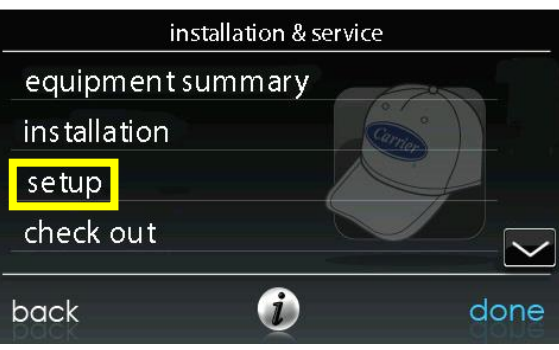

| 6.         | Se  | rvic        | e M   | enu       |                                                  | . 29 |
|------------|-----|-------------|-------|-----------|--------------------------------------------------|------|
|            | 6.1 | <b>1.</b> ] | Equ   | ipment S  | Summary                                          | . 30 |
|            | 6.2 | 2.          | Insta | allation. | -                                                | . 30 |
|            | 6.3 | 3.          | Set   | up        |                                                  | . 31 |
|            |     | 6.3.        | .1.   | Thern     | nostat                                           | 32   |
|            |     |             | 6.3.  | 1.1.      | Auto Mode Set Up                                 | . 32 |
|            |     |             | 6.3.  | 1.2.      | Heat/Cool Deadband                               | . 33 |
|            |     |             | 6.3.  | 1.3.      | Offsets.                                         | . 33 |
|            |     |             | 6.3.  | 1.4.      | Reset Factory Defaults                           | 34   |
| e.         |     |             | 6.3.  | 1.5.      | Scheduling On/Off                                | . 35 |
|            |     |             | 6.3.  | 1.6.      | Smart Recovery On/Off                            | . 35 |
| /          |     | 6.3.        | .2.   | Fan C     | oil                                              | . 35 |
| 0          |     |             | 6.3.2 | 2.1.      | Airflow .                                        | . 35 |
| <b>8</b> _ |     |             | 6.3.2 | 2.2.      | Altitude                                         | . 36 |
|            |     |             | 6.3.2 | 2.3.      | Dehumidification Options                         | . 37 |
|            |     |             | 6.3.2 | 2.4.      | Fan Coil G-Terminal Input.                       | . 37 |
|            |     |             | 6.3.2 | 2.5.      | Fan Coil G-Terminal Alert                        | . 38 |
|            |     |             | 6.3.2 | 2.6.      | Fan Coil G Terminal Alert Label                  | . 39 |
|            |     | 6.3.        | .3.   | Furna     | ce                                               | . 39 |
|            |     |             | 6.3.3 | 3.1.      | Furnace Airflow                                  | . 39 |
|            |     |             | 6.3.  | 3.2.      | AC/HP Airflow                                    | . 40 |
|            |     |             | 6.3.  | 3.3.      | Furnace Staging                                  | . 41 |
|            |     |             | 6.3.  | 3.4.      | Furnace Airflow Limits (modulating furnace only) | . 41 |
|            |     |             | 6.3.3 | 3.5.      | Furnace Off Delay                                | 42   |
|            |     | (           | 6.3.  | 3.6.      | Altitude                                         | . 42 |

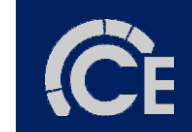

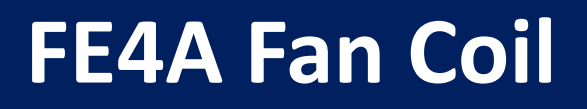

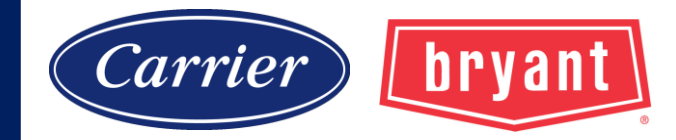

## Fan Coil Airflow

Cooling Airflow Heating Airflow Dehumidify Airflow

Quiet: (cooling only) lowest available airflow (300 cfm/ton)<sup>1</sup> Comfort: System will vary by humidity and temperature demand.<sup>2</sup> EFF325 or EFF1: (325 cfm/ton)<sup>3</sup> EFF350 or EFF2: (350 cfm/ton)<sup>3</sup> Max: (400 cfm/ton)<sup>3</sup>

1: Duct sweating is likely at minimum airflows in unconditioned space.

- 2: Default setting. Full dehumidify/comfort capabilities.
- 3: No airflow reduction for dehumidification.

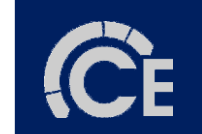

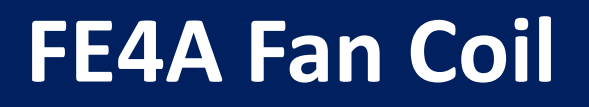

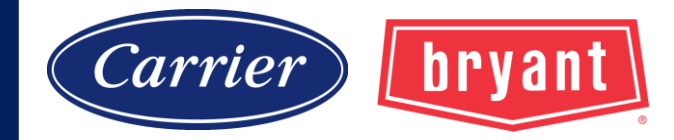

## Fan Coil Airflow

Cooling Airflow Heating Airflow Dehumidify Airflow

**Normal:** (Default Setting) System is allowed to operate at minimum airflow to satisfy dehumidification call.

**High:** Minimum airflow for dehumidification is increased. Usually adjusted to reduce duct and register sweating. Minimum cooling airflow is also increased.

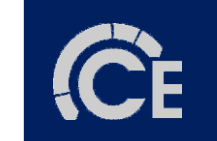

# **Communicating Furnace**

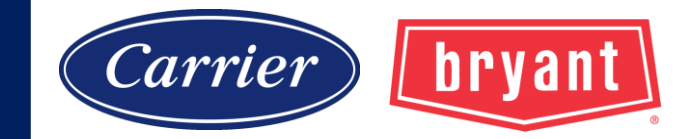

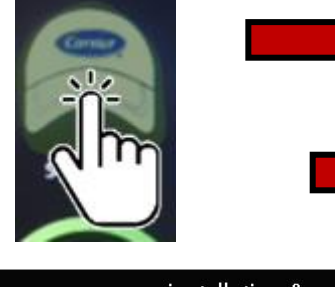

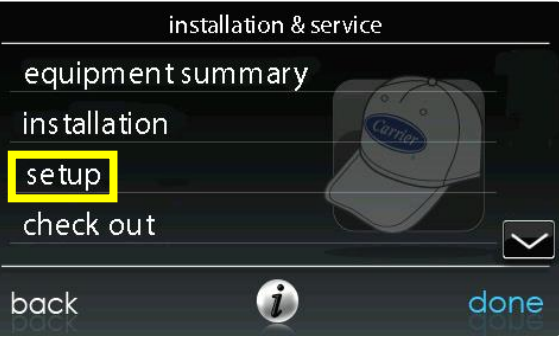

| 6. | Sei         | rvice Me | nu       |                                                  | 29 |
|----|-------------|----------|----------|--------------------------------------------------|----|
|    | 6.1         | . Equi   | pment S  | ummary                                           | 30 |
|    | 6.2         | . Insta  | llation. | -<br>                                            | 30 |
|    | 6. <u>3</u> | . Set u  | p        |                                                  | 31 |
|    | - 1         | 6.3.1.   | Therm    | nostat                                           | 32 |
| _  |             | 6.3.1    | .1.      | Auto Mode Set Up                                 | 32 |
|    |             | 6.3.1    | .2.      | Heat/Cool Deadband                               | 33 |
|    |             | 6.3.1    | .3.      | Offsets                                          | 33 |
|    |             | 6.3.1    | .4.      | Reset Factory Defaults                           | 34 |
|    |             | 6.3.1    | .5.      | Scheduling On/Off                                | 35 |
|    |             | 6.3.1    | .6.      | Smart Recovery On/Off                            | 35 |
| /  |             | 6.3.2.   | Fan C    | oil                                              | 35 |
| 0  |             | 6.3.2    | .1.      | Airflow                                          | 35 |
|    |             | 6.3.2    | .2.      | Altitude                                         | 36 |
|    |             | 6.3.2    | .3.      | Dehumidification Options                         | 37 |
|    |             | 6.3.2    | .4.      | Fan Coll G-Terminal Input.                       | 37 |
|    |             | 6.3.2    | .5.      | Fan Coil G-Terminal Alert                        | 38 |
|    |             | 6.3.2    | .6.      | Fan Coil G Terminal Alert Label                  | 39 |
|    |             | 6.3.3.   | Furna    | ce                                               | 39 |
|    |             | 6.3.3    | .1.      | Furnace Airflow                                  | 39 |
|    |             | 6.3.3    | .2.      | AC/HP Airflow                                    | 40 |
|    |             | 6.3.3    | .3.      | Furnace Staging                                  | 41 |
|    |             | 6.3.3    | .4.      | Furnace Airflow Limits (modulating furnace only) | 41 |
|    |             | 6.3.3    | .5.      | Furnace Off Delay                                | 42 |
|    |             | 6.3.3    | .6.      | Altitude                                         | 42 |

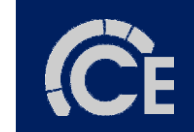

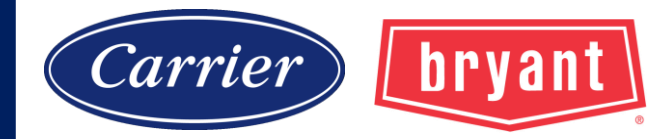

## **Dehumidification Options**

**Dehum Drain Time** Turns off continuous fan if a call for dehumidification exists. Adjustable from Off – 60 mins. Default = 15 minutes.

**Electric Reheat** Yes or No Default is No. Allows electric heat during <u>cool-to-dehumidify</u>. (Call for dehumidifcation only with no call for cool.) Greatly improves humidity control.

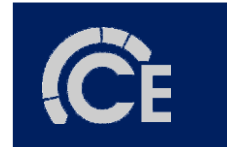

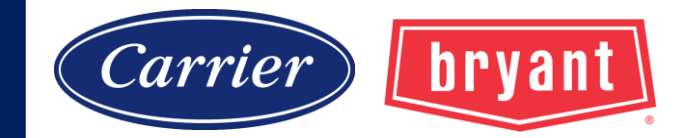

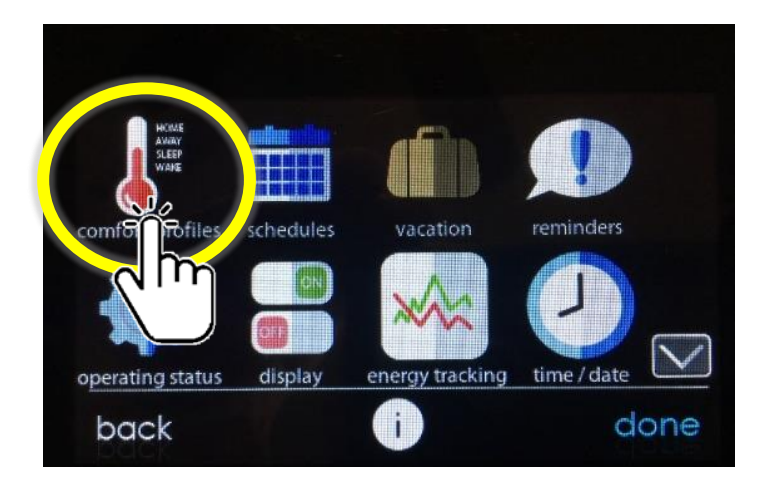

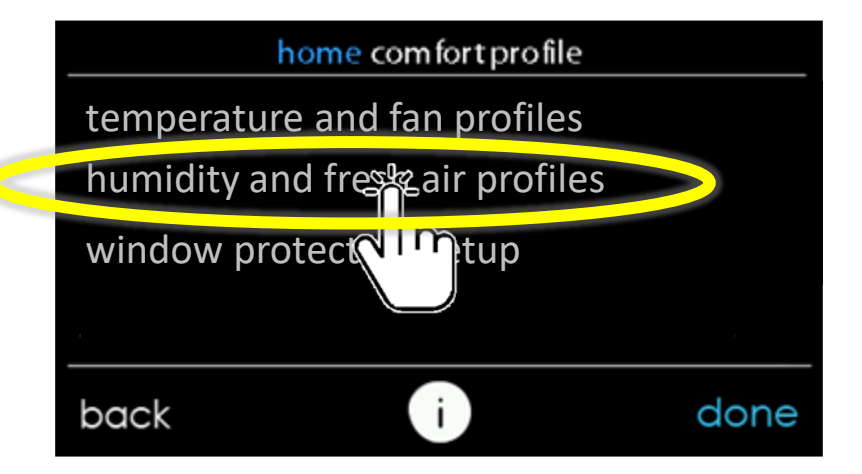

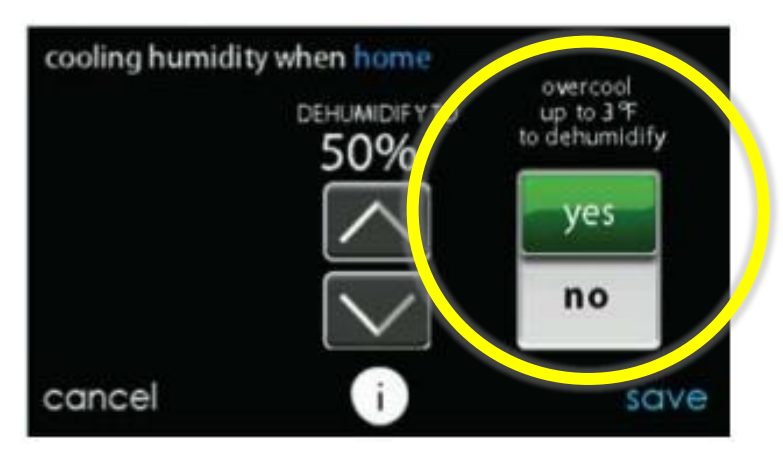

Note: When turned on the system will allow a 3degree overcool for dehumidification. Will never overcool-to-dehumidify below 70-degrees.

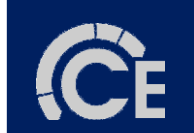

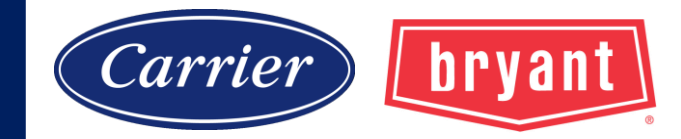

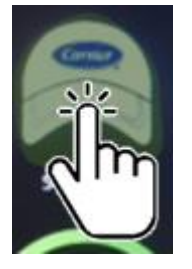

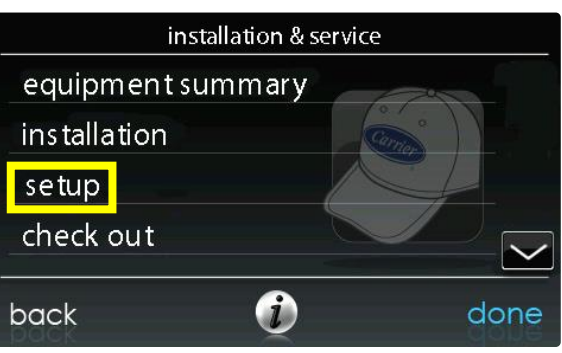

| 6. | Sei         | rvice Menu     |                                                   | 29 |
|----|-------------|----------------|---------------------------------------------------|----|
|    | 6.1         | . Equipmen     | nt Summary                                        | 30 |
|    | 6.2         | 2. Installatio | on                                                | 30 |
|    | 6. <u>3</u> | S. Set up      |                                                   | 31 |
|    | - 1         | 6.3.1. The     | ermostat                                          | 32 |
| _  |             | 6.3.1.1.       | Auto Mode Set Up                                  | 32 |
|    |             | 6.3.1.2.       | Heat/Cool Deadband                                | 33 |
|    |             | 6.3.1.3.       | Offsets                                           | 33 |
|    |             | 6.3.1.4.       | Reset Factory Defaults                            | 34 |
|    |             | 6.3.1.5.       | Scheduling On/Off                                 | 35 |
|    |             | 6.3.1.6.       | Smart Recovery On/Off                             | 35 |
| /  |             | 6.3.2. Far     | 1 Coil                                            | 35 |
| 0  |             | 6.3.2.1.       | Airflow                                           | 35 |
| 3  |             | 6.3.2.2.       | Altitude                                          | 36 |
|    |             | 6.3.2.3.       | Dehumidification Ontions                          | 37 |
|    |             | 6.3.2.4.       | Fan Coil G-Terminal Input.                        | 37 |
|    |             | 6.3.2.5.       | Fan Con G-reminal Alert                           | 38 |
|    |             | 6.3.2.6.       | Fan Coil G Terminal Alert Label                   | 39 |
|    |             | 6.3.3. Fu      | mace                                              | 39 |
|    |             | 6.3.3.1.       | Furnace Airflow                                   | 39 |
|    |             | 6.3.3.2.       | AC/HP Airflow                                     | 40 |
|    |             | 6.3.3.3.       | Furnace Staging                                   | 41 |
|    |             | 6.3.3.4.       | Furnace Airflow Limits (modulating furnace only). | 41 |
|    |             | 6.3.3.5.       | Furnace Off Delay                                 | 42 |
|    |             | 6.3.3.6.       | Altitude                                          | 42 |

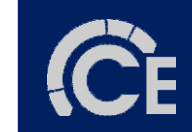

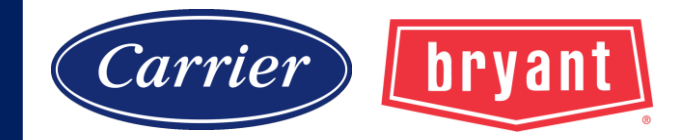

## **G-Terminal Input**

**Defaulted OFF.** When turned ON the UI opens three different options

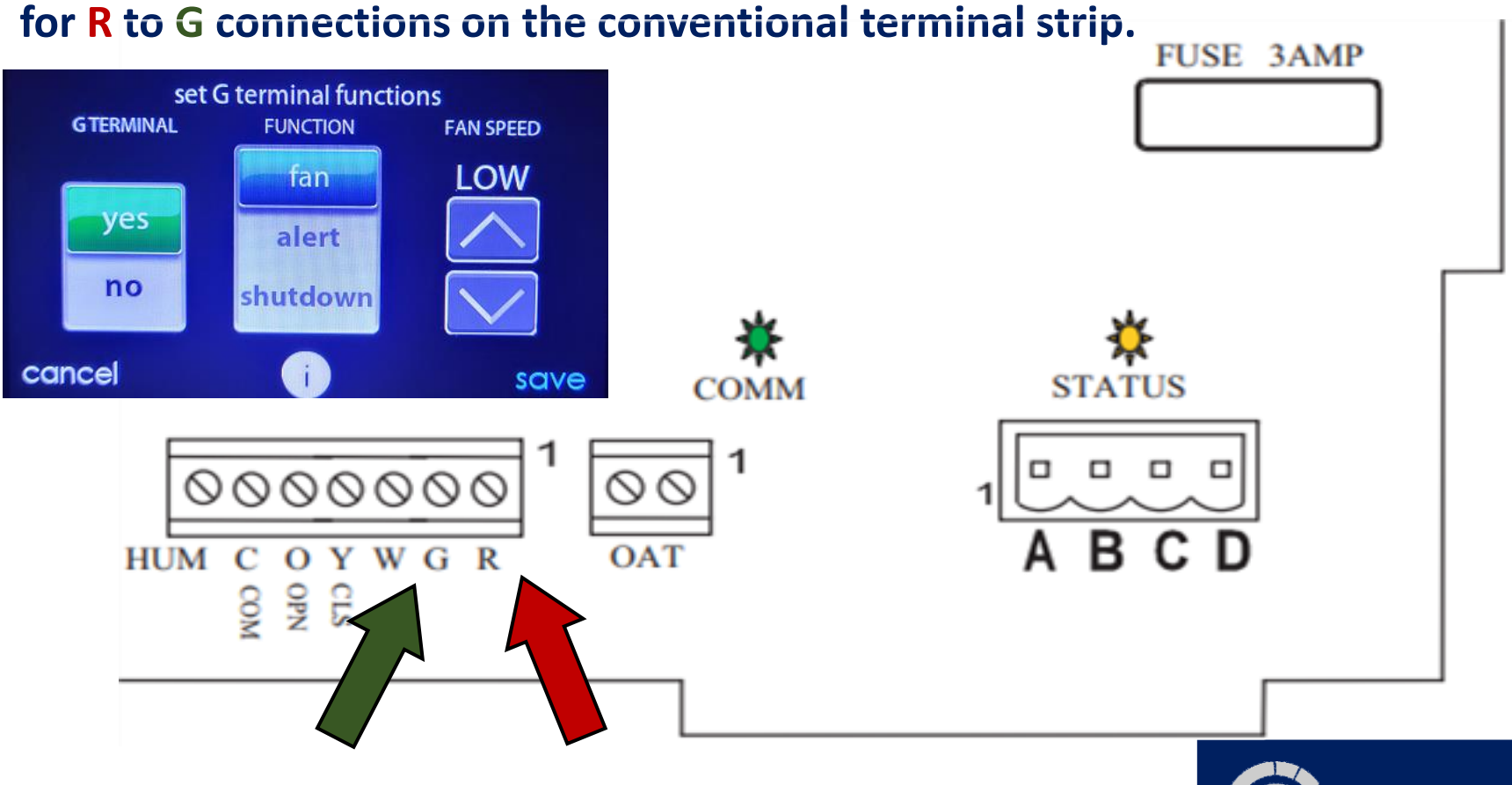

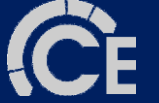

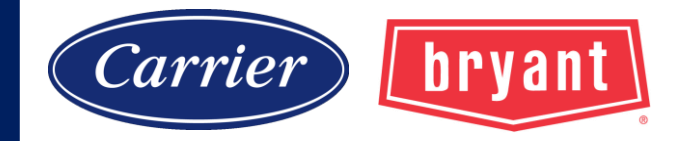

### **G-Terminal Input**

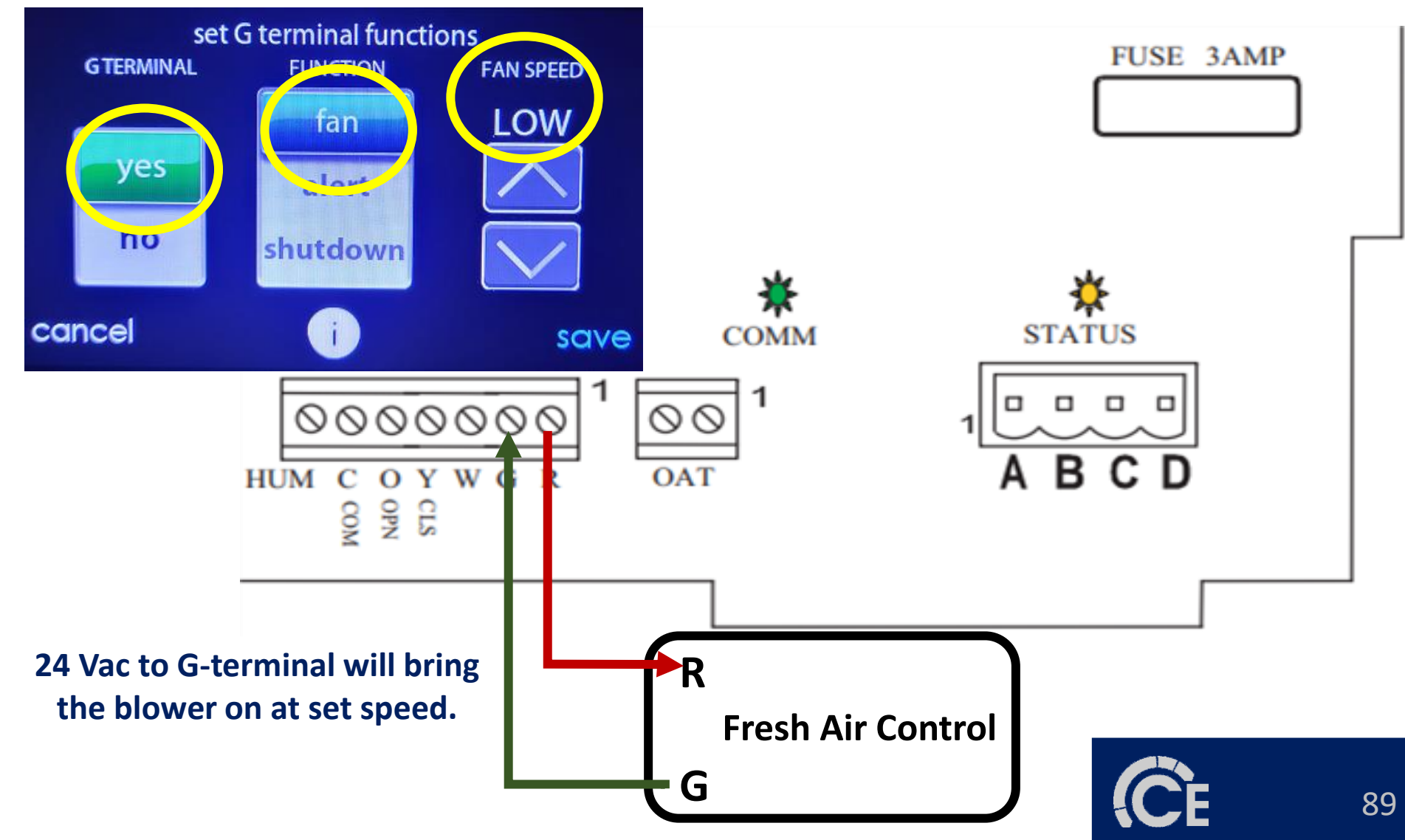

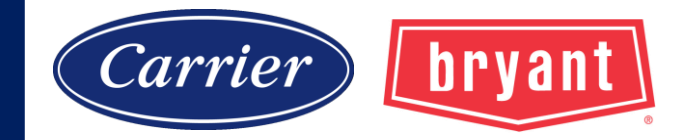

## **G-Terminal Input**

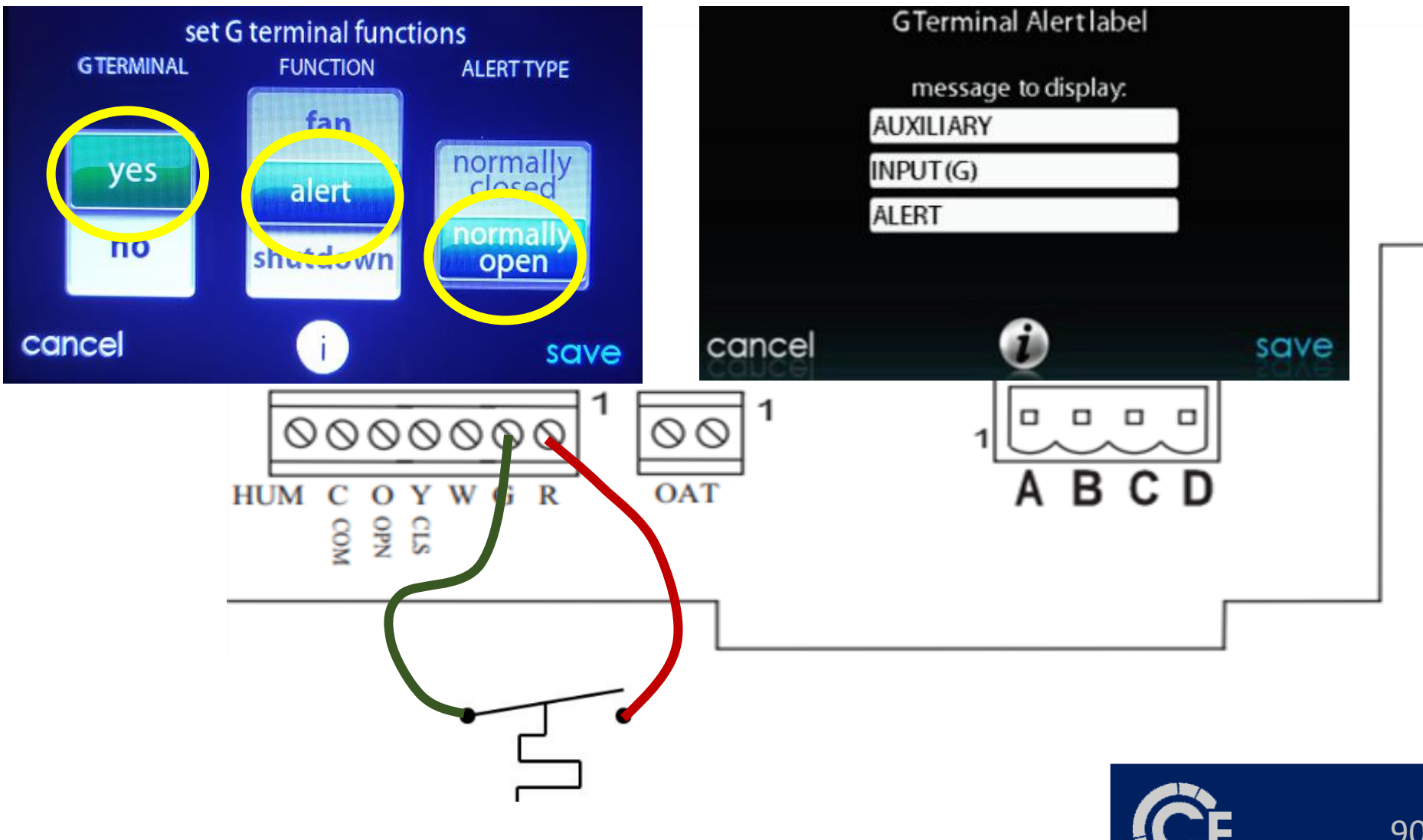

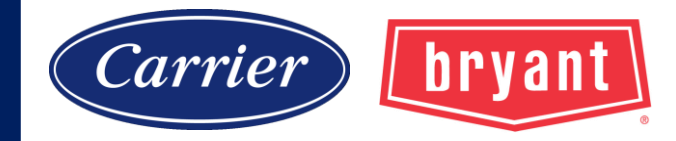

## **G-Terminal Input**

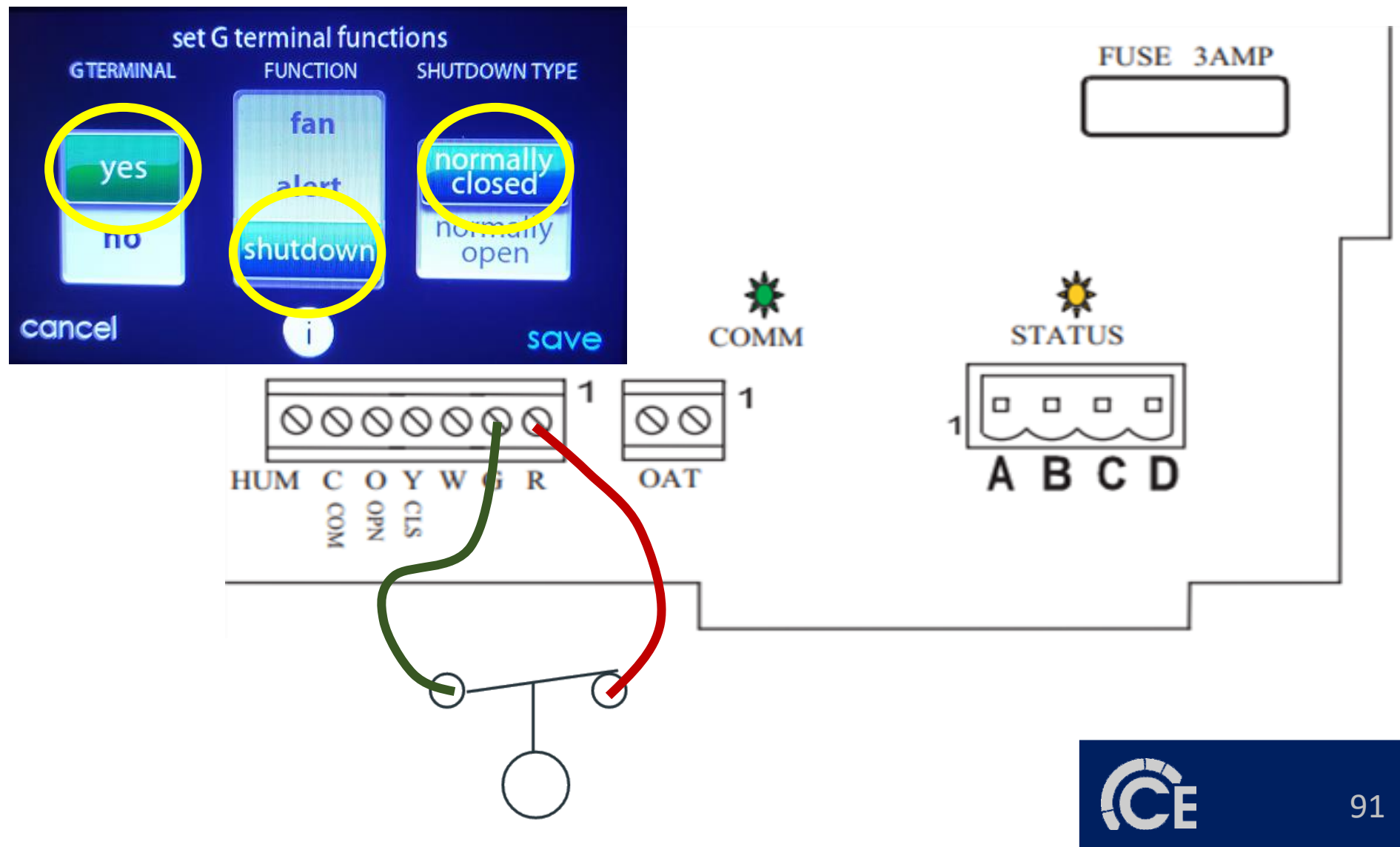

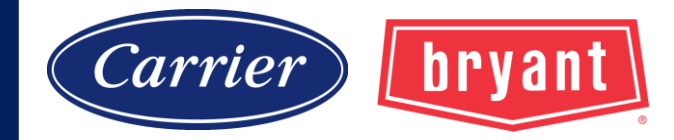

### **Electronic Air Cleaner Connections**

When using an electronic air cleaner with FE4A, FE5A fan coil, use airflow sensor part no. KEAAC0101AAA. The airflow sensor turns on electronic air cleaner when fan coil blower is operating.

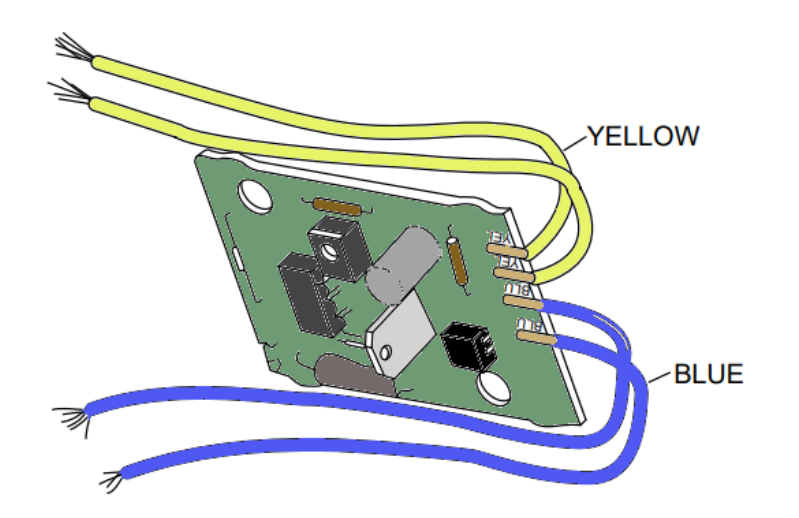

### **Electronic Air Flow Sensor Part No. KEAAC0101AAA**

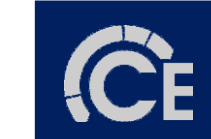

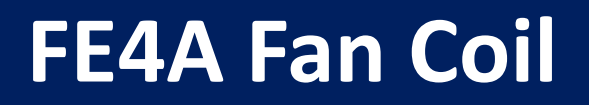

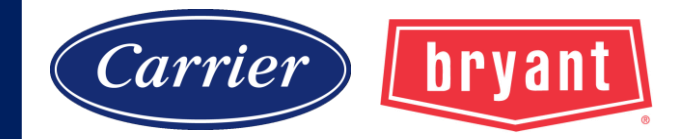

### **Control Board**

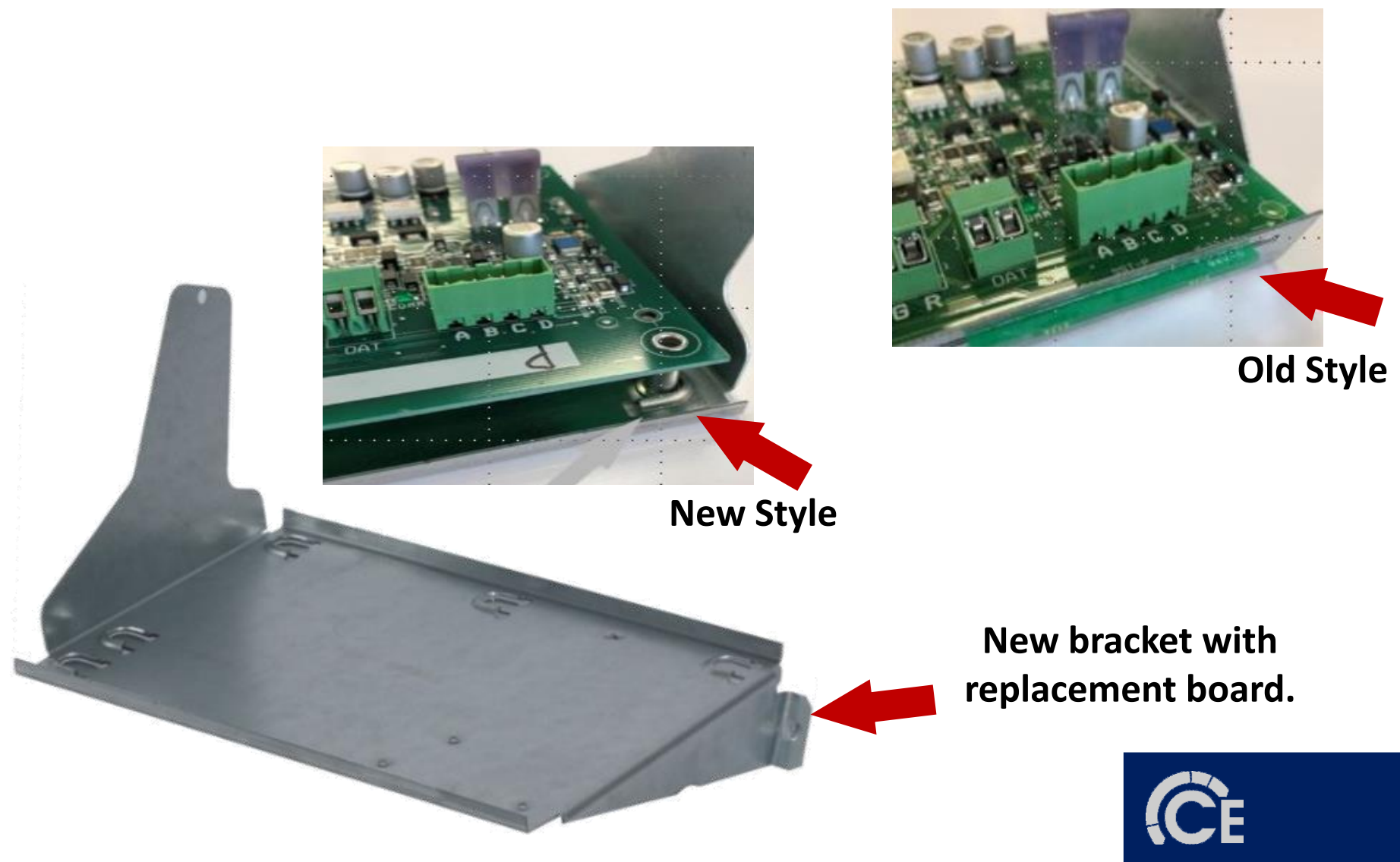

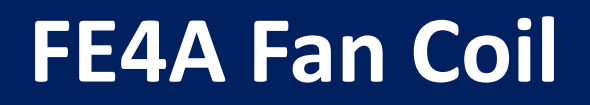

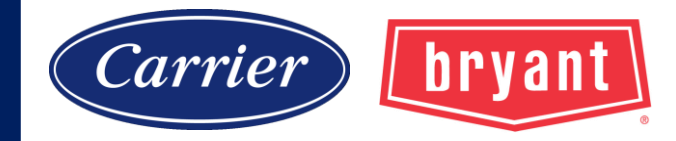

### **Control Board**

### Amber Status Light Green Comm Light Amber Motor Light

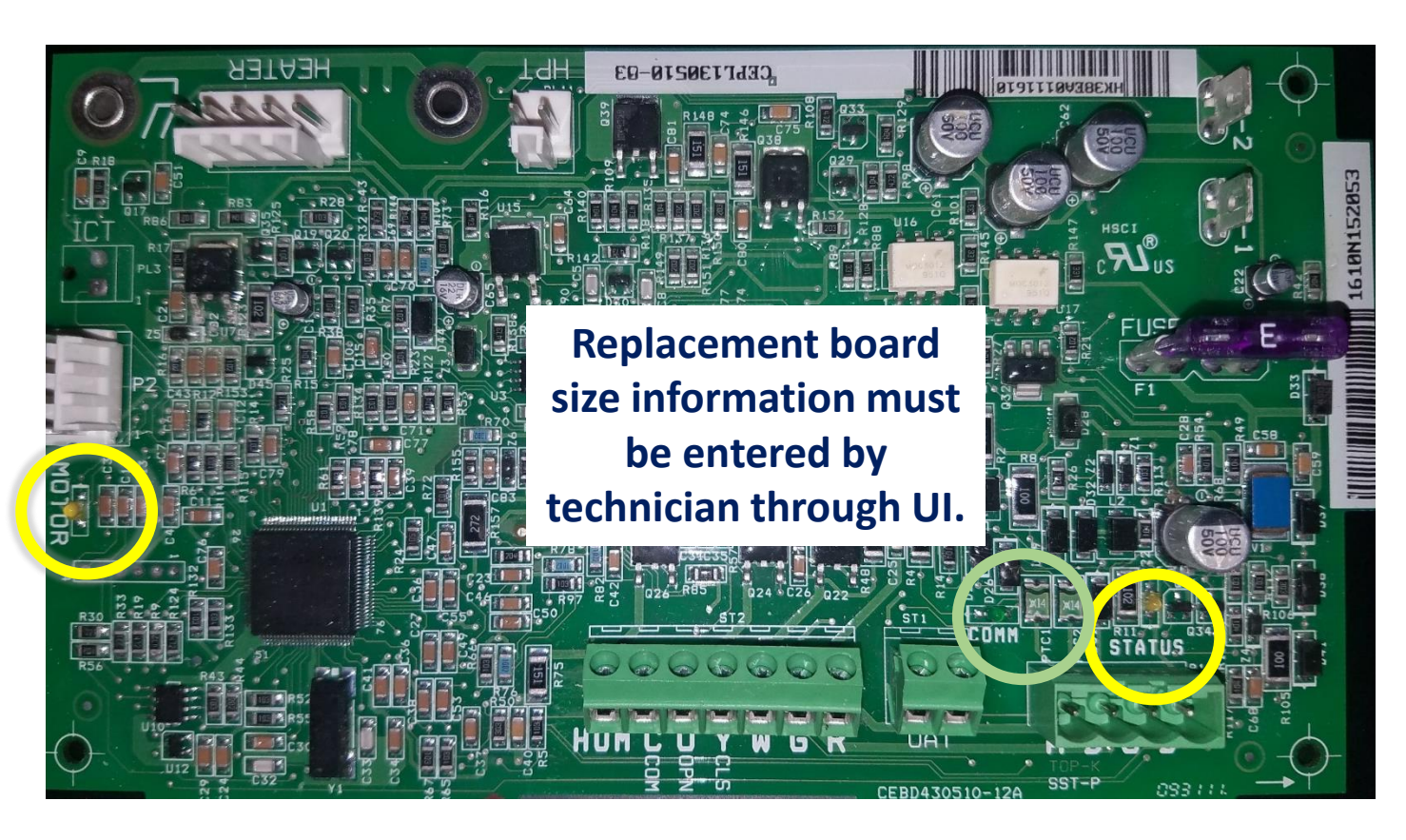

#### **No Model Plug**

Board has size information programmed from the factory.

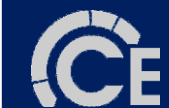

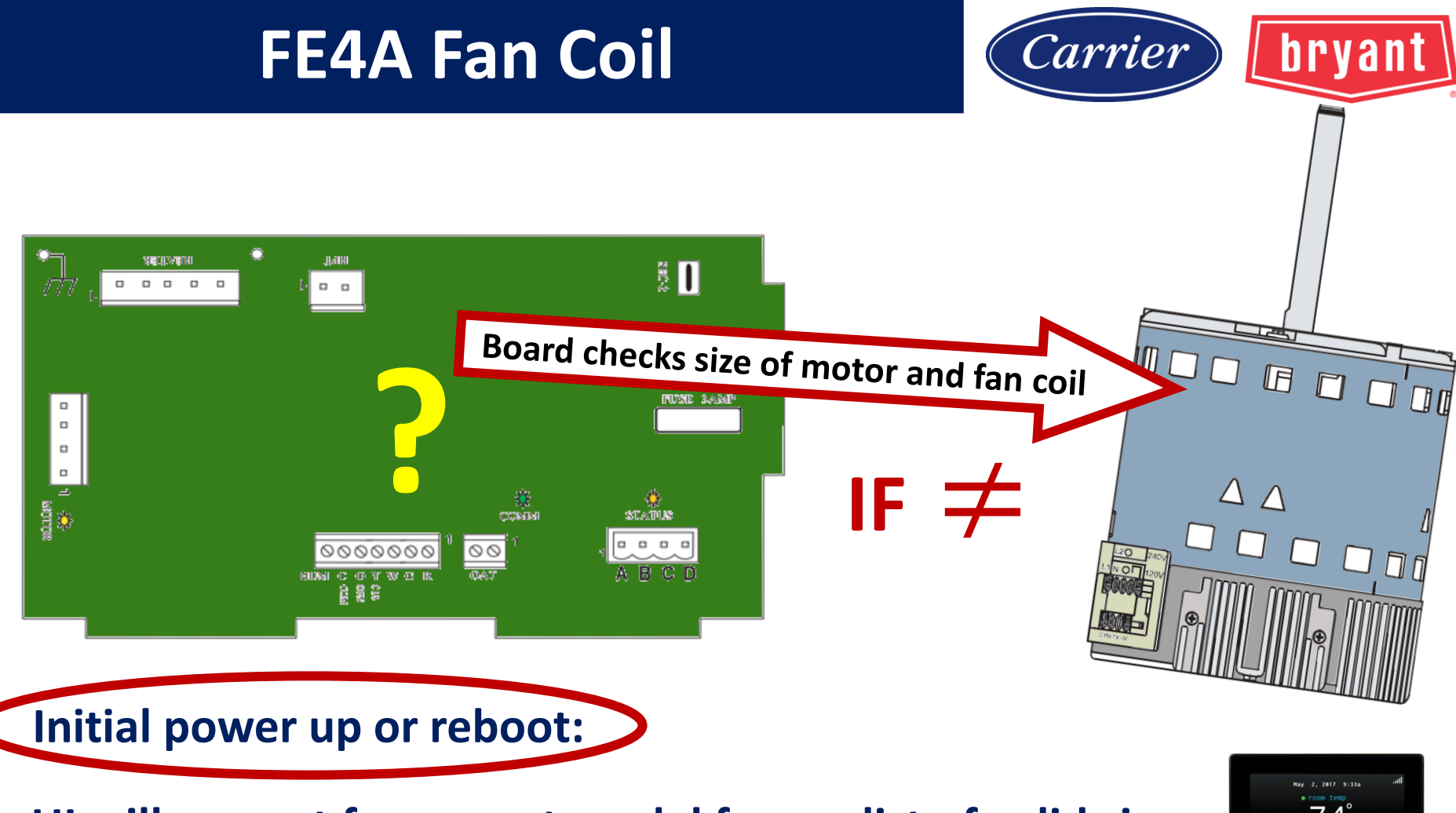

UI will prompt for correct model from a list of valid sizes.

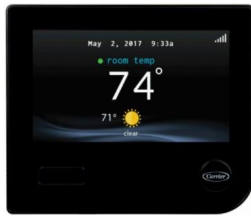

### **STATUS CODE 25: INVALID MOTOR / MODEL SELECTION:**

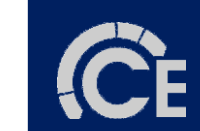

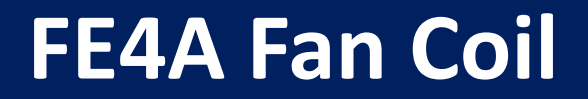

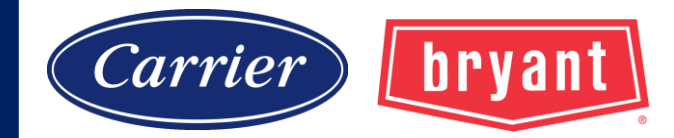

#### FAN COILS, and ACCESSORY ELECTRIC HEATERS

### WIRING DIAGRAMS

#### FAN COIL WITH COOLING ONLY CONTROL

| FIG.    | MODEL                      | SIZE                 | LABEL      |
|---------|----------------------------|----------------------|------------|
| Fig. 13 | FV4C                       | 002-006              | 326014-101 |
| Fig. 14 | FE4A / FE5A                | 002-006              | 333107-101 |
| Fig. 15 | FY5B / PF4MNA              | 18-60                | 328964-101 |
| Fig. 15 | FH4C                       | 001-004              | 328964-101 |
| Fig. 16 | FB4C / FX4D / PF4MNP (RBC) | 18-61                | 336228-101 |
| Fig. 16 | PF4MNA/B                   | 19,25,31,37,43,49,61 | 336228-101 |
| Fig. 17 | FB4C / FX4D / PF4MNP (BOM) | 18-61                | 337519-101 |
| Fig. 33 | FZ4A                       | 24-61                | 342415-101 |

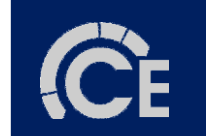

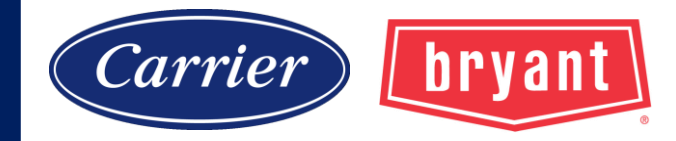

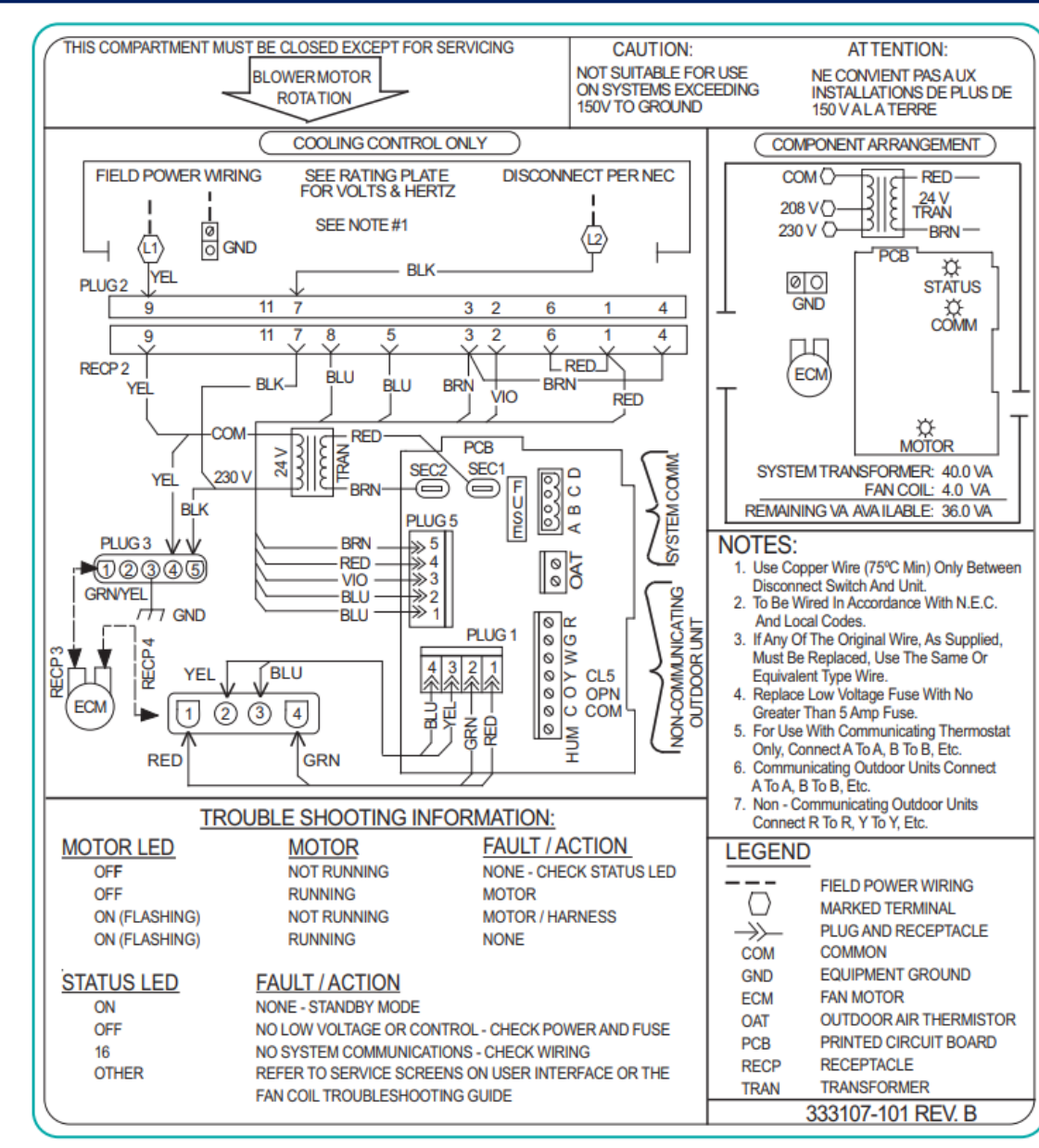

**C**E

Fig. 14 - FE4A / FE5A with Cooling Only Control

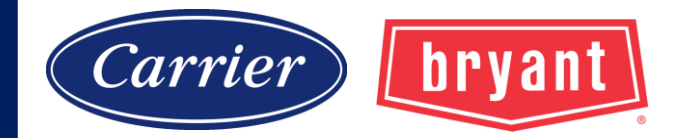

#### FAN COILS, and ACCESSORY ELECTRIC HEATERS

### WIRING DIAGRAMS

| FIG.             | FIELD-<br>INSTALLED<br>HEATER MODEL | FB4C/<br>PF4MNP | FE4A/<br>FE5A | FH4C    | FV4C    | FX4D  | FY5B  | FZ4A  | PF4MA       | PF4MB | LABEL                    |
|------------------|-------------------------------------|-----------------|---------------|---------|---------|-------|-------|-------|-------------|-------|--------------------------|
| Fig. 1           | KFCEH0401N03B                       | 18,24           | x             | 001     | х       | 19,25 | 18,24 | 24    | 18,19,24,25 | x     | 344631-101               |
| Fig. 1           | KFCEH0501N05B                       | 18-60           | 002-006       | 001-002 | 002-006 | 19-61 | 18-60 | 24-61 | 18-61       | 19-61 | 344631-101               |
| Fig. 2           | KFCEH0801N08B                       | 18-60           | 002-006       | 001-003 | 002-006 | 19-61 | 18-60 | 24-61 | 18-61       | 19-61 | 344599-101               |
| Fig. 2           | KFCEH0901N10B                       | 18-60           | 002-006       | 001-004 | 002-006 | 19-61 | 18-60 | 24-61 | 18-61       | 19-61 | 344599-101               |
| Fig. 6           | KFCEH1601315B                       | 42-60           | 002-006       | 001-004 | 002-006 | 43-61 | 18-60 | 48-61 | 18-61       | 19-61 | 344635-101               |
| Fig. 7           | KFCEH2001318B                       | 42-60           | 003-006       | 001-004 | 002-006 | 43-61 | 42-60 | 48-61 | 42-61       | 37-61 | 344654-101               |
| Fig. 1           | KFCEH2401C05B                       | 18-60           | 002-006       | 001-002 | 002-006 | 19-61 | 18-60 | 24-61 | 18-61       | 19-61 | 344631-101               |
| Fig. 2           | KFCEH2501C08B                       | 18-60           | 002-006       | 001-003 | 002-006 | 19-61 | 18-60 | 24-61 | 18-61       | 19-61 | 344599-101               |
| Fig. 2           | KFCEH2601C10B                       | 18-60           | 002-006       | 001-004 | 002-006 | 19-61 | 18-60 | 24-61 | 18-61       | 19-61 | 344599-101               |
| Fig. 3           | KFCEH2901N09B                       | 36-60           | 002-006       | 003-004 | 002-006 | 37-61 | 36-60 | 36-61 | 36-60       | 31-61 | 344634-101               |
| Fig. 4           | KFCEH3001F15B                       | 24-60           | 002-006       | 001-004 | 002-006 | 25-61 | 24-60 | 24-61 | 24-61       | 19-61 | 344597-101               |
| Fig. 4           | KFCEH3101C15B                       | 24-60           | 002-006       | 001-004 | 002-006 | 25-61 | 24-60 | 24-61 | 24-61       | 19-61 | 344597-101               |
| Fig. 5           | KFCEH3201F20B                       | 30-60           | 002-006       | 002-004 | 002-006 | 31-61 | 30-60 | 36-61 | 30-61       | 19-61 | 345611-101               |
| Fig. 5           | KFCEH3301C20B                       | 30-60           | 002-006       | 002-004 | 002-006 | 31-61 | 30-60 | 36-61 | 30-61       | 19-61 | 345611-101               |
| Fig. 8<br>Fig. 9 | KFCEH3401F24B                       | 48,60           | 004-006       | 003-004 | 005-006 | 49-61 | 48-60 | 48-61 | 48-61       | 49-61 | 345655-101<br>345656-101 |
| Fig. 8<br>Fig. 9 | KFCEH3501F30B                       | 48,60           | 004-006       | 003-004 | 005-006 | 49-61 | 48-60 | 48-61 | 48-61       | 49-61 | 345655-101<br>345656-101 |

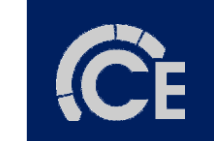

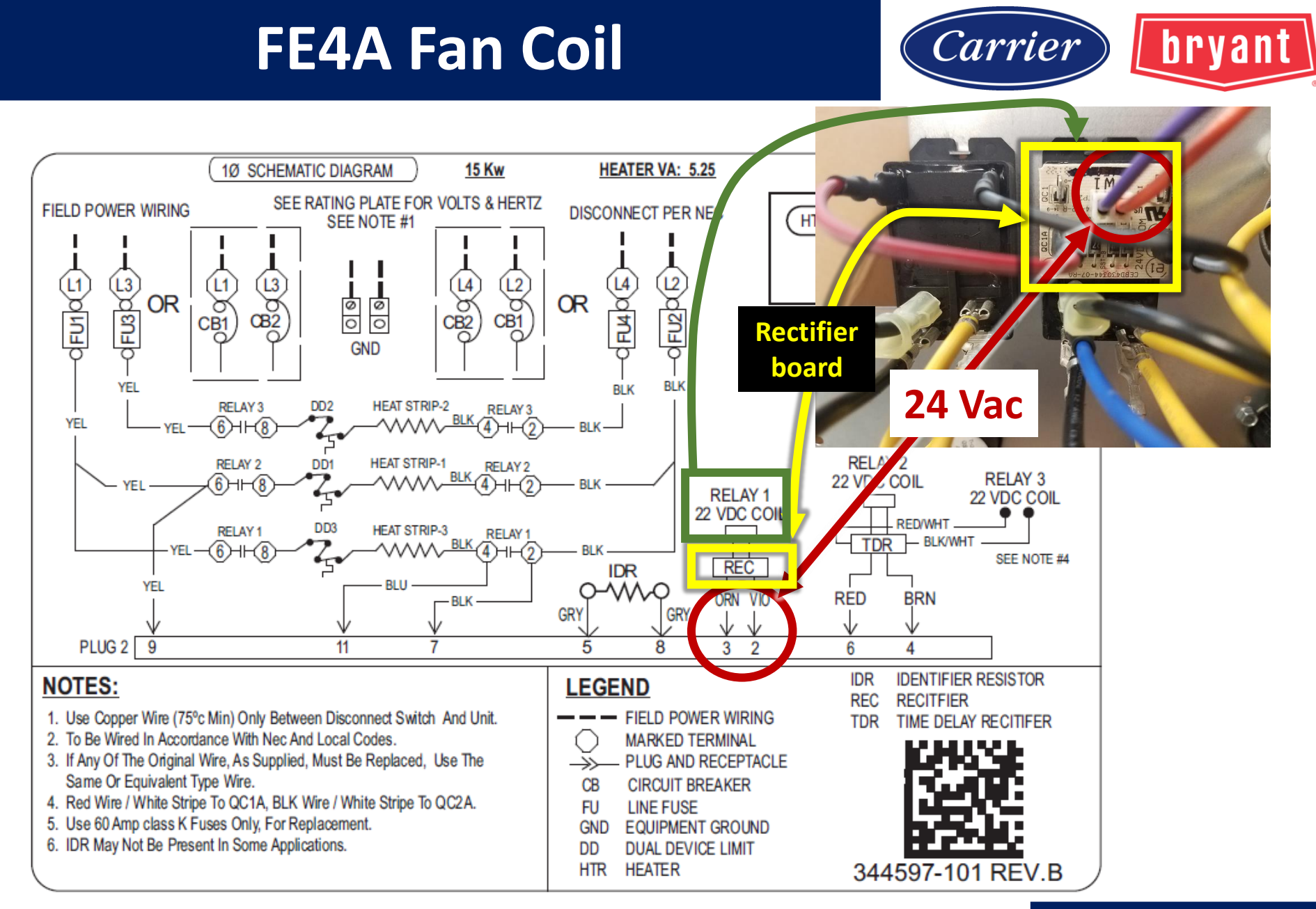

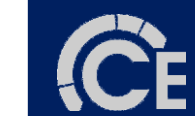

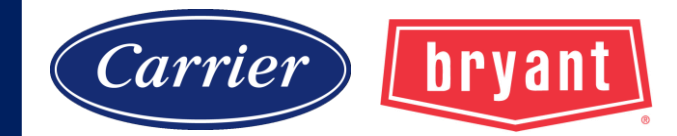

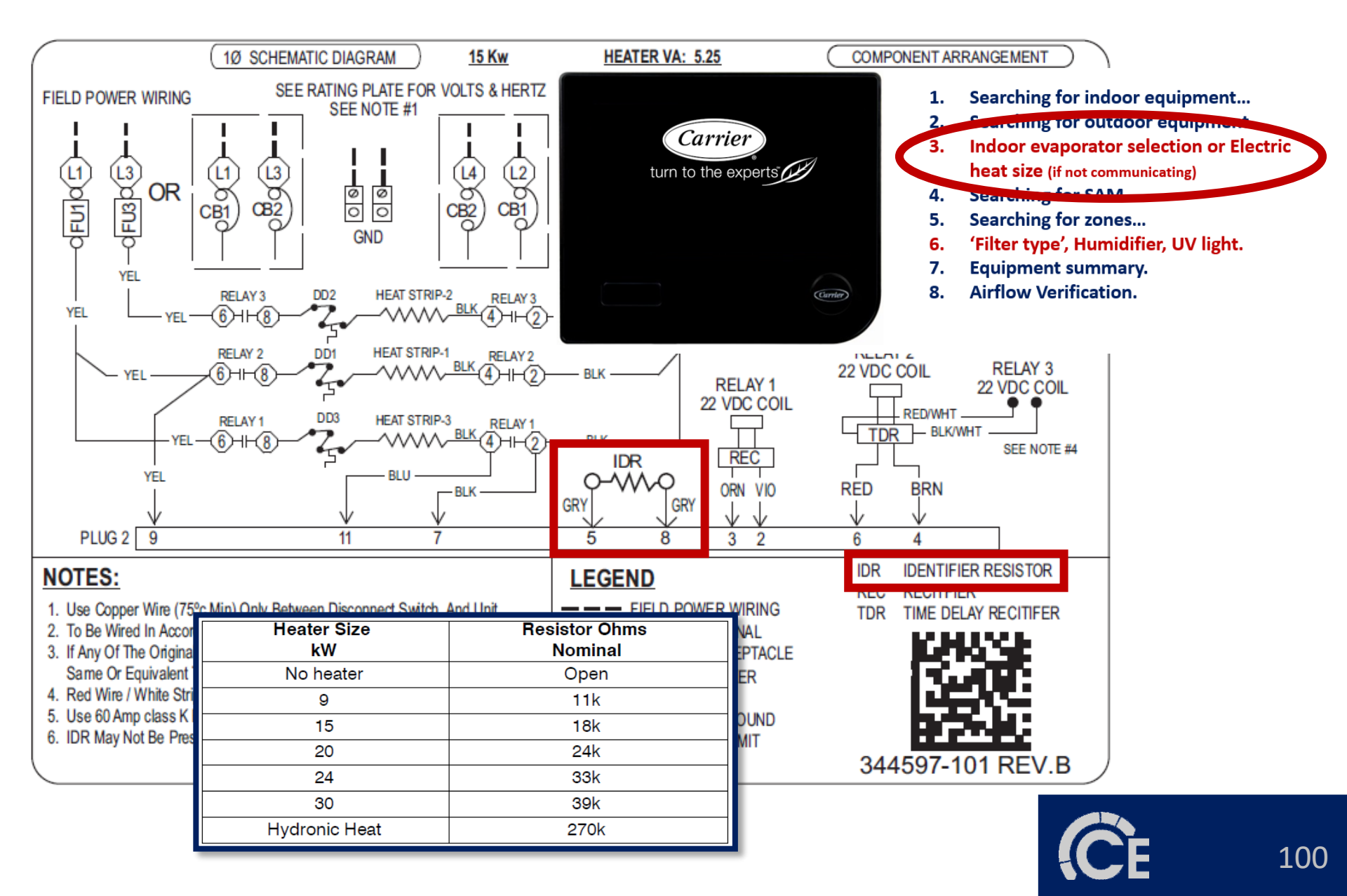

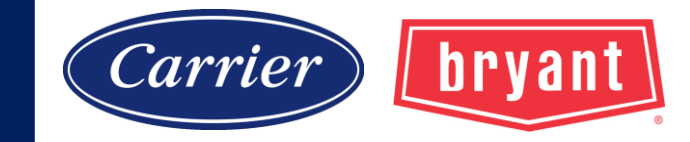

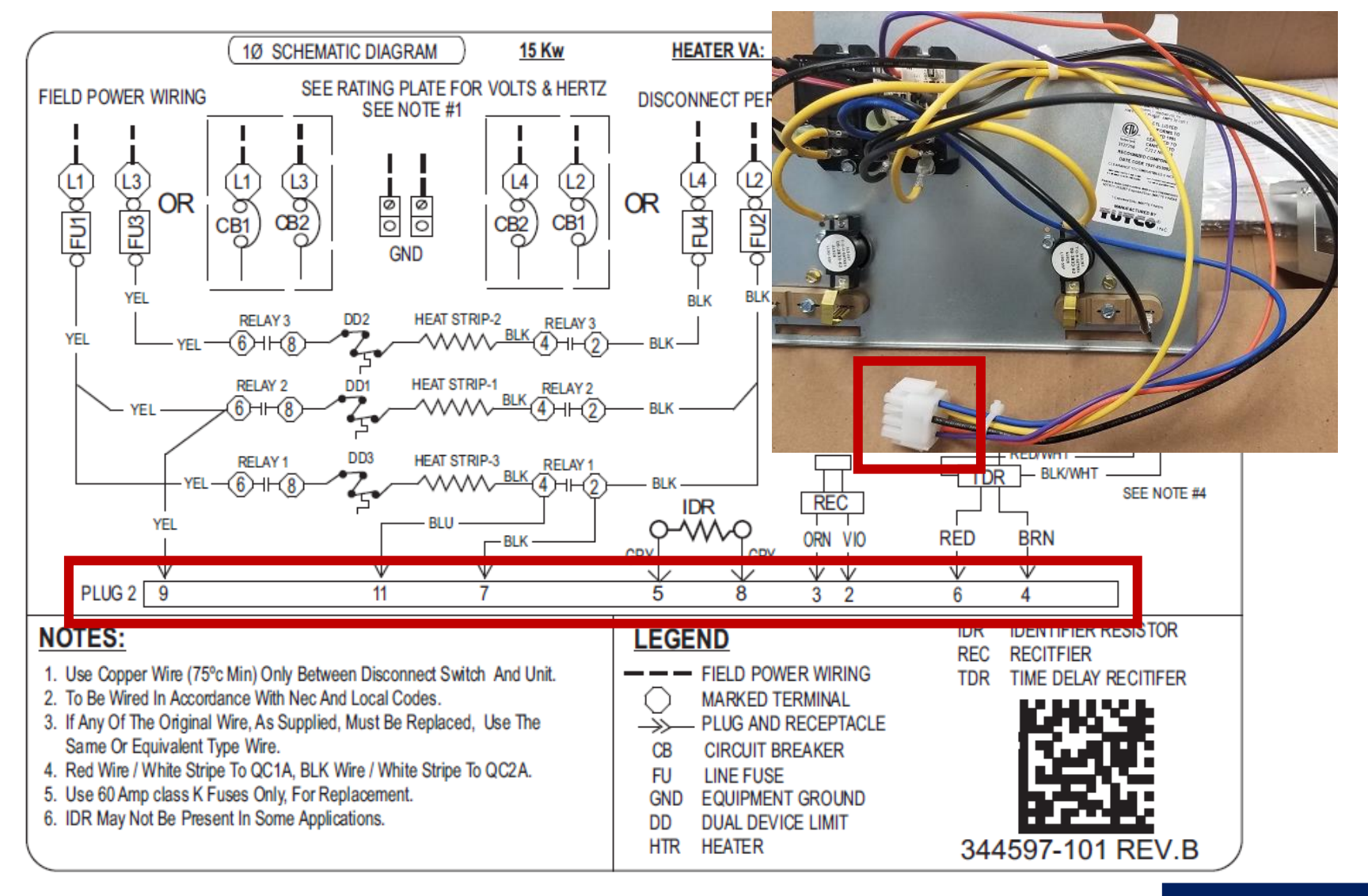

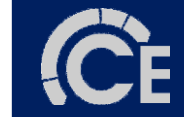

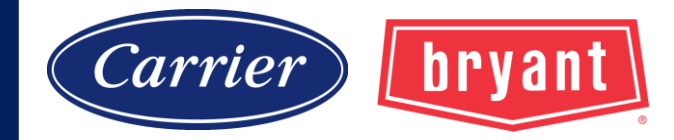

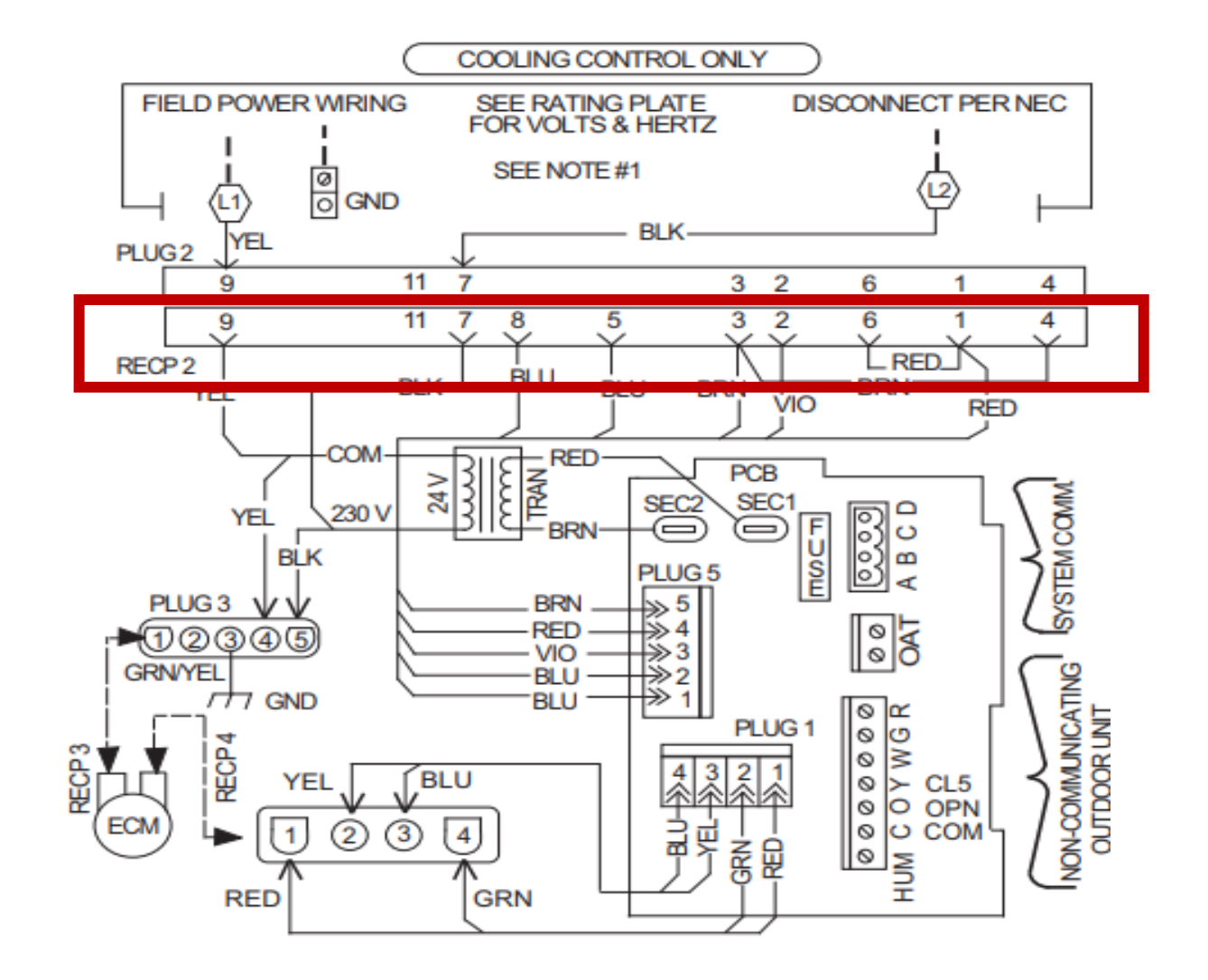

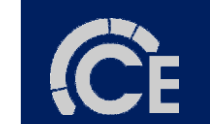

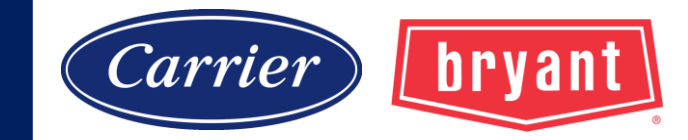

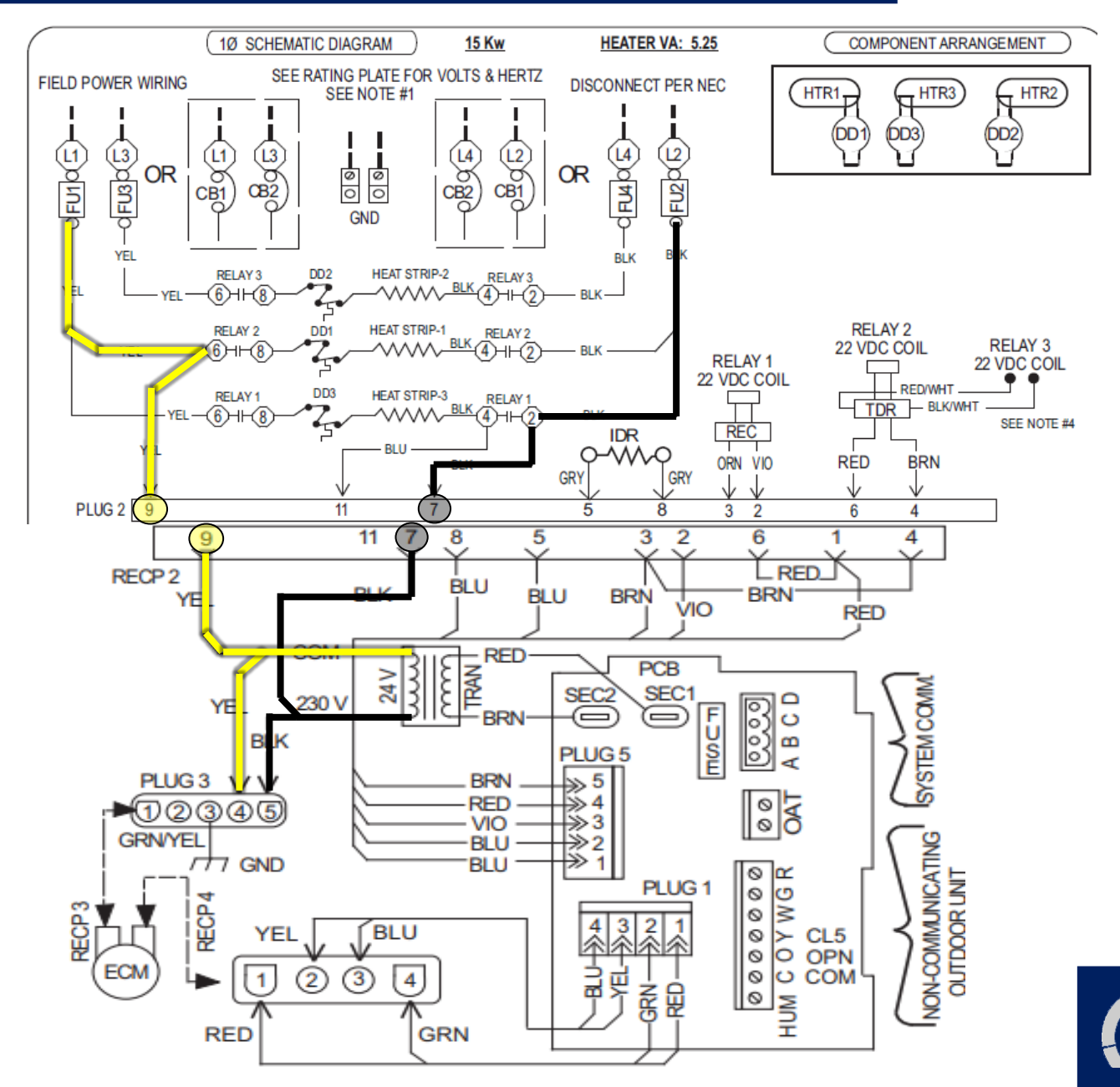

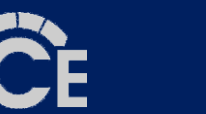

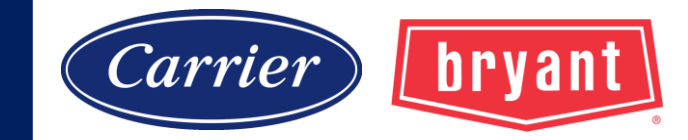

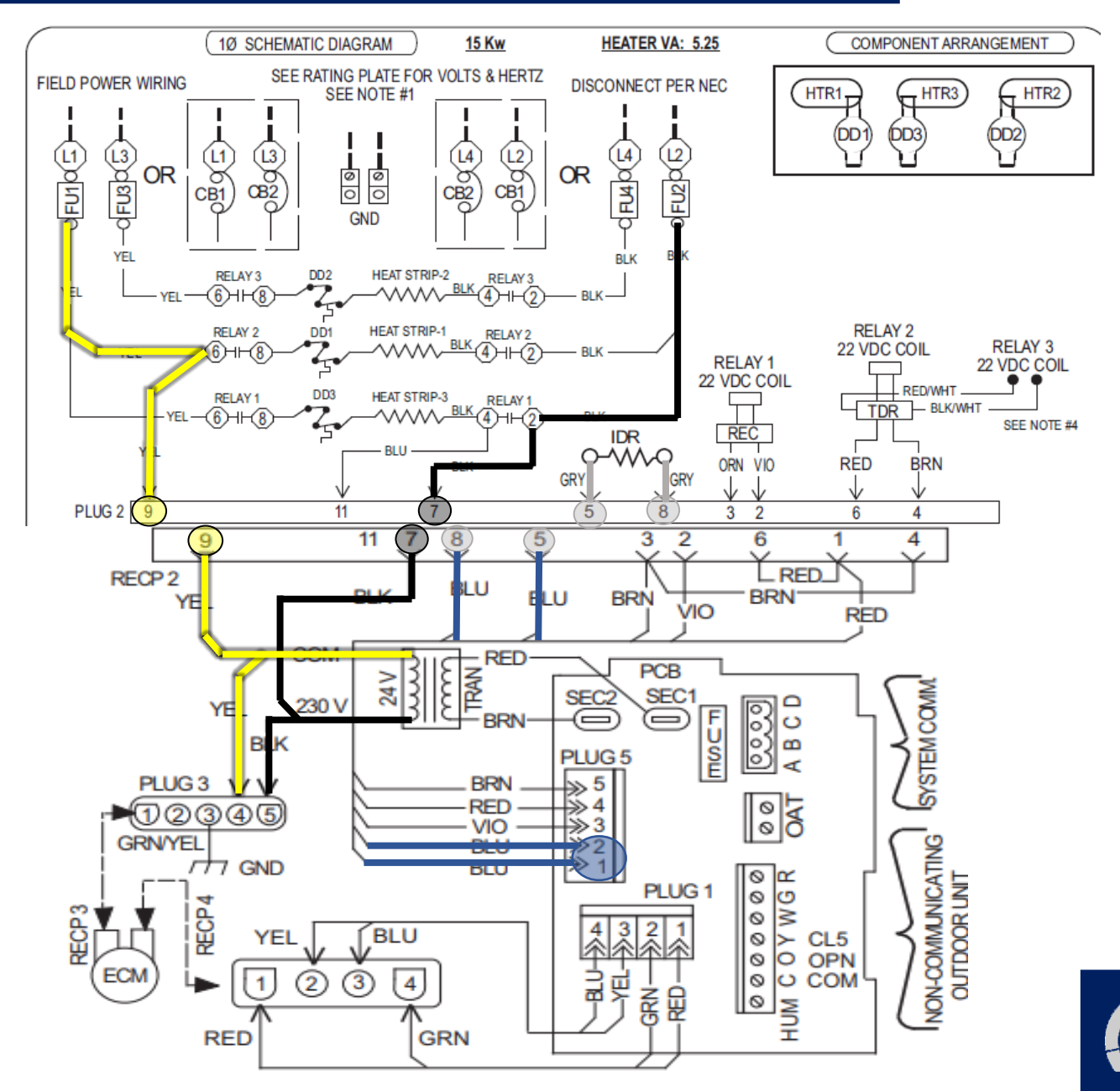

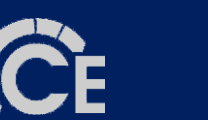

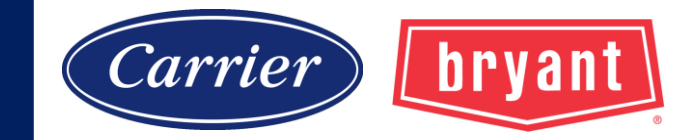

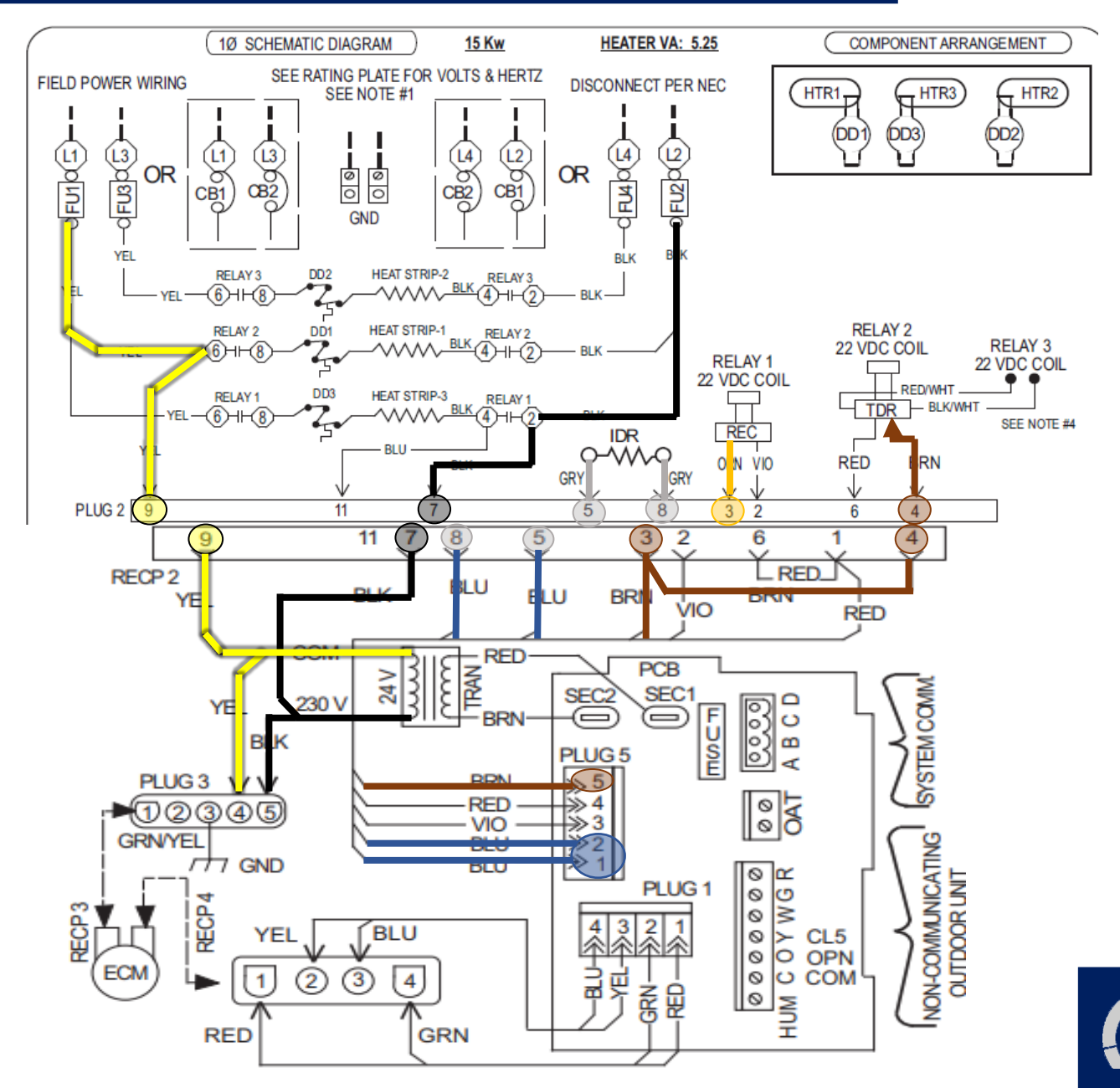

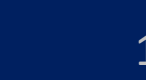

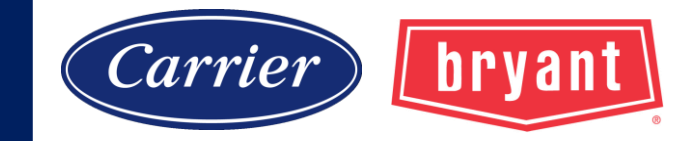

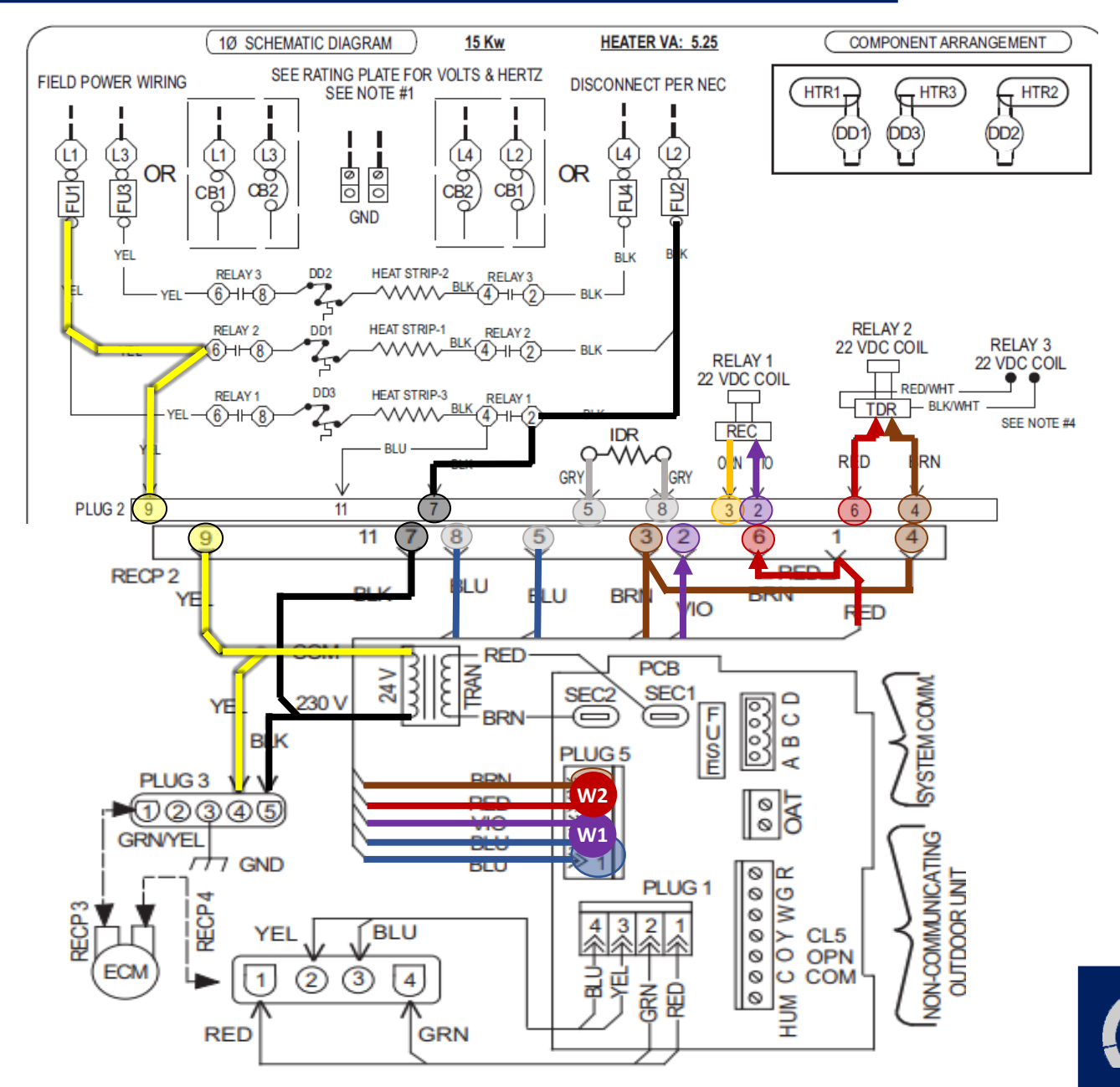

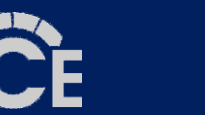

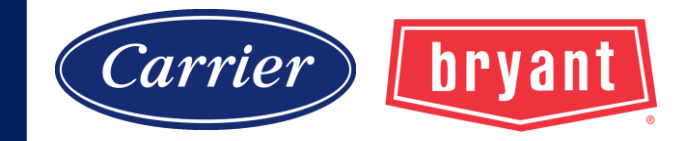

### **Communicating ECM Troubleshooting**

### If the motor will not start don't assume it is defective.

Follow the troubleshooting steps before replacing the board, control module, or ECM.

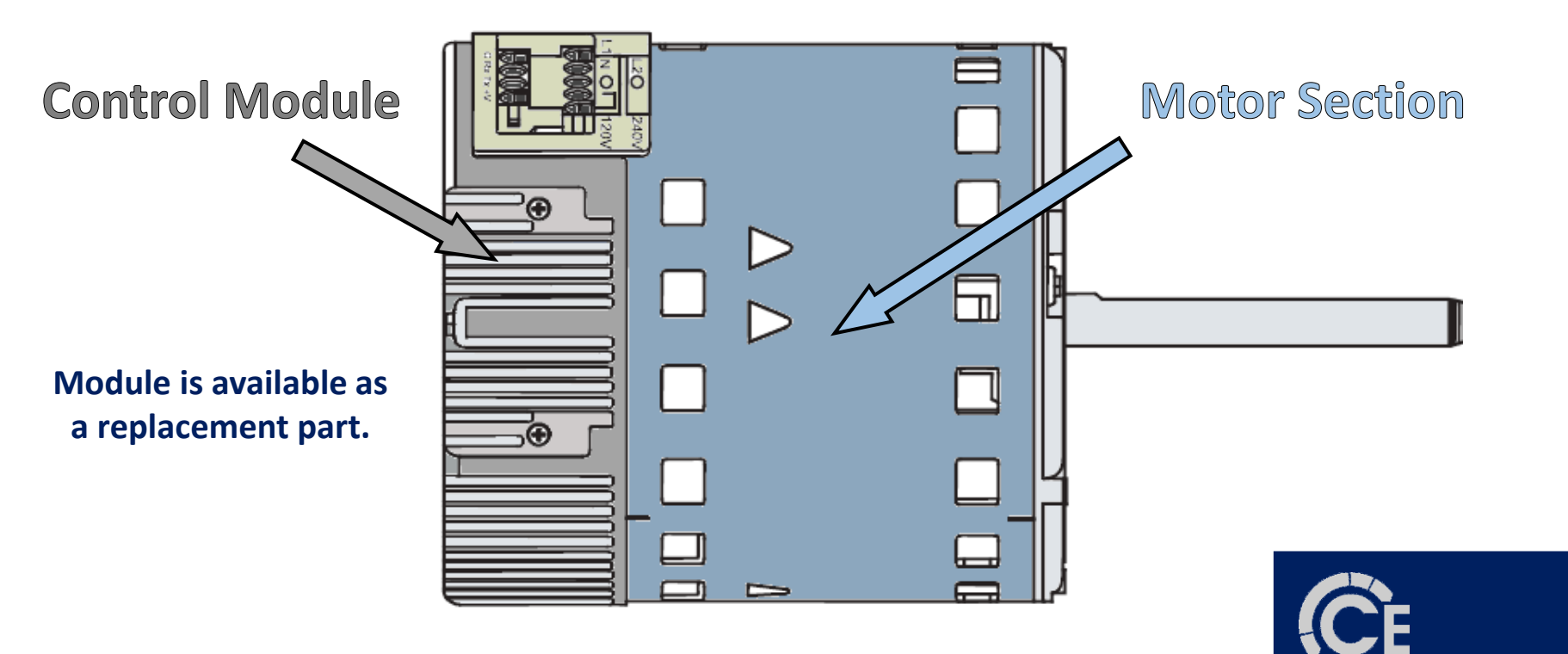

107

## **Communicating ECM**

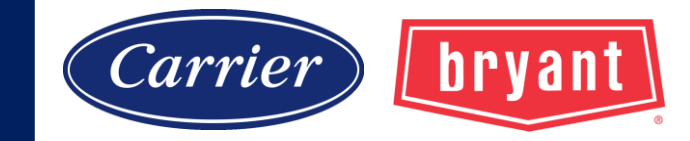

### **Motor Test:** should always be performed prior to replacing module only.

- 1. Separate and unplug the module from motor section.
- 2. Make sure the shaft will turn freely.
- 3. Check motor winding resistance on all wire pairs.
- 4. Each resistance value should be less than 20 ohms.
- 5. All readings should be within 10% of each other.

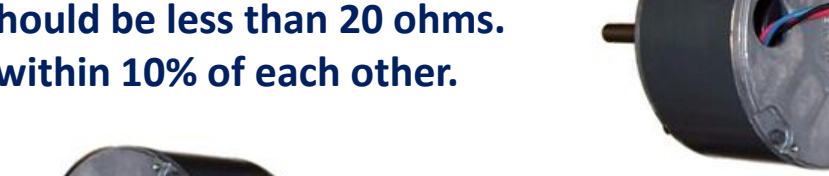

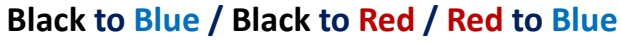

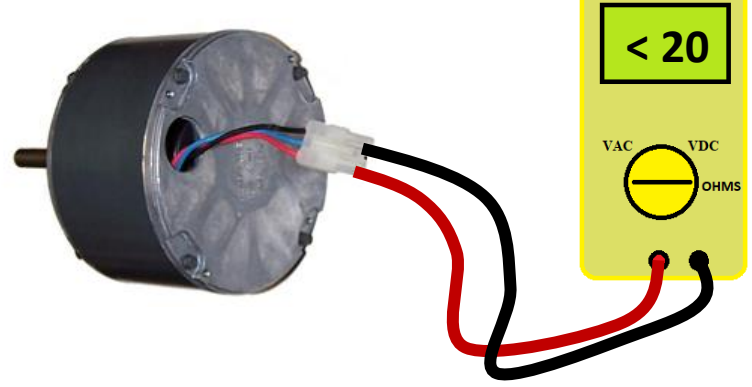

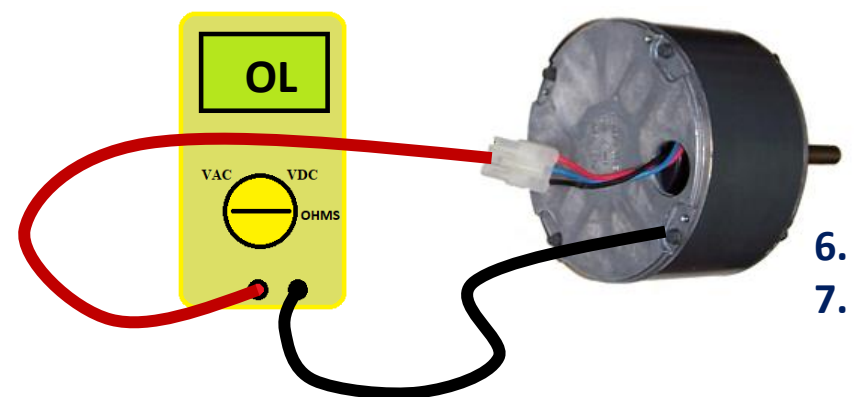

Check each leg to ground, (metal surface of motor).
Resistance should be greater than 100K ohms.

Note: failed test indicates that motor and module must be replaced.

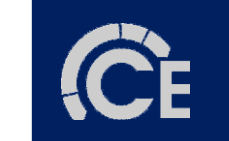
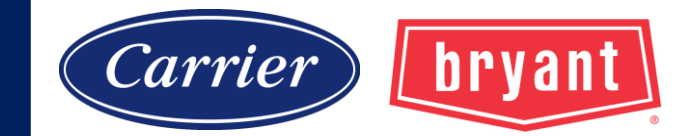

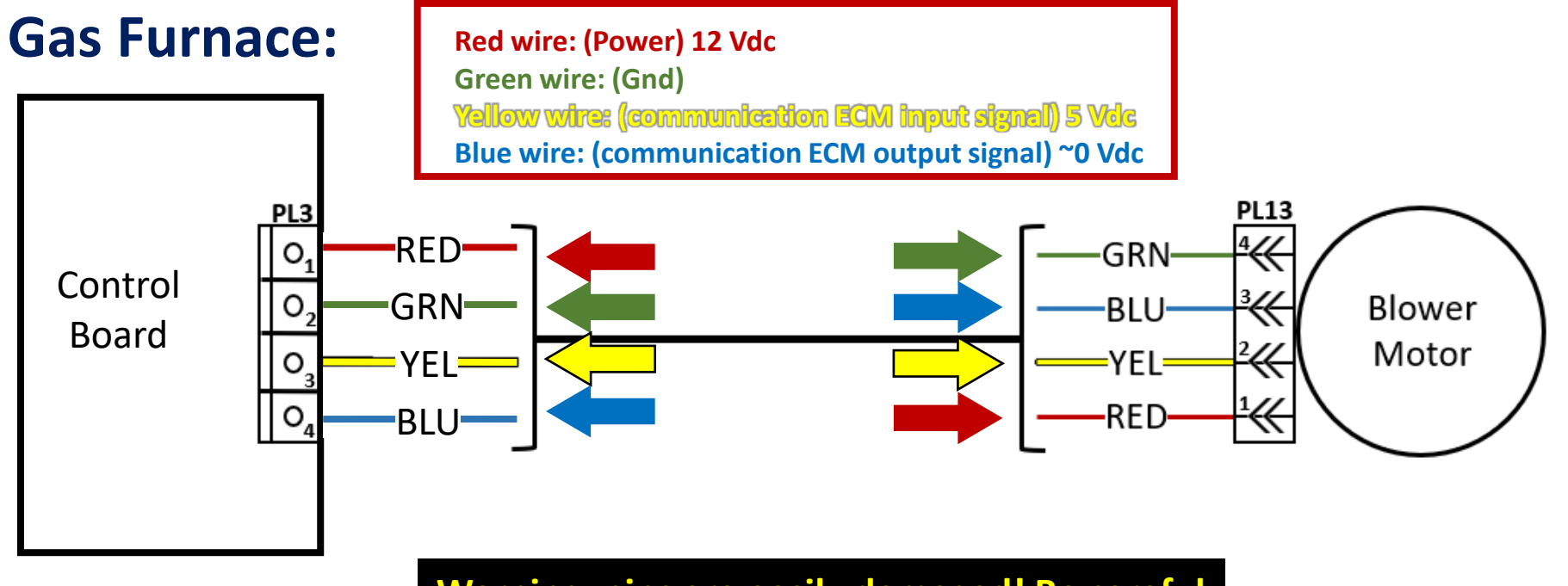

Warning: pins are easily damaged! Be careful when connecting and disconnecting plugs.

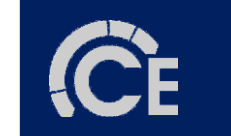

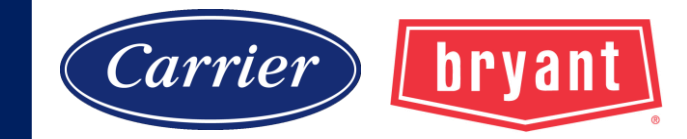

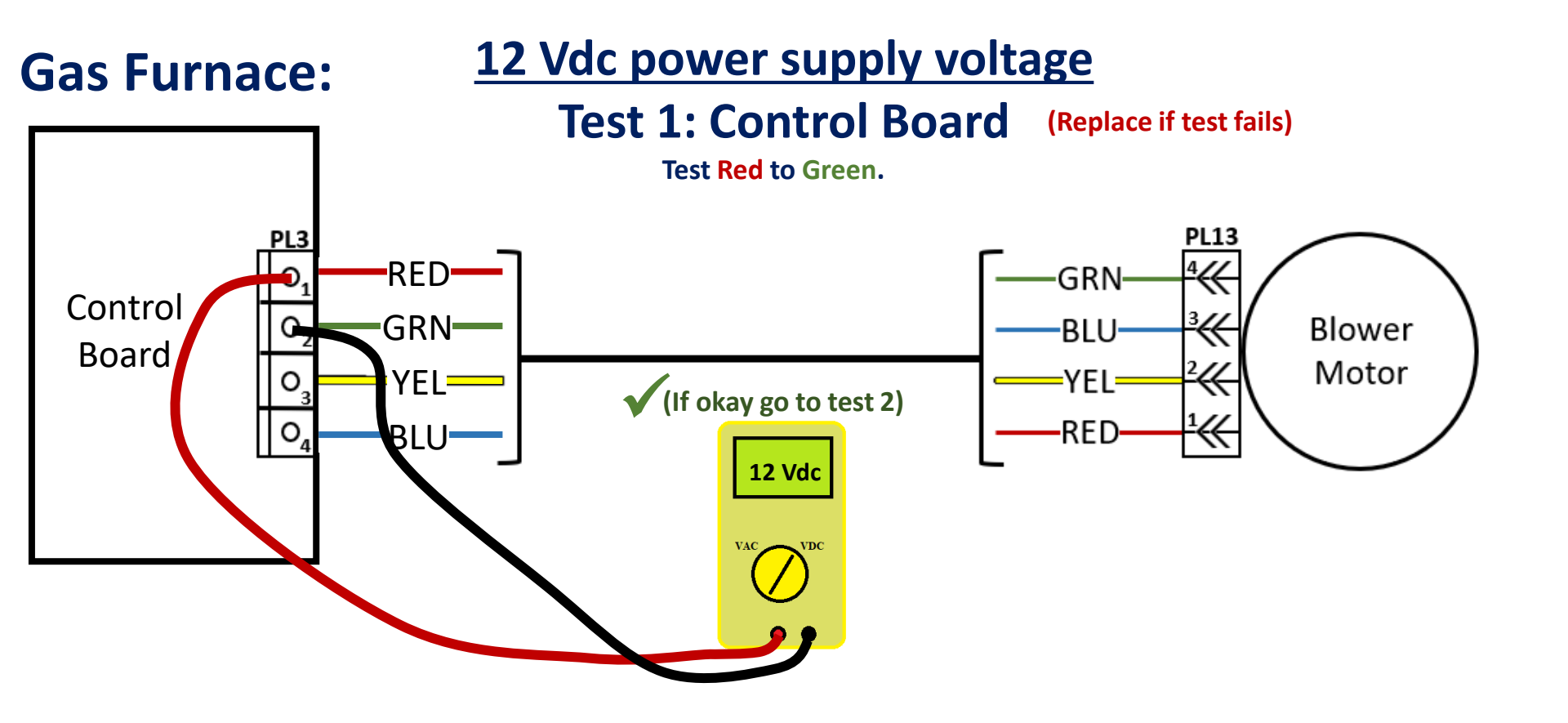

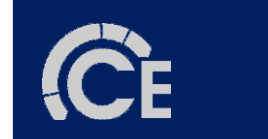

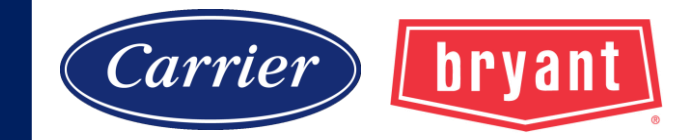

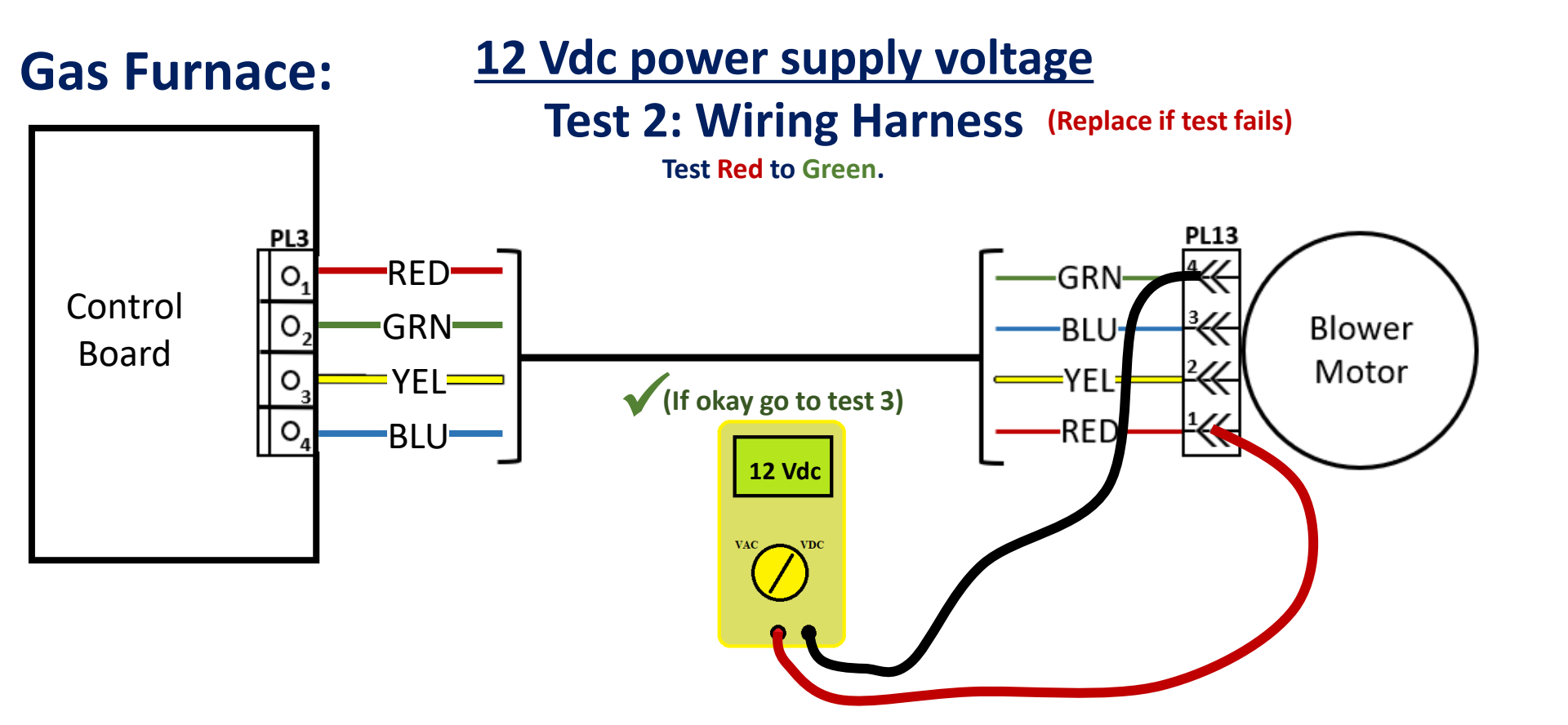

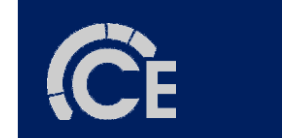

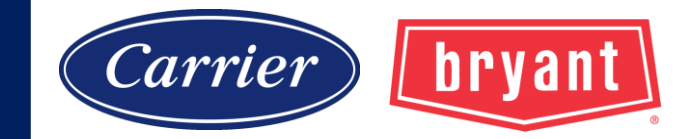

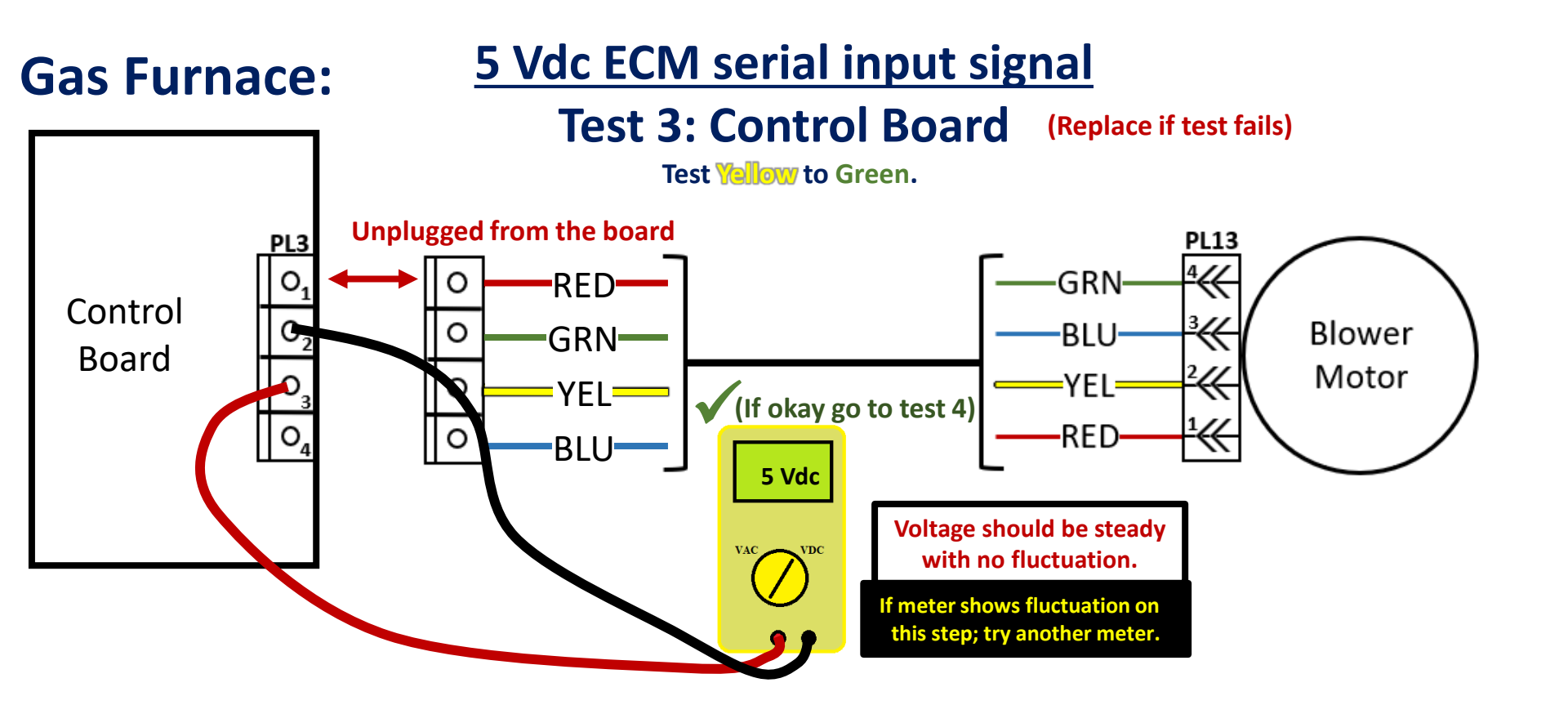

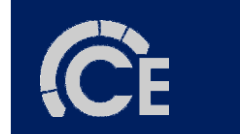

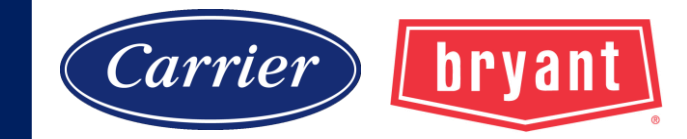

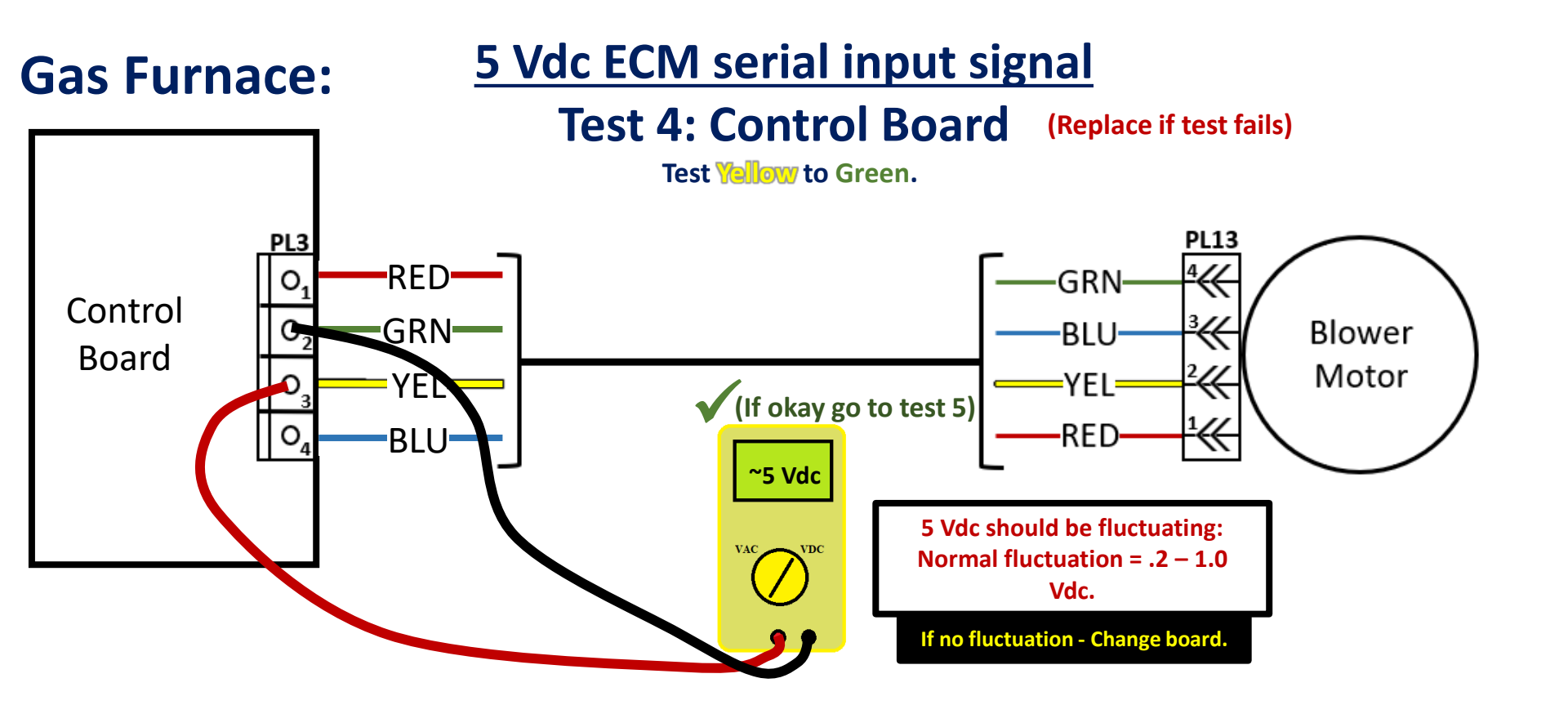

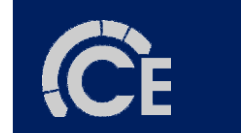

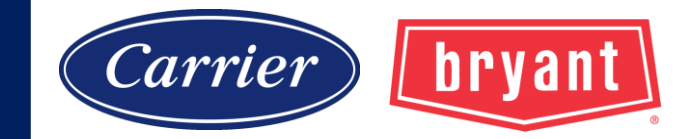

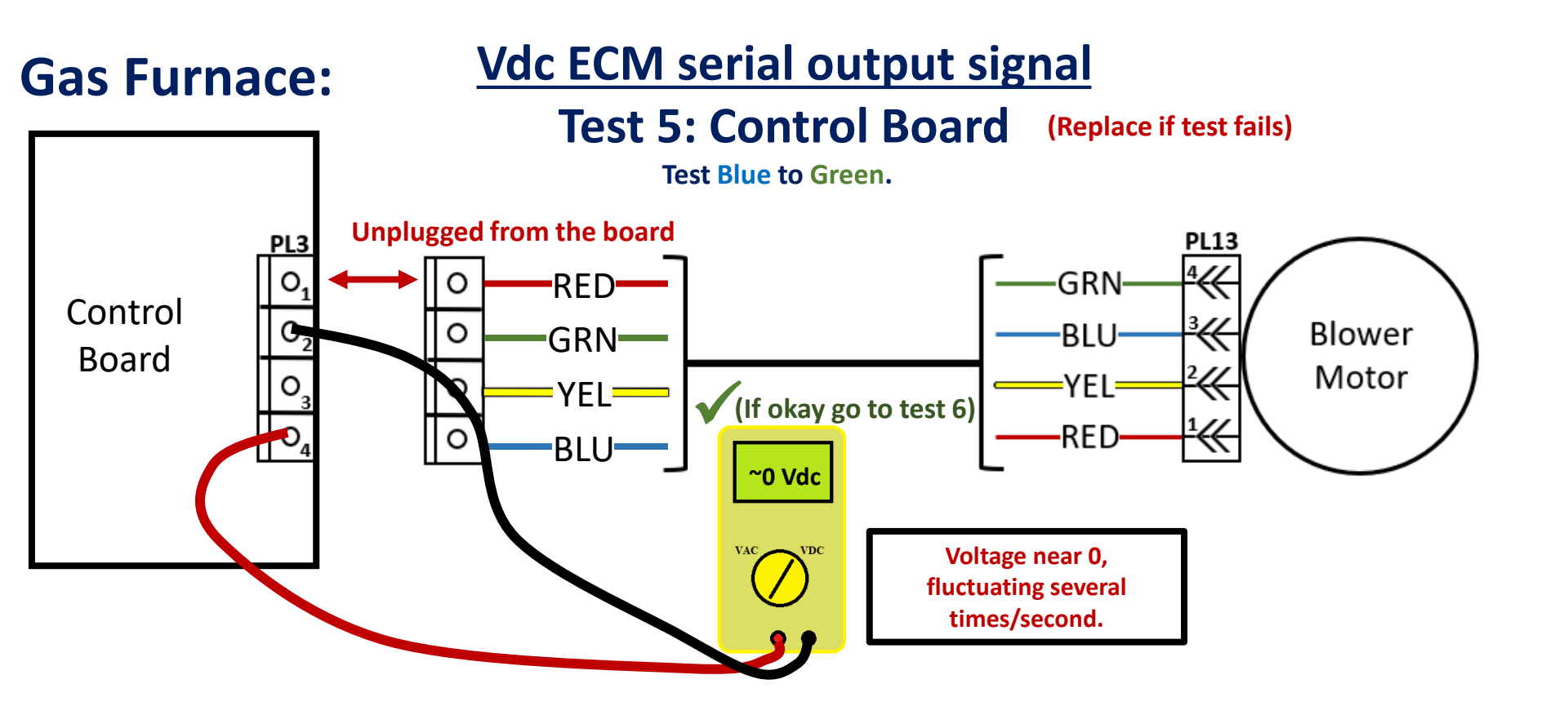

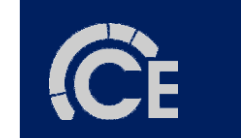

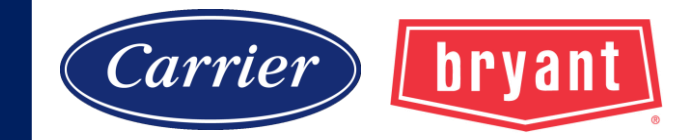

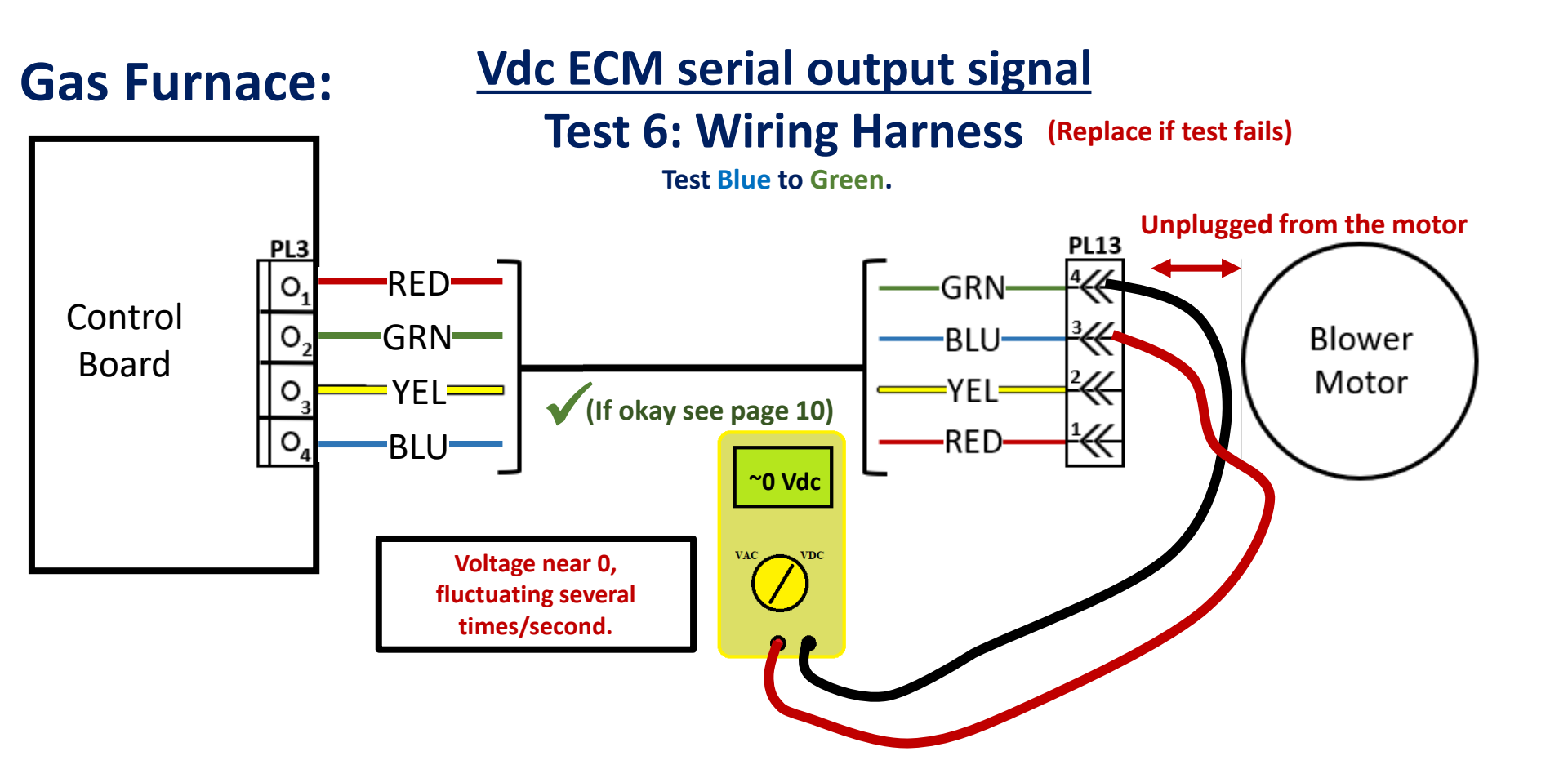

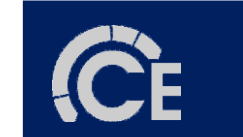

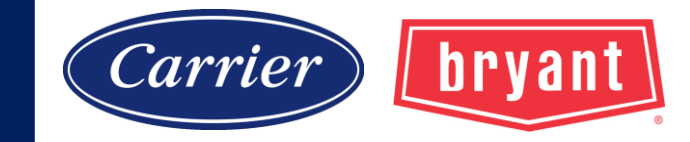

12 Vdc power supply voltageTest 1: Control Board ✓Test 2: Wiring Harness ✓

5 Vdc ECM serial input signal Test 3: Control Board ✓ Test 4: Control Board ✓

Vdc ECM serial output signal Test 5: Control Board ✓ Test 6: Wiring Harness ✓ If the unit passes all six tests and the motor will not run, replace the ECM module.

Note: test the motor section before replacing module only.

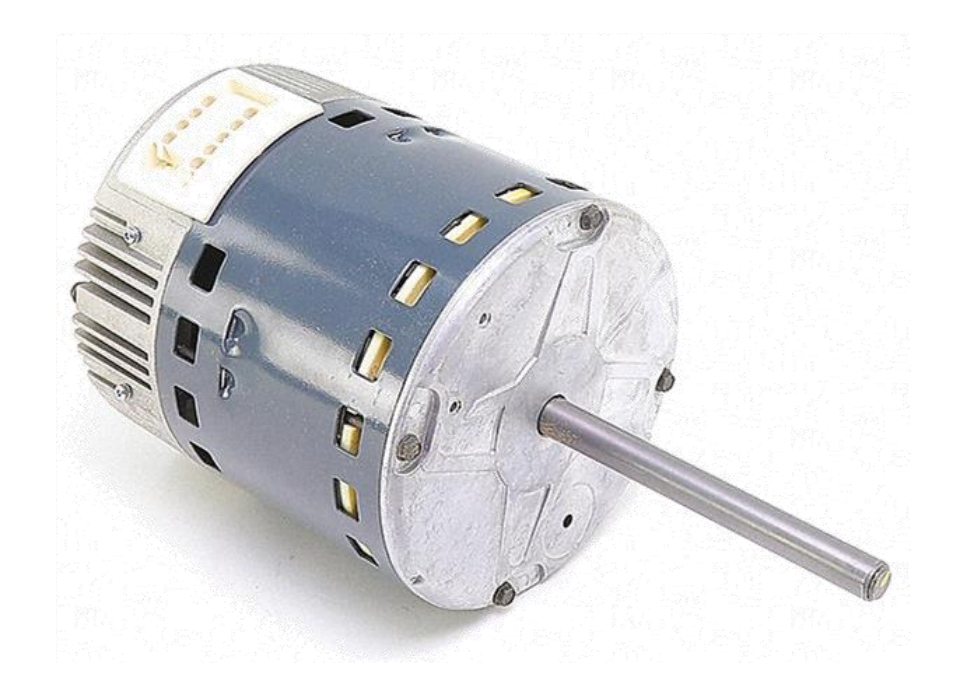

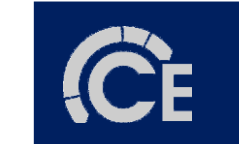

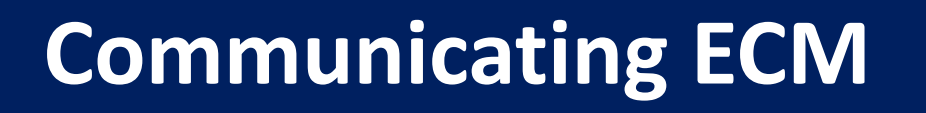

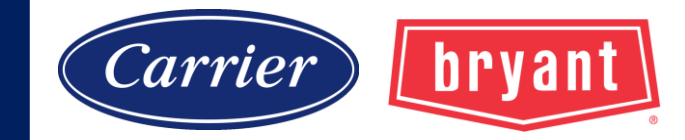

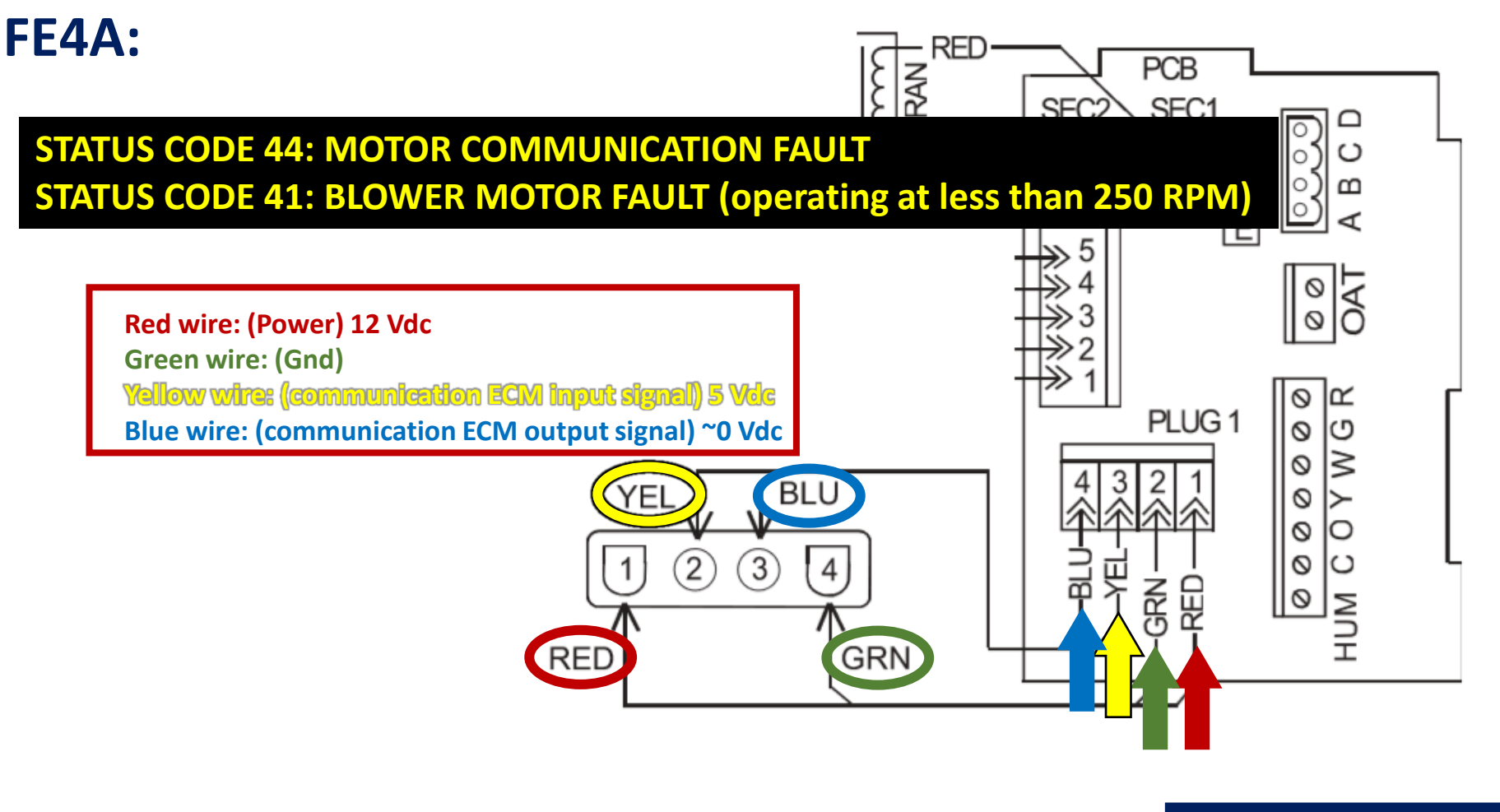

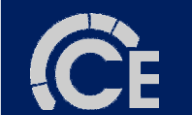

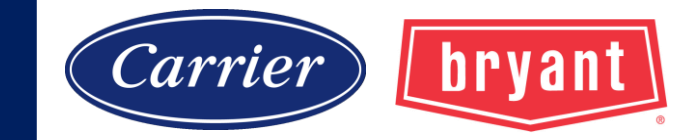

#### FE4A:

The MOTOR LED is connected to blower motor communications. This LED will flash each time instructions are sent from the board to the motor. When the motor is commanded to stop, the MOTOR LED will be turned off.

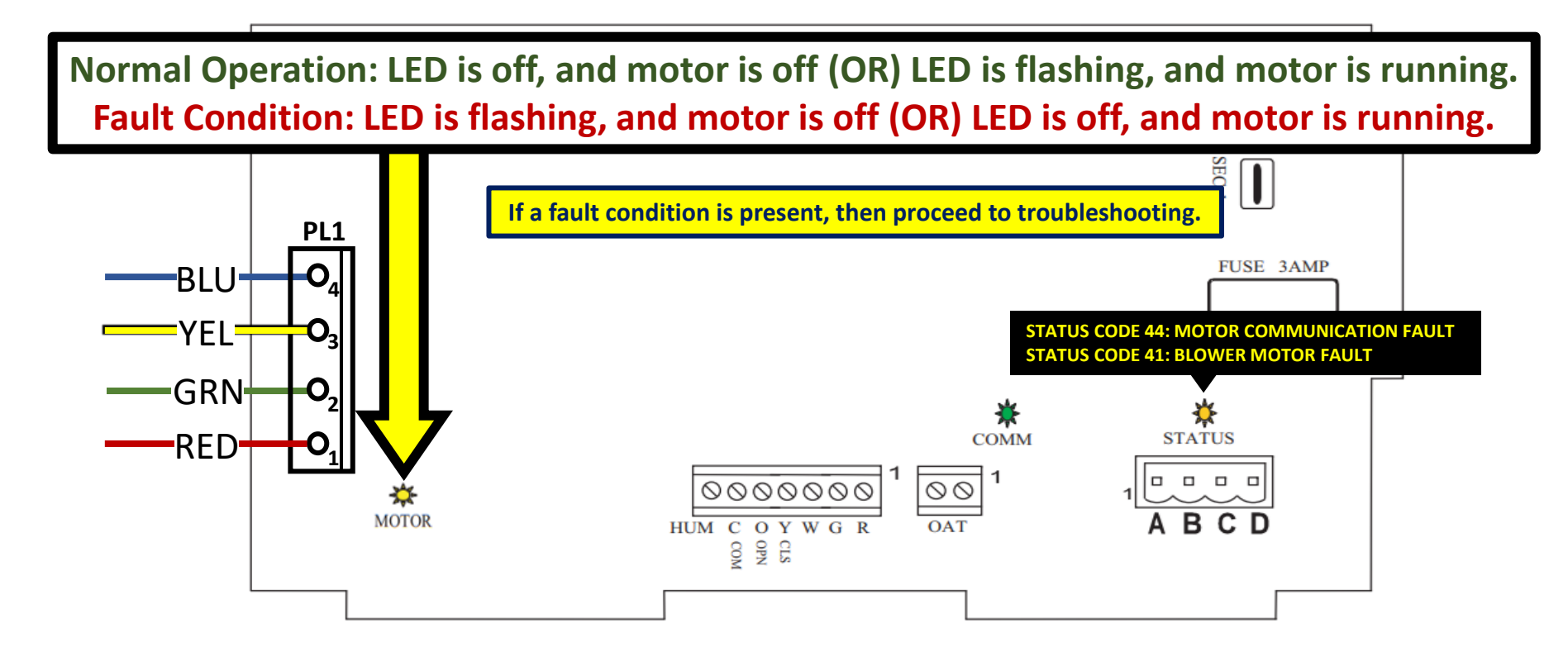

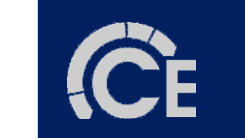

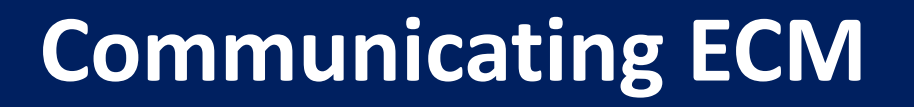

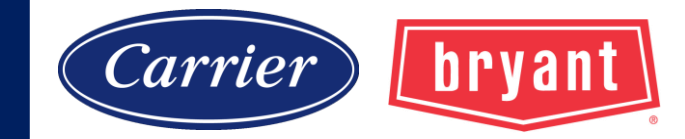

**FE4A: CODE 41** MOTOR LED is flashing, and motor does not run:

Step 1: Examine wires, pins, and plugs on harness, board, and motor.

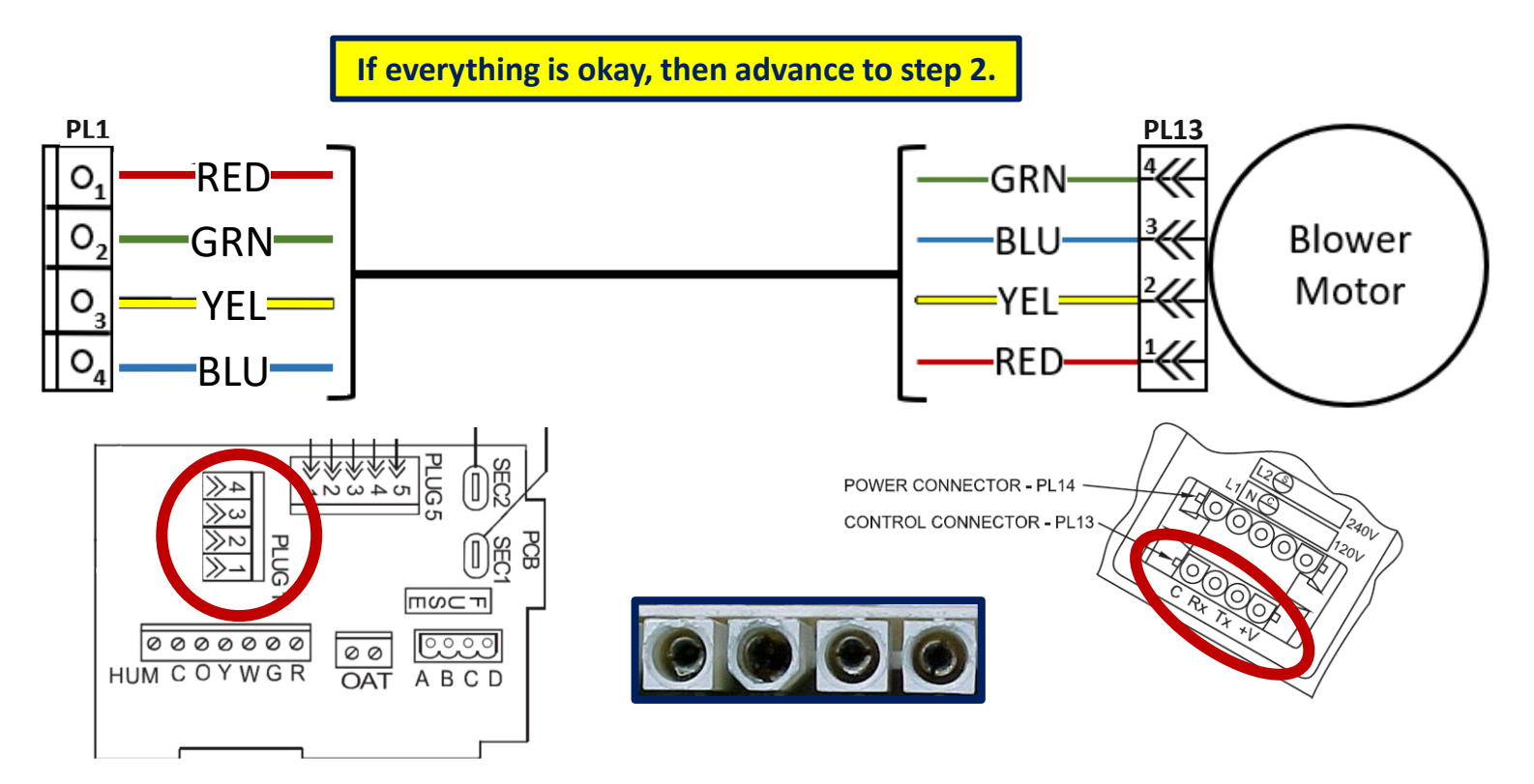

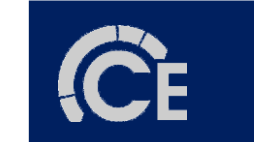

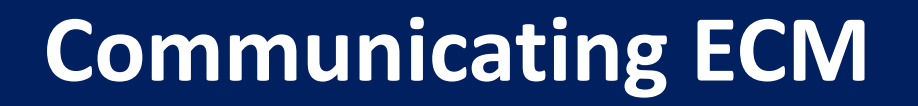

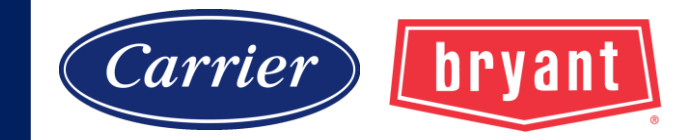

**FE4A: CODE 41** MOTOR LED is flashing, and motor does not run:

Step 2: Check 12 Vdc output from board. (Red to Green)

If voltage is acceptable, then replace control module. Perform motor winding test.

In some cases, the board has passed this test but had to be replaced. Recommend bringing a board in case motor/module does not fix the problem.

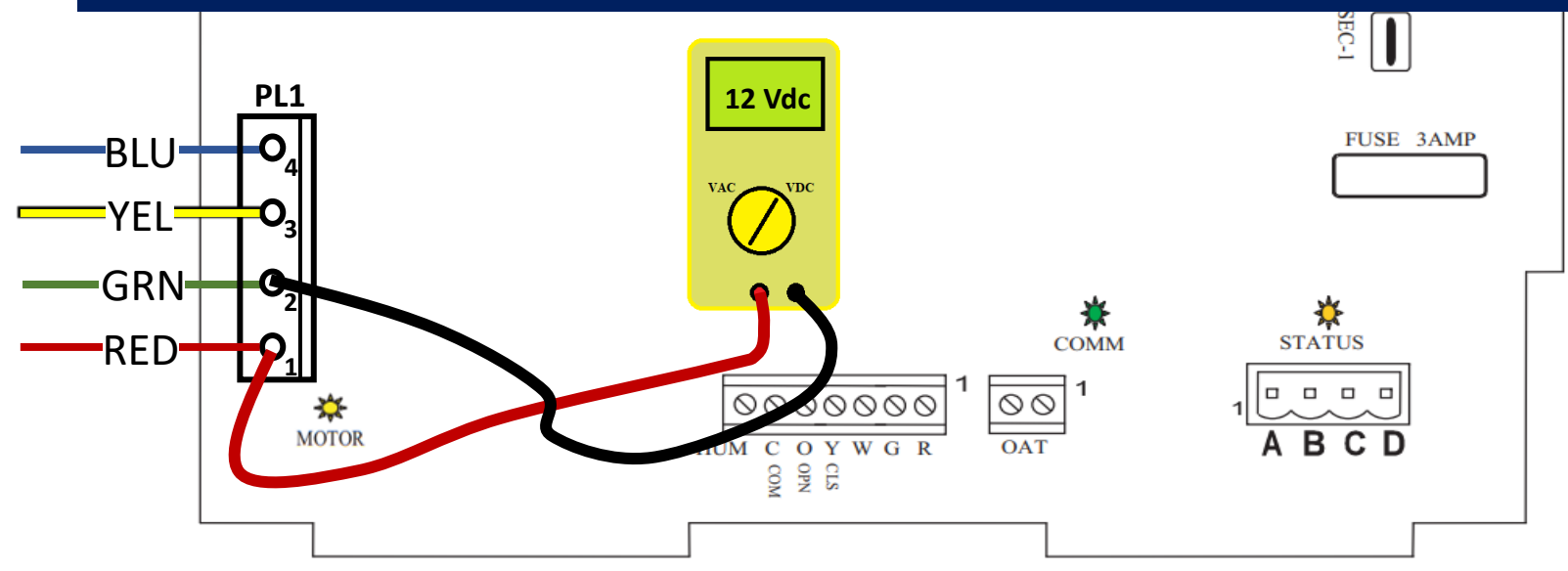

For a more precise diagnosis, perform the six tests shown previously.

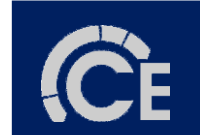

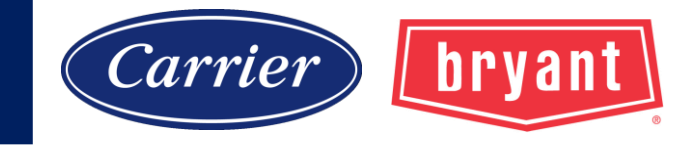

12 Vdc power supply voltageTest 1: Control Board ✓Test 2: Wiring Harness ✓

5 Vdc ECM serial input signal Test 3: Control Board ✓ Test 4: Control Board ✓

Vdc ECM serial output signal Test 5: Control Board ✓ Test 6: Wiring Harness ✓

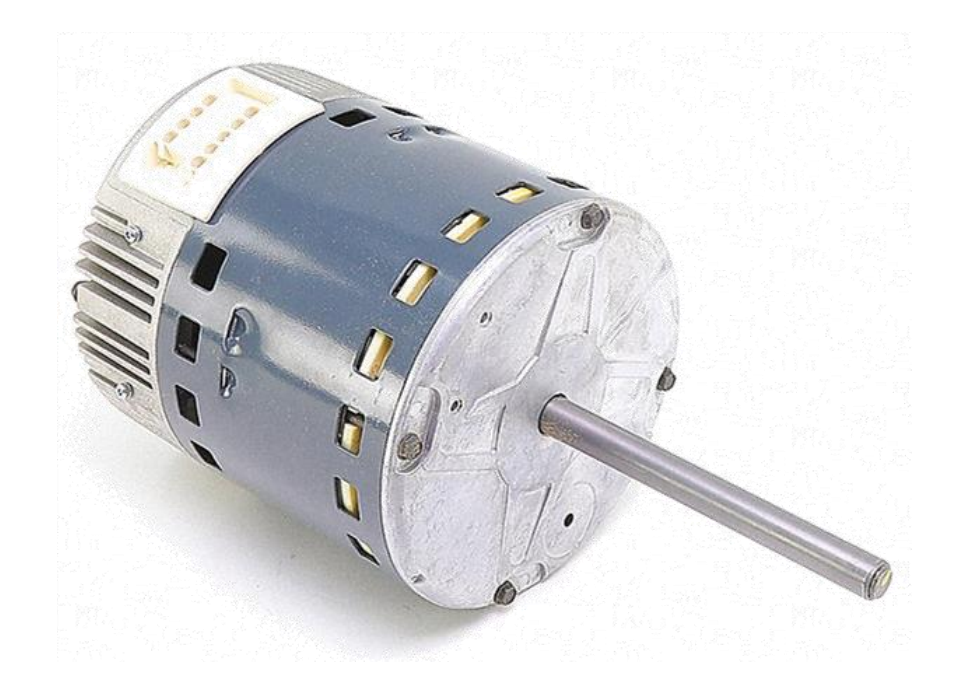

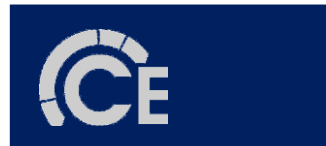

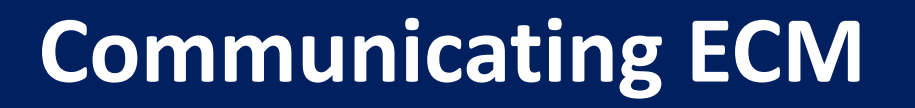

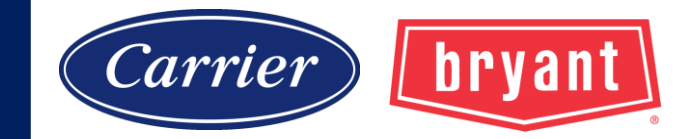

**FE4A: CODE 41** MOTOR LED is off, and motor is running:

Step 1: Power off, remove PL13 from the motor, Power on.

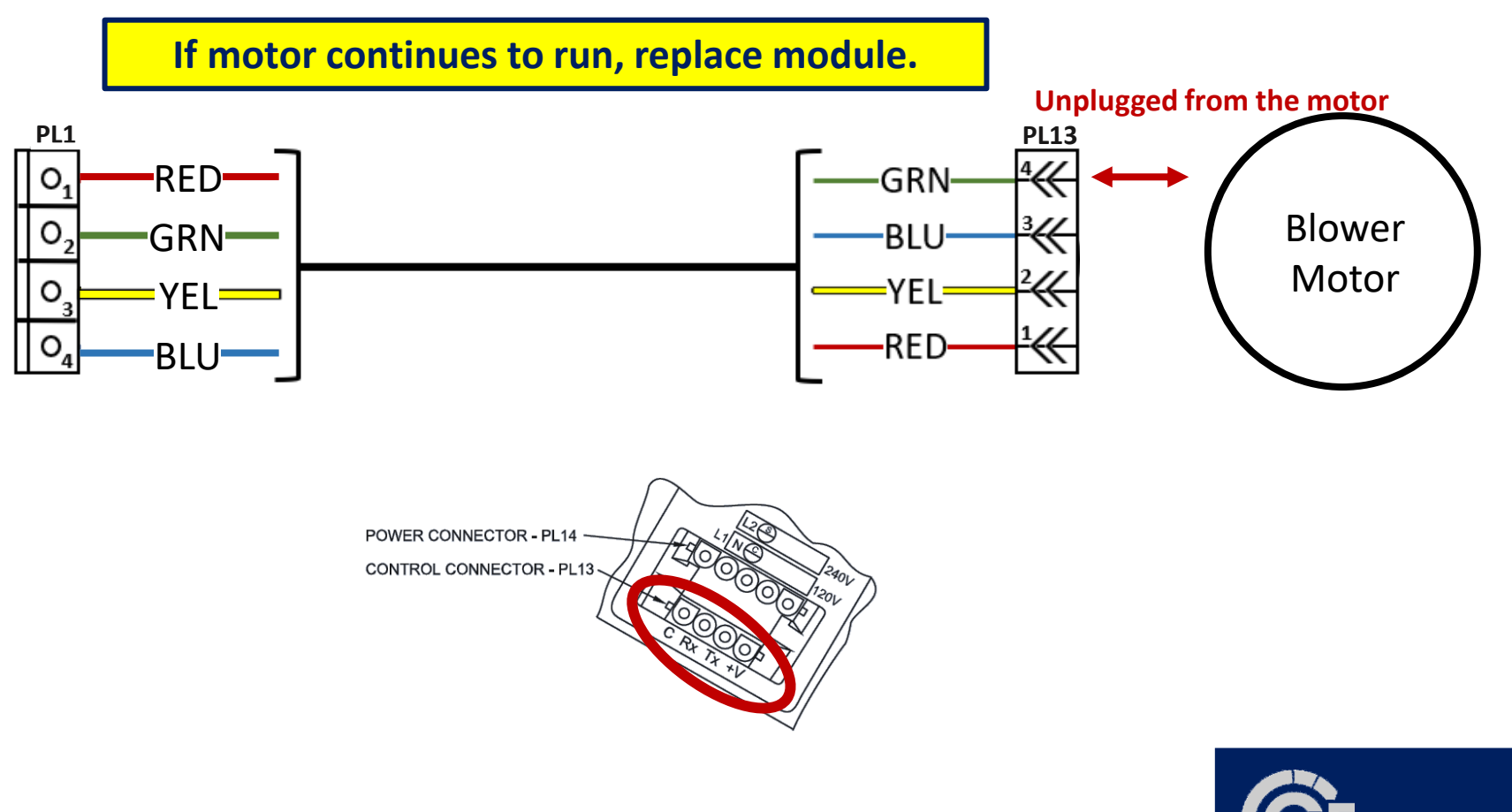

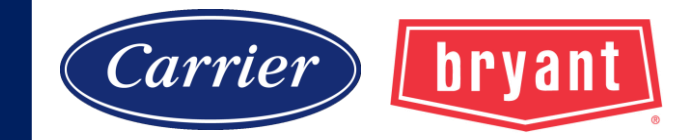

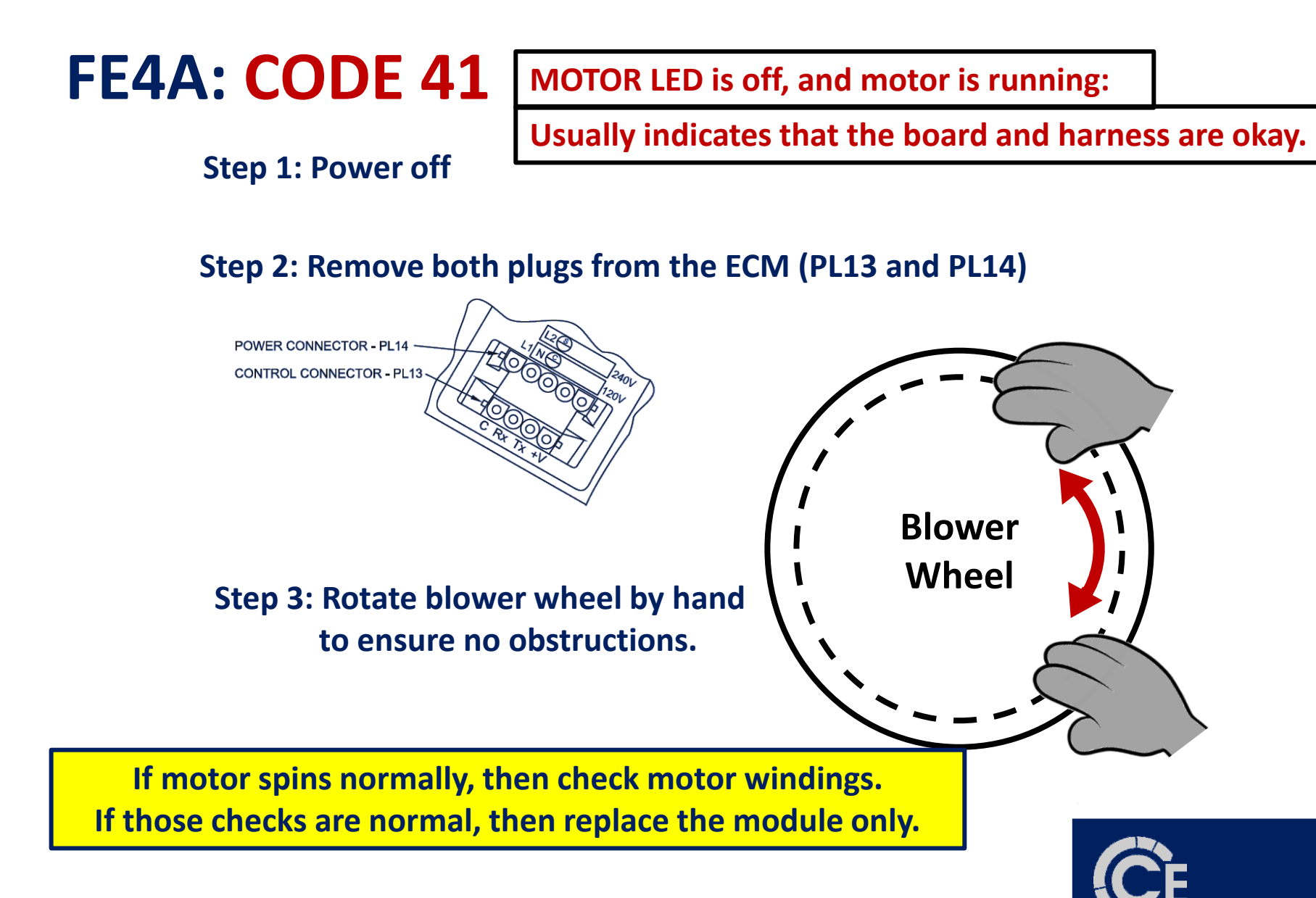

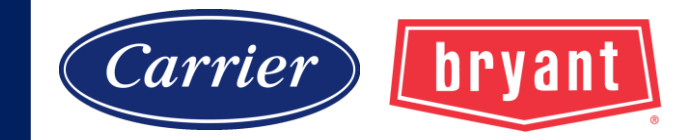

## Infinity / Evolution Zoning

# Automatic identification of all communicating equipment

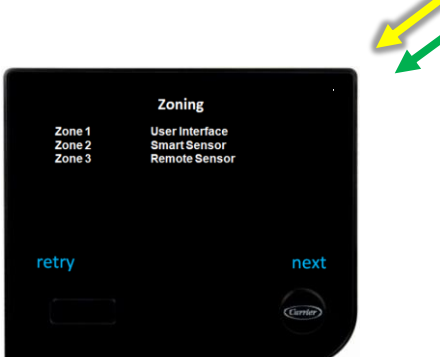

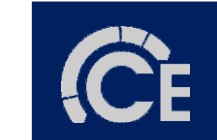

72

## Infinity / Evolution Zoning

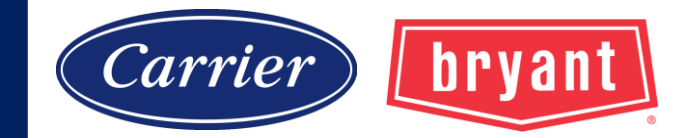

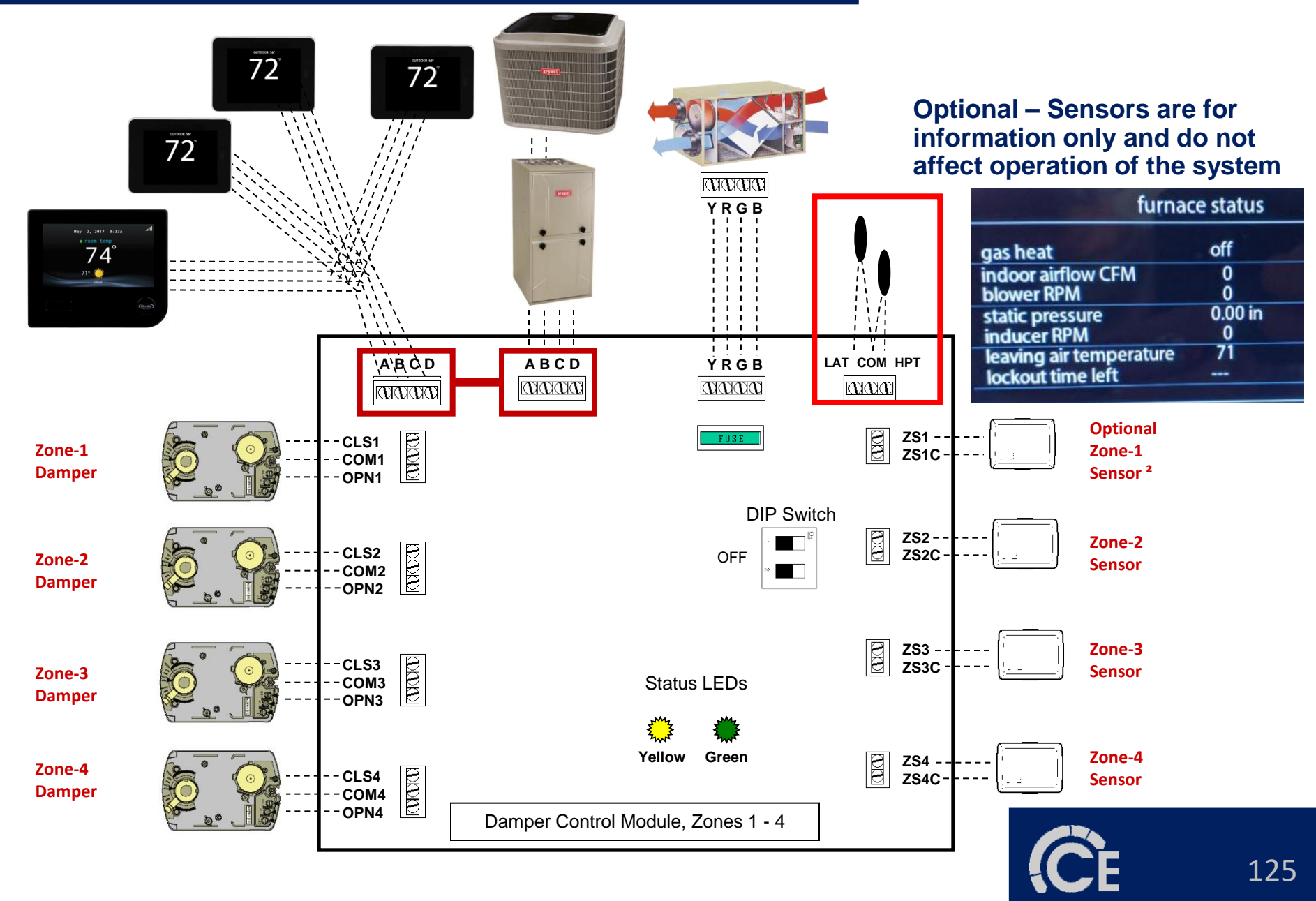

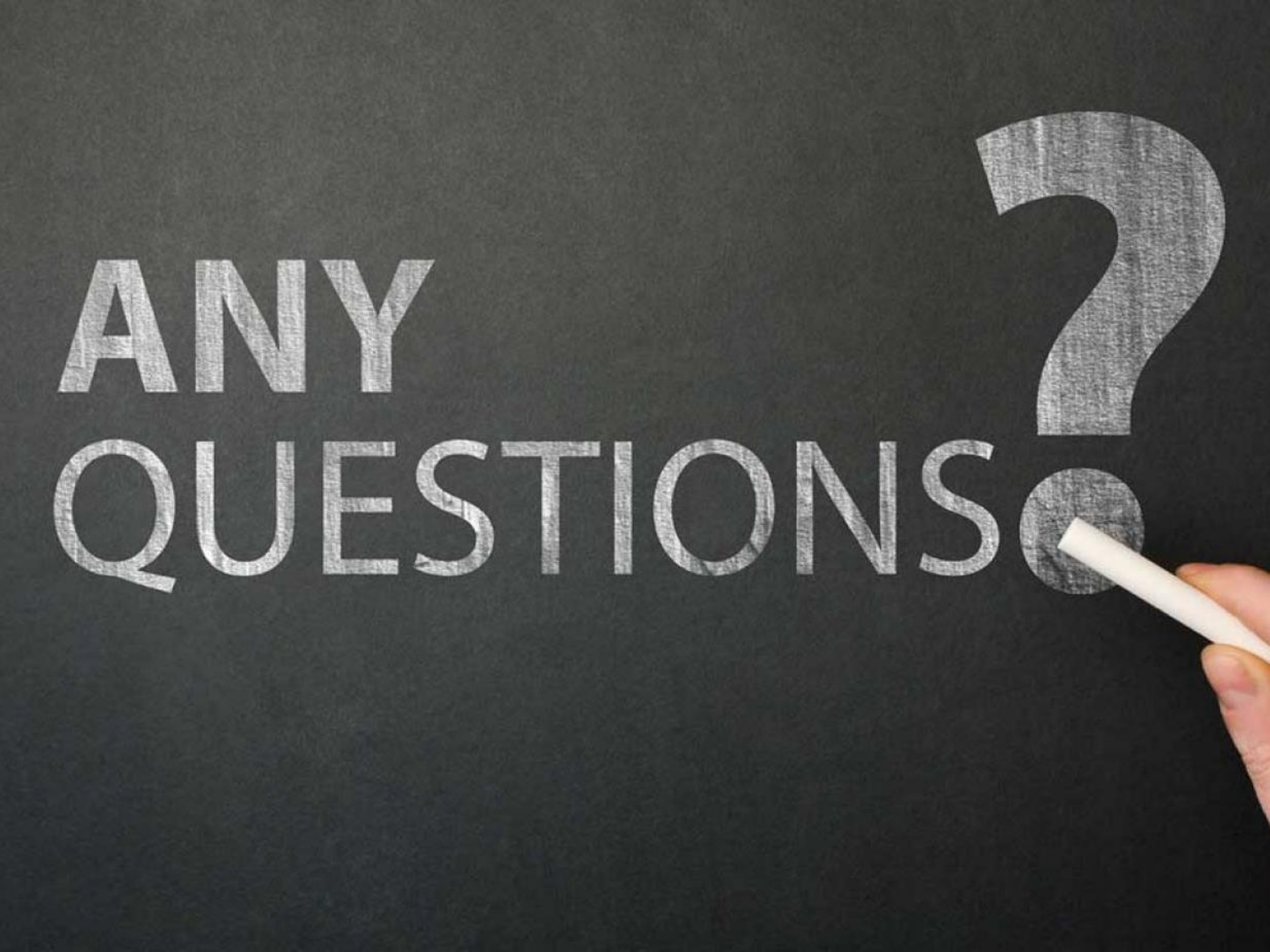